# 銚子商工信用組合

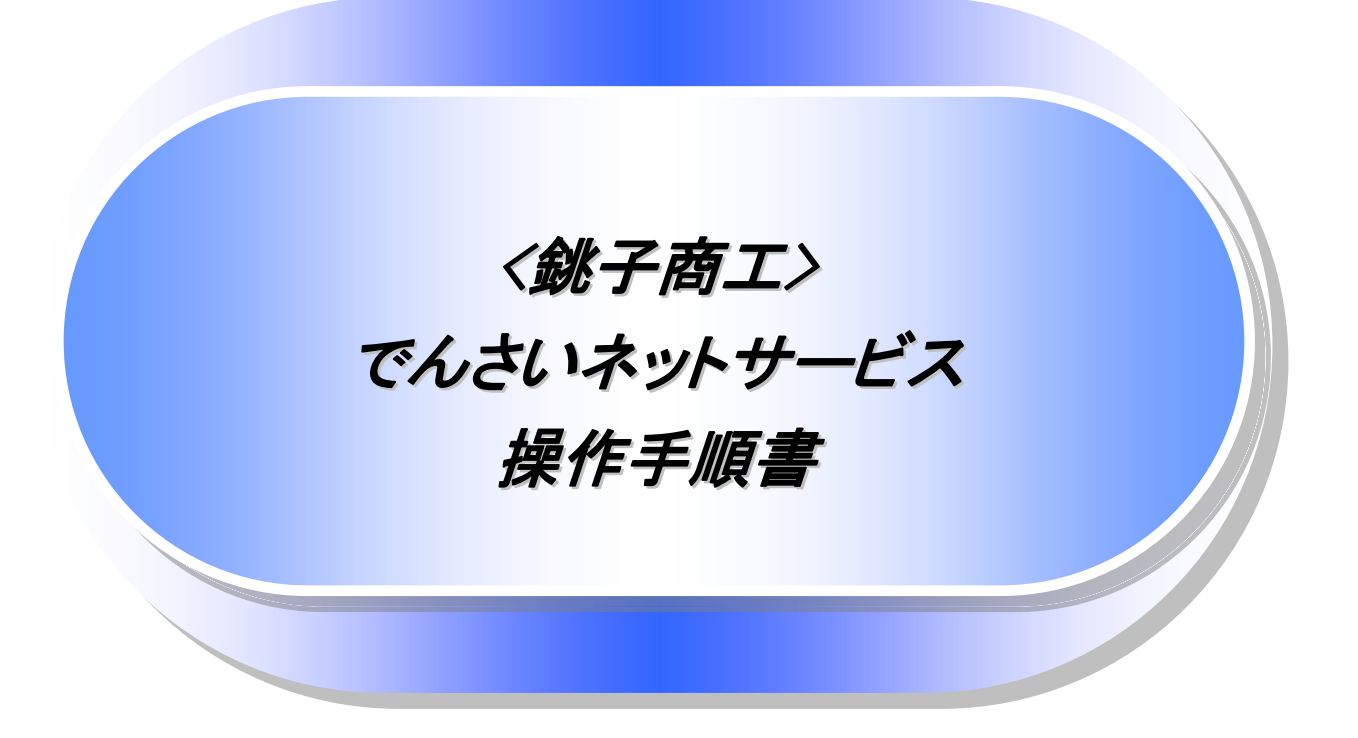

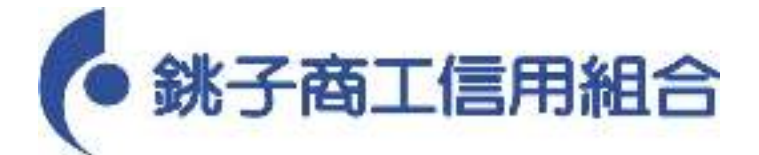

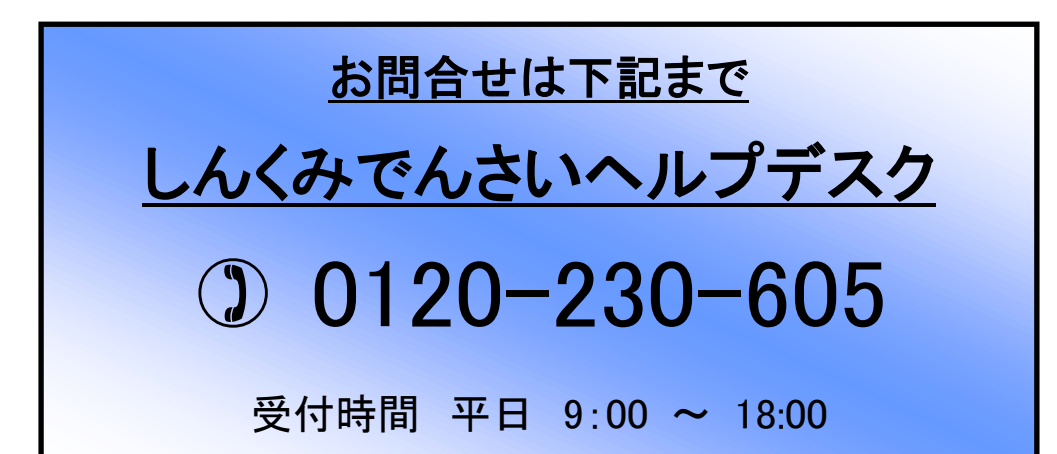

# 目次

| 0  | 導入編                                                    |                                                                         | 1         |
|----|--------------------------------------------------------|-------------------------------------------------------------------------|-----------|
|    | ● はじめに                                                 |                                                                         | 2         |
|    | ● サービス概要                                               |                                                                         | 7         |
|    | ● サービス時間                                               |                                                                         | 8         |
|    | ● 動作環境                                                 |                                                                         | 9         |
|    | ● オプション機能(                                             | の申込項目について                                                               | 10        |
|    | ● 手数料                                                  |                                                                         | 10        |
|    | <ul> <li>● 取引の流れ</li> </ul>                            |                                                                         | 11        |
|    |                                                        |                                                                         |           |
| 0  | 基本編                                                    |                                                                         | 13        |
| Ŭ  | ● 共诵機能                                                 |                                                                         | 14        |
| (  | ● 通知情報管理                                               |                                                                         | 27        |
| (  | <ul> <li>ユーザについて</li> </ul>                            |                                                                         | 29        |
| (  | ● ユーザ設定の手                                              | 三順                                                                      | 33        |
|    | ● 二 「 ひんたい 」<br>● 承認パスワード                              | ‴∽<br>答理                                                                | 40        |
|    | ● 利田者情報昭全                                              | <u>&gt;</u>                                                             | 47        |
|    | ● わり名情報 M2                                             | *                                                                       | 49        |
|    | ● 取り九首建<br>● 信梅登生詰求()                                  | 信淼去诗本)                                                                  |           |
|    | ● 俱催光工明水(<br>● 唐梅籀···································· | <b>與初日</b> 明小/                                                          | 63        |
|    | ● 俱惟碳反明水<br>● 士!! 即口 し:::) 这                           | -                                                                       | 60        |
|    | ● 又払券口C沃済 ● 佳歩昭本(明二)                                   | │                                                                       | 09        |
|    | ● 俱椎照云(開水)                                             | )/ 間勿快糸                                                                 | 71        |
|    | ● 承認/ 左戻しの                                             | /于順<br>2月~梅エー/地路~チェ                                                     | 73        |
| (  | ● 差戻し後の仮登                                              | ☆ 「録の修止/ 削除の 手順 ・・・・・・・・・・・・・・・・・・・・・・・・・・・・・・・・・・・                     | /9        |
| (  | ● 傾椎 文 禎 時 の 予                                         |                                                                         | 80        |
| ⊚  | 皮田絙                                                    |                                                                         | 02        |
| •  | 心而褊<br>● <b>唐佐淼</b> 片詰哉()                              | <b>唐佐耂註忠〉(ナプシッシッ)</b>                                                   | 02        |
|    | ● 俱惟光土崩水()                                             | [慣催日胡 <i>木)</i> ( <b>オ ノ ノコノ</b> )<br>ま <del>↑</del> ( ・ <del>ば</del> ) | 93        |
|    | ●俱惟无土記跡部                                               | 月水 (一                                                                   | 97<br>100 |
|    | ● 休祉記嫁                                                 |                                                                         | 102       |
|    |                                                        |                                                                         | 107       |
| (  |                                                        |                                                                         | 112       |
| (  | ● 指定許可管理                                               | (オノジョン)                                                                 | 811       |
| (  |                                                        |                                                                         | 128       |
| (  | ● 操作履歴照会                                               |                                                                         | 131       |
| (  | ● 債権譲渡請求(                                              |                                                                         | 133       |
| (  | ● 債権照会(開示                                              | )/詳細検索 ・・・・・・・・・・・・・・・・・・・・・・・・・・・・・・・・・・・・                             | 139       |
| (  | ● 通知情報(異例                                              | )                                                                       | 148       |
| (  | ● 承諾/否認の手                                              | Բ順 ·····                                                                | 149       |
| _  |                                                        |                                                                         | 4         |
| 0  | サービス利用のヒ                                               | ント ・・・・・・・・・・・・・・・・・・・・・・・・・・・・・・・・・・・・                                 | 153       |
| (  | ● 用語集                                                  |                                                                         | 154       |
| (  | ● よくある質問                                               |                                                                         | 157       |
| _  |                                                        |                                                                         |           |
| ©1 | 付録                                                     |                                                                         |           |

| ● 初期設定(AnserBizSOL) |  |
|---------------------|--|
|---------------------|--|

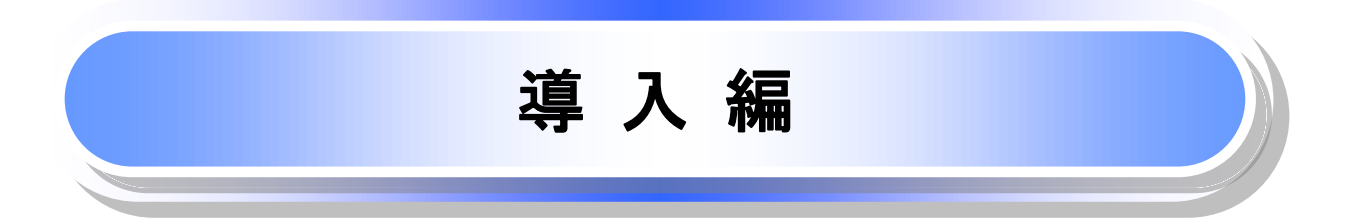

# はじめに

「<銚子商工>でんさいネットサービス操作手順書」は、《電子記録債権取引システム》が提供するサービスを利 用する企業ユーザ向けの操作方法についてご説明いたしております。

この「<銚子商工>でんさいネットサービス操作手順書」にそってご利用いただきますようお願い申し上げます。

なお、本書は画面変更に伴い記載内容を改訂する場合があることをご了承ください。 (付録に記載の《法人IB》に関する部分も含む)

### <u>マニュアルの読み方</u>

▶ 本マニュアルで扱う記号は、以下のとおりです。

| 項目                  | 表記                | 説明                                             |
|---------------------|-------------------|------------------------------------------------|
| ボタン・タブ・<br>チェックボックス | 000               | 画面上のボタン・タブ・チェックボックスを表します。                      |
| 入力項目                | 1000<br>2444<br>: | 画面上の入力項目を表します。<br>番号は画面上に表記している番号と紐づけて記載しています。 |
| 参照                  | []                | 『』内は参照先の取引名や機能名を記載しています。                       |
| 条件                  | []                | 【】内は条件を表します。                                   |

#### ▶ 本マニュアルで扱う手順は、以下のとおりです。

| 表記内容                                  | 表記例    |
|---------------------------------------|--------|
| 操作手順を記載します。                           |        |
| 補足説明を記載します。                           |        |
| 操作手順の完了を示します。                         |        |
| 『共通機能』に記載しているボタンを示します。※1              | (2225) |
| 操作手順を進めるボタンを示します。                     |        |
| 項目のエリアを示します。                          |        |
| 次の手順を示します。                            |        |
| 操作の完了を示します。                           |        |
| 詳細ボタンを押下し債権内容を別ウィンドウで<br>表示することを示します。 |        |
| 別ウィンドウに移動することを示します。                   |        |
| ポップアップされる画面を示します。                     |        |
| 業務及び操作のヒントとなる情報を示します。                 |        |

### ①ご注意事項

※1 :『共通機能』に記載しているボタンの中で(「表示ボタン」「選択/解除ボタン」「戻るボタン」 「トップへ戻るボタン」「一覧へ戻るボタン」「閉じるボタン」「ページリンクボタン」)については、本文中 の青点線表記を省略しています。

# ▶ 本マニュアルで扱うマークは、以下のとおりです。

| 項目      | 表記   | 表記例                   |
|---------|------|-----------------------|
| ヒントマーク  | ÷    | 業務及び操作のヒントとなる情報       |
| 注意マーク   | (i)  | 業務及び操作の注意事項           |
| クリックマーク | \$   | ボタン押下の動作が必要な場合に記載します。 |
| 参照マーク   | (Jan | 他取引・他機能を参照する場合に記載します。 |

≻説明部分の記載例

本マニュアルの記載例の説明を以下に示します。 なお、本マニュアル内では帳票の受渡しによる運用を想定した記載としておりますが、メール通知等による帳票 印刷を行わない運用も可能です。

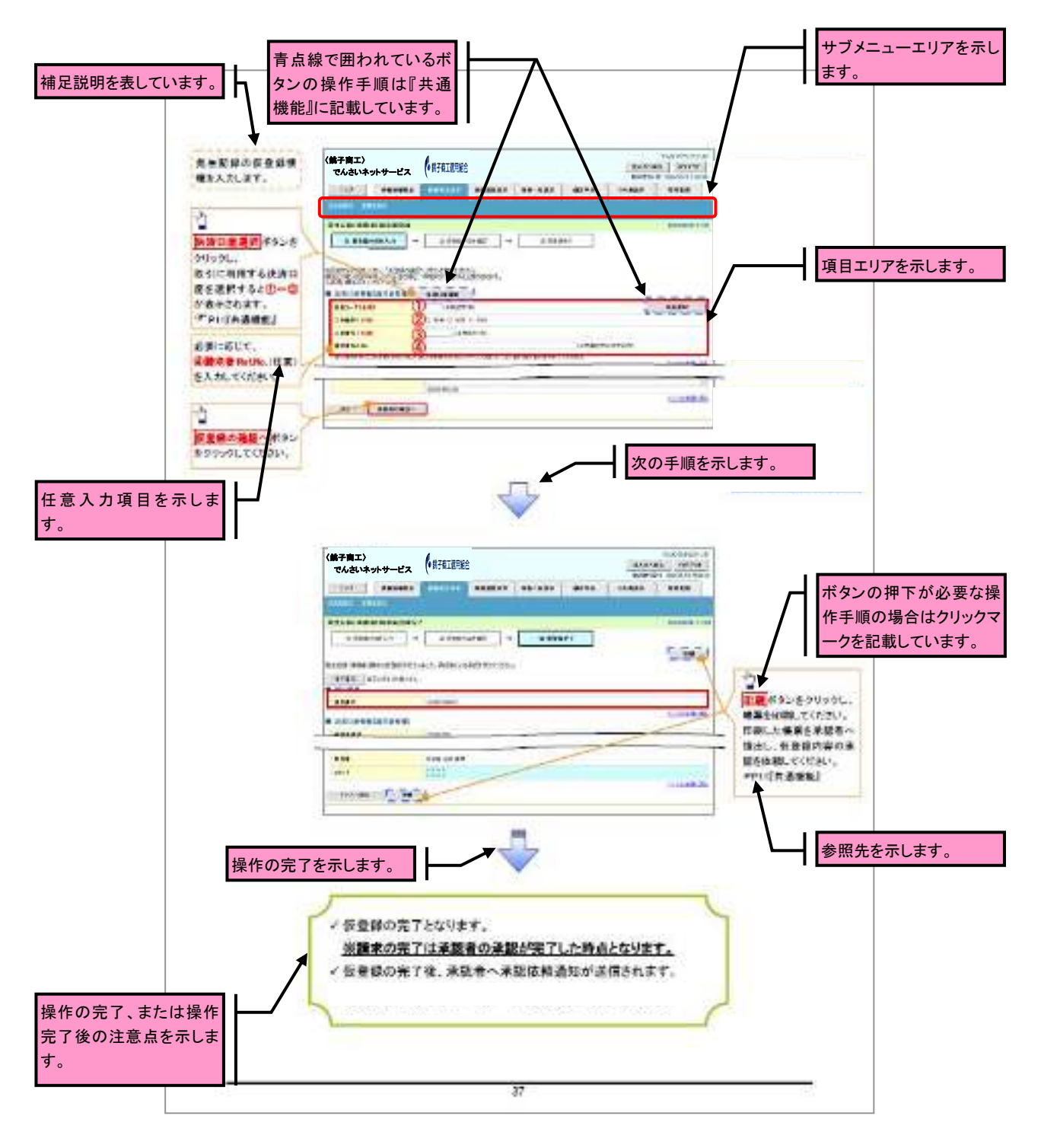

#### ①ご注意事項 利用申込時のオプションにより、利用可能な取引や表示項目が異なります。

▶入力項目が 10 以上ある画面の記載方法

Г

入力項目一覧表は画面上に入力項目が 10 以上ある場合に一覧形式で記載しています。 入力項目が 10 未満の画面については操作手順を記載している吹き出しへ属性などを記載しております。

| 1 3 | いた口腔情報            |                    |     |                                                                                                    | 人力例や注意事項を |
|-----|-------------------|--------------------|-----|----------------------------------------------------------------------------------------------------|-----------|
| 1   | Chier             | 1000000000         | 4   | 10021-008                                                                                                    | しています。    |
| 10  | \$81-K            | 半気の平(3)            | 0.0 | 3,7(8)[(20)                                                                                                    |           |
| 0   | 다 우 문 위           |                    | 24  | -                                                                                                    |           |
| 0   | 0.937             | 学会教学())            | 9.4 | 入力例=「1204387」                                                                                                    |           |
| \$  |                   | 75397(4)           | ÆK  | お年代に取り起こで結果で使用するとおめフレームカ<br>円、紙名書香子や集合書香子の入入が可能、<br>男子については大名子のみ入力可能。                                                                                                 |           |
|     | 主动体质机             | 1151               |     |                                                                                                    |           |
|     | 610-6             | H- Charge          | 4   | ALC: VINE                                                                                                    |           |
| 0   | 御福金和(内)           | *Asserted          | Ø.4 | 1万円以上、50後3555万5555円以下で設定が可能。<br>入力例一「12545/050」                                                                                                    |           |
| 9   | акле              | (constantas)       | ся  | 長知日(第年代初年月日)の、2月日後から統治日<br>(第年代数年3日)の1年大変で数定が可能。<br>にだし、改和日(第年代数年月日)が注意用のの料金<br>し、数1日(第年代数年月日)の21歳日数のの料金<br>し、数1日(第年代数年月日)の21歳日数の分割2<br>(2月前)、<br>(2月前)-「2012(30(3))) |           |
| ۵   | 表出日(電干<br>15日中月日) | COUNTRACTOR        | 635 | 当日から1ヵ月鉄の后藤日主式65月中間。<br>入力約=「2011/06/06」                                                                                                    |           |
| ۵   | *******           |                    | 678 | 「読泉利用水茶」が「生」の場合、現金の読品たち主題<br>利用に見まする。                                                                                                    |           |
| 0   | HH#Z9             | ***                | 678 | 入力員=「ACCONSAN<br>東平については大阪平のお入力可能。                                                                                                    |           |
| Ð   | 金融調査 コード          | 17 ROT (4)         | £A. | 大力俱=f的改;                                                                                                    |           |
| Ð   | ·久田コード            | 半無線(字1))           | 624 | 2.5月=197]                                                                                                    |           |
| 0   |                   | -                  | 04  | -                                                                                                    |           |
| 9   | 다면접구              | (中国的中心)            | 24  | X,7(d)=199(8543)                                                                                                    |           |
| Ð   | #515:29%6         | ±32700             | £A. | 人力時中半年日本に進生た時後日<br>「意味入力」にチェッジを入れる場合は必須供信とな<br>る。                                                                                                    |           |
|     | 100100            |                    |     |                                                                                                    |           |
| 1   | CHR.              | and the set        | 122 | 702-24208                                                                                                    |           |
| Đ   | 3611              | 金平用余平1236 <b>计</b> | Æ.  | 米銀石への連歩手方手を入力可能。<br>入力保由「米島や米島」のします。」                                                                                                    |           |

サービス概要

## →債権情報照会(開示)

| No. | 取引名    | 内容                                                                                                    |
|-----|--------|----------------------------------------------------------------------------------------------------|
| 1   | 債権情報照会 | <ul> <li>・発生および保有している債権の記録事項・提供情報の照会(開示)をします。</li> <li>・一括予約照会(非同期)の請求結果ファイル(CSV 形式/共通フォーマット形式)をダウンロードします。</li> <li>・受取債権情報・入金予定情報・支払予定情報のファイル(帳票/CSV 形式/<br/>共通フォーマット形式)を作成し、ダウンロードします。</li> </ul> |

#### ◆記録請求

| No. | 取引名            | 内容                                                                                                    |
|-----|----------------|----------------------------------------------------------------------------------------------------|
| 1   | 債権発生請求(債務者請求)  | ・債務者として債権の発生記録(発生予約)を行います。<br>・債務者として予約中の発生記録請求の取消を行います。<br>・債権者として受領した債権の取消を行います。(発生日を含む5銀行営業日か<br>ら最短で1銀行営業日以内、かつ、支払期日の3銀行営業日前まで)または、<br>予約中の発生記録請求の取消を行います。                                                                                                    |
| 2   | 債権発生請求(債権者請求)※ | ・債権者として債権の発生記録(発生予約)を行います。(相手方からの承諾回<br>答が必要)<br>・債権者として予約中の発生記録請求の取消を行います。                                                                                                    |
| 3   | 債権譲渡請求         | <ul> <li>・保有する債権の譲渡記録・分割記録を行います。</li> <li>・譲渡人として予約中の譲渡記録・分割記録の取消を行います。</li> <li>・譲受人として予約中の譲渡記録・分割記録の取消を行います。(譲渡日を含む5銀行営業日から最短で1銀行営業日以内、かつ、支払期日の3銀行営業日前まで)または、予約中の譲渡記録・分割記録の取消を行います。</li> <li>・分割記録は譲渡記録と一体として取り扱うことができ、分割記録単独での請求は行えません。</li> <li>・債権譲渡請求には原則として、保証(保証記録)がつきます。</li> </ul> |
| 4   | 債権一括請求         | <ul> <li>・一括して記録請求を行うためのファイルを登録します。(一括請求が可能な<br/>記録は、発生記録(債務者請求)、発生記録(債権者請求)、譲渡記録・分割記<br/>録)</li> <li>・登録したファイルの請求結果を照会します。</li> </ul>                                                                                                    |

### ★その他請求

| No. | 取引名   | 内容                                                                                                    |
|-----|-------|----------------------------------------------------------------------------------------------------|
| 1   | 変更記録  | ・債権の削除または記録内容の変更を行います。(相手方からの承諾回答が必要)                                                                                                    |
| 2   | 保証記録  | ・債権者として債権に対する保証記録を依頼します。(相手方からの承諾回答<br>が必要)                                                                                                    |
| 3   | 支払等記録 | <ul> <li>・口座間送金決済以外で利用者間の決済を行った場合に、支払等記録を行います。</li> <li>・支払等記録請求には、支払を行ったことによる記録請求と、支払を受けたことによる記録請求があります。(支払を行ったことによる記録請求の場合、相手方からの承諾回答が必要)</li> </ul> |

### ✦管理業務

| No. | 取引名       | 内容                                                                                 |
|-----|-----------|------------------------------------------------------------------------------------|
| 1   | 取引履歴照会    | ・過去の取引を照会します。<br>・共通フォーマット・配信1形式ファイルをダウンロードします。※1※2                                |
| 2   | 操作履歴照会    | ・操作履歴を照会します。<br>・操作履歴ファイル(CSV 形式)をダウンロードします。                                       |
| 3   | 指定許可管理 ※1 | ・取引を許可する取引先制限について登録/変更/解除を行います。                                                    |
| 4   | 取引先管理     | ・取引先の登録/変更/削除/照会を行います。<br>・取引先情報のファイル登録/取得/照会を行います。※1<br>・取引先グループの登録/変更/削除を行います。※1 |
| 5   | 利用者情報照会   | ・利用者情報を照会します。                                                                      |
| 6   | ユーザ情報管理   | ・ユーザ情報の変更/更新/照会、及び承認パスワードの変更を行います。                                                 |

※…利用申込時のオプション

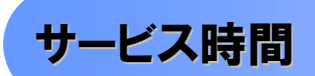

#### 1. ご利用可能時間について\*\*1

| 取扱区分 |            | 利用時間帯                   |
|------|------------|-------------------------|
| 取扱B  | Ξ          | 平日(月~金)と休日(土・日・祝日)      |
|      | 平日(月~金)    | 7:00~24:00              |
|      | 休日(土·日·祝日) | 7:00~24:00              |
| 非取扱日 |            | 1月1日から1月3日、5月3日から5日および、 |
|      |            | 毎月第2土曜日の終日              |

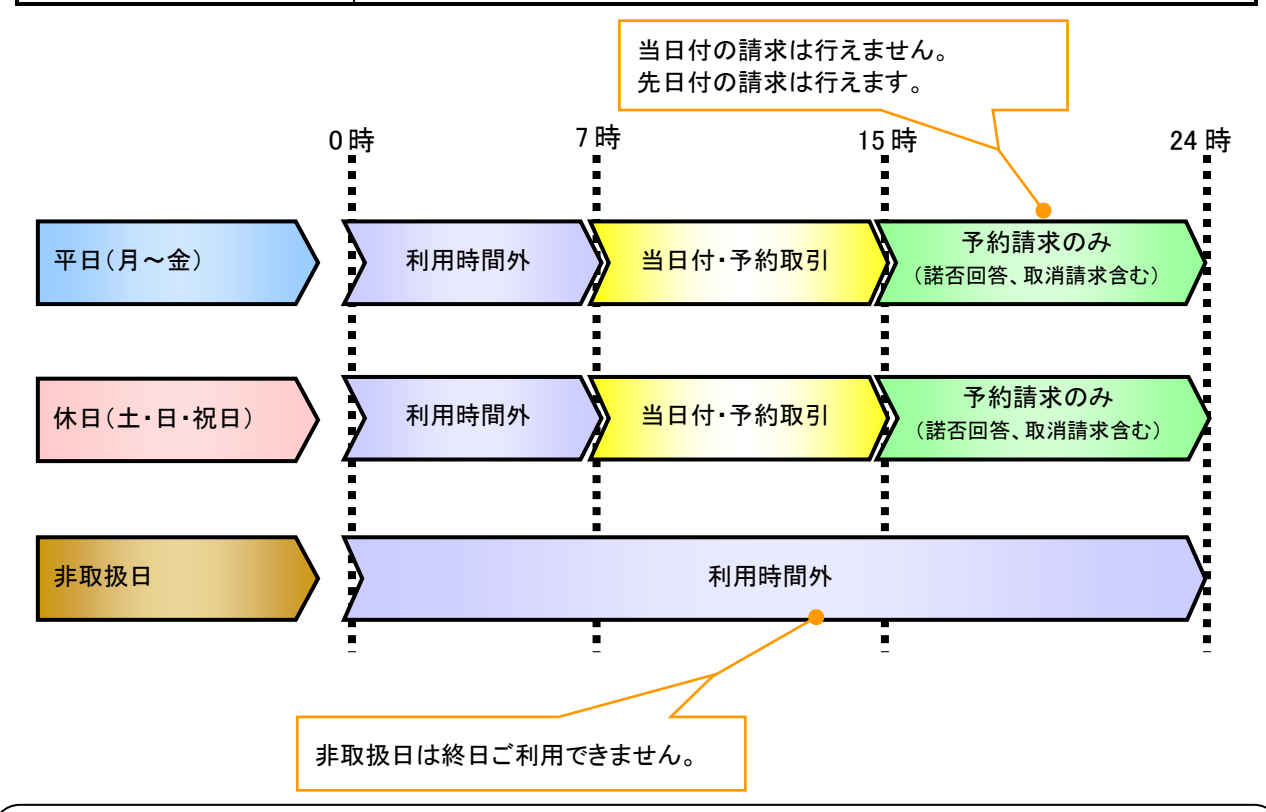

# ご注意事項

- ※1:利用時間外にユーザがログインをした場合、または既にログイン中のユーザが、利用時間外に なってから操作した場合、利用時間外の旨のエラーを表示し取引はできません。
- 2. ご利用取扱日のイメージ

例:火曜日が祝日の場合、火曜日は休日扱いの利用時間帯となります。

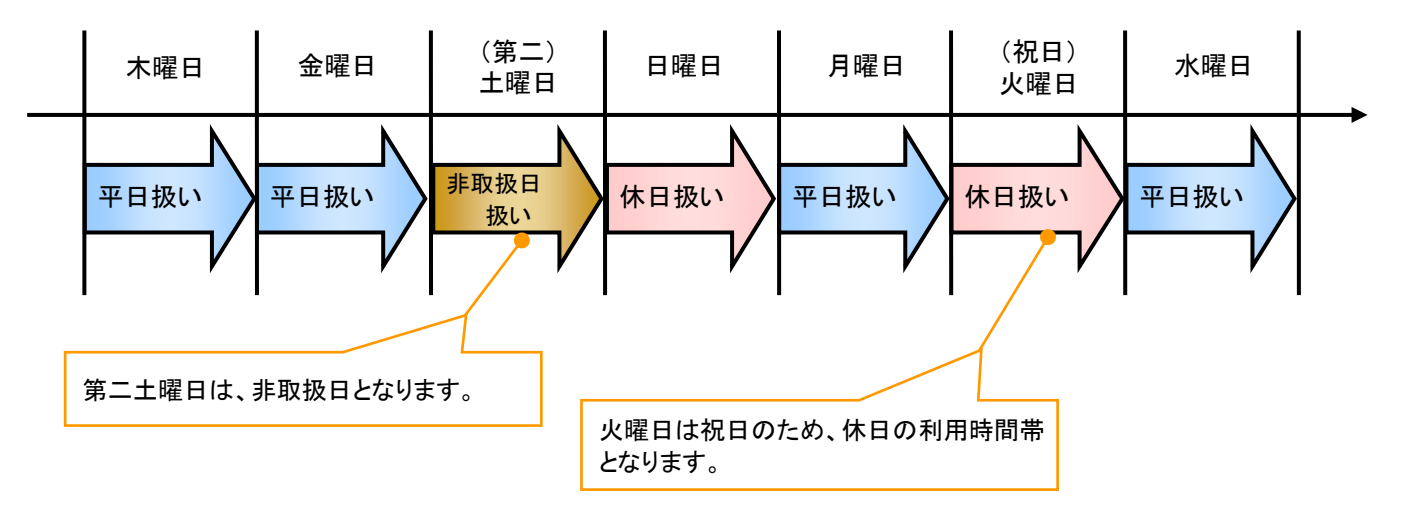

動作環境

▶動作環境について

電子記録債権の利用にあたり、推奨する動作環境をご案内します。\*1

1. ハードウェア環境

|                         | 対象    | スペック                     |
|-------------------------|-------|--------------------------|
| パソコン本体装置                |       | IBM PC/AT 互換機、Macintosh  |
|                         | (CPU) | 下記『2. ソフトウェア環境』で規定       |
|                         | (メモリ) | する各種ソフトウェアの必要スペックを充足するもの |
| マウス                     |       | パソコン本体装置に対応しているもの        |
| キーボ                     | ボード   | 英数字・記号・日本語入力可能なもの        |
| ディスプレイ                  |       | 1024×768ドット以上の画面解像度を推奨   |
| プリンタ装置 <mark>*</mark> 2 |       | A4 の用紙が印刷可能な装置           |

#### 2. ソフトウェア環境

| 対象         | ソフトウェア                       |  |  |  |  |  |
|------------|------------------------------|--|--|--|--|--|
| 05         | Microsoft Windows            |  |  |  |  |  |
| 00         | MacOS                        |  |  |  |  |  |
|            | Internet Explorer 、Microsoft |  |  |  |  |  |
| ブラウザ       | Edge、Safari、                 |  |  |  |  |  |
|            | Firefox、GoogleChrome 等       |  |  |  |  |  |
| PDF 閲覧用ソフト | Adobe Reader                 |  |  |  |  |  |
| メール閲覧用ソフト  | 任意                           |  |  |  |  |  |
| CSV 加工用ソフト | 任意 <mark>**</mark> 3         |  |  |  |  |  |

#### 3. OS、ブラウザ、PDF 閲覧ソフトの種類

動作確認が取れている OS、ブラウザ、PDF 閲覧ソフトの種類 は、どこでもバンク(http://www.dokodemobank.ne.jp/)に接続 して、ご確認ください。

#### 【確認方法】

- ① 「DENTRANS のトップページへ」をクリック
- ② ご利用可能環境の「詳しく見る」をクリック

#### ご注意事項

※1:上記内容については動作確認済を意味するものであり、動作環境を保証するものではありません。

- ※2:帳票の印刷を利用しない場合は不要です。
- ※3:接続する端末で CSV ファイルをアップロード・ダウンロードするために、ファイルを作成または二次 加工する場合に必要です。

# オプション機能の申込項目について

▶ 指定可能な申込項目ついて

| 区分      | 項目       | 内容                    | 属性     |
|---------|----------|-----------------------|--------|
| 利用者属性情報 | 債務者利用可否  | 債務者となり得るか否かを指定する。     | アカウント単 |
|         |          |                       | 位      |
|         | 発生記録債権者  | 発生記録請求(債権者請求方式)を行えるか  | アカウント単 |
|         | 請求可否     | 否かを指定する。              | 位      |
| 指定許可登録情 | 発生記録(債務者 | でんさいネットの発生記録(債務者請求方式) | アカウント単 |
| 報       | 請求方式)利用有 | 指定許可登録を利用するか否かを指定す    | 位      |
|         | 無        | る。                    |        |
|         | 発生記録(債権者 | でんさいネットの発生記録(債権者請求方式) | アカウント単 |
|         | 請求方式)利用有 | 指定許可登録を利用するか否かを指定す    | 位      |
|         | 無        | る。                    |        |
|         | 譲渡記録利用有  | でんさいネットの譲渡記録指定許可登録を   | アカウント単 |
|         | 無        | 利用するか否かを指定する。         | 位      |
|         | 保証記録利用有  | でんさいネットの保証記録指定許可登録を   | アカウント単 |
|         | 無        | 利用するか否かを指定する。         | 位      |

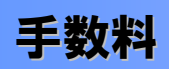

▶ 手数料について

本サービスのご利用にあたっては、当組合所定の日に当組合所定の利用手数料を決済口座から自動引落に よりお支払いいただきます。

# 取引の流れ

電子記録債権取引の流れには、1.承認対象業務、2.承認不要業務と、3.承諾対象業務の3種類があります。 承認対象業務とは、請求側の担当者による仮登録と、請求側の承認者による承認の2段階の確認を経て実行 する業務のことです。

承認不要業務とは、担当者/承認者の区別がなく、ユーザ単独で実行できる業務のことです。

承諾対象業務とは、承認対象業務において承認を経た後、被請求側の担当者による承諾/否認の仮登録と、 被請求側の承認者による承諾/否認の承認の4段階の確認を経て実行する業務のことです。

1. 承認対象業務の流れ

手順としては請求側の担当者が仮登録を行い、その後、請求側の承認者が仮登録内容の 承認を行います。

記録請求・融資申込(割引申込、譲渡担保申込)・その他請求・管理業務(指定許可管理)が、承認対象 業務に該当します。

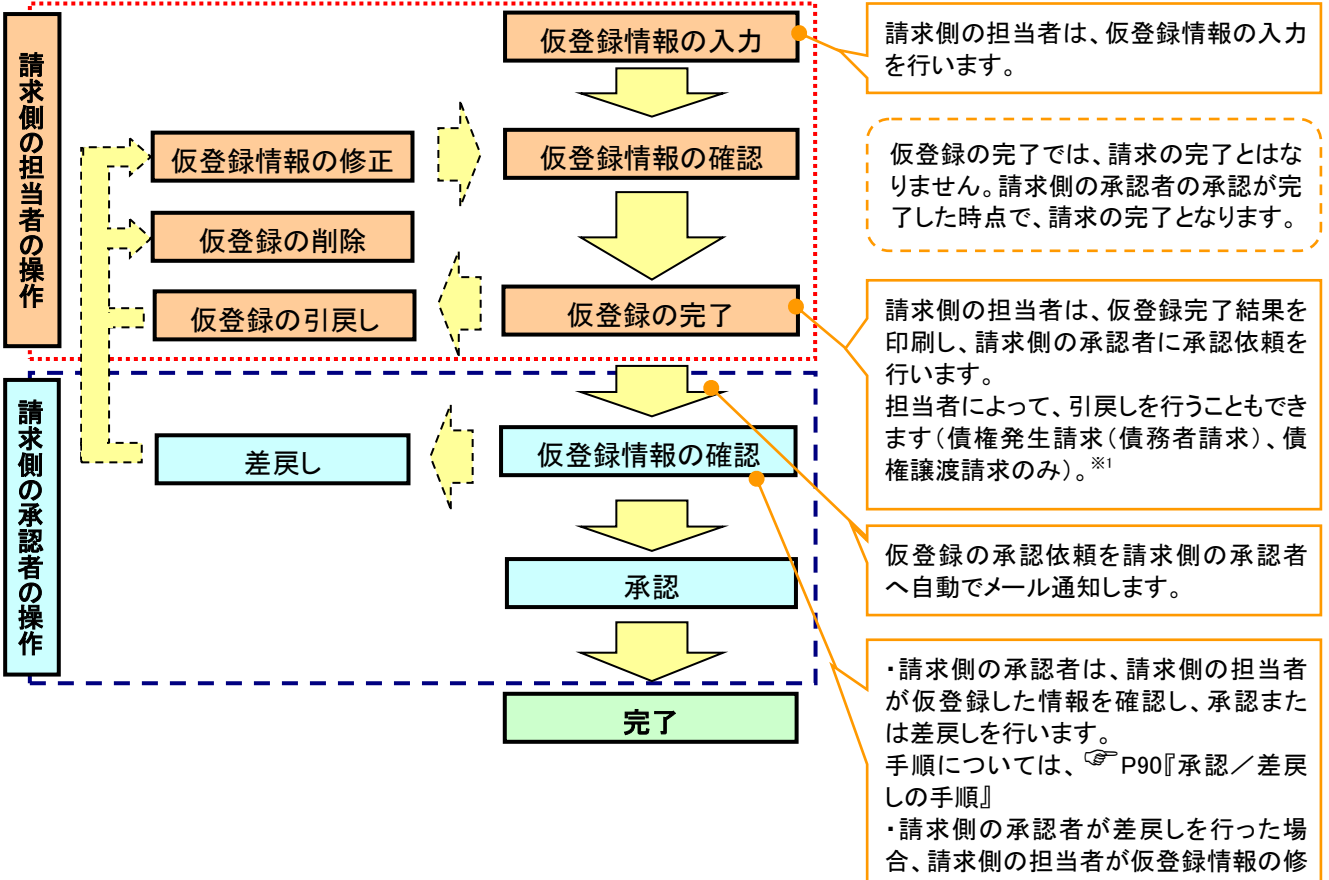

正または、削除を行います。

#### 2. 承認不要業務の流れ

手順としては、ユーザが単独で行います。

債権情報照会(開示)・融資申込(照会)・管理業務(取引履歴照会、操作履歴照会、取引先管理、利用 者情報照会、ユーザ情報管理)は承認不要業務に該当します。

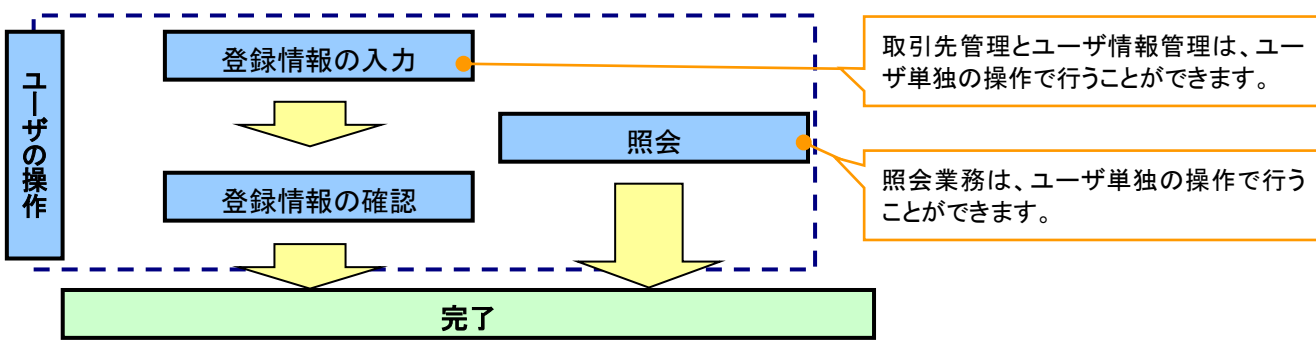

#### 3. 承諾対象業務の流れ

手順としては承認対象業務の承認を経た後、被請求者側の担当者が仮登録を行い、

その後、被請求者側の承認者が仮登録内容の承認を行います。

債権発生請求(債権者請求)・変更記録・保証記録・支払等記録(支払を行ったことによる記録請求)が、 承諾対象業務に該当します。

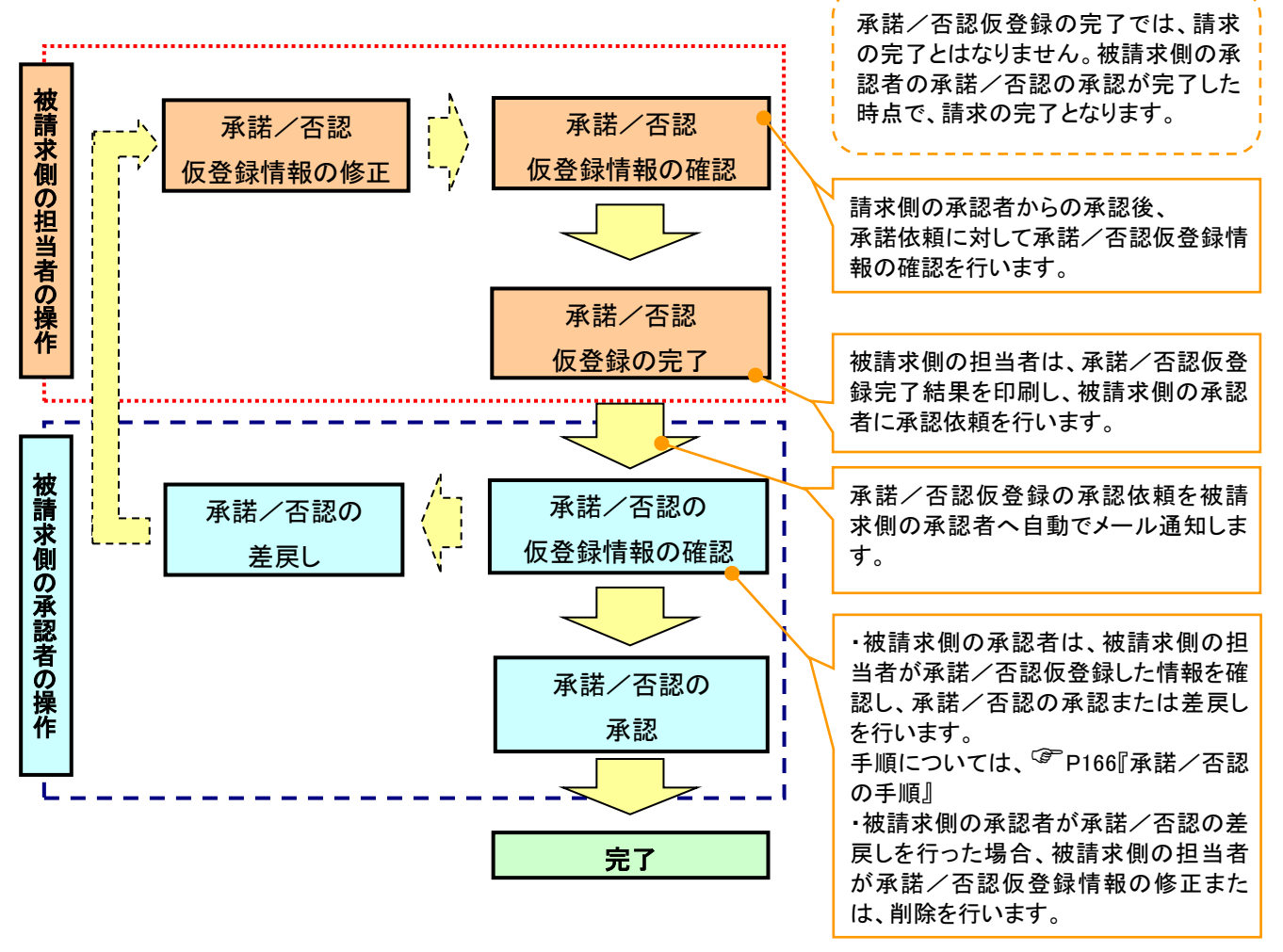

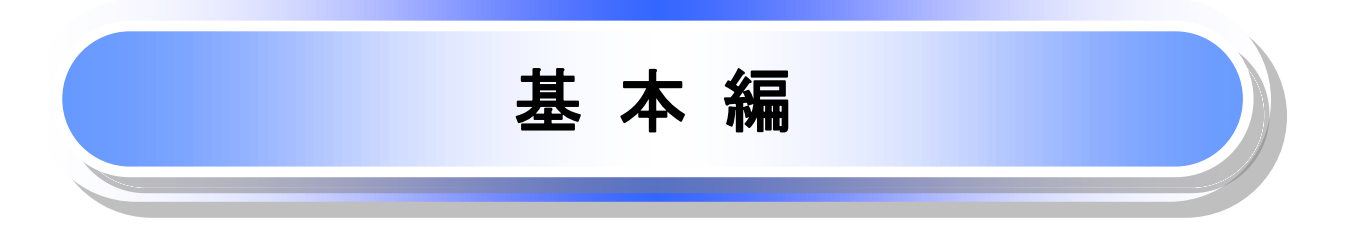

# 共通機能

≪電子記録債権取引システム≫で、共通的に使用するボタンは以下の通りです。

◆共通機能について

| ボタン名                        | ボタンイメージ       | 内容                                                |  |  |
|-----------------------------|---------------|---------------------------------------------------|--|--|
| 決済口座選択<br><sup>☞</sup> P17  | 決済口座通択        | 決済口座一覧画面にてユーザが使用できる口座一覧を表示<br>し、決済口座情報を前画面に表示する。  |  |  |
| 支店選択<br><sup>☞</sup> P18    | 支店選択          | 支店選択画面にて支店コードを検索し、支店コードを前画面<br>に表示する。             |  |  |
| 取引先選択<br><sup>②予</sup> P20  | 取引先選択         | 取引先選択画面にて登録済の取引先を検索し、取引先情報<br>を前画面に表示する。          |  |  |
| 金融機関選択<br><sup>②●</sup> P21 | 金融委開選択        | 金融機関選択画面にて金融機関と支店を検索し、金融機関<br>コードと支店コードを前画面に表示する。 |  |  |
| ユーザ選択<br><sup>②P</sup> P23  | ユーザ選択         | ユーザ選択画面にてユーザを検索し、ユーザ情報を前画面<br>に表示する。              |  |  |
| 檢索条件                        | 梭索条件表示        | 検索時の画面にて検索条件を入力するための項目を表示す<br>る。                  |  |  |
|                             | 梭索条件菲表示       | 検索時の画面にて設定した検索条件を非表示にする。                          |  |  |
| キー                          | 全て表示          | 全ての項目、内容を表示する画面に切り替える。                            |  |  |
| <b>衣</b> 小                  | 簡易表示          | 基本的な項目、内容のみを表示する画面に切り替える。                         |  |  |
|                             | 全選択/解除        | 該当ページ内のチェックボックスのチェックを全て選択また<br>は、全て解除する。          |  |  |
| 選択/解除                       | 全選択           | 該当ページ内のチェックボックスのチェックを全て選択する。                      |  |  |
|                             | 全解除           | 該当ページ内のチェックボックスのチェックを全て解除する。                      |  |  |
| 印刷<br><sup>②P</sup> P25     | 60 <b>(2)</b> | 印刷をする。                                            |  |  |
| 今ページ選択 / 解除                 | 全ページ選択        | 全ページのチェックボックスのチェックを全て選択する。                        |  |  |
|                             | 全ページ解除        | 全ページのチェックボックスのチェックを全て解除する。                        |  |  |
| 閉じる                         | <b>H</b> bs   | 該当の画面を閉じる。                                        |  |  |
| ページリンクボタン                   | 1 2 3 4       | 一覧画面が複数画面にわたって表示されている場合画面を<br>切り替えます。             |  |  |

### ◆戻るボタンについて<sup>※</sup>

| ボタン名   | ボタンイメージ | 内容          |  |  |  |  |
|--------|---------|-------------|--|--|--|--|
| 戻る     | 丙和      | ひとつ前の画面へ戻る。 |  |  |  |  |
| トップへ戻る | トップへ戻る  | トップ画面へ戻る。   |  |  |  |  |
| 一覧へ戻る  | 一般へ戻る   | 一覧画面へ戻る。    |  |  |  |  |

※ブラウザの「戻る」「進む」「中止」「更新」ボタンおよびF5(更新)キー、Ctrl + Rキー、ESC キー、Alt + ← →キーを使用した場合は、以降の操作を継続することができなくなる可能性がありますので、使用しない でください。 ◆ソート機能について

| ボタンイメージ               | 内容                     |
|-----------------------|------------------------|
| 1                     | 並び順を指定の項目で昇順/降順に並び替える。 |
| 2                     | 手順は以下の通り。              |
| 3                     | ①プルダウンにて示される項目から選択する。  |
| 並びM:記録音号 W NA.N W 再表示 | ②プルダウンから昇順/降順を選択する。    |
| (学 P26                | ③再表示ボタンをクリックする。        |

トップ画面

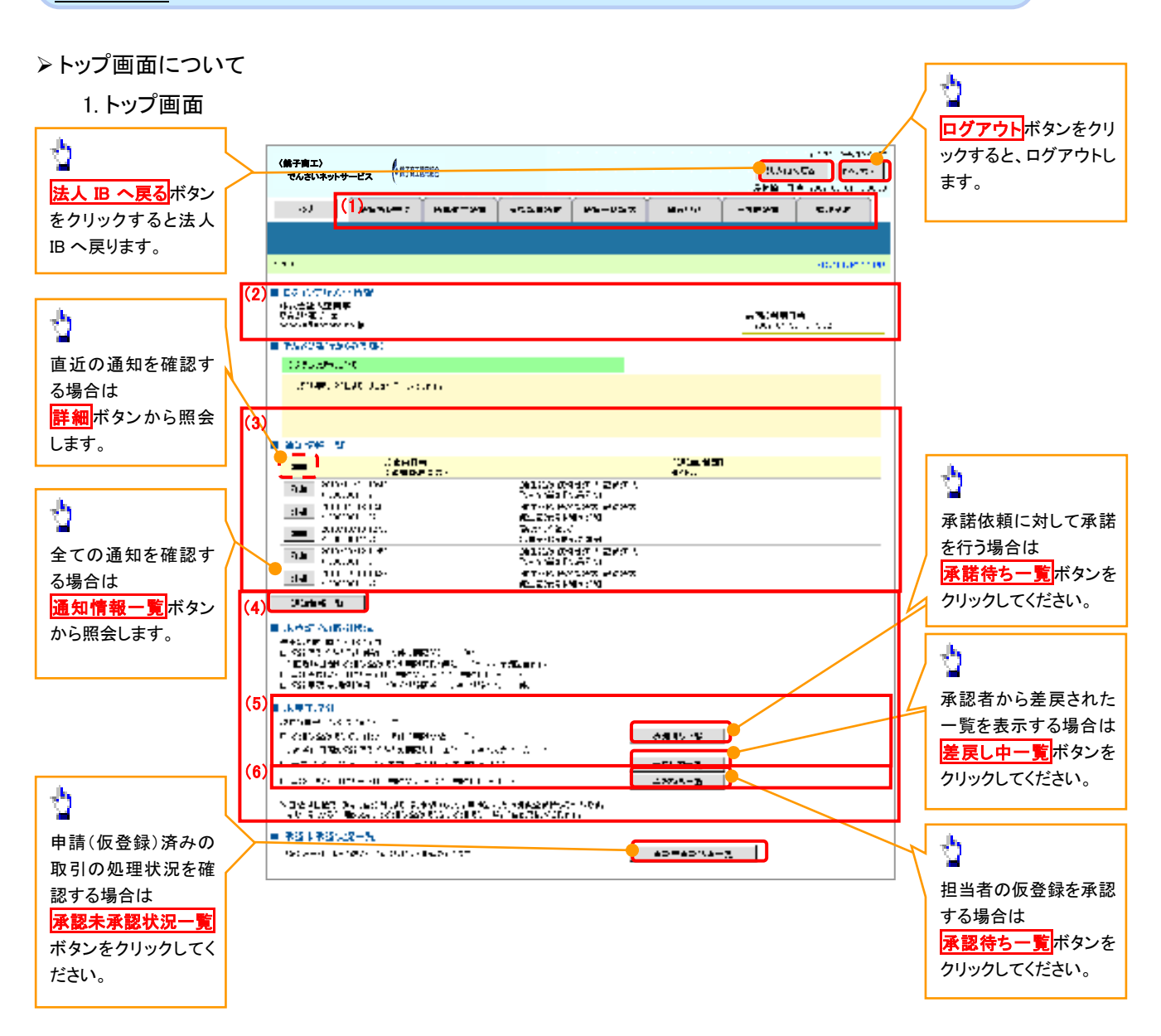

#### →トップ画面の表示内容

| No  | 項目          | 説明                                                                                                    |
|-----|-------------|----------------------------------------------------------------------------------------------------|
| (1) | メニュー        | 業務メニューが表示されます。                                                                                                 |
| (2) | 利用者情報       | 利用者情報が表示されます。                                                                                                  |
| (3) | 通知          | トップ画面に直近の通知情報が表示されます。直近の通知はトップ<br>画面上の <mark>詳細</mark> ボタンから照会できます。<br>過去の通知は <mark>通知情報一覧</mark> ボタンから照会できます。 |
| (4) | 未承諾·未完了一覧   | 未承諾・未完了の内容が表示されます。                                                                                             |
| (5) | 承諾待ち・差戻し中一覧 | 担当者権限ユーザの場合に表示されます。                                                                                            |
| (6) | 承認待ち一覧      | 承認者権限ユーザの場合に表示されます。                                                                                            |

# <u>決済口座選択</u>

>決済口座選択ボタンの操作手順を債権発生請求の画面を例として以下に示します。

#### 1. 発生記録(債務者)請求仮登録画面

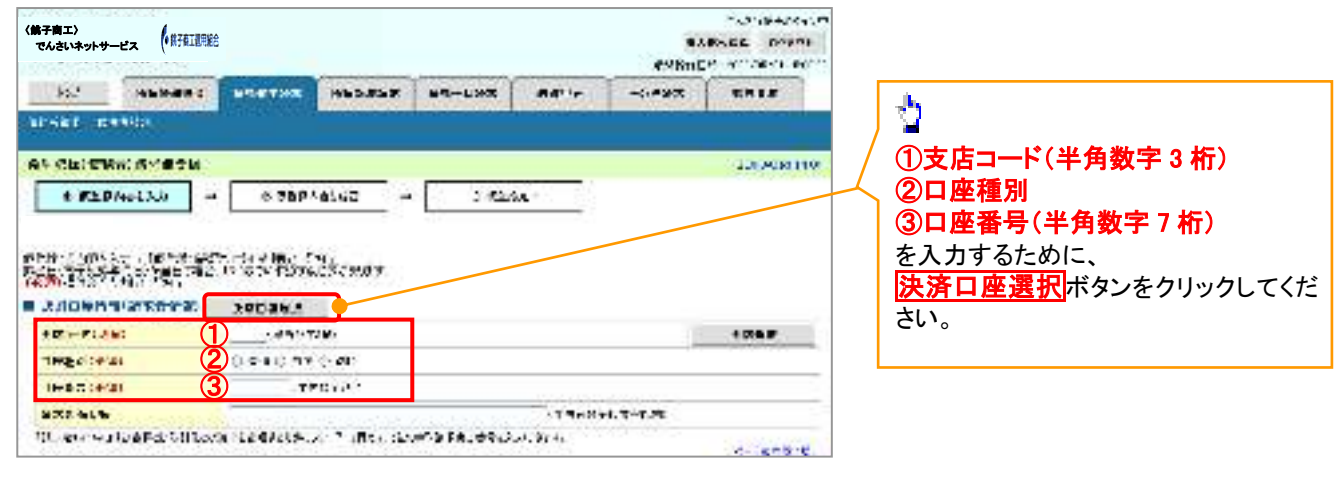

~-----

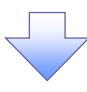

#### 2. 決済口座一覧画面

| 〈弟子商工〉<br>でんさいネットサービス                  | 行有工程用能合    |                                                                                                    |                                                    | NYA-SE LCA.                | 4.5<br>94  | 決済に使用する口座を選択します。                                                     |
|----------------------------------------|------------|----------------------------------------------------------------------------------------------------|----------------------------------------------------|----------------------------|------------|----------------------------------------------------------------------|
| lo2 4824                               | INC PATTOR | VECTOR METRON                                                                                                    | Notes AD                                           | anal analan<br>Anal analan | ••••<br>   |                                                                      |
|                                        |            |                                                                                                    |                                                    |                            | <u>ا</u> ا | 3                                                                    |
| 0.500000000000000000000000000000000000 | S∰ruciativ | ANDE S                                                                                                    |                                                    | SISTAN                     |            | ■<br><mark> 詳細</mark> ボタンをクリックすると、<br>別ウィンドウで、対象の決済ロ座情報詳<br>細を表示します。 |
| Action in access                       | 1.7        | Acite otste<br>N A P A A I                                                                                                    | - D                                                | Decision Decision          | <u>.</u>   |                                                                      |
| 76 AV 6                                | and a      |                                                                                                    | 1.1790                                             | ŧ.                         |            |                                                                      |
| THE AN COLOR                           | H 9749     | B2<br>Prise                                                                                                    |                                                    |                            |            |                                                                      |
| 5H 88 1021 0                           | u 4971     | The Parks                                                                                                    | - 1490- 010-i                                      |                            |            |                                                                      |
|                                        | - C        | BZ Letter                                                                                                    |                                                    |                            |            |                                                                      |
|                                        |            | 52 1000                                                                                                    | - Collare Locale                                   |                            |            |                                                                      |
| ER SE CO                               | 6 6705     | 25 A 1973                                                                                                    |                                                    |                            |            | - <b>b</b>                                                           |
| 〈弟子商工〉<br>でんさいネットサービス                  |            | and and a second and a second a second  | alahan Loota<br>Marina Superner<br>Marina Superner |                            |            | ■<br>対象となる決済口座の <mark>選択</mark> ボタンをク<br>リックしてください。                  |
| 5                                      |            |                                                                                                    |                                                    |                            | 1   ]      |                                                                      |
| 1 1100 11 11 10 10 10 T                |            |                                                                                                    | and the states                                     |                            |            |                                                                      |
| 1 8 80 8 2 - 1                         | -          |                                                                                                    | STATING CONTR.                                     |                            |            |                                                                      |
|                                        | - col East |                                                                                                    | -                                                  | 4 N. B.B.                  |            |                                                                      |
| 882-7                                  | 1          |                                                                                                    | 1                                                  |                            |            |                                                                      |
|                                        | 19         |                                                                                                    | -                                                  |                            |            |                                                                      |
| 2002                                   | **         |                                                                                                    |                                                    |                            |            |                                                                      |
| 1.0.01                                 | 8-85       |                                                                                                    |                                                    |                            |            |                                                                      |
|                                        | and the    | 1-0-00                                                                                                    |                                                    |                            |            |                                                                      |
|                                        |            | CONTRACTOR OF A DECISION OF A DECISIONO OF A DECISIONO OF A DECISIONO OF A |                                                    |                            |            |                                                                      |
|                                        |            |                                                                                                    |                                                    |                            |            |                                                                      |

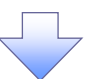

3. 発生記録(債務者)請求仮登録画面(最初の画面と同様の画面です。)

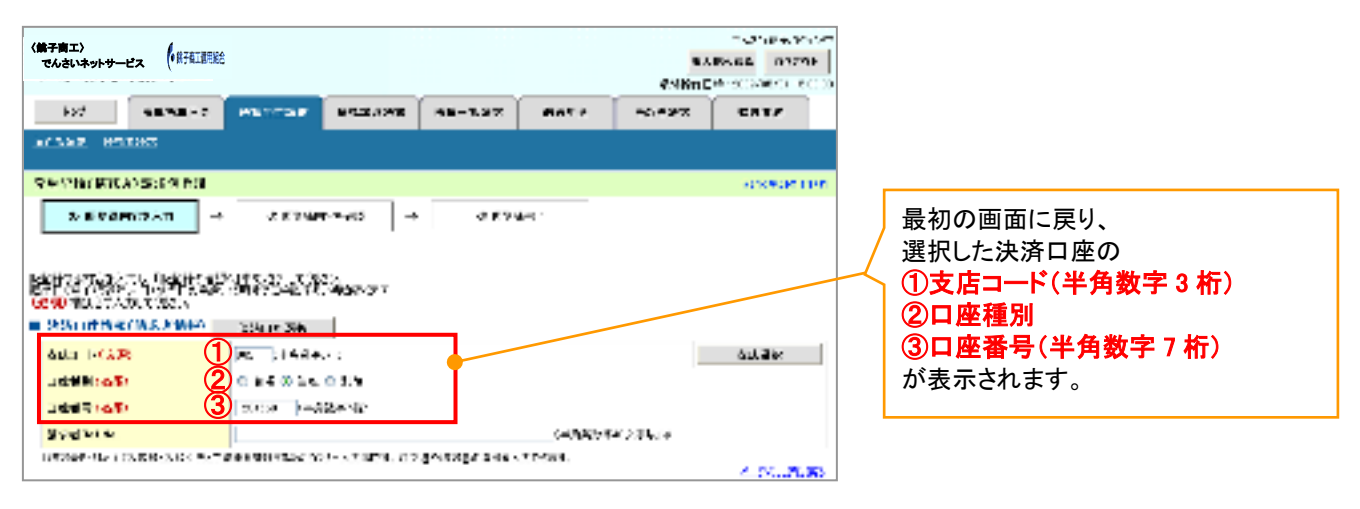

支店選択

> 支店選択ボタンの操作手順を債権発生請求の画面を例として以下に示します。

1. 発生記録(債務者)請求仮登録画面

| 〈弟子育工〉<br>でんさいネットサービス (#打在正常     | ė              |              |                |          | sa<br>eysne |           |                                                                                    |
|----------------------------------|----------------|--------------|----------------|----------|-------------|-----------|------------------------------------------------------------------------------------|
| So." Headed and                  | -              | -            |                | Atte     |             | -         |                                                                                    |
| arser meador                     | Principalities |              | 1              |          |             |           | -h                                                                                 |
| AN CLUTTEN AV 874<br>6 820 Autor | • • 76P        | <u>48140</u> | 2.000          |          |             | 12.908110 | <ul> <li>①支店コード(半角数字3桁)</li> <li>を入力するために、</li> <li>支店選択ボタンをクリックしてください。</li> </ul> |
|                                  | 200364         | 200-         |                |          |             | 1085      |                                                                                    |
| THE RECEIPTION                   | T?             | envie -      |                | 10000000 |             |           |                                                                                    |
| WX2 MLW                          | NISSERIA IN    | er sterer    | X.443.453.6534 | TTREES   | 4.7-7.92    |           |                                                                                    |
|                                  |                |              |                |          |             |           |                                                                                    |

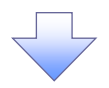

2. 支店選択画面

| く弟子南エ〉<br>でんさいネットサー                                                          | -12.2 (*#741298                                                                    | Ê                       |                                          |              |             | an<br>An the t | 1.421 (1+1) (1+1)<br>(45.03) (1+1)<br>(45.03) (1+1)<br>(1+1) (1+1) (1+1) | 支店を検索します。                                                                                                    |
|------------------------------------------------------------------------------|------------------------------------------------------------------------------------|-------------------------|------------------------------------------|--------------|-------------|----------------|--------------------------------------------------------------------------|----------------------------------------------------------------------------------------------------|
| 162                                                                          |                                                                                    |                         | 10-10-10-10-10-10-10-10-10-10-10-10-10-1 | 48-7.57      | MC4.0       | VARIAN         | n rsr                                                                    |                                                                                                    |
| 2028<br>2028<br>2029<br>2027<br>2027<br>2027<br>2027<br>2027<br>2027<br>2027 | 15日)<br>2第二章1<br>8日<br>11日<br>11日<br>11日<br>11日<br>11日<br>11日<br>11日<br>11日<br>11日 | 6452<br>. 27<br>6.60988 |                                          |              | Ĩ           |                | 32000 ¥ (38                                                              | ②支店名(カナ/英数字) <sup>※1</sup> (全角<br>半角 15 文字以内)<br>を入力してください。<br>※1:入力可能文字は、ひらがな(<br>角)、カタカナ(全角)、カタカナ(半角)<br>英数字(全角)、英数字記号(半角)<br>す。漢字は入力することができません。 |
| 49241 /                                                                      | 40                                                                                 |                         | 042#<br>\$2:-#<br>*2:02#5<br>00          | 21.9<br>21.9 | eren<br>Mor | ur is          |                                                                          | 検索<br>ボタンをクリックすると、検索結<br>を一覧表示します。                                                                                                    |
| RE CX                                                                        | >                                                                                  | ar a                    |                                          |              |             | 1(5,F)         |                                                                          | ー<br>対象となる支店の <mark>選択</mark> ボタンをクリッ<br>してください。                                                                                                   |
|                                                                              |                                                                                    |                         |                                          | 7            |             |                |                                                                          | L                                                                                                    |

3. 発生記録(債務者)請求仮登録画面(最初の画面と同様の画面です。)

| く第子前エ〉<br>でんさいネットサービス (*第子第三章第第             |                                 |                   | <br>Are T |                                 |
|---------------------------------------------|---------------------------------|-------------------|-----------|---------------------------------|
| of states                                   | PERTOX HEADYS                   | NG-LAR MELL       | A0537     | <b>GROW</b>                     |
| 1274-200 (BH-490)                           |                                 |                   |           |                                 |
| SASHIGTEN SILEAN                            |                                 |                   |           | and a second second             |
| 30 B 2 B 4 3 2 3 1                          | I permension la                 | 2 <b>*</b> 3 *# · |           |                                 |
| Rolfie Tal., There<br>Studie Rothing of Act | 2 (47%)                         |                   |           |                                 |
|                                             | 1814 (F316)                     |                   |           |                                 |
| ARI FROM                                    | veroz7% b                       |                   |           | <b>XBRE</b>                     |
| 11-50-40-                                   | 0 - 10 - 0 44                   |                   |           |                                 |
| in di Kato                                  | /1494-c                         |                   |           |                                 |
| 3940-44                                     |                                 | 16.6E.67          | 977.764.2 |                                 |
| Received CLARE TRACT                        | e na nazionale na nativate data | ±+2=7,53,         |           | 1. 11 (1. 14) <b>(1</b> (1. 14) |

### <u>取引先選択</u>

▶ 取引先選択ボタンの操作手順を債権発生請求の画面を例として以下に示します。

1. 発生記録(債務者)請求仮登録画面

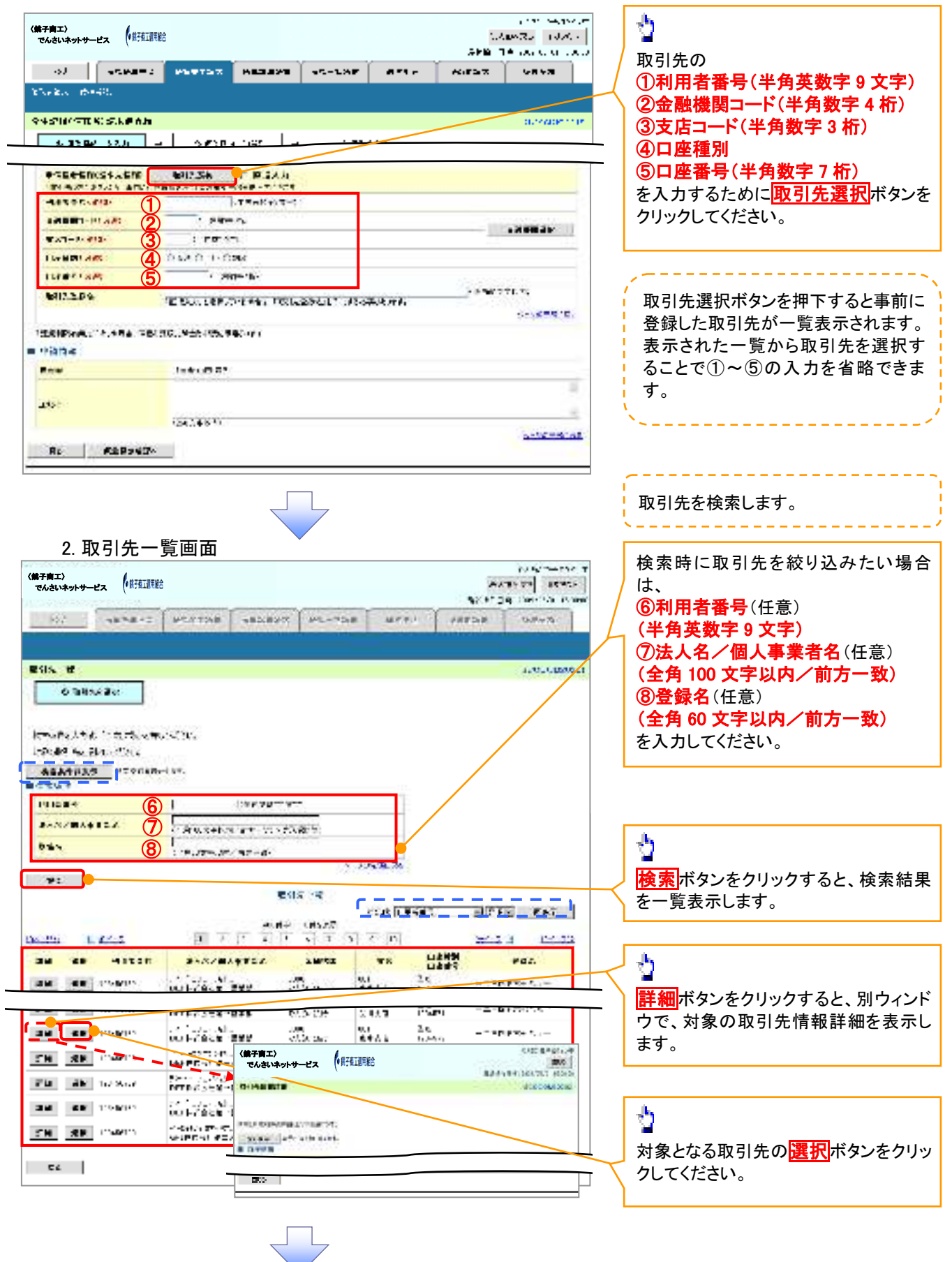

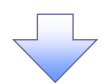

3. 発生記録(債務者)請求仮登録画面(最初の画面と同様の画面です。)

| 〈弟子向工〉<br>でんさいネットサービス       | ŔŦġŢġŖġġġ              |           |                | <u>።</u><br>የአለት: | 1971 (1971)<br>1971 (1971)<br>1971 (1971) |                                                                                                    |
|-----------------------------|------------------------|-----------|----------------|-------------------|-------------------------------------------|----------------------------------------------------------------------------------------------------|
| 35. <sup>2</sup> 48.9       | ART BORTHE             |           |                |                   | 0.19F                                     |                                                                                                    |
|                             | 1214<br>               | assi2 = [ | C 8204         | <u>1</u> 2        | 3048-R (101                               | 最初の画面に戻り、選択した取引先の<br>①利用者番号(半角英数字9文字)<br>②金融機関コード(半角数字4桁)<br>③支店コード(半角数字3桁)                                                                      |
| BORGER SECTOR               |                        | 9999      | sector product | (ge)ee 1          | 2.01.00.00                                | <ul> <li>(4) 山座種別</li> <li>(5) 口座番号(半角数字 7 桁)</li> <li>(6)取引先登録名(全角 60 文字以内)</li> <li>※1</li> <li>が表示されます。</li> <li>※1:取引先登録時に取引先登録名を</li> </ul> |
| '8'96'43.6'40'9:<br>= 9202  | . Several seems of     | .0-s.     |                |                   |                                           | うれません。                                                                                                    |
| 438<br>7. 26<br>274 - 8.736 | aad oo wij<br>Garegare |           |                |                   | × 74327.84                                |                                                                                                    |

## <u>金融機関選択</u>

- > 金融機関選択ボタンの操作手順を債権発生請求の画面を例として以下に示します。
  - 1. 発生記録(債務者)請求仮登録画面

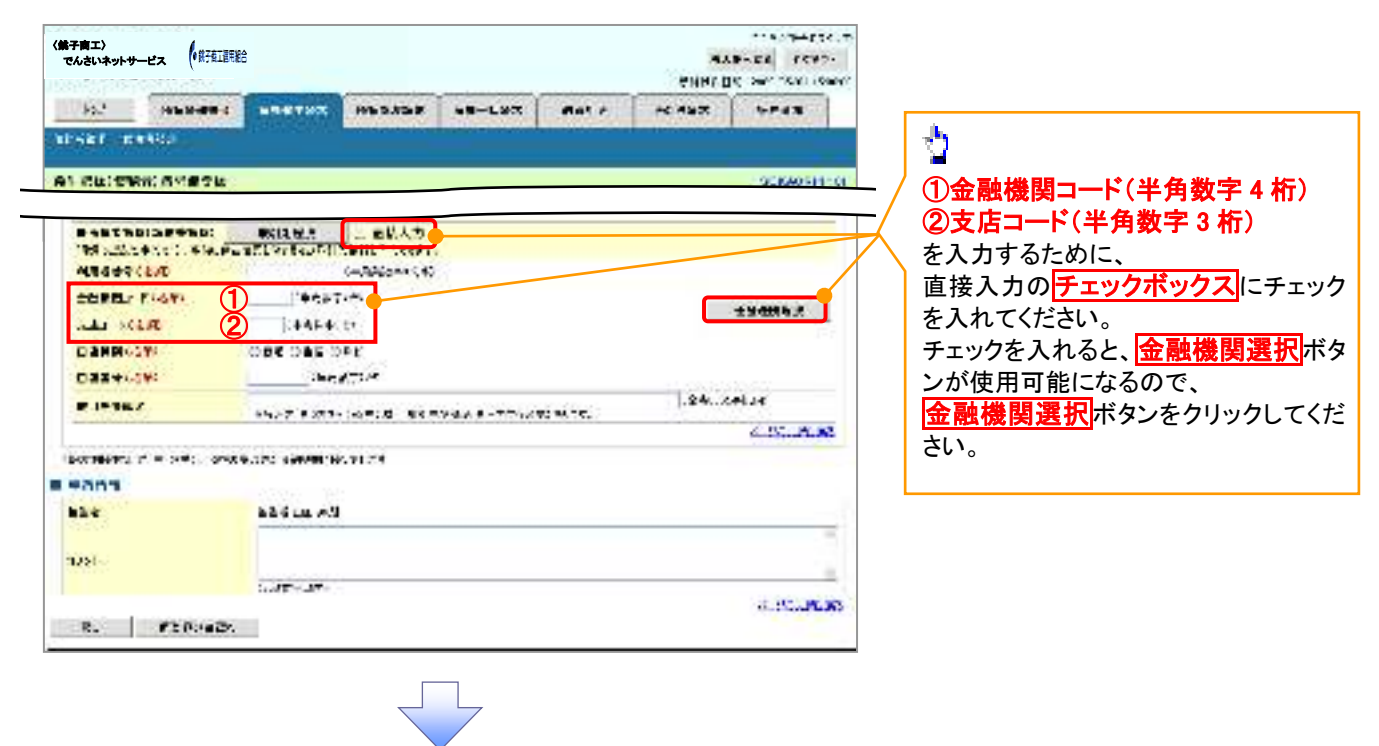

#### 2. 金融機関選択画面

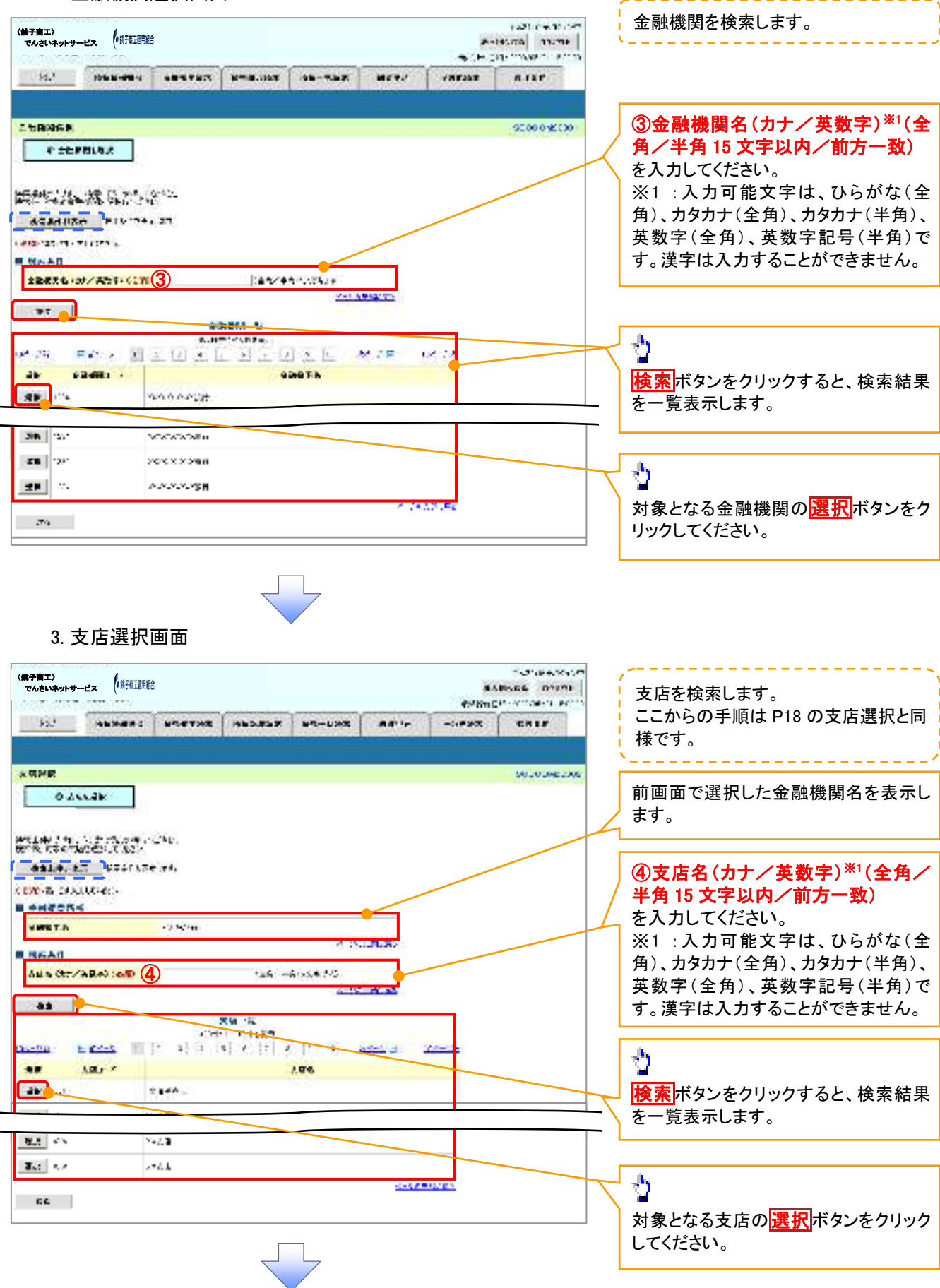

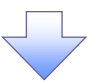

4. 発生記録(債務者)請求仮登録画面(最初の画面と同様の画面です。)

| 第子南エ〉<br>でんさいネットサービス (第                  | RELETERS         |                |                 |                | ev<br>evited | NO GRADAUM<br>RADIE DOVINI<br>READER DOVINI<br>READERS RECT |                       |
|------------------------------------------|------------------|----------------|-----------------|----------------|--------------|-------------------------------------------------------------|-----------------------|
| 35. <sup>4</sup> (45.94                  |                  | HEDROR         |                 | and the second |              |                                                             |                       |
| al sign massion                          | -                |                |                 |                |              |                                                             |                       |
| AT CLUTTER OTHER                         | the second       |                |                 |                |              | 30520 FE110                                                 |                       |
| 4 #10/4013.0                             | - 0 76P          | ates -         | 3.000           | ie :           |              |                                                             | _                     |
|                                          |                  |                |                 |                |              |                                                             | _ / 最初の画面に戻り、選択した金融機関 |
|                                          | 6412.T.:         | ELAS           |                 |                |              |                                                             | 🯒 と支店の                |
| Telemony design and                      | CONTRACT REPORTS | 28107/77287.   | -               |                |              |                                                             | ①金融機関コード(半角数字4桁)      |
| PHANTIAN                                 | 1                | 1 20100-0214-1 | \$              |                | 11           | 200000000000000000000000000000000000000                     | ②支店コード(半角数字3桁)        |
| NAME OF TAXABLE                          |                  |                |                 |                | - 22         | emersa                                                      | が表示されます。              |
| 1.1.1.1.1.1.1.1.1.1.1.1.1.1.1.1.1.1.1.1. | <u> </u>         | 8 B            |                 |                | 1            |                                                             | 2010(1000) a          |
| unit Crown                               | 1.4              | A              |                 |                |              |                                                             |                       |
|                                          | Real Providence  | 10200000       | 10232020        | 1322127        | 0.0000       | 10470                                                       |                       |
|                                          | 357 (19814)      | Constant and   | \$296.125917 CI | A49641-        |              | 5-2-14 TO                                                   |                       |
|                                          | 010491.166.00CP  | T: [           |                 |                |              |                                                             |                       |
| COMP.                                    |                  |                |                 |                |              | =                                                           |                       |
| P75                                      | 615 (A.40        | 6              |                 |                |              |                                                             |                       |
| CARL N                                   |                  |                |                 |                |              | -                                                           |                       |
| 1800                                     | 77/25/8075       |                |                 |                |              |                                                             |                       |
|                                          | Ser PC           |                |                 |                |              | 1-1-1-01017-1                                               |                       |
|                                          |                  |                |                 |                |              |                                                             |                       |

<u>ユーザ選択</u>

> ユーザ選択ボタンの操作手順を取引履歴照会の画面を例として以下に示します。

1. 取引履歴一覧画面

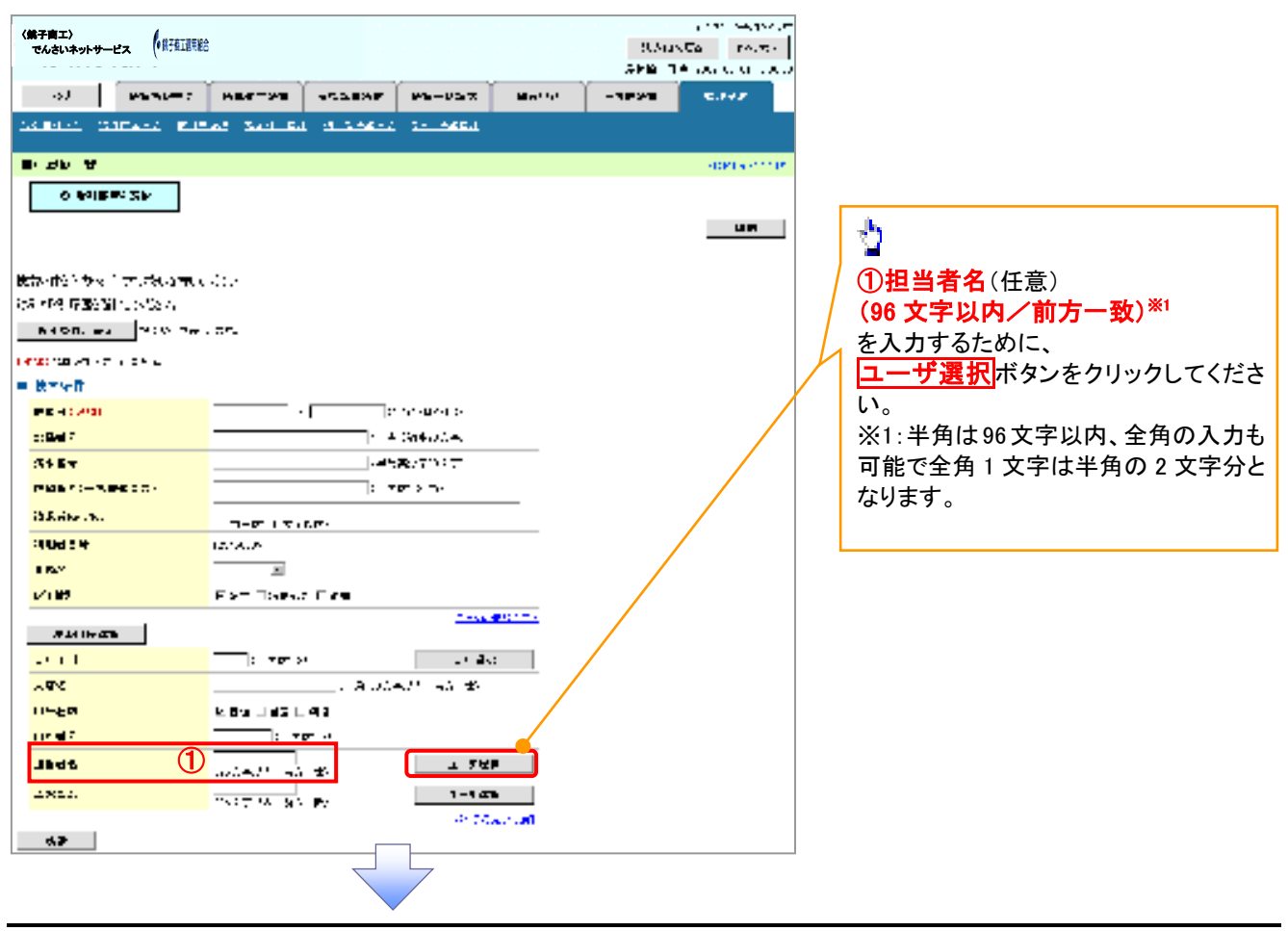

| 이 그 가,,여 ተ                                                                                                    |                                                                                                    |                                                                                                    |                                                                                                    |                                                                                                    |
|----------------------------------------------------------------------------------------------------|----------------------------------------------------------------------------------------------------|----------------------------------------------------------------------------------------------------|----------------------------------------------------------------------------------------------------|----------------------------------------------------------------------------------------------------|
|                                                                                                    |                                                                                                    |                                                                                                    | 1421 ( 7. 19 ( 7.                                                                                                    | ユーザ名を検索します。                                                                                                    |
| でんさいネットサービス (第7項工連用総合                                                                                                    |                                                                                                    |                                                                                                    | A-165/78 33/78                                                                                                    | ×                                                                                                    |
| 10.1 106.8-09.4                                                                                                    |                                                                                                    | 48-3.57 HERE 1                                                                                                    | STAT SIAT                                                                                                    |                                                                                                    |
|                                                                                                    | Reading Research                                                                                                    | Reference and the second second second                                                                                                    |                                                                                                    |                                                                                                    |
|                                                                                                    |                                                                                                    |                                                                                                    |                                                                                                    | 検索時にユーザを絞り込みたい場                                                                                                    |
| · FRK                                                                                                    |                                                                                                    |                                                                                                    | 90000%050                                                                                                    | / は、                                                                                                    |
| * INTERNET                                                                                                    |                                                                                                    |                                                                                                    |                                                                                                    | 🔨 ②ユーザ名(任意)                                                                                                    |
|                                                                                                    |                                                                                                    |                                                                                                    |                                                                                                    | │ (96 文字以内/前方一致) <sup>※1</sup>                                                                                                    |
| 能成为用的问题。                                                                                                    | ipe e<br>Reg                                                                                                    |                                                                                                    |                                                                                                    | を入力してください。                                                                                                    |
| 4544820 P10-744                                                                                                    | 27                                                                                                    |                                                                                                    |                                                                                                    | ※1:半角は96文字以内、全角の入力                                                                                                    |
| 0                                                                                                    |                                                                                                    |                                                                                                    |                                                                                                    | 可能で全角1文字は半角の2文字5                                                                                                    |
| 1-10                                                                                                    | _ 100 F                                                                                                    | 29.000                                                                                                    |                                                                                                    | なります。                                                                                                    |
|                                                                                                    | 2140700458730                                                                                                    |                                                                                                    |                                                                                                    |                                                                                                    |
|                                                                                                    | #10-1 (0500                                                                                                    |                                                                                                    |                                                                                                    | J.                                                                                                    |
| LAND HEAT I                                                                                                    | 8   (   4   (   <b>x</b> ] 4   8].                                                                                                    | L DECK DECK                                                                                                    | <u>a</u>                                                                                                    | - Y                                                                                                    |
| 47                                                                                                    | 3 - 65                                                                                                    |                                                                                                    |                                                                                                    | 検索ボタンをクリックすると、検索結                                                                                                    |
| AR Charles                                                                                                    | V-112                                                                                                    |                                                                                                    |                                                                                                    | を一覧表示します。                                                                                                    |
| 48 3247 24.                                                                                                    |                                                                                                    |                                                                                                    |                                                                                                    |                                                                                                    |
|                                                                                                    |                                                                                                    |                                                                                                    | 1                                                                                                    |                                                                                                    |
| 177 CO                                                                                                    |                                                                                                    |                                                                                                    |                                                                                                    |                                                                                                    |
| ar dates                                                                                                    |                                                                                                    |                                                                                                    | -                                                                                                    | ÷1                                                                                                    |
| AN 00 00                                                                                                    |                                                                                                    |                                                                                                    |                                                                                                    |                                                                                                    |
|                                                                                                    |                                                                                                    | 4.09333.3                                                                                                    | u l                                                                                                    | 対象となるユーザの選択ボタンをクレージ                                                                                                    |
| Ru                                                                                                    |                                                                                                    |                                                                                                    |                                                                                                    | くうしてください。                                                                                                    |
| 3. 取引履歴·                                                                                                    | -覧画面(最初の)                                                                                                    | 画面と同様の画面                                                                                                    | です。)<br>いい ユル・・・                                                                                                    |                                                                                                    |
| 3. 取引履歴·<br>3. 取引履歴·<br>************************************                                                                                                    | -覧画面(最初の)                                                                                                    |                                                                                                    | です。)<br>                                                                                                    |                                                                                                    |
| 3. 取引履歴-<br>3. 取引履歴-<br>(航태<br>(前日)<br>(前日)<br>(1)<br>(1)<br>(1)<br>(1)<br>(1)<br>(1)<br>(1)<br>(1)<br>(1)<br>(1                                                                                                    |                                                                                                    |                                                                                                    | です。)<br>:いま (1,50,00,00<br>:いたし (1,50,00,00,00)<br>:いたい (1,50,00,00,00)<br>:いたい (1,50,00,00,00)                                                                                                    |                                                                                                    |
| 3. 取引履歴-<br>(開頭)<br>(開頭)<br>(開西)<br>(開西)<br>(<br>(開西)<br>(<br>(<br>(開西)<br>(<br>(<br>(<br>(<br>(<br>(<br>(<br>(<br>(<br>(<br>(<br>(<br>(                                                                                                    |                                                                                                    | 画面と同様の画面<br><sup>WB-US-X</sup> <sup>Montlyt</sup> 1<br>25454                                                                                                    | です。)<br>(111 - 54,754,77<br>(114)-54,754,77<br>(114)-54,754,754,77<br>(114)-54,754,754,77<br>(114)-54,754,77<br>(114)-54,754,7754,7754,7754,7754,7754,7754,77                                                                                                    |                                                                                                    |
| 3.取引履歴・<br>(研研)<br>(研研)<br>(研究)<br>(研究)<br>(<br>)<br>(<br>)<br>(<br>)<br>(<br>)<br>(<br>)<br>(<br>)<br>(<br>)<br>(                                                                                                    |                                                                                                    | 画面と同様の画面<br>Ph-Uhz Mn <sup>11</sup> /1                                                                                                    | です。)<br>:                                                                                                    |                                                                                                    |
| 3. 取引履歴·<br>(明朝鮮<br>->3   いっっ。<br>->3   いっっ。<br>->3   いっっ。<br>->3   いっっ。<br>->3   いっっ。<br>->3   いっっ。<br>->3   いっっ。<br>->3   いっっ。<br>->3   いっっ。<br>->3   いっっ。<br>->3   いっっ。                                                                                                    |                                                                                                    |                                                                                                    | です。)<br>3.545555 FART<br>2.5455 FART<br>2.545<br>- 1995<br>- 1995<br>- 19                                                                                                    |                                                                                                    |
| 3. 取引履歴-<br>(開調)<br>(開調報<br>(開調報<br>)<br>(開調報<br>)<br>(開調報<br>)<br>(開調報<br>)<br>(開調報<br>)<br>(開調報<br>)<br>)<br>(開調報<br>)<br>)<br>(開調報<br>)<br>)<br>(開調報<br>)<br>)<br>)<br>)<br>)<br>)<br>)<br>)<br>)<br>)<br>)<br>)<br>)                                                                                                    |                                                                                                    | 画面と同様の画面<br><sup>WB-US-X</sup> Mn <sup>+1/1</sup>                                                                                                    | です。)<br>:                                                                                                    |                                                                                                    |
| 3. 取引履歴-<br>(開調)<br>(開調報<br>・3.1 単いいーで、<br>(開調報<br>・3.1 単いいーで、<br>(開始報<br>・3.1 単いいーで、<br>(開始報<br>・3.1 単いいーで、<br>(開始報<br>・3.1 単いいーで、<br>(開始報<br>・3.1 単いいーで、<br>(開始報<br>・3.1 単いいーで、<br>(開始、<br>・3.1 単いいーで、<br>(開始、<br>・3.1 単いいーで、<br>(開始、<br>・3.1 単いいーで、<br>(開始、<br>・3.1 単いいーで、<br>(開始、<br>(開始、<br>・3.1 単いいーで、<br>(開始、<br>・3.1 単いいーで、<br>(開始、<br>・3.1 単いいーで、<br>(開始、<br>・3.1 単いいーで、<br>(開始、<br>・3.1 単いいーで、<br>(開始、<br>・3.1 単いいーで、<br>(開始、<br>・3.1 単いいーで、<br>(開始、<br>))))                                                                                                    |                                                                                                    | 画面と同様の画面<br><sup>WB-USTX</sup> <sup>Martin</sup>                                                                                                    | です。)<br>(いい (4,750)<br>(いい (4,750)<br>(いい (5,750)<br>(いい (5,750)<br>(いい (5,750)<br>(いい (5,750)<br>(いい (5,750)<br>(いい (5,750)<br>(いい (5,750)<br>(いい (5,750))<br>(いい (5,750))<br>(いい                                                                                                    |                                                                                                    |
| 3. 取引履歴-<br>(照頭)<br>(のないキットサービス (明頭)<br>・3.1 レーンービス (明頭)<br>・3.1 レーンービス (明頭)<br>・3.1 レーンー<br>・3.1 レーンー<br>・3.1 レーン<br>・3.1 レーン<br>・<br>・<br>・<br>・<br>・<br>・<br>・<br>・<br>・<br>・<br>・<br>・<br>・                                                                                                    |                                                                                                    | 画面と同様の画面<br>₽₽=-₩2=7 ■n''''                                                                                                    | です。)<br>(1.50 54,750,00<br>(1.50 54,750,00<br>そので、<br>そりと、<br>(1.50 54,750,00<br>(1.50 54,750,00)<br>(1.50 54,750,00)<br>(1.50 54,750,00)                                                                                                    |                                                                                                    |
| 3. 取引履歴<br>3. 取引履歴<br>(照顧<br>3. 取引履歴<br>4. (照顧<br>4. (明祖<br>4. (明祖<br>4. (明祖<br>5. (明祖<br>5. ())))))))))))))))))))))))))))))))))))                                                                                                    |                                                                                                    | 画面と同様の画面<br>Ph-Uhz Mn <sup>+1</sup> //<br>2                                                                                                    | です。)<br>(いい (()))<br>(いい)<br>(いい) |                                                                                                    |
| 3. 取引履歴・<br>(明朝鮮<br>らんさいキットゥービス (明朝鮮<br>らくさいキットゥービス (明朝鮮<br>らくさいキットゥービス (明朝鮮<br>らくさいキットゥービス (明朝鮮<br>らくさいキットゥービス (明朝鮮<br>にないキットゥービス)<br>(1995年、1995年、                                                                                                    |                                                                                                    | 画面と同様の画面<br><sup>▶</sup> ┺-₩= <sup>2</sup><br><sup>2</sup> ≤Eul                                                                                                    | です。)<br>:                                                                                                    |                                                                                                    |
| 3. 取引履歴・<br>(明朝鮮<br>(明朝鮮<br>・ジーン(明朝鮮<br>・ジーン(明朝鮮<br>・ジーン(明朝鮮<br>・ジーン(明新))<br>・ジーン(明新)<br>・ジーン(明新)<br>・ジーン(明新)<br>・ジーン(明新)<br>・ジーン(明新)<br>・ジーン(明新)<br>・ジーン(明新)<br>・ジーン(明新)<br>・ジーン(明新)<br>・ジーン(明新)<br>・ジーン(明新)                                                                                                    | - 覧画面 (最初の)<br>PBFT-218                                                                                                    | 画面と同様の画面<br>Pha-USAX Man <sup>11</sup> // 1<br>2                                                                                                    | です。)<br>:                                                                                                    |                                                                                                    |
| 3. 取引履歴·<br>(照顾<br>(原語)<br>                                                                                                    | - 覧画面 (最初の)<br>MBF 7 28 * 1258 XF<br>Al Sel 11 11 1556 11<br>                                                                                                    | 画面と同様の画面<br><u>What - USAR</u> <u>Maniful</u><br>2                                                                                                    | です。)<br>:(.), :*: 、、, ::<br>:(.), ::<br>::<br>::<br>::<br>::<br>::<br>::<br>::<br>::<br>::                                                                                                    |                                                                                                    |
| 3. 取引履歴<br>(照明)<br>(回明)<br>(回)<br>(回)<br>(回)<br>(回)<br>(回)<br>(回)<br>(回)<br>(回                                                                                                    | - 覧画面 (最初の)<br>HBF-25                                                                                                    | 画面と同様の画面<br>WB-US-X Mn*14* 1<br>2 545-1<br>2 545-1<br>2 545-1<br>2 545-1                                                                                                    | です。)<br>:いい (4,5%)<br>:いい(5,5%)<br>:いい(5,5%)<br>:いい(5,5%)<br>:いい(5,5%)<br>:いい(5,5%)<br>:いい(5,5%)                                                                                                    |                                                                                                    |
| 3. 取引履歴・<br>()()()()()()()()()()()()()()()()()()()                                                                                                    | - 覧画面 (最初の)<br>HEF-25                                                                                                    | 画面と同様の画面<br>WWW-WSHX Workful 1<br>2                                                                                                    | です。)<br><u> いいへい</u><br><u> いいへい</u>                                                                                                    | 最初の画面に戻り、選択したユーザの                                                                                                    |
| 3. 取引履歴・<br>(明朝王)<br>でんさいキットゥービス (明朝朝<br>・) (明朝王)<br>・) (明朝王)<br>・) (明君)<br>・) (明君)<br>・) | - 覧画面 (最初の)<br>MBF-25                                                                                                    | 画面と同様の画面<br>What - USA X Marinet (<br>2                                                                                                    | です。)<br>:                                                                                                    | 最初の画面に戻り、選択したユーザの<br>①担当者名(任意)                                                                                                    |
| 3. 取引履歴-<br>(())<br>())<br>())<br>())<br>())<br>())<br>())<br>(                                                                                                    |                                                                                                    | 画面と同様の画面<br><sup>WBUSEX</sup> <sup>Weily</sup> (<br>2                                                                                                    | です。)<br>(いい (()))<br>(いい (()))<br>(いい                                                                                                    | 最初の画面に戻り、選択したユーザの<br>①担当者名(任意)<br>(96 文字以内/前方一致)*1                                                                                          |
| 3. 取引履歴-<br>() () () () () () () () () () () () () (                                                                                                    | - 覧画面 (最初の)<br>MEFT2F - FLARAF<br>A2 SALLEL (1.2000)<br><br><br><br>                                                                                                    |                                                                                                    | です。)<br>(いいです。)<br>(いいです。)<br>(いいです。)<br>(いいです。)<br>(いいです。)<br>(いいです。)<br>(いいです。)                                                                                                    | 最初の画面に戻り、選択したユーザの<br>①担当者名(任意)<br>(96 文字以内/前方一致) <sup>※1</sup><br>が表示されます。                                                                  |
| 3. 取引履歴-<br>(())<br>())<br>())<br>())<br>())<br>())<br>())<br>(                                                                                                    | - 覧画面 (最初の)<br>HEFT2FE **2282F<br>A2 SATE A 122624<br>                                                                                                    | 画面と同様の画面<br><sup>1978-1957</sup> <sup>1971</sup> <sup>197</sup><br>2                                                                                                    | です。)                                                                                                    | 最初の画面に戻り、選択したユーザの<br>①担当者名(任意)<br>(96 文字以内/前方一致) <sup>※1</sup><br>が表示されます。<br>※1:半角は96文字以内、全角の入力                                            |
| 3. 取引履歴・<br>(明朝鮮)<br>(明朝鮮)<br>(明朝鮮)<br>(明朝鮮)<br>(明朝鮮)<br>(明朝鮮)<br>(明朝鮮)<br>(明朝鮮)<br>(明朝鮮)<br>(明朝代)<br>(明朝代)<br>(明)<br>(明)<br>(明)<br>(明)<br>(明)<br>(明)<br>(明)<br>(明                                                                                                    | - 覧画面 (最初の)<br>- 覧画面 (最初の)<br>- 覧画面 (最初の)<br>- ジョージョー・<br>- ジョー・<br>- ショー・<br>- ジョー・<br>- ジョー・<br>- ジョー・<br>- ショー・<br>- ショー・<br>- ジョー・<br>- ジョー・<br>- ショー・<br>- ショー・<br>- ジョー・<br>- ショー・<br>- シー・<br>- ジョー・<br>- ジョー・<br>- シー・<br>- シー・<br>- シー・<br>- シー・ | 画面と同様の画面<br><sup>●●</sup> ●● <sup>●</sup> ● <sup>●</sup> <sup>●</sup> | です。)<br>:                                                                                                    | 最初の画面に戻り、選択したユーザの<br>①担当者名(任意)<br>(96 文字以内/前方一致)*1<br>が表示されます。<br>※1:半角は 96 文字以内、全角の入力<br>可能で全角 1 文字は半角の 2 文字分                              |
| 3. 取引履歴・<br>(明朝廷)<br>(明朝廷)<br>(明]<br>(明朝廷)<br>(明]<br>(明]<br>(明]<br>(明]<br>(明]<br>(明]<br>(明]<br>(明]                                                                                                    | - 覧画面 (最初の)<br>HEFT29 **2282F<br>Al Sall Ed 1125452<br><br>                                                                                                    | 画面と同様の画面<br>Ph-Uha (Man) (1)<br>2                                                                                                    | です。)<br>:                                                                                                    | 最初の画面に戻り、選択したユーザの<br>①担当者名(任意)<br>(96 文字以内/前方一致)*1<br>が表示されます。<br>※1:半角は 96 文字以内、全角の入力<br>可能で全角 1 文字は半角の 2 文字分<br>なります。                     |
| 3. 取引履歴・<br>(明朝王)<br>でんさいキットゥービス (明朝王)<br>やくさいキットゥービス (明朝王)<br>やくさいキットゥービス (明朝王)<br>やくさいたいで、こここのので、「して<br>たいたいたいで、こここのので、<br>たいたいたいで、こここのので、<br>たいたいたいで、こここのので、<br>には、こここので、こここので、<br>して、こここので、こここので、<br>して、こここので、こここので、こここので、<br>して、こここので、こここので、こここので、<br>して、こここので、こここので、<br>して、こここので、こここので、<br>して、こここので、こここので、<br>して、こここので、こここので、<br>して、こここので、こここので、<br>して、こここので、こここので、<br>して、ここので、こここので、<br>して、ここので、こここので、<br>して、ここので、ここので、<br>して、ここので、ここので、<br>して、ここので、ここので、<br>して、ここので、ここので、<br>して、ここので、<br>して、こので、<br>して、こので、<br>して、<br>して、こので、<br>して、こので、<br>して、こので、<br>して、こので、<br>して、こので、<br>して、こので、<br>して、こので、<br>して、こので、<br>して、こので、<br>して、こので、<br>して、こので、<br>して、こので、<br>して、こので、<br>して、こので、<br>して、こので、<br>して、こので、<br>して、こので、<br>して、こので、<br>して、こので、<br>して、こので、<br>して、こので、<br>して、こので、<br>して、こので、<br>して、こので、<br>して、こので、<br>して、<br>して、こので、<br>して、こので、<br>して、こので、<br>して、こので、<br>して、こので、<br>して、こので、<br>して、こので、<br>して、こので、<br>して、こので、<br>して、こので、<br>して、こので、<br>して、こので、<br>して、こので、<br>して、こので、<br>して、こので、<br>して、<br>して、<br>して、<br>して、<br>して、<br>して                                                         | - 覧画面 (最初の)<br>HEF 28 **2282F<br>23 241 E1 1125522<br><br>                                                                                                    | 画面と同様の画面<br>Pha-Uax Man <sup>11</sup> / (*<br>2                                                                                                    | です。)<br>:                                                                                                    | 最初の画面に戻り、選択したユーザの<br>①担当者名(任意)<br>(96 文字以内/前方一致)*1<br>が表示されます。<br>※1:半角は 96 文字以内、全角の入力<br>可能で全角 1 文字は半角の 2 文字分<br>なります。                     |
| 3.取引履歴-<br>()(((((((((((((((((((((((((((((((((((                                                                                                    | - 覧画面 (最初の)<br>HEFT28 **2282F<br>201541 E1 1110602<br><br>                                                                                                    | 画面と同様の画面<br><sup>                                    </sup>                                                                                                    | です。)<br>:                                                                                                    | 最初の画面に戻り、選択したユーザの<br>①担当者名(任意)<br>(96 文字以内/前方一致) <sup>※1</sup><br>が表示されます。<br>※1:半角は 96 文字以内、全角の入力<br>可能で全角 1 文字は半角の 2 文字分<br>なります。         |
| 3. 取引履歴-<br>()()()()()()()()()()()()()()()()()()()                                                                                                    | - 覧画面 (最初の)<br>HEFT 25                                                                                                    | 画面と同様の画面<br><sup>WBUS-X</sup> <sup>Benth</sup><br>2                                                                                                    | です。)<br>!!!!!!!!!!!!!!!!!!!!!!!!!!!!!!!!!!!!                                                                                                    | 最初の画面に戻り、選択したユーザの<br><b>①担当者名</b> (任意)<br>(96 文字以内/前方一致) <sup>※1</sup><br>が表示されます。<br>※1:半角は 96 文字以内、全角の入力<br>可能で全角 1 文字は半角の 2 文字分<br>なります。 |

印刷機能

> 印刷ボタンの操作手順を債権発生請求の画面を例として以下に示します。

#### 1. 発生記録(債務者)請求仮登録完了画面

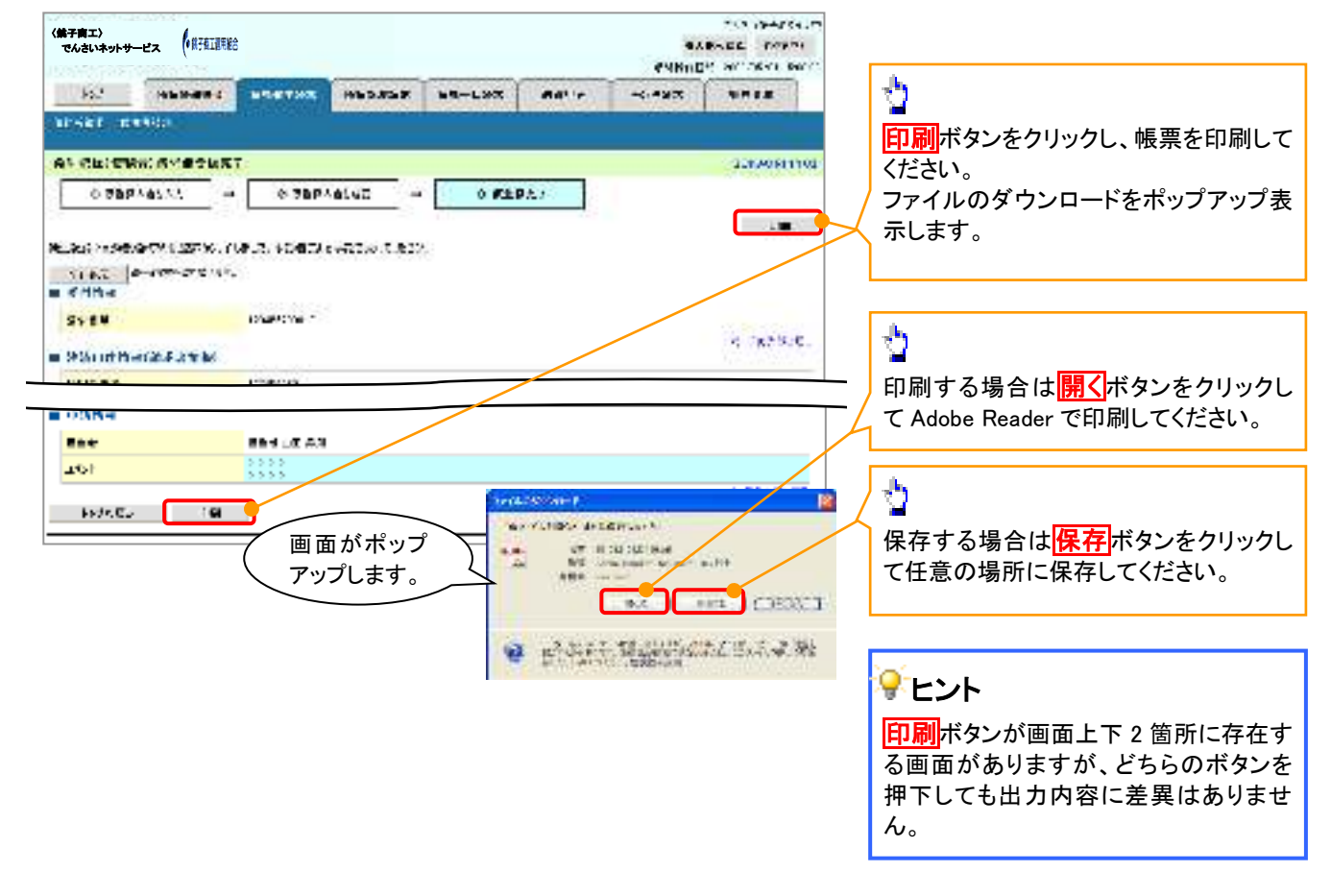

<u>ソート機能</u>

> ソート機能の操作手順を債権譲渡請求の画面を例として以下に示します。

#### 1. 讓渡記録請求対象債権検索画面

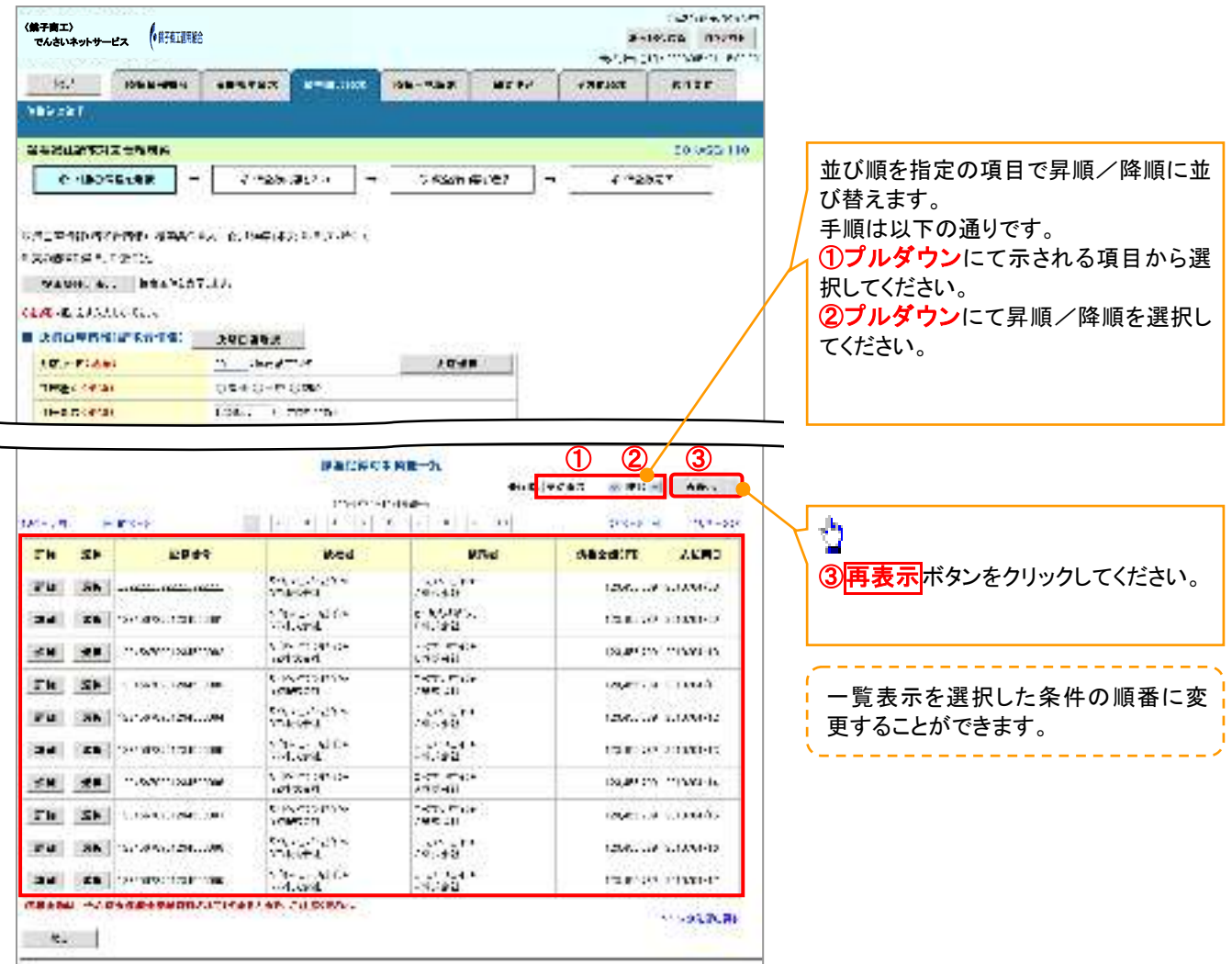

# 通知情報管理

❖概要

- ✓ でんさいネットからの通知情報などの一覧を表示し、一覧から選択することで、詳細内容を 確認します。
- ▶ ログイン後、トップ画面の通知情報一覧ボタンをクリックしてください。

1. トップ画面

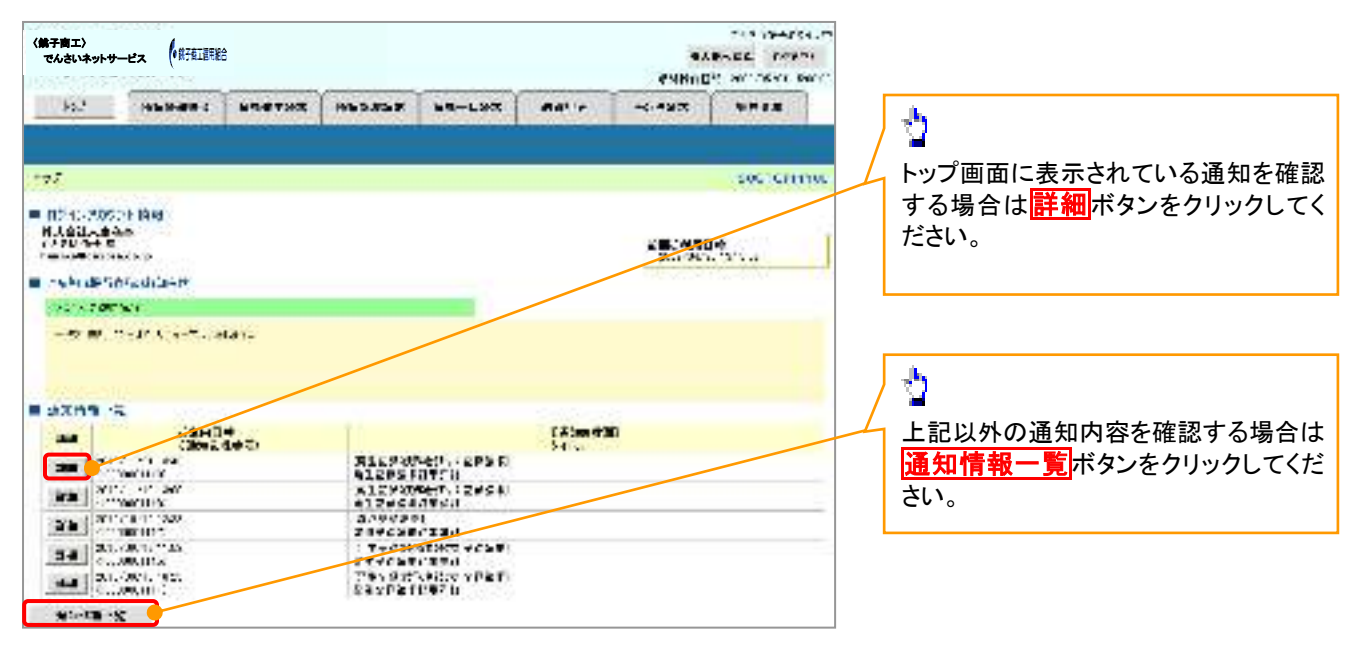

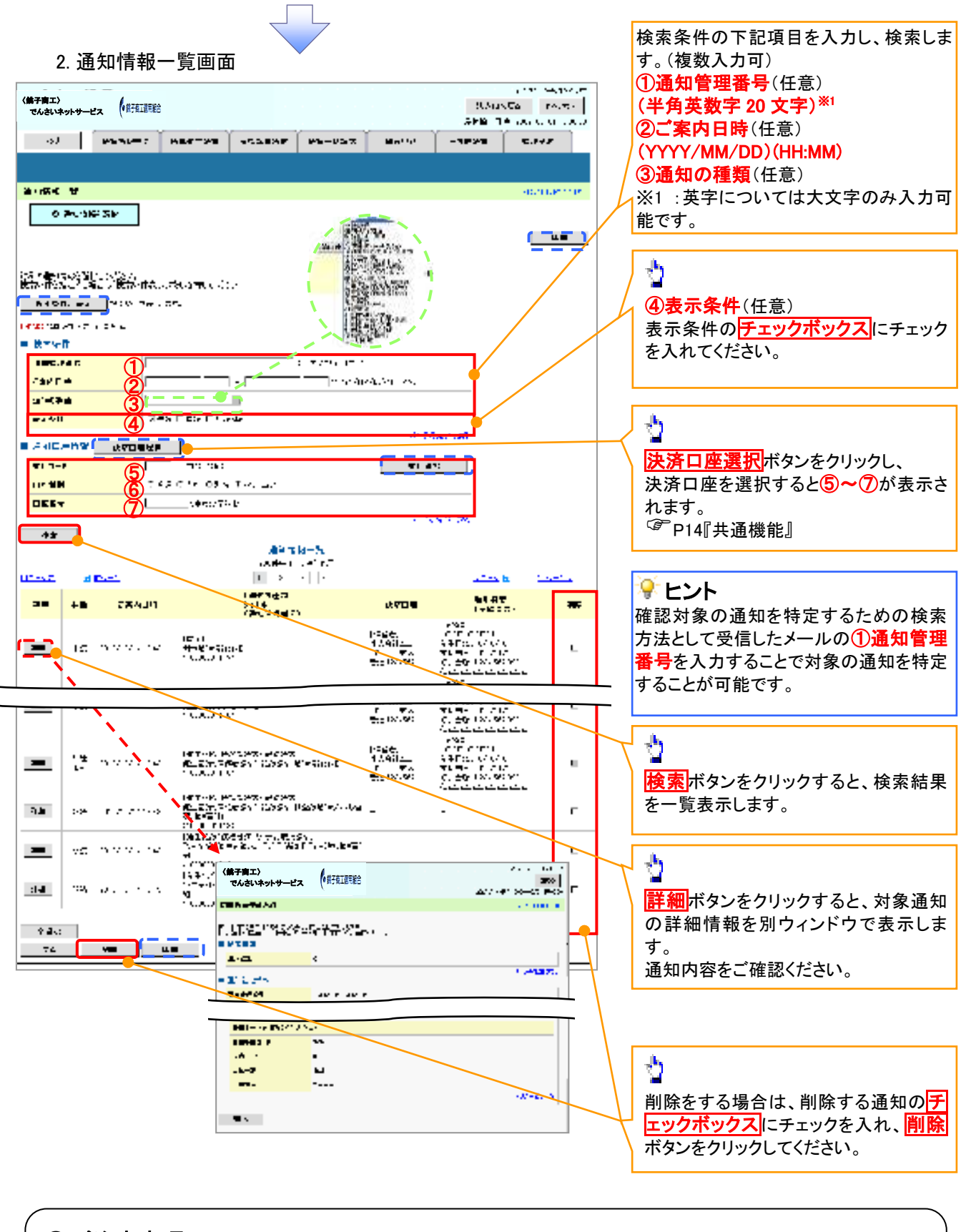

### ①ご注意事項

通知情報一覧画面における最大表示件数は1,000件までとなります。ご案内日時から92日間経過したもの は表示されません。また検索した結果が1,000件を超えた場合も表示されません。

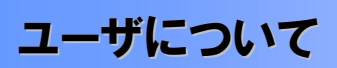

→ユーザはマスターユーザと一般ユーザの2種類存在します。

| ユーザの種類  | 説明                             |
|---------|--------------------------------|
| マスターユーザ | 自分自身を含めた全てのユーザを管理することができるユーザ。  |
| ー般ユーザ   | マスターユーザによって管理され、業務権限が付与されたユーザ。 |

▶ 法人IB契約パターンと≪電子記録債権取引システム≫との紐付けについて

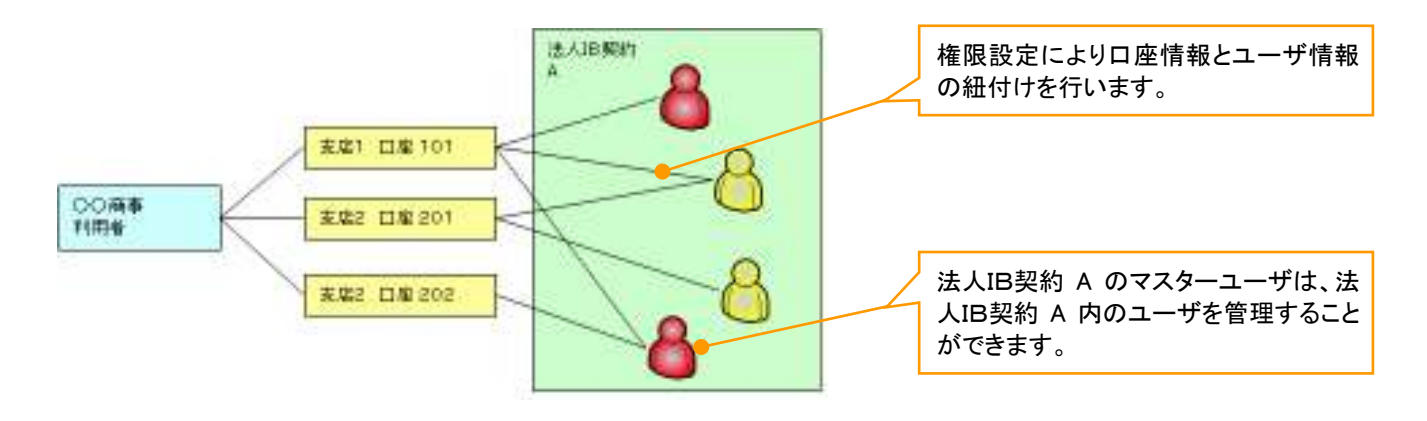

ユーザ設定の流れ

>マスターユーザが初回に行うユーザ設定する場合の流れ

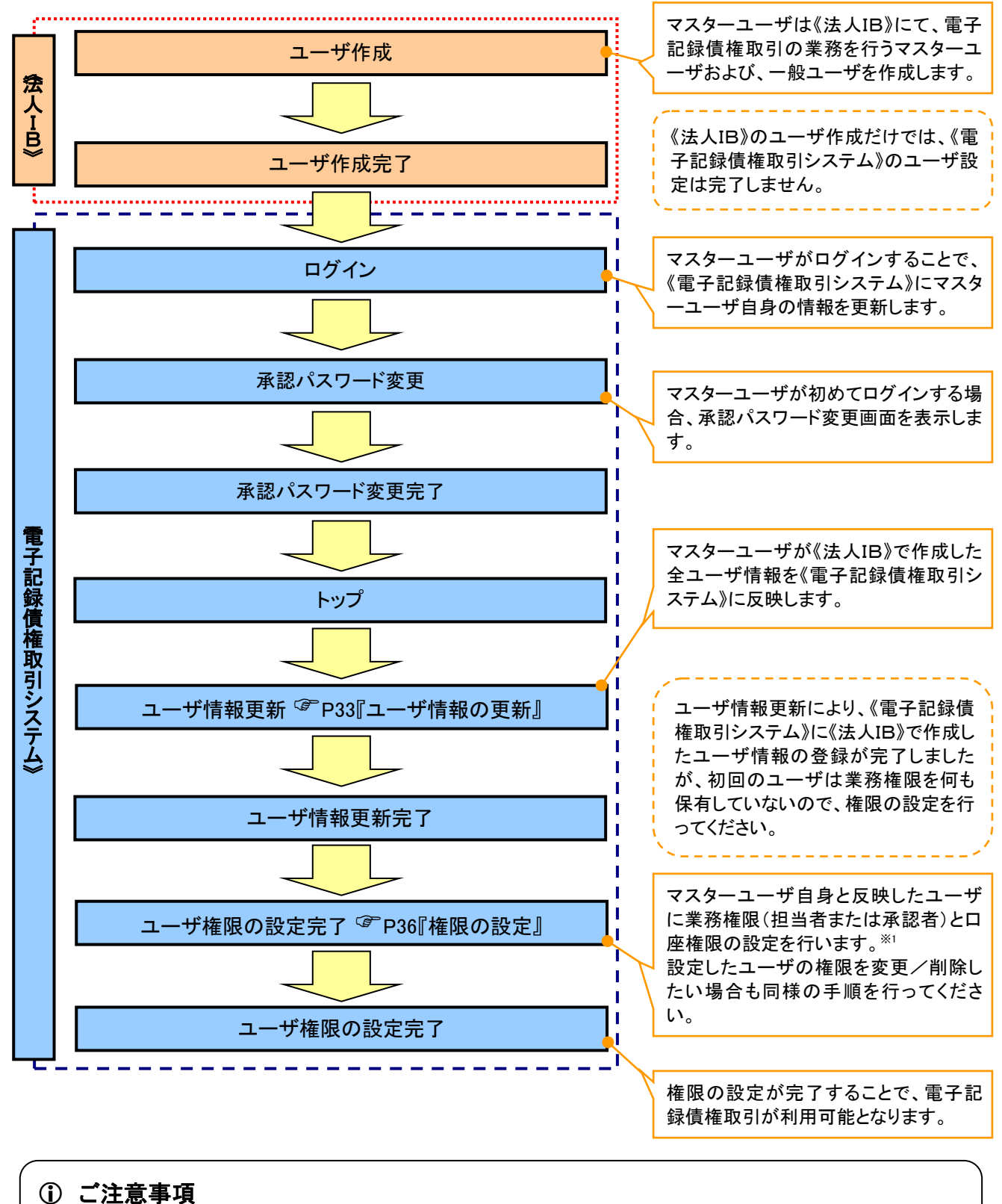

※1:マスターユーザは、作成するユーザに対して、自分自身が持っていない権限も付与することが できます。

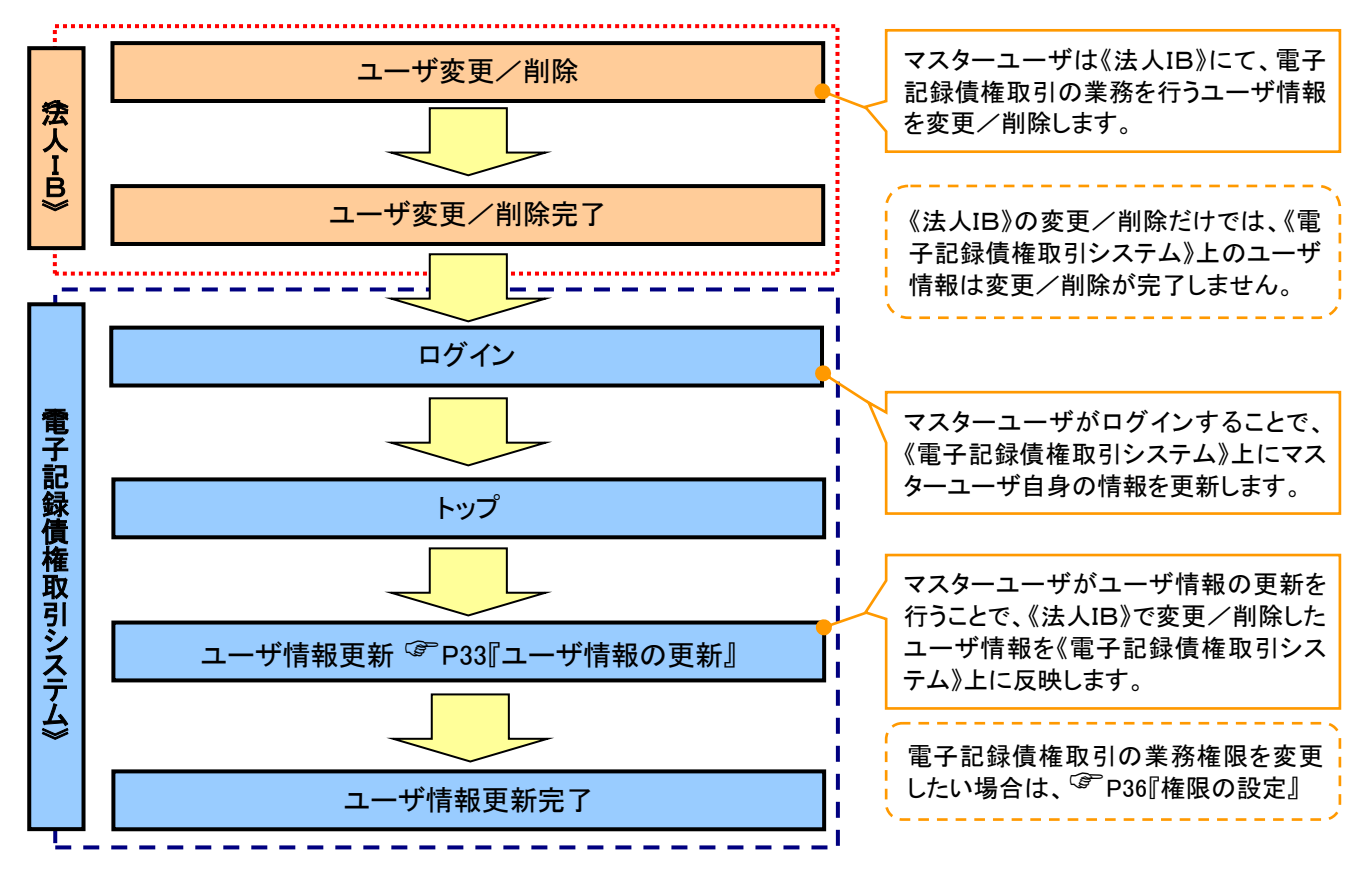

#### >マスターユーザがユーザ情報を変更/削除設定する場合の流れ

→マスター、一般ユーザの実施可能取引について

マスターユーザが管理対象ユーザ(自分自身・他のマスターユーザ・一般ユーザ)に対して、《電子記録債権 取引システム》上で実施できる項目を示します。また、一般ユーザが実施できる項目を示します。

|         |               | 実施可能取引          |           |                    |                  |           |                                |
|---------|---------------|-----------------|-----------|--------------------|------------------|-----------|--------------------------------|
|         | 会理外多          | ユーザ変!           |           | デ変更                |                  |           | 承認                             |
| ユーザ種別   | ローザ           | ユーザ<br>登録       | ユーザ<br>権限 | 承認<br>パスワード<br>初期化 | ユーザ<br>削除        | ユーザ<br>照会 | パスワ <i>ー</i> ド<br>変更<br>(自分自身) |
| マスターユーザ | 自分自身          | O <sup>%1</sup> | 0         | ×                  | ×                | 0         | 0                              |
|         | 他のマスター<br>ユーザ | O <sup>%2</sup> | 0         | 0                  | O <sup>**2</sup> | 0         |                                |
|         | ー般ユーザ         | O <sup>%2</sup> | 0         | 0                  | O <sup>%2</sup>  | 0         |                                |
| 一般ユーザ   | 自分自身          | O <sup>*1</sup> | ×         | ×                  | ×                | ×         | 0                              |

#### ご注意事項

※1:ログインすることで、《電子記録債権取引システム》上に自分自身の情報を登録します。

※2:マスターユーザがユーザ情報の更新を行うことで、《電子記録債権取引システム》上のユーザ情報を 登録/削除します。

#### →ユーザの初期状態

ユーザが初期状態で保有している利用可能な取引です。削除することはできません。

| ユーザの種類          | 利用可能な取引                     |
|-----------------|-----------------------------|
|                 | ・ユーザの変更                     |
|                 | ・ユーザの更新                     |
| ~~ <u>~</u> ~   | ・ユーザの照会                     |
|                 | ・承認パスワード初期化                 |
|                 | ・自分自身の承認パスワード変更             |
| A = 18          | ・自分自身の操作履歴照会                |
|                 | ·取引先照会                      |
| (マスターユーサ、一般ユーサ) | ·通知情報照会                     |
|                 | •一括記録(結果一覧照会) <sup>※1</sup> |

#### ◆承認不要業務

担当者と承認者の区別がなく、承認の必要の無い取引です。

| 業務                   | 利用可能な取引         |
|----------------------|-----------------|
| 利用者情報照会              | 利用者情報照会         |
| 取引先管理                | 取引先管理(登録/変更/削除) |
| 取引履歴照会               | 取引履歴照会          |
| 操作履歴照会 <sup>※2</sup> | 操作履歴照会          |
| 債権照会(開示)             | 開示(およびダウンロード)   |

#### ◆承認対象業務

対象業務の担当者権限を保有した場合、その取引の仮登録を行うことができます。

対象業務の承認者権限を保有した場合、その取引の仮登録を承認することができます。

| 業務     | 利用可能な取引                          |
|--------|----------------------------------|
|        | ·債権発生請求(債務者請求)                   |
|        | ·債権発生請求(債権者請求)                   |
|        | ・債権譲渡請求                          |
|        | ・分割記録請求                          |
| 記録請求   | ・債権一括請求                          |
|        | ·変更記録請求                          |
|        | ・保証記録請求                          |
|        | ・支払等記録請求                         |
|        | ·取引先管理(登録/変更/削除) <sup>※3※4</sup> |
| 指定許可管理 | ·指定許可管理(登録/変更/解除)                |

#### ◆担当者権限/承認者権限

| 担当者/承認者 | 説明                                     |
|---------|----------------------------------------|
| 担当者権限   | 電子記録債権の取引を仮登録または差戻しされた取引を修正/削除す<br>る権限 |
| 承認者権限   | 担当者が行った仮登録を、承認/差戻しする権限                 |

#### ご注意事項

※1:口座権限が必要となります。

- ※2:自分自身の操作履歴照会の場合、権限は不要です。
- ※3:記録請求権限が付与された場合、取引先管理も利用可能になります。
- ※4:担当者権限/承認者権限に関係なく、利用可能です。

# ユーザ設定の手順

#### ❖概要

- ✓ 電子記録債権取引の操作を行うユーザ情報を管理します。
- ✓ ユーザ情報の管理は、マスターユーザが行います。
- ✓マスターユーザは、定期的にユーザ情報の更新を行ってください。例えばメールアドレスが古い 場合、メールが届かないことがあります。
- ◆事前準備
  - ✓ご自身の「承認パスワード」が必要です。

#### <u>ユーザ情報の更新</u>

- ▶ ログイン後、トップ画面の管理業務タブをクリックしてください。
  - 1. 管理業務メニュー画面

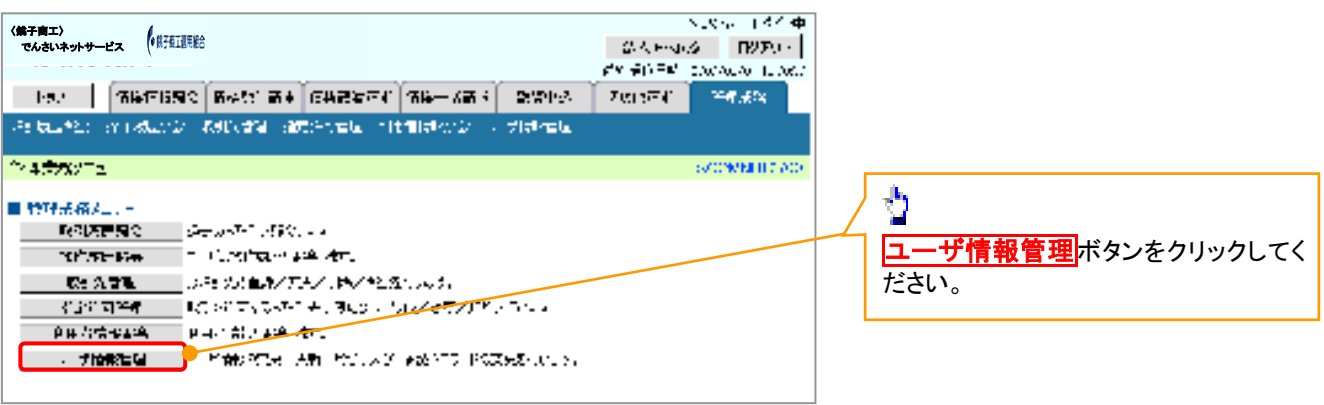

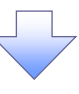

2. 企業ユーザ管理メニュー画面

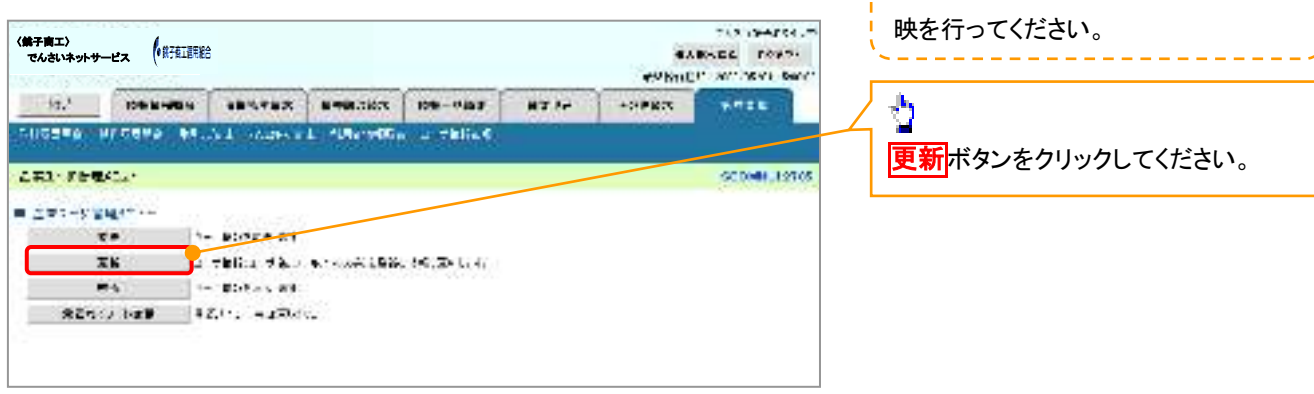

定期的に《法人IB》のユーザ情報の反

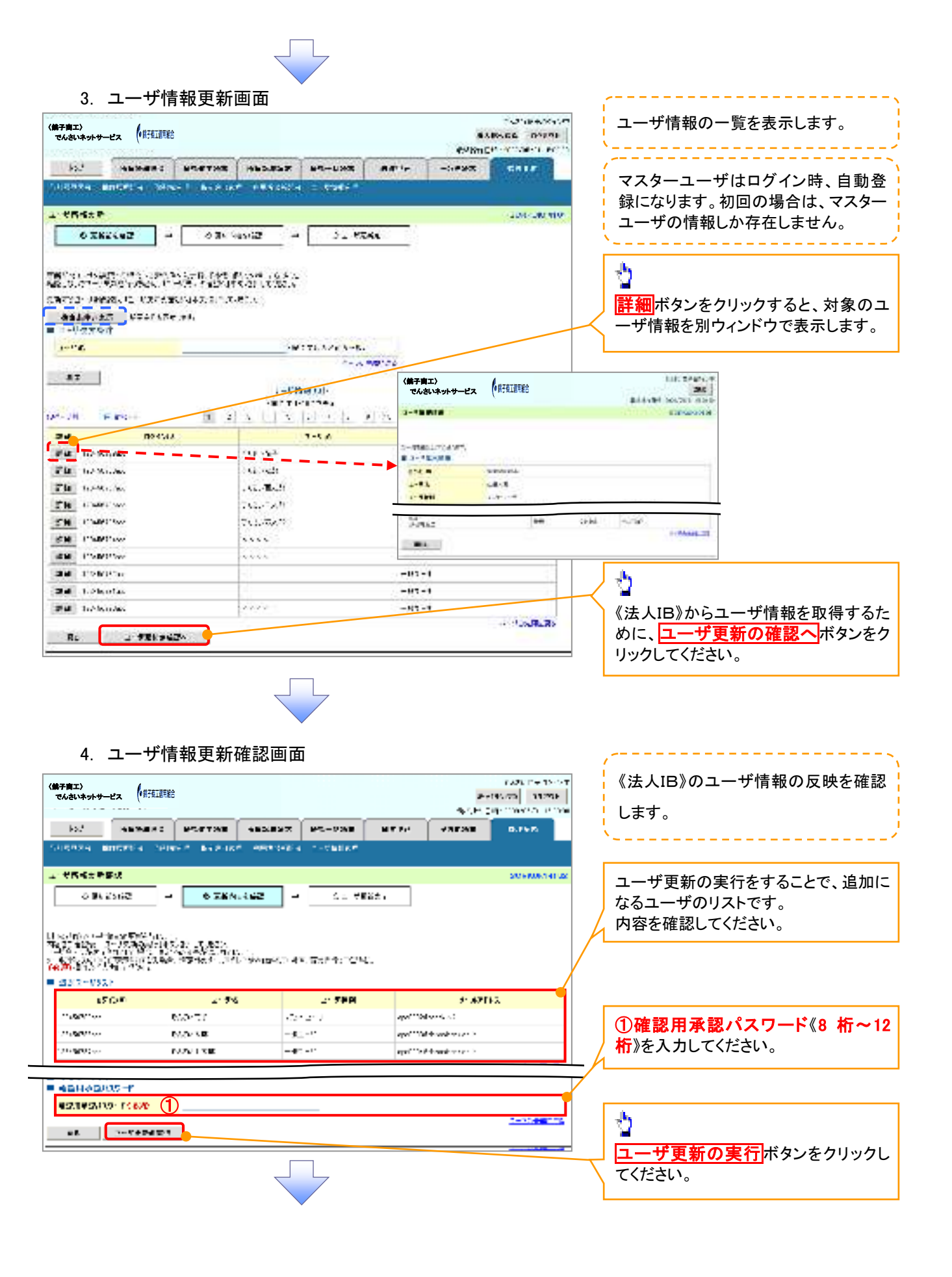
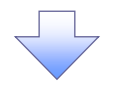

5. ユーザ情報更新完了画面

| ・ VR411 (1) (1) (1) (1) (1) (1) (1) (1) (1) (                                                                                                    | 1 × 2*                                                                                                    | 1000070                                                                 | PETTOR                                          | 982897                                 | HS-TOP                   | MAKE -                  | APPER                                           |         |
|----------------------------------------------------------------------------------------------------|----------------------------------------------------------------------------------------------------|-------------------------------------------------------------------------|-------------------------------------------------|----------------------------------------|--------------------------|-------------------------|-------------------------------------------------|---------|
| ・ ************************************                                                                                                    | 1015004 <b>-</b>                                                                                                    | READ A COLOR                                                            |                                                 |                                        |                          |                         |                                                 |         |
| このいたいたい       このいたいたい       このいたいたい       このいたいたい       このいたいたい       このいたいたい       このいたいたい       このいたいたいたい       このいたいたいたい       このいたいたいたい       このいたいたいたいたいたい       このいたいたいたいたいたい       このいたいたいたいたいたいたい       このいたいたいたいたいたいたいたいたいたい       このいたいたいたいたいたいたいたいたいたいたいたいたいたいたいたい       このいたいたいたいたいたいたいたいたいたいたいたいたいたいたいたいたいたいたいた                                                                                                    |                                                                                                    | 17                                                                      |                                                 |                                        |                          |                         |                                                 | 00.000  |
| Note: Section: Section:                        | 0.047                                                                                                    | - 591                                                                   | 2 7e H                                          | - 361                                  | 0.1-17                   | (新大)                    |                                                 |         |
| ************************************                                                                                                    |                                                                                                    |                                                                         |                                                 |                                        |                          |                         |                                                 |         |
| ************************************                                                                                                    | 2、秋秋天秋天下。<br>1987年2月夏安安。                                                                                                    | ана.<br>1-9 жеректерия                                                  | au 1180.≁075                                    | 1,785%062126                           | -02325                   |                         |                                                 |         |
| ************************************                                                                                                    | s-JCH-UCK-S                                                                                                    | 8-297Ve##                                                               | 906047-177                                      | incescing.e                            | 9. AR\$1-7433            | ς,                      |                                                 |         |
| No. (marked)         Column (marked)         Column (mar                                                                                                    | - 23/2-VSXP                                                                                                    |                                                                         | 1.45                                            |                                        | 1.248                    |                         | L. Balt                                         |         |
| ************************************                                                                                                    | 13.136 A.H.                                                                                                    |                                                                         | 0.56-6.7                                        | 2.0                                    | <del>.</del>             | 0.00                    | ALLER)                                          |         |
| Contract:     CONTRACt:     CONTRACt:     CONTRACt:     Contract:            ・         ・         ・                                                                                                    | 5.106460                                                                                                    |                                                                         | alater same                                     | 1                                      | u 7                      | 03.000                  | Meesebers, Color                                |         |
| Comparison     Comparison     Comparison | $\leq 150\% {\rm Gal}$                                                                                                    |                                                                         | 2.00 F 1.000                                    | 1                                      | <b>□</b> 7               | 00004                   | Narasber dis ja                                 |         |
| LSCOP     LSCOP     LSCOP     LSCOP     LSCOP     LSCOP       (注意::::::::::::::::::::::::::::::::::::                                                                                                    | たスマージョント                                                                                                    |                                                                         |                                                 |                                        |                          |                         |                                                 | 3-120   |
| 「日本の「「日本」」」」」」」」」」」」」」」」」」」」」」」」」」」」」」」」                                                                                                    | 151                                                                                                    | ) m                                                                     | 2158                                            | :                                      | 211188                   |                         | 5~ <b>47</b> PL                                 | a.      |
| 「日本日」「日」「日」「日」」」「日本日」」」「日本日」」」「日本日」」」「日本日本日」」」「日本日本日本日本                                                                                                    | 1天民会+1000111<br>1天民長+1000111                                                                                                    | Niele v<br>Niele v                                                      | 東北部でもい。**<br>東北省山口~**                           | ( <u>7</u>                             | もないひょう<br>きたいじょう         | 2005)<br>2005)          | analisi seri dari kaji s<br>Kasalaran kasijas   | sh<br>N |
| AR:/-Used     P-TEX     P-TEX <td>7.4031010<br/>7.4031010</td> <td></td> <td>記名部では2015年9月<br/>1995年1月1日の東京</td> <td>(E)<br/>(E)</td> <td>±021021<br/>€ 8-2251-11</td> <td>17.26<br/>17.26</td> <td>ogen kan af sera sera<br/>ogening fille kan uter</td> <td>dink.</td>                                                                                                    | 7.4031010<br>7.4031010                                                                                                    |                                                                         | 記名部では2015年9月<br>1995年1月1日の東京                    | (E)<br>(E)                             | ±021021<br>€ 8-2251-11   | 17.26<br>17.26          | ogen kan af sera sera<br>ogening fille kan uter | dink.   |
| PCT+ID         P-EX         P-EX                                                                                                    | AB2-043                                                                                                    |                                                                         |                                                 |                                        |                          |                         |                                                 | N 59    |
| ************************************                                                                                                    | 151                                                                                                    | 1. <b>E</b> )                                                           | 7-42                                            |                                        | 2-5.EM                   |                         | 4-19FL                                          | -e      |
|                                                                                                    | 1341a000                                                                                                    |                                                                         | 2062 NH                                         | 24                                     | 4-7-1                    | 6.00 M <b>D</b> -       | Nan Alter State                                 |         |
| ・パックマクラフタ     ・パックマクラフタ     ・パックマクラフタ       ・パックマクラフタ     ・パックマクラフタ     ・パックマクラフタ       ・パックマクラフタ     ・パックマクラフタ     ・パックマクラフタ       ・パックマクラフタ     ・パックマクラフタ     ・パックマクラフタ       ・パックマクラフタ     ・パックマクラフタ     ・パックマクラフタ       ・パックマクラフタ     ・パックマクラフタ     ・パックマクラフタ       ・パックマクラフタ     ・パックマクラフタ     ・パックマクラフタ       ・パックマクラフタ     ・パックマクラフタ     ・パックマクラフタ       ・パックマクラフタ     ・パックマクラフタ     ・パックマクラフタ                                                                                                    | Second Second                                                                                                    |                                                                         |                                                 |                                        |                          |                         |                                                 |         |
| 「ユーザ情報の更新が完了となります。                                                                                                    | 31984                                                                                                    |                                                                         | 256798<br>25678798                              | -4                                     | n-1                      |                         | Neuropean ann an 1949<br>Neuropean an 1949      |         |
|                                                                                                    | NAMES NO.                                                                                                    | CET                                                                     | 2 AV 7748<br>2 AV 8 2748                        |                                        | n-1<br>n-1               | 5.5.38<br>5.5.39        | elenador († 2016)<br>Menador († 2016)           | N 59    |
|                                                                                                    | <sup>*</sup> 32*#*555<br>*****E6<br>* ユーザ <sup>*</sup>                                                                                          | 情報の更                                                                    | ♪ Normal<br>♪ Normal<br>■<br>■<br>新が完<br>*- ユーサ | 了となり                                   | ・-<br>トー-<br>ます。         |                         | Netter 1.55                                     |         |
| ーエリアのユーザ情報管理をクリックしてください。                                                                                                    | <sup>*</sup> 32 <sup>*</sup> 34 <sup>*</sup> 34 <sup>*</sup> 34 <sup>*</sup> 34 <sup>*</sup> 34 <sup>*</sup> 34 <sup>*</sup> 34 <sup>*</sup> 34 | 「<br>「<br>「<br>「<br>て<br>「<br>」<br>「<br>」<br>「<br>」<br>「<br>」<br>「<br>」 |                                                 | ·<br>了となり<br>*<br>に対して<br><b>管理</b> をク | <br>ます。<br>て権限の<br>リックして | <br>してい<br>してい<br>こください | Amendane ()<br>Mendane ()<br>行うので、「             | サブァ     |
| ーエリアのユーザ情報管理をクリックしてください。                                                                                                    | ********<br>►****E2<br>✓ ユーザ   続けて、   ーエリア                                                                                                    | 「<br>「<br>「<br>て<br>の<br>ユー                                             |                                                 | 了となり<br>「に対して<br><b>言理</b> をク          |                          | 設定を行<br>ください            | Amendane 1ロ<br>Amendane 1ロ<br>下うので、「            | サブッ     |

1. 企業ユーザ管理メニュー画面

| (株子育工)<br>でんさいネットサービス (桃田田谷<br>ころはいネットサービス (桃田田谷<br>ころはいネットサービス (桃田田谷<br>ころはいネットサービス (桃田田谷<br>ころはいネット                                                                                                    | 2 2                                                                                                    |
|----------------------------------------------------------------------------------------------------|----------------------------------------------------------------------------------------------------|
| PEL BERNIN SHOWNERS HE                                                                                                    | 変更ボタンをクリックしてください。                                                                                                    |
| VA:         VELX2                                                                                                    |                                                                                                    |
|                                                                                                    | をしたした。<br>権限の変更を行うユーザを選択しま                                                                                                    |
| 2. ユーザ情報検索画面                                                                                                    | す。                                                                                                    |
| (株式田口)<br>でんおいキャトービス<br>(株式田田)         (株式田田)         まえたいこの         まえたいこの         まえたいこの         そりたいこの         そりたいこの | 【ユーザを絞り込みたい場合】<br>①ログインID(任意)<br>(半角 30 文字以内/前方一致)<br>②ユーザ名(任意)<br>(96 文字以内/前方一致) <sup>*1</sup><br>のどちらかまたは両方を入力してください。<br>※1:半角は96文字以内、全角の入力<br>も可能で全角1文字は半角の2文字分<br>となります。 |
| If We (2)         Sector (2) / 2 / 2 / 2 / 2 / 2 / 2 / 2 / 2 / 2 /                                                                                                    | ☆<br>検索 ボタンをクリックすると、検索結果 を一覧表示します。                                                                                                    |
| NU     CV     CV     CV       NU     ZV     CV     CV       TU     ZV     CV     CV       TU     ZV     CV     CV       TU     ZV     CV     CV       TU     ZV     CV     CV       TU     ZV     CV     CV       TU     ZV     CV     CV       TU     ZV     CV     CV       TU     ZV     CV     CV       TU     ZV     CV     CV       TU     ZV     CV     CV       TU     ZV     CV     CV                                                                                                    |                                                                                                    |
| (株子菜2)         (株子菜2)         (株子菜2)         (株子菜2)         -1/3 - 5           (株子菜2)         でんさいネットサービス (株式道教院)         (株子菜2)         -1/3 - 5         -1/3 - 5           (株子菜2)         ・ ドイム・ジェント         ・ ドイン・ジェント         -1/3 - 5         -1/3 - 5           (株子菜2)         ・ ドイン・ジェント         ・ ドイン・ジェント         -1/3 - 5         -1/3 - 5           (株子菜2)         ・ ドイン・ジェント         ・ ドイン・ジェント         ・ ドイン・ジェント                                                                                                    | 権限を設定する対象ユーザの変更ボ<br>タンをクリックしてください。                                                                                                    |
|                                                                                                    |                                                                                                    |

#### 3. ユーザ情報変更画面

| く第子商エ〉<br>でんさいネットサービス (部) | #工程用総合                                  |                |              |         |              | 1225-04-15-121<br>(1817) 11270 | ī . | 、                                                |
|---------------------------|-----------------------------------------|----------------|--------------|---------|--------------|--------------------------------|-----|--------------------------------------------------|
|                           |                                         |                |              |         |              | al constant is an              |     | ユーザに業務権限、口座権限設定しま                                |
| N. IOWN-W                 |                                         | Real Trans.    | B-RAZ        | HC42    | /##55        | a state                        |     | す。                                               |
| And the subjects          | and a state of a                        |                | ANNO-        |         |              |                                | ×   |                                                  |
| 1.64458                   |                                         |                |              |         |              | SO FAURINES                    |     |                                                  |
| 3 8.0. (188               | - 7 8:346                               | 21 -           | 0 25.4       | 4.45 -  | *2           | est                            | 1 / | <b>1</b>                                         |
| 8                         | 203                                     |                |              | 1.1     | 12           | 100                            |     | ■<br>承謝ポスロードた知期ルナス担合                             |
| TR St. Herberger          |                                         | 233.55         |              | 2225    |              |                                |     | 承認ハスワートを初期化9 る場合、                                |
|                           | ARE E. IN DE CREAK                      | diel vielent i |              | a       |              |                                |     | テェックホックスにテェックを入れてく                               |
| 0.00                      | COMPLETING:                             |                |              |         |              | 1                              | n   | ださい。                                             |
| 1000                      | 1218                                    |                |              |         |              |                                |     |                                                  |
| )-"BM                     | 127-1-F                                 |                | _            |         |              |                                |     | "hy                                              |
| 4361/9-21 875.2           | TATATAN                                 | _              |              |         |              |                                |     | ¥                                                |
| +150/0-101000.            | E 24750-179                             | 100.00         |              |         |              |                                |     | 承認不要業務の権限を設定します。                                 |
| 1                         |                                         |                |              |         |              | manne                          | U / | 設定する業務のチェックボックスにチ                                |
| ■ 私いり入口を基本的主人の            |                                         |                |              |         |              | 1. 1. LANS                     | 1 L | ェックを入れてください。                                     |
|                           | 7.6                                     |                |              |         | 451          |                                | / L |                                                  |
| LINK A THURSDAY           | TABLE IN THE OWNER                      | * *            | <b>T</b> 1 1 |         | 40/4E        |                                | 1   |                                                  |
| ARTS, YOUNG CYPE          | ( ( ) ( ) ( ) ( ) ( ) ( ) ( ) ( ) ( ) ( | BANTA.         | E.I.t        |         |              |                                |     | As a                                             |
| 1026414514604             | a Report State C. B.P. a.               | 2.42+7C        | F 1.8        |         |              | T                              |     | ¥                                                |
| SHOESE CORRECTOR          | escourts)                               |                | 1.1.8        |         |              |                                |     | 承認対象業務の権限を設定します。                                 |
| 11 9252 -E                | SELANGOR :                              | 8              | 1.1.3        |         |              |                                |     | 設定する業務の担当者または承認者                                 |
| E 5/012 (A25)7240         |                                         |                |              |         |              | 1-11-00                        |     | のチェックボックスにチェックを入れて                               |
|                           | 76                                      |                |              |         |              |                                |     | ください。                                            |
| VANE CONTRACTORS          | 0.0553000000771-00                      |                | E 854        | E SZ.   |              |                                |     | ※担当者と承認者の双方に権限を設                                 |
| 101 CR 9108 1608 - 5 1 27 | • :                                     |                | T bás        | F 924   |              |                                |     | 定することも可能です。                                      |
| WARR INCOMES AND A        | n#25/4-4 :                              |                | -            | F 95g   |              | 1                              |     |                                                  |
| 644-14784 Manus           | 36 C.34 KH K. A.                        | ú i            | F 884        | 1. 1010 |              |                                |     |                                                  |
|                           | ester and a second second               | 7              | Contrast of  |         |              | 2000 all all                   | S - | ň                                                |
| 366744                    | 3.8                                     | 0485           |              |         | 034          | -                              |     | <b>2</b>                                         |
| (275/496                  |                                         |                | 41.4         |         | 1000         |                                |     | 口座権限を設定します                                       |
|                           | 80.To                                   |                |              |         | 5.<br>Sec. 1 |                                |     | ことでは、このに、こので、こので、こので、こので、こので、こので、こので、こので、こので、こので |
|                           | A ISA                                   |                |              |         | <u></u>      |                                |     |                                                  |
|                           | 3631.24                                 |                |              | 1.116   |              | S. C. Mark                     |     | エッフを入れしいについ。                                     |
| RE 3701891                | 124                                     |                |              |         |              |                                |     |                                                  |
|                           |                                         |                |              |         |              |                                |     |                                                  |
|                           |                                         |                |              |         |              |                                | Г   | Jh                                               |
|                           |                                         |                |              |         |              |                                |     | ¥                                                |
|                           |                                         |                |              |         |              |                                |     | 変更内容の確認へボタンをクリックし                                |
|                           |                                         |                |              |         |              |                                |     | てください。                                           |
|                           |                                         |                |              |         |              |                                | )   |                                                  |

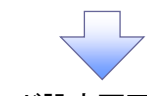

4. 初期承認パスワード設定画面

| 第子南エ〉<br>でんさいネットサービス (株式正開                                                                                                    | Rê                                                                                                    |                                                                                                    |                                                                                                    | ×                                                                         |
|----------------------------------------------------------------------------------------------------|----------------------------------------------------------------------------------------------------|----------------------------------------------------------------------------------------------------|----------------------------------------------------------------------------------------------------|---------------------------------------------------------------------------|
| 997,97697 <u>1977,787 .</u>                                                                                                    |                                                                                                    | 74                                                                                                    | SCH day moved a series                                                                                                    |                                                                           |
| 10.1 10% M-00-0                                                                                                    |                                                                                                    | E 98-352 MERA (181                                                                                                    |                                                                                                    | 4. 初期承認ハスワート設定画面は、                                                        |
| NICERO MACRES DA                                                                                                    | the state of the second                                                                                                    | TE DESKI                                                                                                    | TI MORESTA.                                                                                                    | 以下の3つの場合に表示します。                                                           |
|                                                                                                    |                                                                                                    |                                                                                                    |                                                                                                    | (1)業務権限に、初めて承認者権限を                                                        |
| A#+25.77 FLE                                                                                                    |                                                                                                    |                                                                                                    | C2033.000 1108                                                                                                    | 設定した場合                                                                    |
| P K87 P (3.)                                                                                                    |                                                                                                    |                                                                                                    |                                                                                                    | (2) 承認パフロードた初期化する提合                                                       |
|                                                                                                    |                                                                                                    |                                                                                                    |                                                                                                    |                                                                           |
| SHOW NO WARD                                                                                                    |                                                                                                    |                                                                                                    |                                                                                                    | (3)初めてマスターユーサの権限設定                                                        |
| 2-VA×198                                                                                                    |                                                                                                    |                                                                                                    |                                                                                                    | をした場合                                                                     |
| 10:00                                                                                                    | Private Contractor                                                                                                    |                                                                                                    |                                                                                                    | 🤁 👌 その他の場合は、5. ユーザ情報変更                                                    |
| some.                                                                                                    | 1747                                                                                                    |                                                                                                    |                                                                                                    | 確認画面を表示します。                                                               |
| and the second second                                                                                                    |                                                                                                    |                                                                                                    | 7- 10 000 770                                                                                                    |                                                                           |
| STOD. F                                                                                                    | 1                                                                                                    |                                                                                                    | 122                                                                                                    |                                                                           |
| L'EREPTOY-PONE                                                                                                    |                                                                                                    | 1070-1-501 A + 571 2-1-501 2-2                                                                                                    | N213                                                                                                    | ① 初期承認パスワード(8 桁~12 桁)                                                     |
| UBREACH INNAMON                                                                                                    | 2)                                                                                                    |                                                                                                    |                                                                                                    |                                                                           |
| R. 1700360                                                                                                    |                                                                                                    |                                                                                                    | CALIFUR ST                                                                                                    | ②彻州承認ハスワート(再入力)                                                           |
|                                                                                                    |                                                                                                    |                                                                                                    |                                                                                                    | ── 《8 桁~12 桁》を入力してください。                                                   |
|                                                                                                    |                                                                                                    |                                                                                                    |                                                                                                    |                                                                           |
|                                                                                                    |                                                                                                    |                                                                                                    |                                                                                                    |                                                                           |
|                                                                                                    |                                                                                                    |                                                                                                    |                                                                                                    |                                                                           |
|                                                                                                    |                                                                                                    |                                                                                                    |                                                                                                    | - M                                                                       |
|                                                                                                    |                                                                                                    |                                                                                                    |                                                                                                    | $\sim$ $\checkmark$                                                       |
|                                                                                                    |                                                                                                    |                                                                                                    |                                                                                                    | 変更内容の確認へボタンをクリック                                                          |
|                                                                                                    |                                                                                                    |                                                                                                    |                                                                                                    |                                                                           |
|                                                                                                    |                                                                                                    |                                                                                                    |                                                                                                    |                                                                           |
|                                                                                                    |                                                                                                    |                                                                                                    |                                                                                                    |                                                                           |
|                                                                                                    |                                                                                                    |                                                                                                    |                                                                                                    |                                                                           |
|                                                                                                    |                                                                                                    |                                                                                                    |                                                                                                    |                                                                           |
|                                                                                                    | ****                                                                                                    |                                                                                                    |                                                                                                    |                                                                           |
| 5. ユーザ                                                                                                    | 青報変更確認画                                                                                                    | <b>一</b> 面                                                                                                    |                                                                                                    |                                                                           |
| 5. ユーザ                                                                                                    | 青報変更確認画                                                                                                    | <b>一</b>                                                                                                    |                                                                                                    |                                                                           |
| 5. ユーザ(<br><sup>(存責工)</sup>                                                                                                    | 青報変更確認画<br>┉                                                                                                    | <b>面</b>                                                                                                    | 113.)94554.01<br>8484.22 20851                                                                                                    |                                                                           |
| 5. ユーザ(<br><sup>(評価語)</sup><br><sup>(注意語)</sup>                                                                                                    | 青報変更確認画<br>≌                                                                                                    | 面<br>                                                                                                    | EVENDE MULIER EMUL<br>EVENEE LUMU<br>UN JANEST                                                                                                    |                                                                           |
| 5. ユーザ(<br><sup>(評価額)</sup><br>でんさいネットサービス ( <sup>(評価額)</sup>                                                                                                    | 青報変更確認画<br>≌<br>■                                                                                                    | 面<br>* 118-1193 (11411-1                                                                                                    |                                                                                                    | <br>設定したユーザ情報を確認します。                                                      |
| 5. ユーザ(<br><sup>(株面面)</sup><br>にんさいネットサービス ((株面面)<br>)<br>)                                                                                                    | 青報変更確認画<br>≌<br>■■■■■■■■■■■■■■■■■■■■■■■■■■■■■■■■■■■                                                                                                    | 面<br>                                                                                                    | ANX ALIT<br>GARUES MALIERS COM.<br>RYBURE SAME<br>LITITATION                                                                                                    | <br>設定したユーザ情報を確認します。                                                      |
| 5. ユーザ<br>(##11)<br>でんさいネットサービス (##11)<br>トン・<br>(#11)<br>(#11)<br>(#1))<br>(#1)<br>(#1 | 青報変更確認画<br>#<br>                                                                                                    | 面<br>* 19-193 ( mail r ) ~~(<br>24 - 1 (194-1)                                                                                                    | AND ALITE<br>ANNUA MULER MUL<br>AVENE LUANI<br>AVENE LUANI<br>AVENE LUANI                                                                                                    | 設定したユーザ情報を確認します。                                                          |
| 5. ユーザ<br>(##1)<br>でんさいネットサービス (##11)<br>トン<br>(#1)<br>(#1)<br>(#1)<br>(#1)<br>(#1)<br>(#1)<br>(#1)<br>(#1)                                                                                                    | 青報変更確認画<br>₩<br>₩147273 (M15335)                                                                                                    | 面<br>8 101-103 (1411                                                                                                    | STRICHLLOS<br>AND AND AND AND<br>AND AND AND AND<br>AND AND AND AND<br>AND AND AND AND<br>AND AND AND AND<br>AND AND AND AND<br>AND AND AND AND AND<br>AND AND AND AND AND AND<br>AND AND AND AND AND AND AND AND<br>AND AND AND AND AND AND AND AND AND AND                                                                                                    | 設定したユーザ情報を確認します。                                                          |
| 5. ユーザ(<br>また)<br>なんさいネットサービス (明知道<br>たい、 (明知道)<br>たい、 (明知道)<br>になっている。<br>またのしている。                                                                                                    | 青報変更確認画<br><sup>18</sup><br><sup>1</sup> <sup>10</sup> <sup>10</sup> <sup>10</sup> <sup>10</sup> <sup>10</sup> <sup>10</sup> <sup>10</sup> <sup></sup> | 面<br>* 115-L35 (941)- ~()<br>74 - 114(-)<br>- 0 327/6147 - ()                                                                                                    | AND AND AND AND AND AND AND AND AND AND                                                                                                    | 設定したユーザ情報を確認します。                                                          |
| 5. ユーザ(<br>まま)<br>にんさいネットサービス ((単年1日)<br>トン・・・・・・・・・・・・・・・・・・・・・・・・・・・・・・・・・・・・                                                                                                    | 青報変更確認画<br><sup>18</sup><br>- ■¶#¥¥#3   ₩53551<br>- ■ _ = 0.531/#51.5                                                                                  | 面<br>* 11-133 #41/- ~~<br>7-1 - 174-1<br>= 0 XT/6147 =                                                                                                    | AND AND AND AND AND AND AND AND AND AND                                                                                                    | 設定したユーザ情報を確認します。                                                          |
| 5. ユーザ<br>(####)<br>でんさいネットサービス (#####<br>)<br>******************************                                                                                                    | 青報変更確認画<br>■■■■₩#X (MB-3.45)<br>■(0.23/45//)                                                                                                    | 面<br>* =                                                                                                    | ALS SHAPES.P<br>BABADE POPT<br>AND DE POPT<br>AND D                                                                                                    | 設定したユーザ情報を確認します。                                                          |
| 5. ユーザ<br>() () () () () () () () () () () () () (                                                                                                    | 青報変更確認画<br>■■■■■####   ========<br>=<br>■                                                                                                    | 面<br>* =                                                                                                    | CIRCUMPTER<br>BARADE POPPI<br>CHRIDE WITCHE CONT<br>ANT CHRIDE<br>CONTENT<br>CONTENT<br>CONTENT<br>CONTENT<br>CONTENT                                                                                                    | 設定したユーザ情報を確認します。                                                          |
| 5. ユーザ<br>(##11)<br>(##11)<br>(##14)<br>(##14)                                                                                                    | 青報変更確認画<br>■<br>■■■■▼#X   =======<br>=<br>■<br>■                                                                                                    | 面<br>* **LNX ##*/* ~*<br>* * *****<br>= 0 XZ/6147 =                                                                                                    | ALA SAAFEL.P<br>BARADE POPUL<br>ANT ARE CONT<br>ANT ARE CONT<br>CONTRACT<br>CONTRACT<br>CONT | 設定したユーザ情報を確認します。                                                          |
| 5. ユーザ(<br>()()()()()()()()()()()()()()()()()()(                                                                                                    | 青報変更確認画<br>■<br>■ ■■■■▼#▼ #►5.351<br>■                                                                                                    | 面<br>* **LNX ***** ~~<br>* * ******<br>= 0 XZ/6147 =                                                                                                    | AND AND AND AND AND AND AND AND AND AND                                                                                                    | 設定したユーザ情報を確認します。                                                          |
| 5. ユーザ<br>(伊田田<br>5. ユーザ<br>(伊田田<br>5. ユーザ<br>(伊田田<br>5. ユーザ<br>(伊田田<br>5. ユーザ<br>(伊田田<br>5. ユーザ<br>(伊田田<br>5. ユーザ<br>(伊田田<br>5. ユーザ<br>(伊田田<br>5. ユーザ<br>(伊田田<br>5. ユーザ<br>(伊田田<br>5. ユーザ<br>(伊田田<br>5. ユーザ)<br>(伊田田<br>5. ユーザ<br>(伊田田<br>5. ユーザ)<br>(伊田田<br>5. ユーザ)<br>(伊田田<br>5. ユーザ<br>(伊田田<br>5. ユーザ)<br>(伊田田<br>5. ユーザ)<br>(伊田田<br>5. ユーザ)<br>(伊田田<br>5. ユー<br>5. ユーザ<br>(伊田田<br>5. ユー<br>5. ユー<br>5                                                                                                    | 青報変更確認画<br>■<br>■ ■ ■ ■ ■ ■ ■ ■ ■ ■ ■ ■ ■ ■ ■ ■ ■ ■                                                                                                    | 面<br>* **LNX                                                                                                    | ALE SHAFTEL<br>BARNES POPPI<br>ANT HEAR<br>CLEDENTING<br>CLEDENTING<br>SIGNATION                                                                                                    | 設定したユーザ情報を確認します。                                                          |
| 5. ユーザ(<br>####1)<br>でんたいネットサービス (######<br>#52 (###################################                                                                                                    | 青報変更確認画<br>■<br>■<br>■<br>■<br>■<br>■<br>■<br>■<br>■<br>■<br>■<br>■<br>■<br>■<br>■<br>■<br>■<br>■<br>■                                                 | 面<br>                                                                                                    | ALE SHAFTS<br>BARNES FORM<br>PHILE ANTICASE OWN<br>THAT HE IS<br>CLIPTONITON<br>I SOLE -                                                                                                    | 設定したユーザ情報を確認します。                                                          |
| 5. ユーザ(<br>###エ)<br>でんたいネットサービス (#####<br>#5.2 (########<br>#5.2 (####################################                                                                                                    | 青報変更確認画<br>■ ■ ■ ■ ■ ■ ■ ■ ■ ■ ■ ■ ■ ■ ■ ■ ■ ■ ■                                                                                                     | 面<br>                                                                                                    | ALBORNEL POPPI<br>BARNEL POPPI<br>PNRIET ANTIGAT OWN<br>ANT HE JE<br>CLIBIC MITTOR<br>I SOTE                                                                                                    | 設定したユーザ情報を確認します。                                                          |
| 5. ユーザ(<br>###2.)<br>Code(x4)+9-E7. (##118<br>#2.* (#1588)<br>#2.* (#1588)<br>#1588) #0591(+ 188<br>#1588) #0591(+ 188<br>#1588) #0591(+ 188)<br>#1589<br>#1599<br>#159                                                                                                    | 青報変更確認画<br>■ ■ ■ ■ ■ ■ ■ ■ ■ ■ ■ ■ ■ ■ ■ ■ ■ ■ ■                                                                                                     | 面<br>                                                                                                    |                                                                                                    | 設定したユーザ情報を確認します。                                                          |
| 5. ユーザ(<br>###1)<br>###############################                                                                                                    | 青報変更確認画<br>■ ■ ■ ■ ■ ■ ■ ■ ■ ■ ■ ■ ■ ■ ■ ■ ■ ■ ■                                                                                                     | 面<br>* 109-103 ##** ~(<br>>* 109-10<br>= 0 12/10107 = (                                                                                                    |                                                                                                    | 設定したユーザ情報を確認します。 ①確認用承認パスワード<br>《8 桁~12 桁》を入力してください。                      |
| 5. ユーザ(<br>また)<br>coduktory-eta (#26118<br>b:2 (#26118)<br>(#26118)<br>(#2                                                                                                    | 青報変更確認画<br>■ ■ ■ ■ ■ ■ ■ ■ ■ ■ ■ ■ ■ ■ ■ ■ ■ ■ ■                                                                                                     | 面<br>・ 19-193 のの (                                                                                                    |                                                                                                    | 設定したユーザ情報を確認します。 ①確認用承認パスワード<br>《8 桁~12 桁》を入力してください。                      |
| 5. ユーザ(<br>FFMIT)<br>FFMIT)<br>FFM                                                                                                    | 青報変更確認画<br>■ ■ ■ ■ ■ ■ ■ ■ ■ ■ ■ ■ ■ ■ ■ ■ ■ ■ ■                                                                                                     | 西<br>* 108-103 #df + ~()<br>* 0 3.TAble7 =<br>0 3.TAble7 =<br>*                                                                                                    |                                                                                                    | 設定したユーザ情報を確認します。 ①確認用承認パスワード<br>《8 桁~12 桁》を入力してください。                      |
| 5. ユーザ(<br>###1)<br>(#####<br>)::::::::::::::::::::::::::::::::                                                                                                    | 青報変更確認画<br>■ ■ ■ ■ ■ ■ ■ ■ ■ ■ ■ ■ ■ ■ ■ ■ ■ ■ ■                                                                                                     | ■ 0 3.TAble7 =<br>10 3.TAble7 =<br>10 3.TAble                                                                                                  |                                                                                                    | 設定したユーザ情報を確認します。 ①確認用承認パスワード<br>《8 桁~12 桁》を入力してください。                      |
| 5. ユーザ(<br>###1)<br>(#####<br>>:: (###################################                                                                                                    | 青報変更確認画<br><sup>12</sup><br>→ <sup>10</sup> × × × × × × × × × × × × × × × × × × ×                                                                      | <ul> <li>(1) (1) (1) (1) (1) (1) (1) (1) (1) (1)</li></ul>                                                                                                    |                                                                                                    | 設定したユーザ情報を確認します。<br>①確認用承認パスワード<br>《8 桁~12 桁》を入力してください。                   |
| 5. ユーザ(<br>###1)<br>(#####<br>):: (######<br>):: (#######<br>):: (###################################                                                                                                    | 青報変更確認画<br>■<br>■<br>■<br>■<br>■<br>=<br>=<br>=<br>=<br>=<br>=<br>=<br>=<br>=<br>=<br>=<br>=<br>=                                                      | TOT       * MR=L303     #6811/#     ~       24 : + 101011       = 0 XZABL#27 = (       W1.25 : + 1051/#       20137 : + 1051/#       20137 : + 1051/#                                                                                                    |                                                                                                    | 設定したユーザ情報を確認します。<br>①確認用承認パスワード<br>《8 桁~12 桁》を入力してください。                   |
| 5. ユーザ(<br>FF#1)<br>(#F#1)<br>(#F#                                                                                                    | 青報変更確認画<br>■ ■■■■▼205   ===================================                                                                                            | T     T                                                                                                    |                                                                                                    | 設定したユーザ情報を確認します。  ①確認用承認パスワード 《8 桁~12 桁》を入力してください。                        |
| 5. ユーザ(<br>###1)<br>(#####<br>)<br>)<br>)<br>)<br>)<br>)<br>)<br>)<br>)<br>)<br>)<br>)<br>)                                                                                                    | 青報変更確認画<br>■ ■ ■ ■ ■ ■ ■ ■ ■ ■ ■ ■ ■ ■ ■ ■ ■ ■ ■                                                                                                     | (日本)                                                                                                    |                                                                                                    | 設定したユーザ情報を確認します。 ①確認用承認パスワード<br>《8 桁~12 桁》を入力してください。                      |
| 5. ユーザ(<br>###1)<br>(##118<br>)<br>(##118<br>)<br>)<br>)<br>)<br>)<br>)<br>)<br>)<br>)<br>)<br>)<br>)<br>)                                                                                                    | 青報変更確認画<br>■ ■ ■ ■ ■ ■ ■ ■ ■ ■ ■ ■ ■ ■ ■ ■ ■ ■ ■                                                                                                     | 面<br>・ 100-LSS                                                                                                    |                                                                                                    | 設定したユーザ情報を確認します。 ①確認用承認パスワード<br>《8 桁~12 桁》を入力してください。                      |
| 5. ユーザ(<br>####1)<br>##############################                                                                                                    | 青報変更確認画<br>■ ■ ■ ■ ■ ■ ■ ■ ■ ■ ■ ■ ■ ■ ■ ■ ■ ■ ■                                                                                                     | 面<br>* 100-L302 Field (- ・・・<br>2-1 *10-1-1)<br>= 0 3.72/04.07 =<br>***********************************                                                                                                    |                                                                                                    | 設定したユーザ情報を確認します。  ①確認用承認パスワード 《8 桁~12 桁》を入力してください。                        |
| 5. ユーザ(<br>#7#1)<br>でんさいキットサービス (他在国家<br>*2) (中日日本)<br>*2) (中日日本)<br>*2) (+2) (+2) (+2) (+2) (+2) (+2) (+2) (+                                                                                                    | 青報変更確認画<br>■ ■ ■ ■ ■ ■ ■ ■ ■ ■ ■ ■ ■ ■ ■ ■ ■ ■ ■                                                                                                     | 面<br>* 100-L302 #401(* ~~)<br>2-1 (10-1)<br>= 0 3.27/84187 =<br>* 21137 - (10-1)<br>* 21137 - (10-1)<br>* 2 |                                                                                                    | 設定したユーザ情報を確認します。 ①確認用承認パスワード 《8 桁~12 桁》を入力してください。 ② 変更の実行 ボタンをクリックしてください。 |

-----,

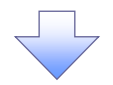

#### 6. ユーザ情報変更完了画面

| 1.10                                      |                                       |                        | KER INT                |                       |              | AFAR           |               |
|-------------------------------------------|---------------------------------------|------------------------|------------------------|-----------------------|--------------|----------------|---------------|
| THE REAL PROPERTY.                        | -                                     |                        |                        | CHARGE I              | - BORDANE    |                | 12003         |
| in an an an an an an an an an an an an an | 2010/02/02                            |                        |                        |                       |              |                |               |
| 1. CHARKIEL                               |                                       |                        | -                      |                       |              |                | 201           |
| 5 800 11                                  | 98                                    | 4.262                  | at                     | Q 955 A               | ares .       | 97.83          | <del>در</del> |
|                                           | 51                                    |                        |                        |                       |              |                |               |
| = 7-92×194                                |                                       |                        |                        |                       |              |                |               |
| ara                                       |                                       | In Million             |                        |                       |              |                |               |
| 1.1.1                                     |                                       | 1428                   |                        |                       |              |                |               |
| 1-688                                     | <u> </u>                              |                        |                        |                       |              |                |               |
| #151/2 x 40                               |                                       | 10.000                 |                        |                       |              |                |               |
| 2 . 1984                                  | 202                                   | CALCO MANUAL           | (425)                  |                       |              |                |               |
| a di si di di su u                        | 1000                                  |                        |                        |                       |              |                | 2.0           |
| ■ #1313-1427                              | e a di                                |                        |                        | 1                     |              |                |               |
| 1.2000000000000000000000000000000000000   |                                       | ADDG                   | -                      |                       | - 10         | A D AND IN MIL |               |
| I. THEFE SALS                             |                                       | Walter Control         |                        | - 643                 |              |                |               |
| CONTRACTOR - 11                           | a prosect                             | - IGADE - JO           | an and the set         |                       |              |                |               |
| 10044-062                                 | TO VENIE                              |                        |                        | 81                    |              |                |               |
| -                                         | 185 1847.                             | .D. 217.               |                        | 44                    |              |                |               |
| -                                         |                                       |                        |                        |                       |              |                | -94.54        |
| = (\$100,2; (#2,5)                        | Sea                                   |                        |                        |                       | 25           |                |               |
| 2852.2.2                                  | THE A                                 | and and a state of a   |                        | A 24                  | 20 - S       | Nor.           |               |
| R. Lidvick S.                             | to the day                            |                        |                        | 0.14                  |              | Mar.           |               |
|                                           |                                       | 11111                  |                        | 0.24                  |              | 454            |               |
|                                           |                                       |                        | e. (                   | 0.7.                  | -            | 2195           |               |
| an a set in the second                    | k.                                    |                        |                        |                       |              |                | 1.3           |
| - 0000000000                              |                                       |                        | (Index)                | Cont.                 |              | 115.24         |               |
| RT.                                       |                                       |                        | as.                    | See 1                 | Nov 5        |                |               |
| W.1                                       |                                       |                        |                        | TODAY:                | 100.000      |                |               |
|                                           |                                       |                        | 20                     | 173813                | A.8473       |                |               |
| ABOAR                                     |                                       |                        |                        |                       | 1            |                | 3-27          |
| 177-88                                    | *41                                   |                        |                        |                       |              |                | 1.1           |
|                                           |                                       |                        |                        |                       |              |                |               |
| / ユーザの                                    | )権限言                                  | 役定が完                   | 了しまし                   | <b>t</b> :。           |              |                |               |
|                                           |                                       |                        |                        |                       |              |                |               |
| 続けて、                                      | 2件目                                   | も登録す                   | する場合(                  | よ、サブン<br>'ださい、        | メニュー         | ・エリアの          |               |
| 続けて、<br>ユ <b>ーザ</b> ¶                     | 2 件目<br><b>青報管</b>                    | も登録す<br>理をクリ           | する場合(<br>ックしてく         | ま、サブン<br>ださい。         | ×=₋-         | ・エリアの          | i 14          |
| 続けて、<br><mark>ユーザ†</mark><br>手順は、         | 2 件目<br><b>青報管</b><br><sup>②</sup> P3 | も登録す<br>理をクリ<br>6 の 1. | する場合(<br>ックしてく<br>企業ユー | は、サブン<br>ださい。<br>−ザ管理 | メニュー<br>メニュー | ・エリアの<br>-画面に遷 | 移す            |

# 承認パスワード管理

#### ❖概要

 ✓ 承認実行誤り回数が規定回数連続して発生した場合、該当ユーザの承認実行利用を禁止(ロック アウト)します。

ロックアウトになった場合、マスターユーザが該当ユーザの承認パスワードを初期化する必要があります。

マスターユーザ自身がロックアウトになり、かつマスターユーザが1名の場合は、お取引店へ承認 パスワードの初期化を依頼します。

- ✓ マスターユーザおよび一般ユーザは自分自身の承認パスワードを変更できます。
- ✓ 承認パスワードは、承認権限を持つ全てのユーザが保有します。
- ✓ 承認パスワードは、承認実行時に使用します。

#### 承認パスワードのロックアウトの解除について

1. 企業ユーザ管理メニュー画面

| 第子論エン<br>でんさいネットサービス (『見子江西を記                     |             | (۱۸۵۸)<br>۲۴۵ (۱۴۵۰) | na segurat<br>Gili Jawa  <br>Mata Mata Jawa |
|---------------------------------------------------|-------------|----------------------|---------------------------------------------|
|                                                   | 45-13F 8F1- | AURS 7               | un 470                                      |
| P2: MPEN -                                        |             |                      | OLIDIHUS VIS                                |
| 94 ( 897) -                                       |             |                      |                                             |
| RE L (FLRD)<br>FE (FLRD) - All All All All        | x 90.76. s. |                      |                                             |
| -1. 3- Add (1.05)<br>#2.035(1.02)<br>&C.115(1.02) |             |                      |                                             |
|                                                   |             |                      |                                             |

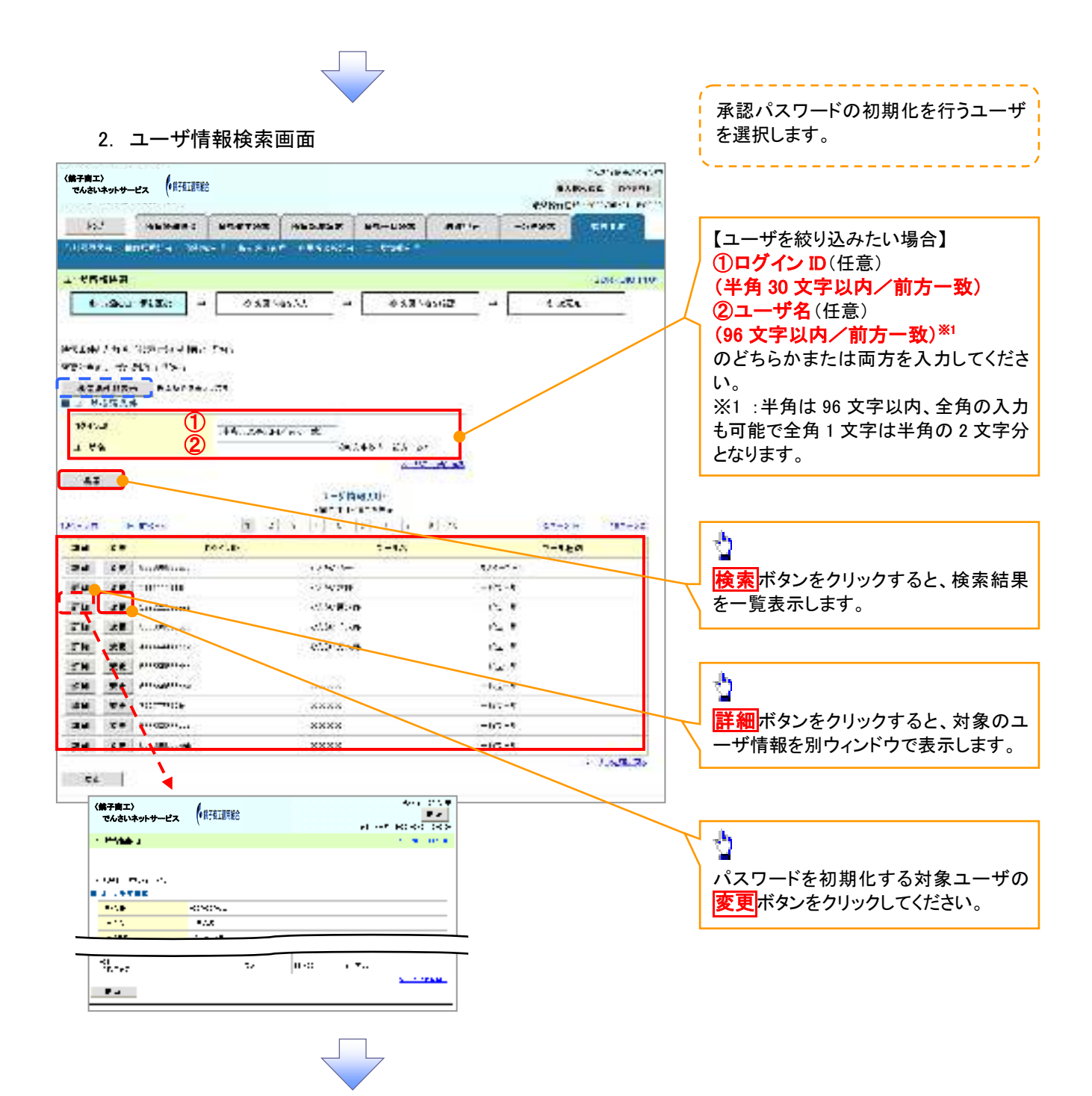

#### 3. ユーザ情報変更画面

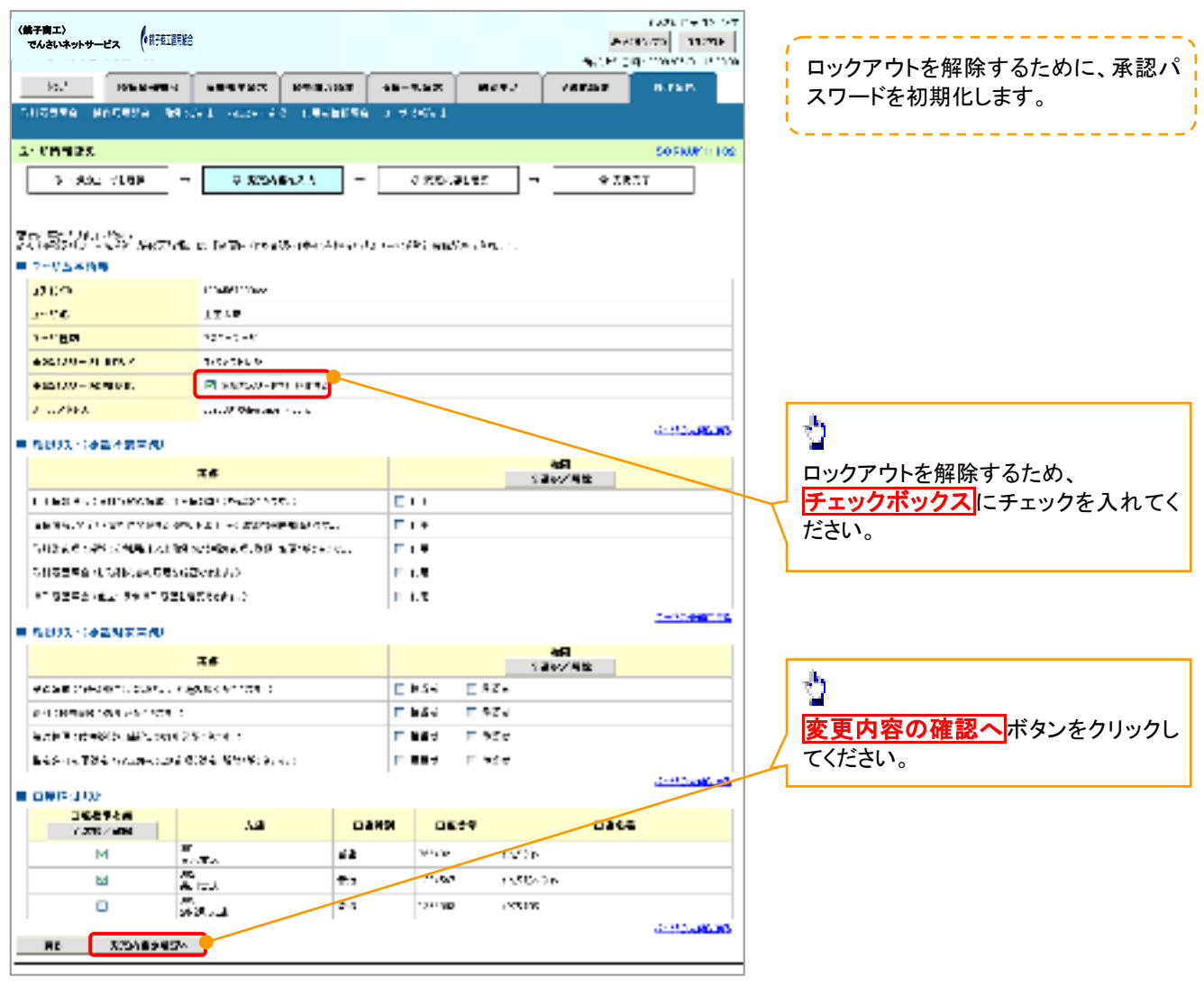

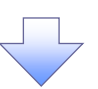

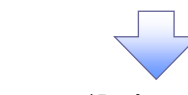

4. 初期承認パスワード設定画面

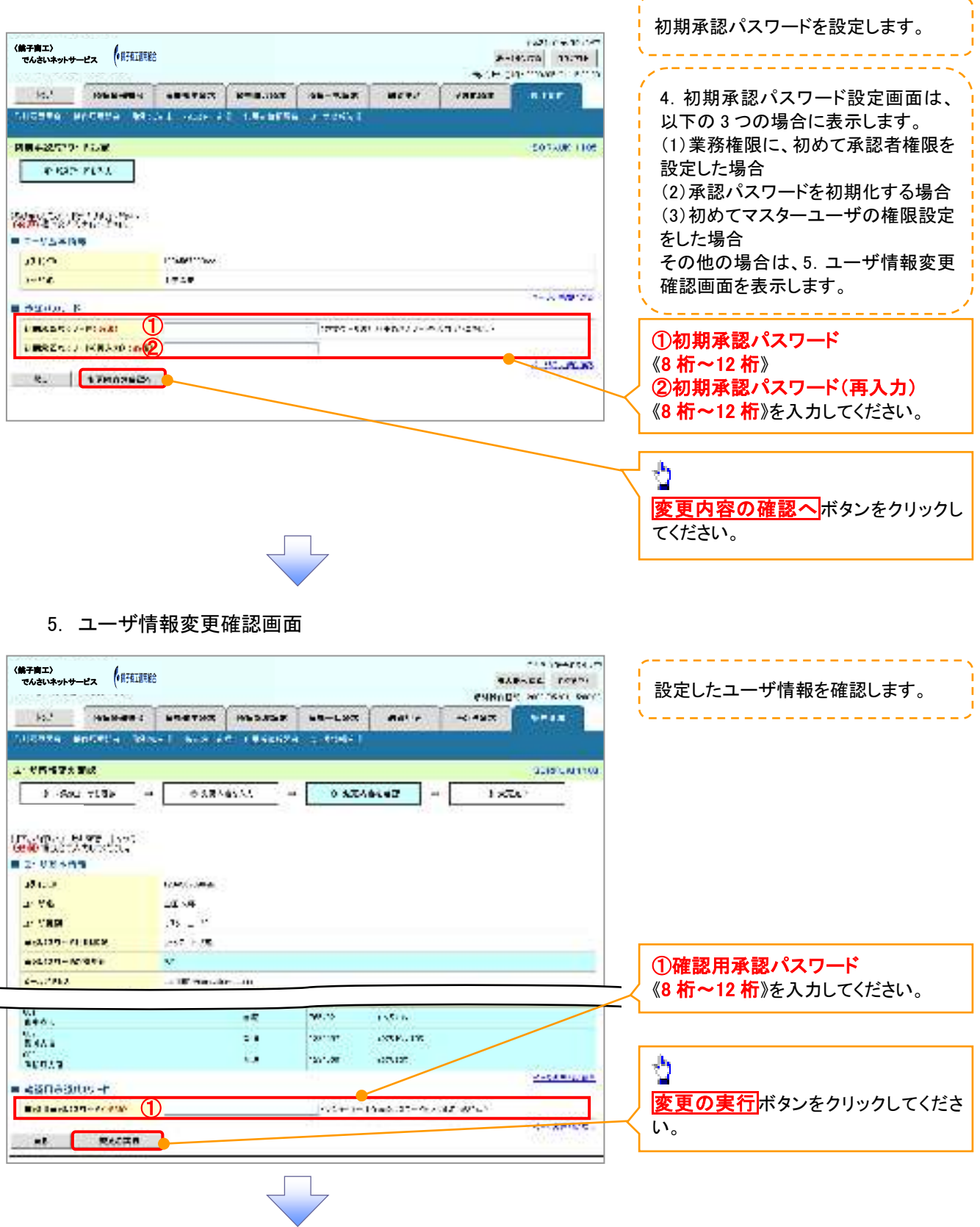

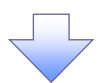

6. ユーザ情報変更完了画面

| 第子商工〉<br>でんさいネットサービス (第項)  | 這用総合                 |              |         |           | -<br>-          | 145.776 13.77                             |
|----------------------------|----------------------|--------------|---------|-----------|-----------------|-------------------------------------------|
| 10.1 106.8-00              |                      | 8=8.10T      |         |           |                 | BIRE                                      |
| NCARA MACARA 4             | Real activity        | 2 1.8-1075   | 1.708X1 |           |                 | 11 20 20 20 20 20 20 20 20 20 20 20 20 20 |
| CHARGET                    |                      |              |         |           |                 | -507AUR 1                                 |
| 3 80. (198                 | - + 7.64             | at", -       | 0.750 8 | a.er   -  | 97.             | TAT                                       |
|                            |                      |              |         |           | 10              | 98                                        |
| 1066年1971日3164<br>7日17日年時期 |                      |              |         |           |                 |                                           |
| ara                        | In Marine            |              |         |           |                 |                                           |
| 1-12                       | 1958                 |              |         |           |                 |                                           |
| 1-180                      | 727-1-9              |              |         |           |                 |                                           |
| +1517/0-11 BPR /           | TOTATEDO             |              |         |           |                 |                                           |
| VISION RAVE                | 11                   |              |         |           |                 |                                           |
| 2ZHKA                      | CAUP Merces          | (1976)       |         |           |                 |                                           |
| (0.5 0 5.5 e)- (10.0       |                      |              |         |           |                 | 2.00 dr                                   |
| 00000000000000000          | 4245                 |              | 1       |           | D de Film In    |                                           |
|                            | DAMA CONTINU         | 1.1          | • 703   |           |                 |                                           |
|                            | -4 10 10 10 10 10 10 |              |         |           |                 |                                           |
|                            | P:                   | T 8:07 487.1 | - 901   |           |                 |                                           |
| THE ROOM DISTURBANCE       | 1897737 ·            |              | 91.1    |           |                 |                                           |
|                            |                      |              | 4.4     |           |                 |                                           |
| OTAXASASSASSAS             |                      |              |         |           |                 | SP (CAR                                   |
|                            | 4245                 |              |         |           | Dafina          |                                           |
| SAND SEAL TRAC             | 10055 52974.         |              | 2.80    |           | (he             |                                           |
|                            | 0.001000000          |              | 0.10    |           | -7 <del>-</del> |                                           |
|                            | electron :           |              | 0.84    |           | -24             |                                           |
|                            |                      | e. :         | 0.7.1   | e ( ) ( ) |                 |                                           |
| and Million Strategy       |                      |              |         |           |                 | 1.3.55                                    |
| TK                         | 8                    | 1mm          | 1485    |           | 115.24          |                                           |
| μ                          |                      | 25           | Natio   | Ver S     |                 |                                           |
|                            |                      |              | ISARS:  | ANT OUS   |                 |                                           |
| 640 L                      |                      |              | 100.001 |           |                 |                                           |
| ABUVE                      | _                    |              | 0.000   | Sures.    |                 |                                           |
| 1 - 1 - 42                 |                      |              |         |           |                 |                                           |

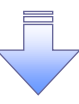

✓ 承認パスワードの初期化が完了しました。

#### 承認パスワードの変更について ▶ ログイン後、トップ画面の管理業務タブをクリックしてください。 1. 管理業務メニュー画面 N.S.6 144 **Φ** く第子南エ〉 でんさいネットサービス (鉄子直直開総合 2-A House 1999-0-1 en en en cococo la oca 19.1 (76/76/20) Bett' B4 (64/24/74) 76-484 (2000) 700/74 247.424 Relative of the second states and the second states and the second states ģ \*\*\*\*X/TZ SCORE IT AD ユーザ情報管理ボタンをクリックしてく ■ 1979法務メニュー ださい。 REPARTING SHARES AND CONTRACTOR CONTRACTORS AND 「取りの問題」 いやりの自身/アナイ、特人がとないいない (注意)(前等者) (注意)(前等者) (注意)(前等者) (注意)(前等者)(注意)(注意)(有)(注意)(注意)(有)(注意)(注意)(有)(注意)(有)(注意)(有)(注意)(有)(注意)(有)(注意)(有)(注意)(有)(注意)(有)(interval (interval ( - There is the state of the second second second second second second second second second second second second 2. 企業ユーザ管理メニュー画面 Turberte.m く第子商工> でんさいネットサービス (株子苑工業用給) -----#Plant CP - Manager Links 10.1 106 8-40 4 48-5 7 825 8-48-11075 106-118-F THENCE -RHEE SUGERA HECREA BRIDE MONTHE REPORT OF THESE ģ こまた、アナモスによっ 500 MH J8 2705 承認パスワード変更 ボタンをクリックし - 201-9864\*\*\*-

てください。

RA - Elitaria RENIS DEP - FRITS - EPida

THE A TRUE TAR A STRAFT BIG TO THE

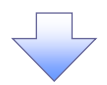

| 5. /升心/                                                                                                    |       | 文凹凹       |         |      |       |                                                                              | 変更前・変更後の承認パスワードを                                                                                                    |
|----------------------------------------------------------------------------------------------------|-------|-----------|---------|------|-------|------------------------------------------------------------------------------|----------------------------------------------------------------------------------------------------|
| 〈弟子商工〉<br>でんさいネットサービス (第3                                                                                                    | 江道明紀合 |           |         |      | APP 2 | 1226-14-15-157<br>(41-77) 11275<br>(41-77) 11275<br>(41-77) 11275<br>(41-77) | カします。                                                                                                    |
|                                                                                                    |       |           | 48-5.9X | N473 | /4757 | HTHR                                                                         |                                                                                                    |
| 42039- <b>F2</b> 5                                                                                                    |       | 112229493 |         |      |       | SORNWIGIOL                                                                   |                                                                                                    |
| риде или,<br>2010 - 2014 - 2016<br>2010 - 2016<br>2010 - 20<br>2010 - 20<br>20<br>20<br>20<br>20<br>20<br>20<br>20<br>20<br>20 |       | 8817      |         |      |       |                                                                              | <ul> <li>承認パスワードの</li> <li>①現在の承認パスワード</li> <li>(8桁~12桁)を入力してください。</li> <li>②新しい承認パスワード</li> <li>(8桁~12桁)</li> <li>③新しい承認パスワード(再入力)</li> <li>(8桁~12桁)</li> <li>を入力してください。</li> </ul> |
| Ri XTLA                                                                                                    |       |           |         |      |       | CELERIC CONTRACTOR                                                           | 2                                                                                                    |
| -                                                                                                    |       |           |         |      |       |                                                                              | ── <mark>変更の実行</mark> ボタンをクリックしてく†<br>い。                                                                                                    |

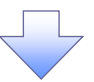

4. 承認パスワード変更完了画面

| 弟子育工〉<br>でんさいネットサー | - <b>2</b> 7 (• \$7518988 | i          |             |         |    | - | 900 00 er 0 00 00<br>  400 00   600 00<br>  100 00 00 00 00 |
|--------------------|---------------------------|------------|-------------|---------|----|---|-------------------------------------------------------------|
| id.1               |                           |            | 8=8.00E     |         | -  |   | a tar                                                       |
| 112340 N           | reesa was                 | a l'anna a | 2 1.8-10755 | a model |    |   | T MONTON                                                    |
| -2009-F2           | 5.XT                      | _          |             |         |    |   | 2012/08/3105                                                |
| -9×1+              | <u></u> -                 | 0.017      | TRAT        |         |    |   | ]                                                           |
| 17-13/52<br>9-9580 | 2700 A<br>6               |            |             |         |    |   |                                                             |
| 1-14               |                           | 1928       |             |         |    |   |                                                             |
| ages a             |                           |            |             |         |    |   | 1.1.1.1.1.1.1.1.1.1.1.1.1.1.1.1.1.1.1.1.                    |
| bodento            |                           | 1          |             |         |    |   | 1.3.19.22                                                   |
|                    |                           |            |             |         |    |   |                                                             |
| ✓ 承認               | パスワー                      | -ドの変]      | 更の完了        | となりま    | す。 |   |                                                             |

# 利用者情報照会

❖概要

✓ 利用者が、ご自身の利用者情報の照会を行います。

- ▶ ログイン後、トップ画面の管理業務タブをクリックしてください。
  - 1. 管理業務メニュー画面

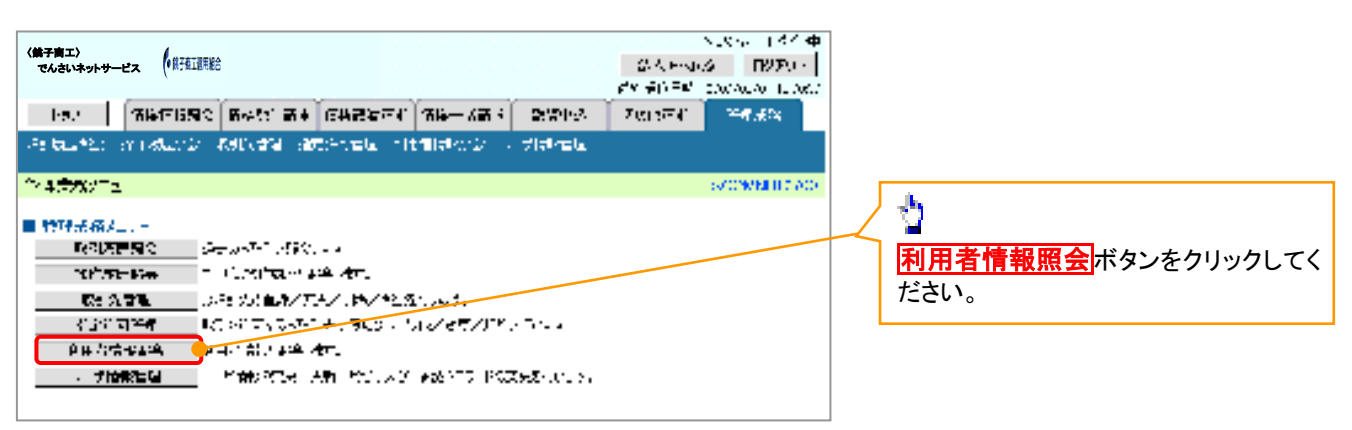

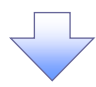

2. 利用者情報照会メニュー画面

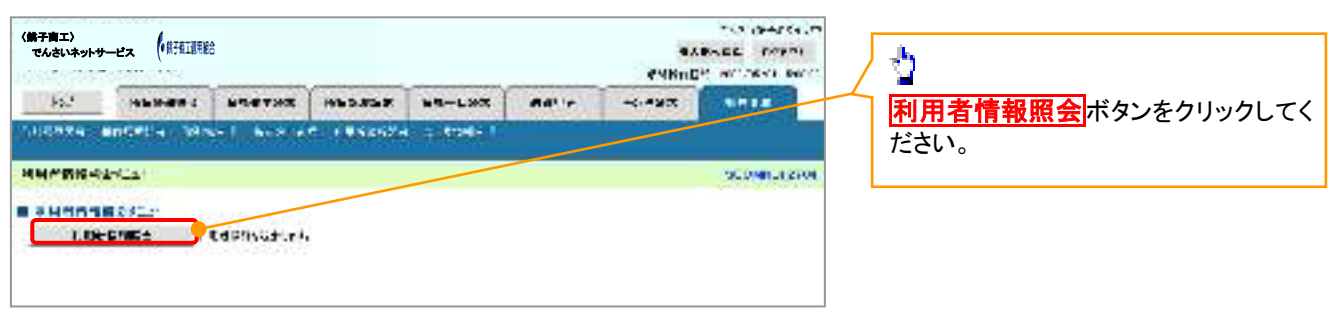

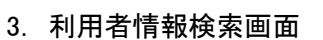

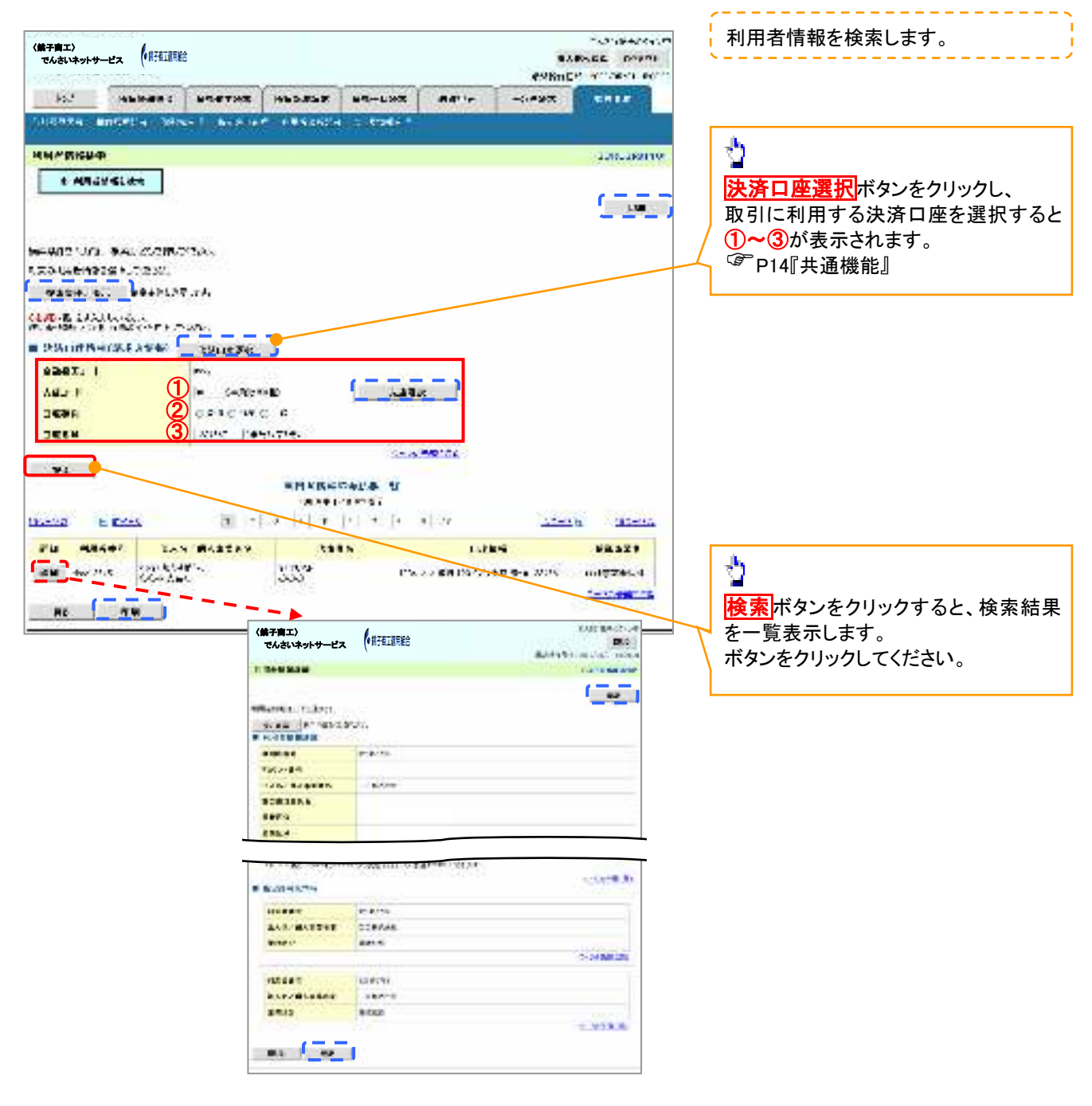

## 取引先管理

#### ❖概要

- ✓ 電子記録債権取引を行う取引先を事前に登録することで、記録請求の都度、取引先を入力する 手間を省くことができます。
- **◇**事前準備
  - ✓ 登録する取引先の「利用者番号」「口座情報」が必要となりますので、事前に取引先にご確認 ください。

#### 取引先登録

- ▶ログイン後、トップ画面の管理業務タブをクリックしてください。
  - 1. 管理業務メニュー画面

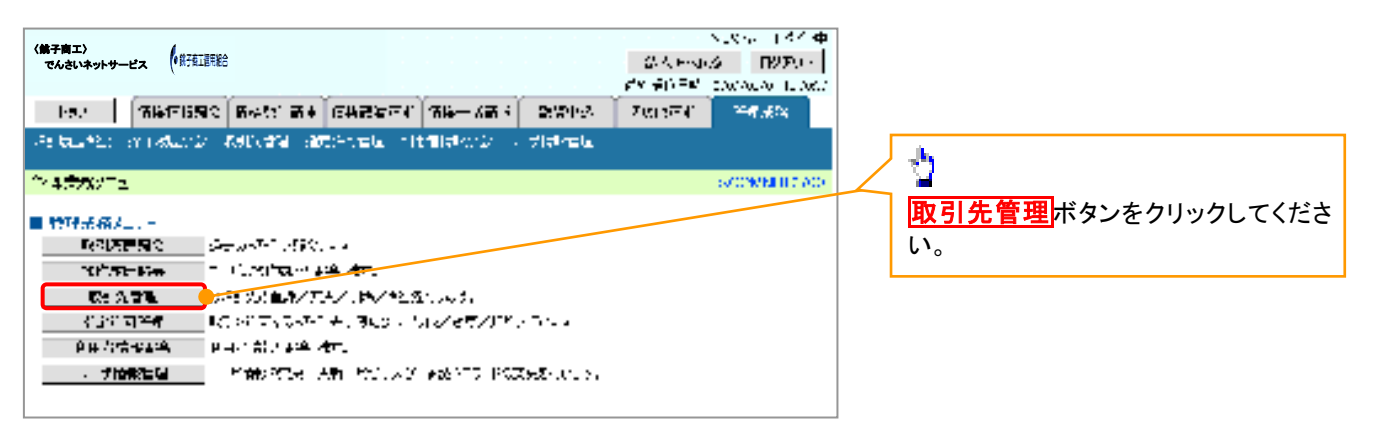

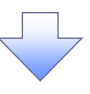

2. 取引先管理メニュー画面

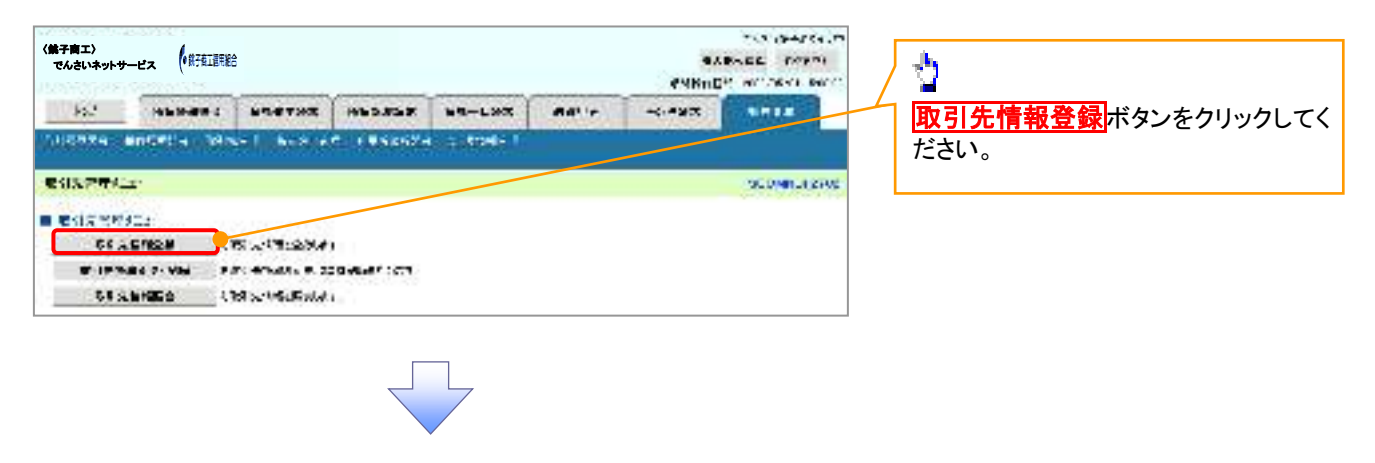

①ご注意事項 登録した取引先情報は、口座等が変更になった場合でも自動で更新しませんので、個別に取引先情報の 変更を行ってください。

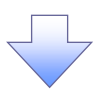

3. 取引先情報登録画面

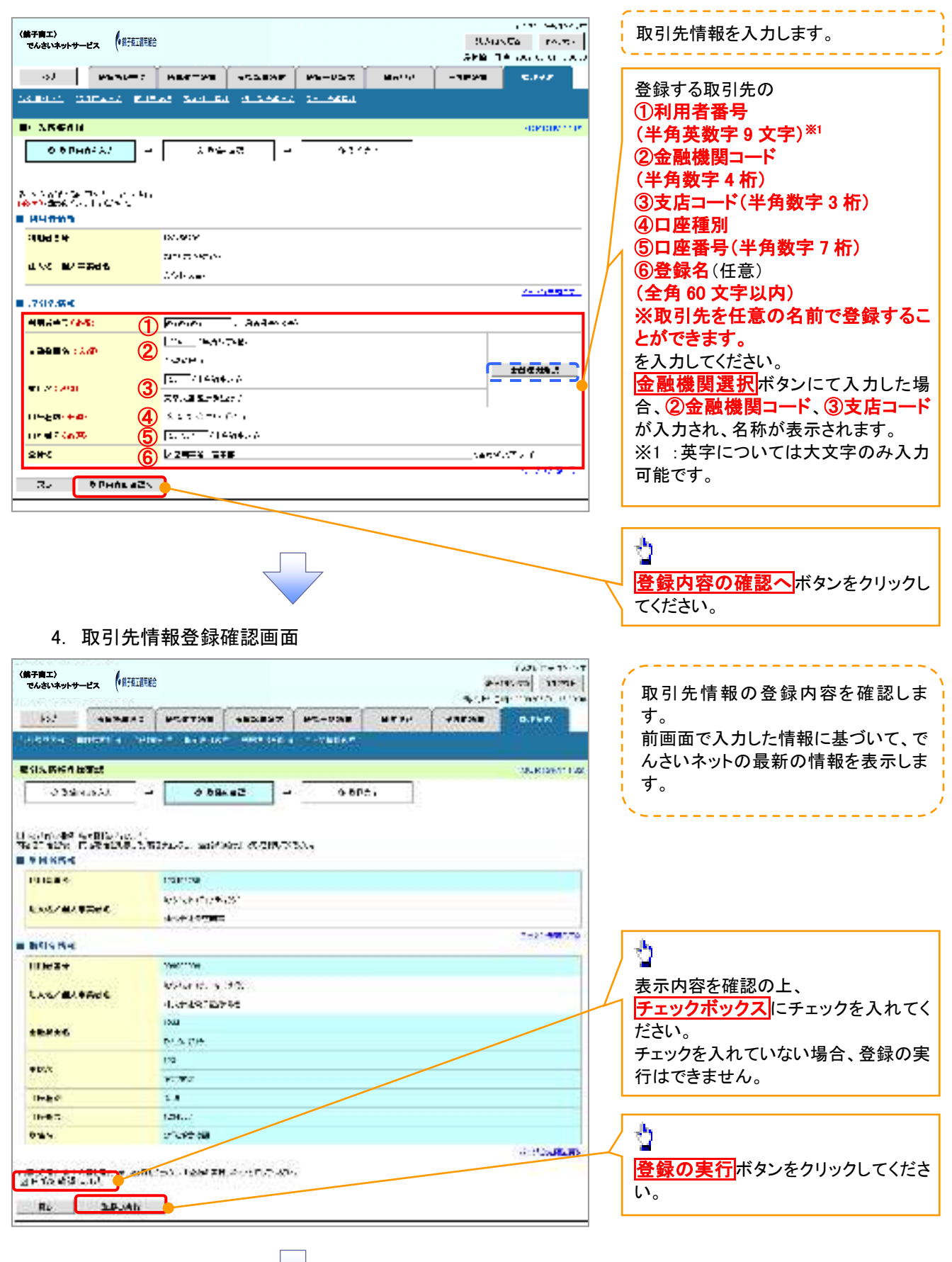

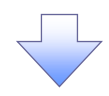

#### 5. 取引先情報登録完了画面

|                                                                                                    | ************************************                                                                                                    | bod enter                                                                                                    |                                    |                                | #12-934B            | -    | -            | 0.9+7           |
|----------------------------------------------------------------------------------------------------|----------------------------------------------------------------------------------------------------|----------------------------------------------------------------------------------------------------|------------------------------------|--------------------------------|---------------------|------|--------------|-----------------|
| E STARKA BERT     C STARKA BERT     C ST                     | ************************************                                                                                                    | CORRECT MINUTER                                                                                                    | Plant Barris                       |                                | e contration.       |      |              |                 |
| 0 3 Service 3.1     0 3 Service 3.1       10 7 Service 3.1     0 3 Service 3.1       10 7 Service 3.1     10 Service 3.1       10 7 Service 3.1     10 Service 3.1                                                                                                    | 23 3 4 4 3 4 3 4 4 3 4 4 3 5 4 4 4 4 4 4                                                                                                    | <b>电话头的标准出来</b> 了                                                                                                    |                                    |                                |                     |      |              | SURVEY.         |
| 10     7.5 (1) (1) (1) (1) (1) (1) (1) (1) (1) (1)                                                                                                    | Control To To To To To To To To To To To To To                                                                                                    | A Stanie C                                                                                                    | - 039                              | e 43 -                         | 9.58                | 44   |              |                 |
| Initial:         Initial:           Initial:         Initial:                                                                                                    | Initial で、     Initial で、       Initial で、     Initial で、       Initial で、<                                                                                                    | 15 729(10)707 (8)4.                                                                                                    |                                    |                                |                     |      |              |                 |
| Protection         Protection         Protec | Protection     Protection       Protection     Protection       Protection<                                                                                                    | DUCAS                                                                                                    | 151.39                             |                                |                     |      |              |                 |
|                                                                                                    | *********************************                                                                                                    | 10000000000000000000000000000000000000                                                                                                    | Preton Pro                         | 12                             |                     |      |              |                 |
|                                                                                                    | Contract (Contract (Contract | BAN/BALLY                                                                                                    | HIGH OTHER                         | 200 C                          |                     |      |              |                 |
|                                                                                                    | *********************************                                                                                                    | -                                                                                                    |                                    |                                |                     |      |              | 2-11/100        |
|                                                                                                    | Lxx/m/met     Worker(1) (1)       Uxtractic (1)     Uxtractic (1)       Worker(1)     Uxtractic (1)       Worker(1                                                                                                    | a colares                                                                                                    | -                                  |                                |                     |      |              |                 |
|                                                                                                    | <pre></pre>                                                                                                    | Section Section                                                                                                    | Maturity in                        | 1440                           |                     |      |              |                 |
|                                                                                                    | the set of the set of the | LAS/MARAS                                                                                                    | 1.5549.754                         | 744                            |                     |      |              |                 |
|                                                                                                    | *******     *******       ********     ********       *********     *********       *********     ********       ********     ********       ********     ********       ********     ********       ********     ********       ********     ********       ********     **********       ********     ************************************                                                                                                    |                                                                                                    | ING.                               |                                |                     |      |              |                 |
|                                                                                                    | ****     ****       ****     ****       ****     ****       ****     ****       ****     ****       ****     ****       ****     ****       ****     ****       ****     ****       ****     ****       ****     ****       ****     ****       ****     ****       ****     ****       ****     ****       ****     ****       ****     ****       ****     ****       ****     ****       ****     ****       ****     ****       ****     ****       ****     ****       ****     ****       ****     ****       ****     ****       ****     ****       ****     ****       ****     ****       ****     ****                                                                                                          | *****                                                                                                    | PLA PH                             |                                |                     |      |              |                 |
|                                                                                                    | ****     ****       ****     ****       ****     ****       ****     ****       ****     ****       ****     ****       ****     ****       ****     ****       ****     ****       ****     ****       ****     ****       ****     ****       ****     ****       ****     ****       ****     ****       ****     ****       ****     ****       ****     ****       ****     ****       ****     ****       ****     ****       ****     ****       ****     ****       ****     ****       ****     ****       ****     ****       ****     ****       ****     ****       ****     ****       ****     ****       ****     ****       ****     ****       ****     ****       ****     ****       ****     ****       ****     ****       ****     ****       ****     ****       ****     ****       ****     ****                                                                                                          | 1000 C                                                                                                    | 170                                |                                |                     |      |              |                 |
|                                                                                                    | Image: State of the state of the state            | • DA                                                                                                    | ¥. ¥2                              |                                |                     |      |              |                 |
|                                                                                                    | ************************************                                                                                                    | The second second                                                                                                    | 222                                |                                |                     |      |              |                 |
|                                                                                                    | ***      ************************                                                                                                    | (Indi G.                                                                                                    | 2.4                                |                                |                     |      |              |                 |
|                                                                                                    | *************************************                                                                                                    | 0.62                                                                                                    | 1247                               |                                |                     |      |              |                 |
|                                                                                                    | 「取引先登録の元」となります。                                                                                                    | 1040<br>1045<br>045<br>847450                                                                                                    | tatus<br>arbite da                 |                                |                     |      |              | (4:126 <b>8</b> |
|                                                                                                    |                                                                                                    | /₩₩®<br>1H#<br>1H#<br>1H#<br>1<br>1H#<br>1<br>1<br>1<br>1<br>1<br>1<br>1<br>1<br>1<br>1<br>1<br>1<br>1                                                                                                    | の完了とな <sup>1</sup>                 | ります。                           |                     |      |              | (4010a)         |
|                                                                                                    |                                                                                                    | ////////////////////////////////////                                                                                                    | の完了とな                              | ります。                           |                     |      |              | (Action         |
|                                                                                                    |                                                                                                    | /me®<br>/me<br>/ws<br>/取引先登録(                                                                                                    | の完了とな                              | ります。                           |                     |      |              | Sector Sector   |
|                                                                                                    |                                                                                                    | //***<br>//**<br>/***<br>/ 取引先登録                                                                                                    | の完了とない                             | ります。                           |                     |      |              | 200126          |
| 結けての世日主祭会する場合は サゴィーュ ニテリマの                                                                                                    | 結けてのサロキ祭会する場合は サブィーュ ニャリマの                                                                                                    | (Intel<br>(Intel<br>(Int | の完了とない<br>日土 祭母士                   | ります。                           | + ++                |      | -1120        |                 |
| 続けて2件目も登録する場合は、サブメニューエリアの                                                                                                    | 続けて2件目も登録する場合は、サブメニューエリアの                                                                                                    |                                                                                                    | の完了とな<br>目も登録す                     | ります。                           | <b>t</b> 、サブメ       | 1    | -リアの         |                 |
| 続けて 2 件目も登録する場合は、サブメニューエリアの<br>取引先管理をクリックしてください。                                                                                                    | 続けて2件目も登録する場合は、サブメニューエリアの<br>取引先管理をクリックしてください。                                                                                                    | (1000)<br>(1000)<br>(10  | の完了とな                              | ります。<br>る場合は<br>ってくださ          | ま、サブメ-<br>い。        | 1    | -リアの         |                 |
| 続けて 2 件目も登録する場合は、サブメニューエリアの<br><mark>取引先管理</mark> をクリックしてください。                                                                                                    | 続けて 2 件目も登録する場合は、サブメニューエリアの<br><mark>取引先管理</mark> をクリックしてください。                                                                                                    | (□) ● ● ● ● ● ● ● ● ● ● ● ● ● ● ● ● ● ● ●                                                                                                    | の完了とな<br>目も登録す<br>をクリックし           | ります。<br>る場合は<br>ってくださ          | t、サブメ<br>い。         | 1    | <u>-</u> リアの |                 |
| 続けて2件目も登録する場合は、サブメニューエリアの<br>取引先管理をクリックしてください。<br><sup>②</sup> P49 の 2. 取引先管理メニュー画面に遷移するので、同様の                                                                                                    | 続けて 2 件目も登録する場合は、サブメニューエリアの<br>取引先管理をクリックしてください。<br><sup>②</sup> P49 の 2. 取引先管理メニュー画面に遷移するので、同様の                                                                                                    | Intel®<br>Intel®<br>Pax<br>Protect 「<br>Pax<br>Protect 「<br>Pax<br>「<br>Pax<br>Pax<br>「<br>Pax<br>「<br>Pax<br>「<br>Pax<br>「<br>Pax<br>「<br>Pax<br>Pax<br>「<br>Pax<br>「<br>Pax<br>Pax<br>Pax<br>Pax<br>Pax<br>Pax<br>Pax                                                                                                    | の完了とな<br>目も登録す<br>をクリックし<br>2.取引先管 | ります。<br>る場合は<br>ってくださ<br>管理メニ: | t、サブメ<br>い。<br>ュー画面 | ニューコ | ニリアの         | 同様の             |

#### <u>取引先変更•削除</u>

▶ログイン後、トップ画面の<mark>管理業務</mark>タブをクリックしてください。

1. 管理業務メニュー画面

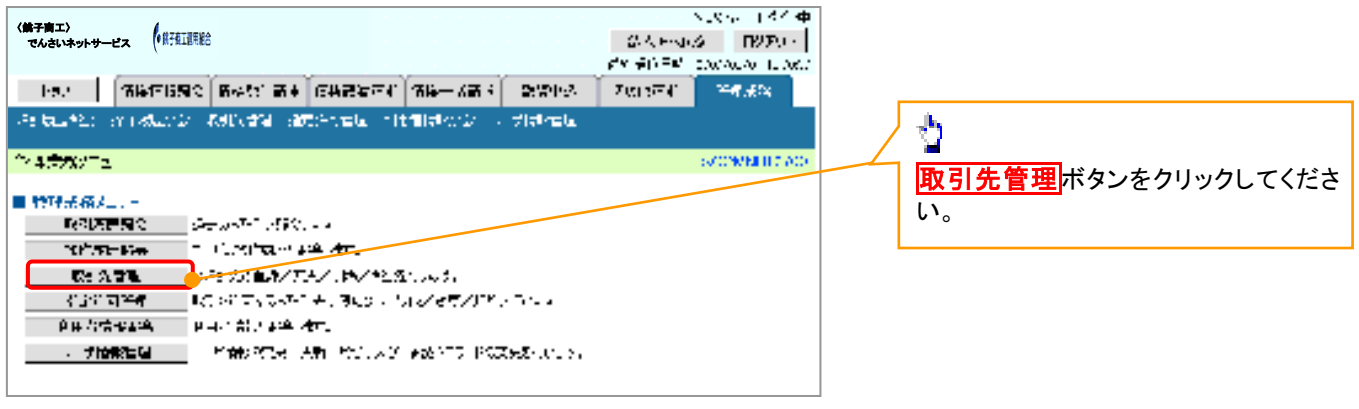

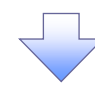

2. 取引先管理メニュー画面

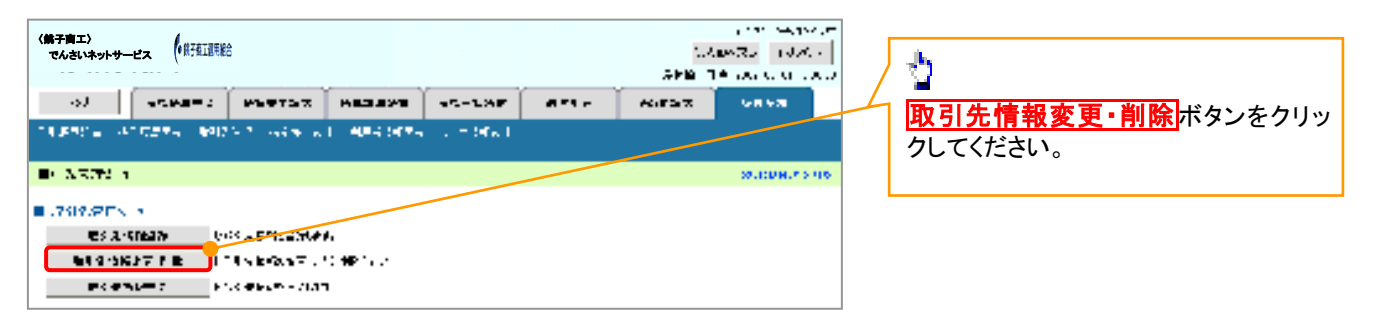

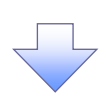

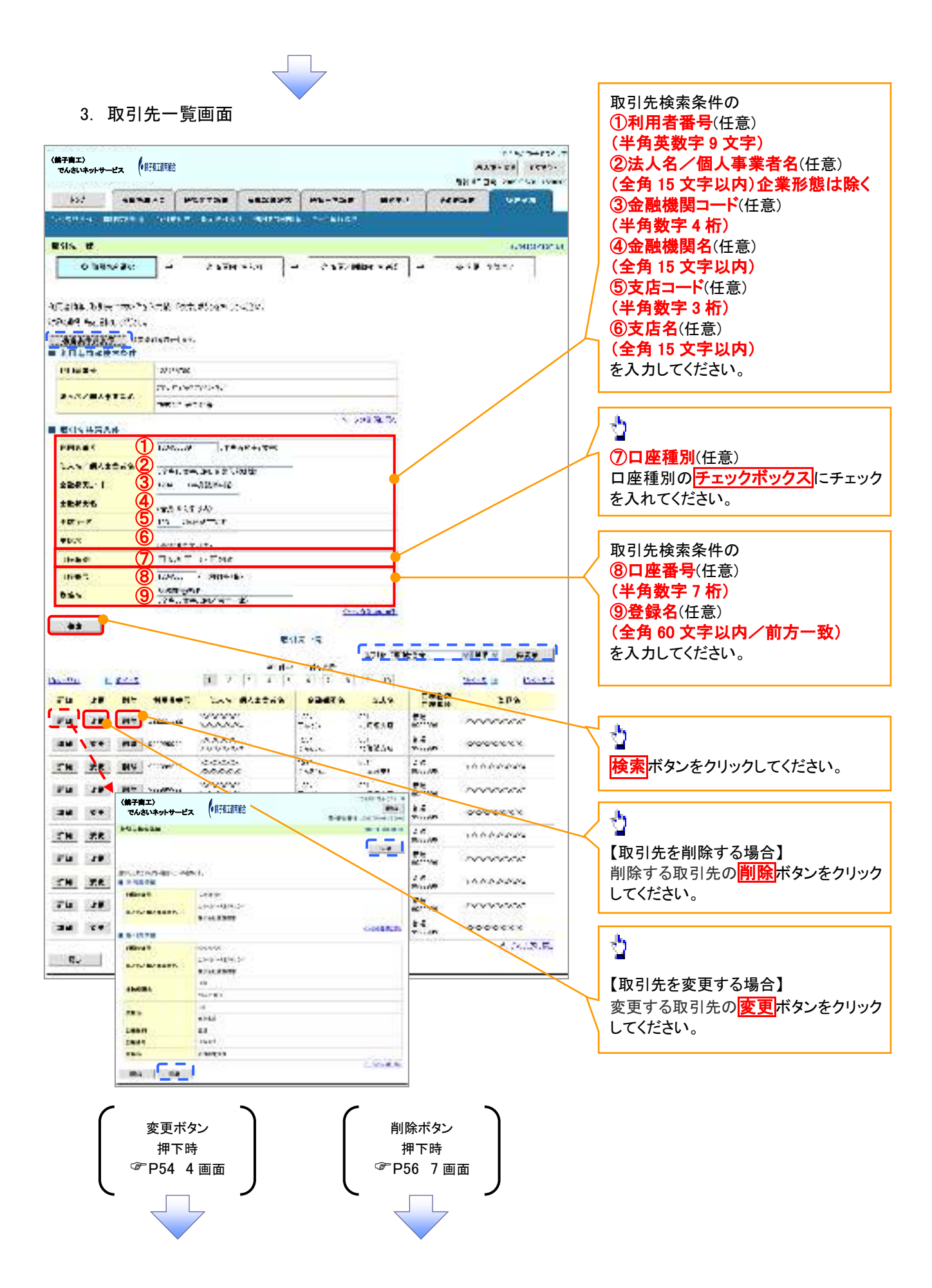

#### 【取引先を変更する場合】

4. 取引先情報変更画面

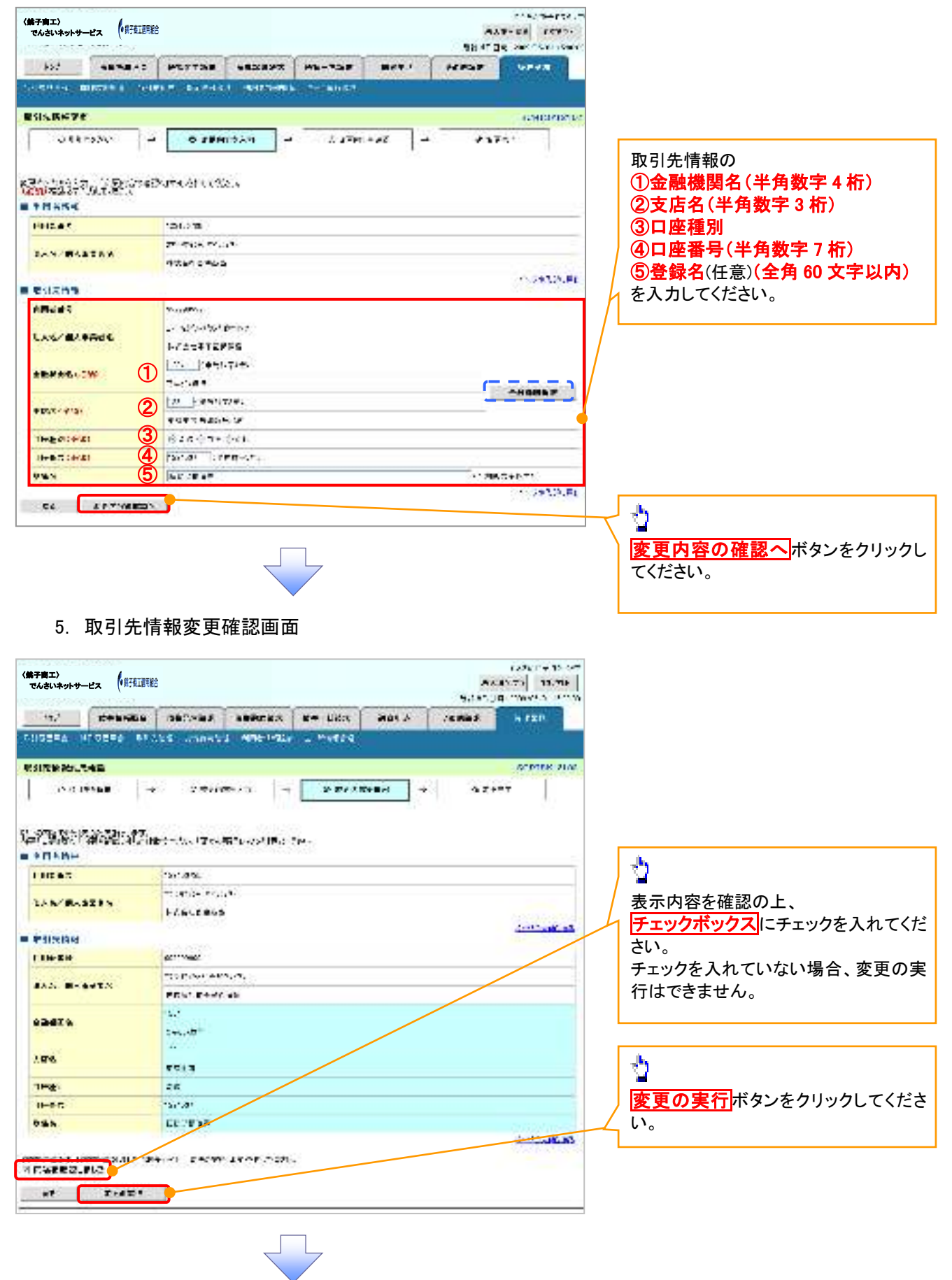

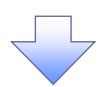

#### 6. 取引先情報変更完了画面

| 能子商工〉<br>でんさいネットサ     |                 | 5              |         |           |   | - | 1725-04-15-<br>15-73 35-95-<br>1-110-55-5-15-15 |
|-----------------------|-----------------|----------------|---------|-----------|---|---|-------------------------------------------------|
| 163                   |                 | HOFTON         |         |           | - | - | 0.767                                           |
| 16824-0               | and a sheet     | n fan ha fel s |         | CONTRACT. |   | 1 |                                                 |
| SIS.8674              | 1 <b>8</b> 7    |                |         |           |   |   | SUM DEPARTS                                     |
| 0.64                  | 25 <b>3</b> 0 - | C 5.714        | - 10.64 | 2 574     |   |   |                                                 |
| 7285-15<br>9 M 115-15 | - 21 P          |                |         |           |   |   | 9.00<br>(10)                                    |
| PHEAT                 |                 | 1001130        |         |           |   |   |                                                 |
|                       | Cassio          | P.St. N.       |         |           |   |   |                                                 |
| BAR/BA                | 417.6           | -              | 027     |           |   |   |                                                 |
| esiana.               |                 |                |         |           |   |   | d-strengt s                                     |
| -                     |                 | 100.000        |         |           |   |   |                                                 |
| 1998                  | 161124          | WHATE S        | 3.00    |           |   |   |                                                 |
| CAS/ MA               | +ACC            | 4.4549.225     | - 44    |           |   |   |                                                 |
| 12002                 |                 | ing.           |         |           |   |   |                                                 |
| *****                 |                 | PLN (7)4.      |         |           |   |   |                                                 |
| 222                   |                 | 110            |         |           |   |   |                                                 |
| 4 Dax                 |                 | ¥. ¥2          |         |           |   |   |                                                 |
| (Index)               |                 | 5.4            |         |           |   |   |                                                 |
| 0.05                  |                 | (28.57         |         |           |   |   |                                                 |
|                       |                 | 27692-08       |         |           |   |   |                                                 |
|                       | · · ·           | -              |         |           |   |   | A PLAREN                                        |

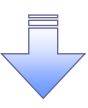

✓取引先変更の完了となります。

#### 【取引先を削除する場合】

7. 取引先情報削除確認画面

| (#子育工)<br>でんさいネットサービス (「供存在正明記                                                                                                    | F226 (1977) 17 (1777)<br>F226 (1777) 18776<br>F226 (1797) 1776 | /<br>→<br>表示内容を確認の上、                            |
|----------------------------------------------------------------------------------------------------|----------------------------------------------------------------|-------------------------------------------------|
|                                                                                                    | <br>. N.TAT                                                    | テエックホックスにテェックを入れて                               |
| ACTE BREED BRITT ALL ALL AT LEADERS ( 1995)                                                                                                    |                                                                | こい。<br>エーックなうわていたい提会 削除の                        |
| E STOCKY WARPENDER                                                                                                    | SCRISHICKS                                                     | テェックを入れていない場合、削除の                               |
| 0.50315# - 0.80357 - 0.4033                                                                                                    | 11.000 0.00000                                                 | 1)12 C22 EN.                                    |
| MANANGAN MANANA MANYA MANYA MANYA MANYA MANYA                                                                                                    |                                                                |                                                 |
| All and the second second second second second second second second second second second second second second s                                                                                                    | -                                                              | 2                                               |
| n an Anna 1947 - An Frank Frank Store (A. A.<br>An Antonio - An Antonio - An Frank Store (A. A.<br>Antonio<br>Entering                                                                                                    | ĩ                                                              |                                                 |
| ntes 2000 biositi - 42 h-t. hEron Store raha<br>Balans<br>Balans<br>Balans<br>Balans                                                                                                    |                                                                | <u> 削除の実行</u> ボタンをクリックしてくたい。                    |
| na anti baranti a se na a ferrar staan raka<br>Alterne<br>Alterne<br>Alterne<br>Alterne                                                                                                    | 1.0.2.3                                                        | <b> う ( ) ) ) ) ) ) ) ) ) ) ) ) ) ) ) ) ) )</b> |
| The set of the state of the state of the sta | <br>· 1.00.30                                                  | <b><br/><u> 削除の実行</u>ボタンをクリックしてくオ<br/>い。</b>    |

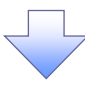

#### 8. 取引先情報削除完了画面

| 507 ANNEAS                        |                                        | 0.7+3                 |
|-----------------------------------|----------------------------------------|-----------------------|
| COLUMN TRANSPORT                  | eres de la sus d'internet aux adalates | - Persona I           |
| 15.0569MB#CT                      |                                        | D.812-101.            |
| OTTON                             | - 2904-545 - 07.55.                    |                       |
|                                   | 1 <del>1</del>                         |                       |
| 7,1987 + 191,442<br>9 14 14 15 15 |                                        |                       |
| rtisa (                           | ati 101                                |                       |
|                                   |                                        |                       |
| 48.5                              | Late-ta                                |                       |
| 1.01-00. 804                      |                                        | 1-51- <b>8182</b> -15 |
|                                   | ten T                                  |                       |
|                                   |                                        |                       |
|                                   |                                        |                       |

✓取引先削除の完了となります。

<u>取引先照会</u>

■.799.9TN ×

ES 2-50627 ELECTRONIC CONTRACTOR CONTRACTOR

▶ ログイン後、トップ画面の管理業務タブをクリックしてください。

1. 管理業務メニュー画面

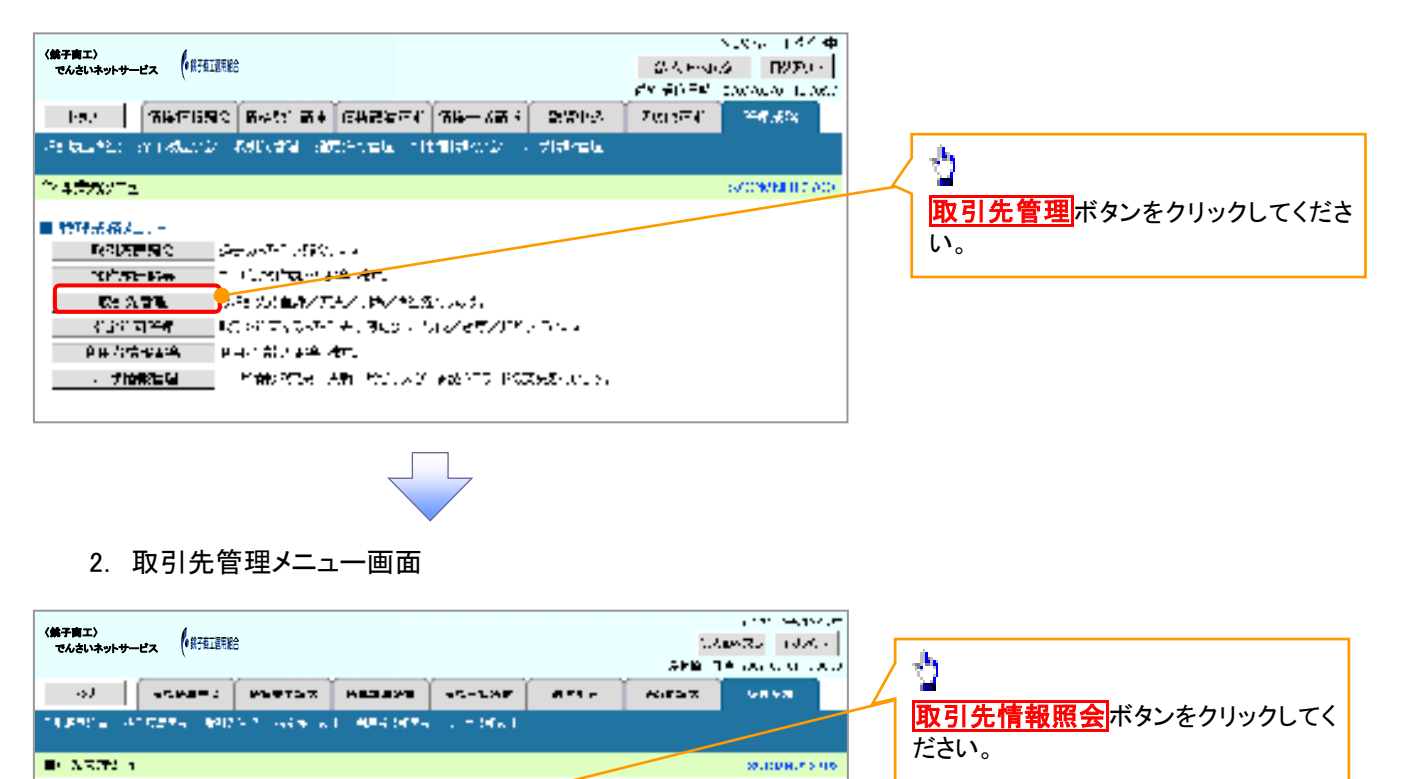

| $\neg$ $\neg$ |  |
|---------------|--|
|               |  |
|               |  |

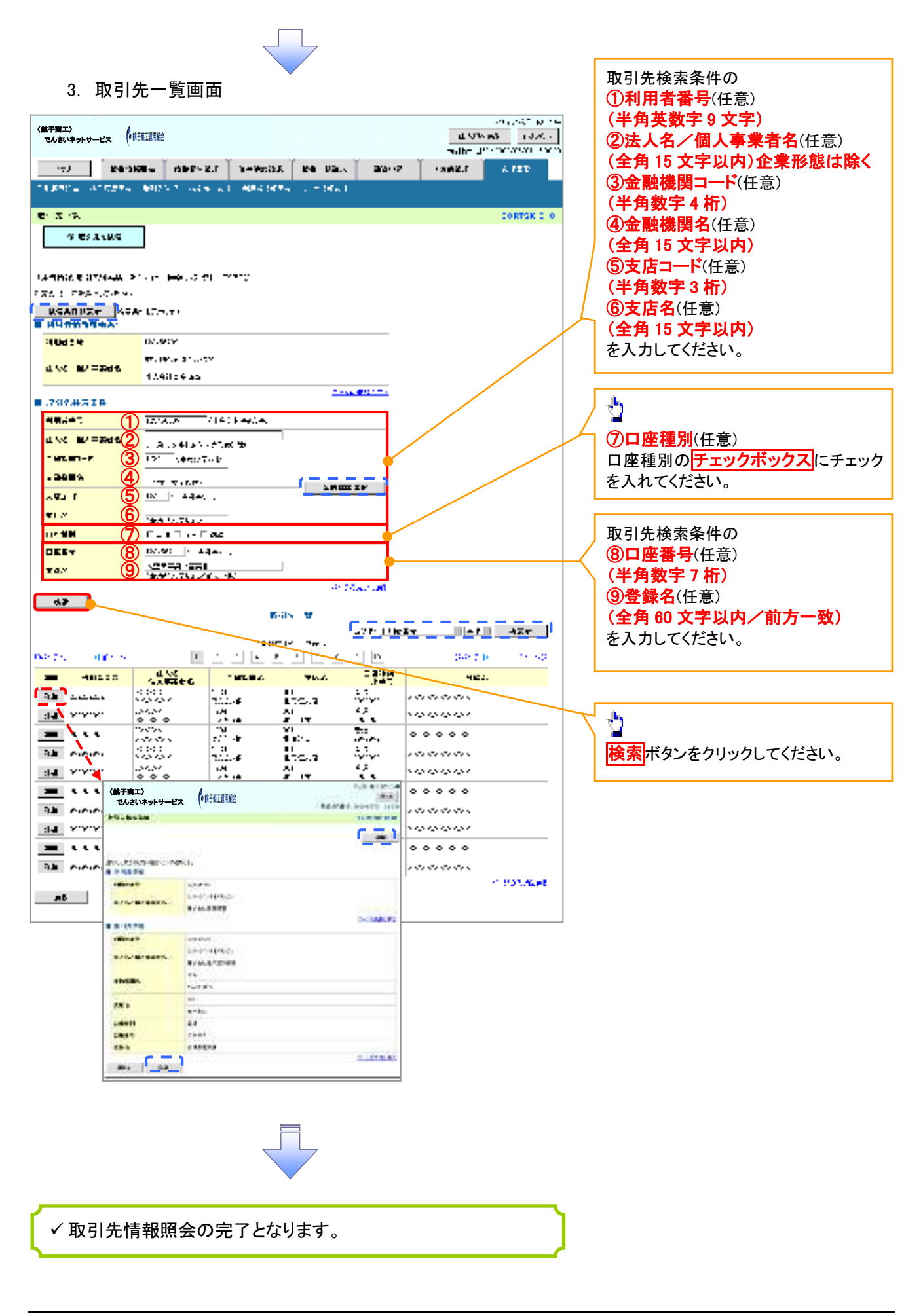

# 使権発生請求(債務者請求) </

✓ 取引先の情報を事前に準備してください。

#### ▶ ログイン後、トップ画面の債権発生請求タブをクリックしてください。

1. 債権発生請求メニュー画面

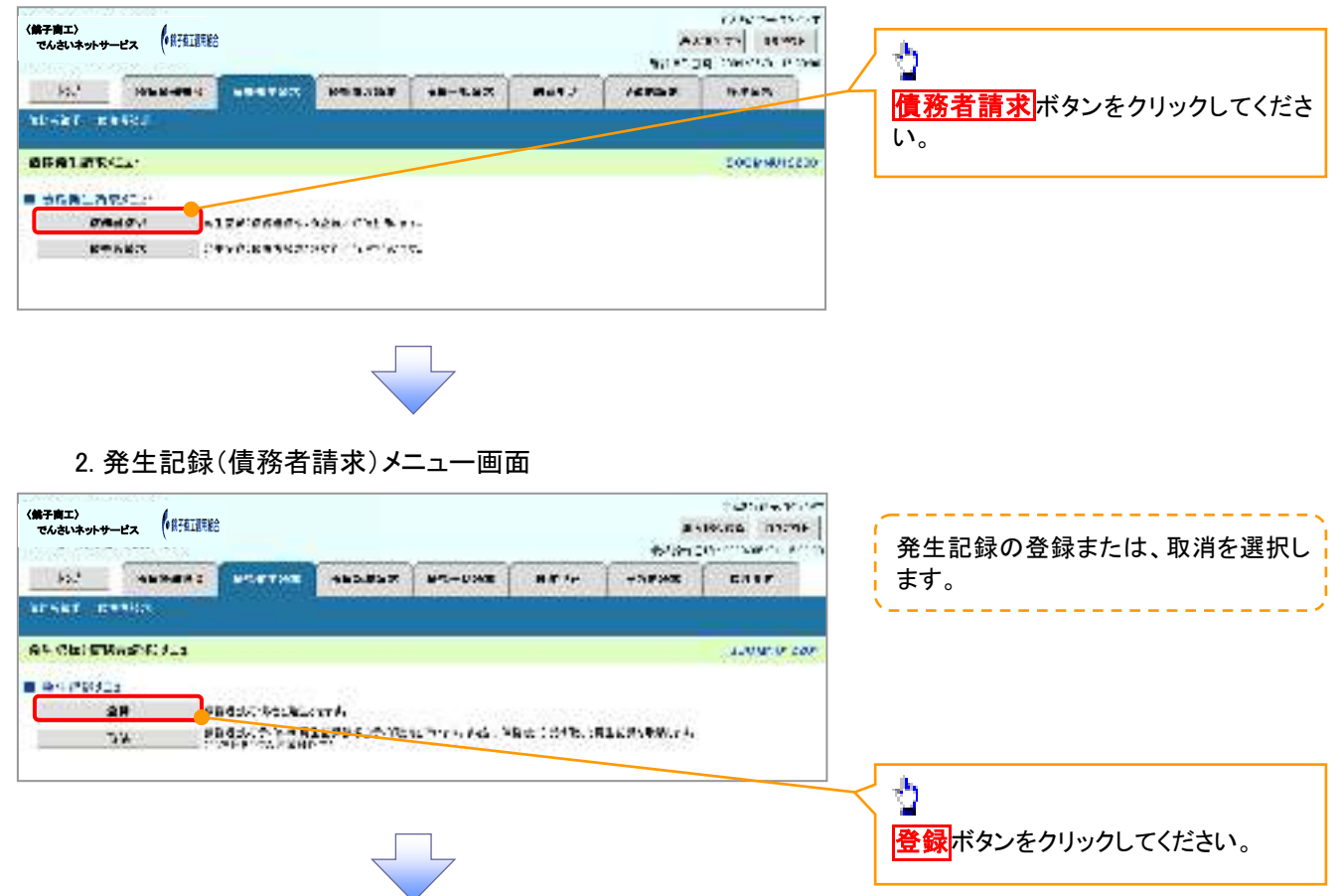

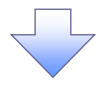

#### 3. 発生記録(債務者)請求仮登録画面

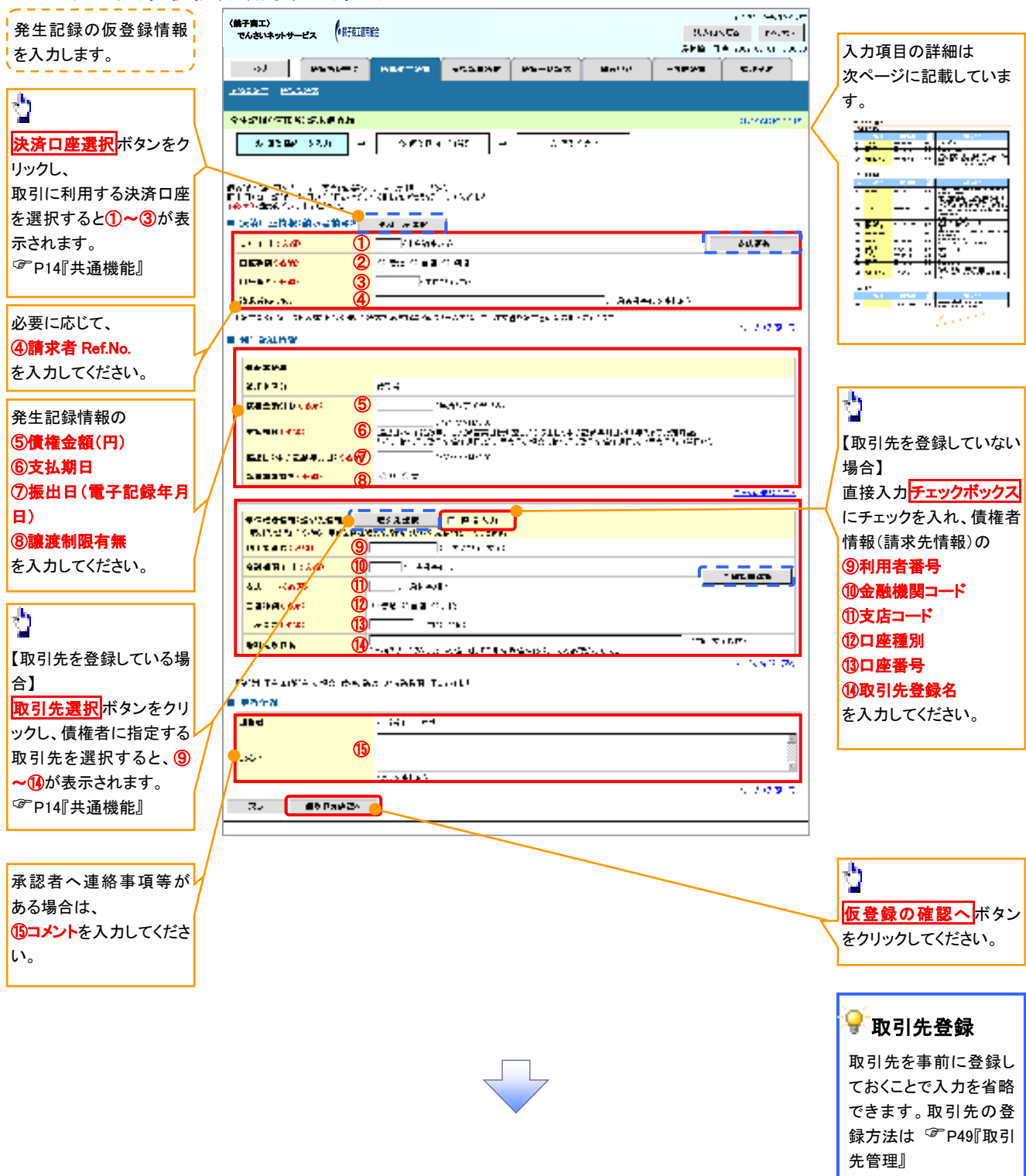

#### ●入力項目一覧表

#### →決済口座情報(請求者情報)

| No | 項目名         | 属性(桁数)    | 必須<br>任意 | 内容・入力例                                                                                         |
|----|-------------|-----------|----------|------------------------------------------------------------------------------------------------|
| 1  | 支店コード       | 半角数字(3)   | 必須       | 入力例=「123」                                                                                      |
| 2  | 口座種別        | —         | 必須       | ラジオボタンにて選択する。                                                                                  |
| 3  | 口座番号        | 半角数字(7)   | 必須       | 入力例=「1234567」                                                                                  |
| 4  | 請求者 Ref.No. | 半角英数字(40) | 任意       | お客様とお取引先とで請求を管理するためのフリー入<br>力欄。注文書番号や請求書番号の入力が可能。<br>英字については大文字のみ入力可能。<br>記号については .()- のみ入力可能。 |

#### **◆ 発生記録情報**

| No                       | 項目名              | 属性(桁数)       | 必須<br>任意 | 内容・入力例                                                                                                    |
|--------------------------|------------------|--------------|----------|----------------------------------------------------------------------------------------------------|
| 5                        | 債権金額(円)          | 半角数字(10)     | 必須       | 1 円以上、99 億 9999 万 9999 円以下で指定が可能。<br>入力例=「1234567890」                                                                |
| 6                        | 支払期日             | (YYYY/MM/DD) | 必須       | 振出日(電子記録年月日)から起算して7営業日から<br>最短で3営業日を経過した日以降で10年後の応答日<br>まで指定が可能。支払期日が非銀行営業日の場合は<br>翌営業日が支払期日となる。<br>入力例=「2012/05/06」 |
| $\overline{\mathcal{O}}$ | 振出日(電子<br>記録年月日) | (YYYY/MM/DD) | 必須       | 当日から1ヶ月後まで指定が可能。<br>入力例=「2011/05/06」                                                                                 |
| 8                        | 譲渡制限有無           | _            | 必須       | ラジオボタンにて選択する。<br>「譲渡制限有無」が「有」の場合、債権の譲渡先を金融<br>機関に限定する。                                                               |
| 9                        | 利用者番号            | 半角英数字(9)     | 必須       | 入力例=「ABC012345」<br>英字については大文字のみ入力可能。                                                                                 |
| 10                       | 金融機関<br>コード      | 半角数字(4)      | 必須       | 入力例=「9876」                                                                                                    |
| 1                        | 支店コード            | 半角数字(3)      | 必須       | 入力例=「987」                                                                                                    |
| (12)                     | 口座種別             | —            | 必須       | ラジオボタンにて選択する。                                                                                                    |
| (13)                     | 口座番号             | 半角数字(7)      | 必須       | 入力例=「9876543」                                                                                                    |
| 14                       | 取引先登録名           | 全角文字(60)     | 任意       | 入力例=「株式会社 電子記録債権」<br>「直接入力」にチェックを入れた場合は必須入力。                                                                         |

### ◆申請情報

| No | 項目名  | 属性(桁数)     | 必須<br>任意 | 内容・入力例                                            |
|----|------|------------|----------|---------------------------------------------------|
| 15 | コメント | 全半角文字(250) | 任意       | 承認者への連絡事項等を入力するためのフリー入力<br>欄。<br>入力例=「承認をお願いします。」 |

7

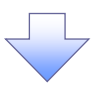

#### 4. 発生記録(債務者)請求仮登録確認画面

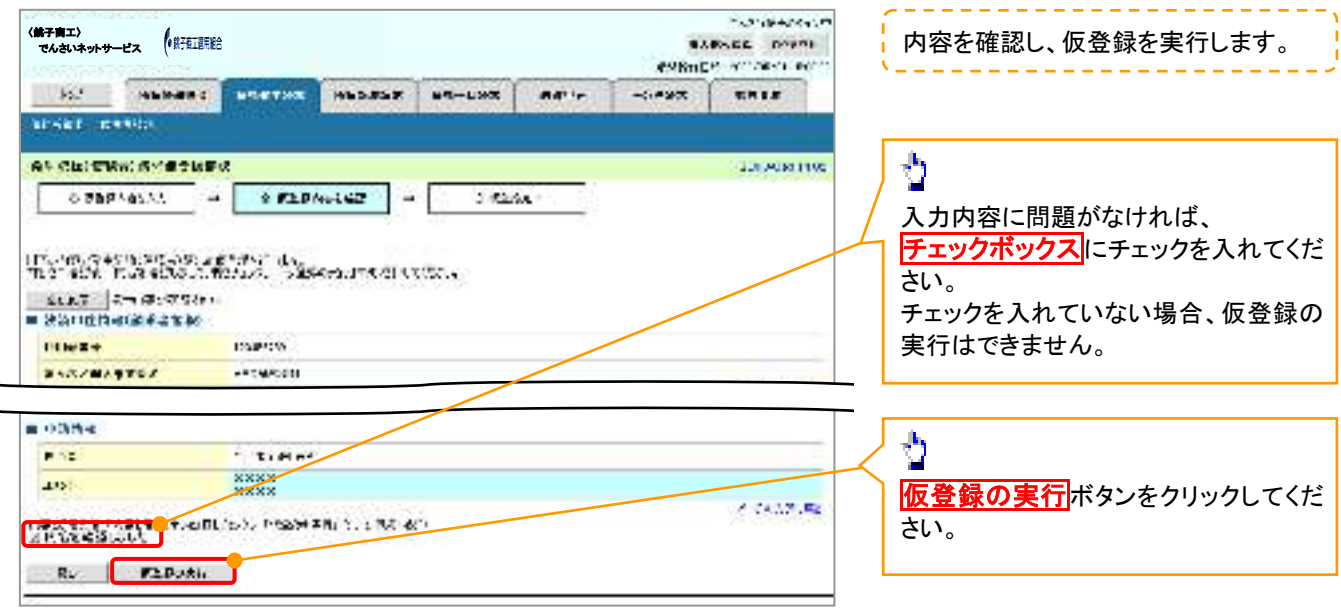

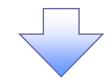

#### 5. 発生記録(債務者)請求仮登録完了画面

| (第子南エ)<br>でんさいネットサービス (非子在正明絵)                                                                                   |                | az<br>#98nD | NANGHARAN<br>RABE DOPUS<br>RABE DOPUS |                                                      |
|----------------------------------------------------------------------------------------------------|----------------|-------------|---------------------------------------|------------------------------------------------------|
| IS PERSON PROVIDED                                                                                               | 157 85-LXX 84" |             | CH I S                                | ✓<br>↓ 仮登録を実行したことで、請求番号<br>↓ 決定」ます、請求番号は、この請求        |
| af Chitteni Svætiket<br>Ottaphaliki - Ottaphalike                                                                | - 0 #29x)      | ]           | 2010/08/1105                          | 、たじょう。<br>「新大田子」は、この調示<br>特定するための番号となりますので<br>留音ください |
| Las restarts i service de la solation de la solation de la solation de la solation de la solation de la solation | C.837.         |             |                                       | ×                                                    |
|                                                                                                    |                |             | /                                     |                                                      |
| e Hitle<br>So eV - Houriste -<br>Standher@statue<br>Plaste - Parco                                               |                |             | eers.e                                | 日刷<br>ボタンをクリックし、帳票を印刷<br>てください。                      |
| C Hite<br>Sy SN I ISLANDS<br>SY SN ISLANDS<br>NUMBER OF STREET                                                   |                |             | C 675 C                               | 印刷ボタンをクリックし、帳票を印刷でください。   印刷した帳票を承認者へ提出し、仮           |

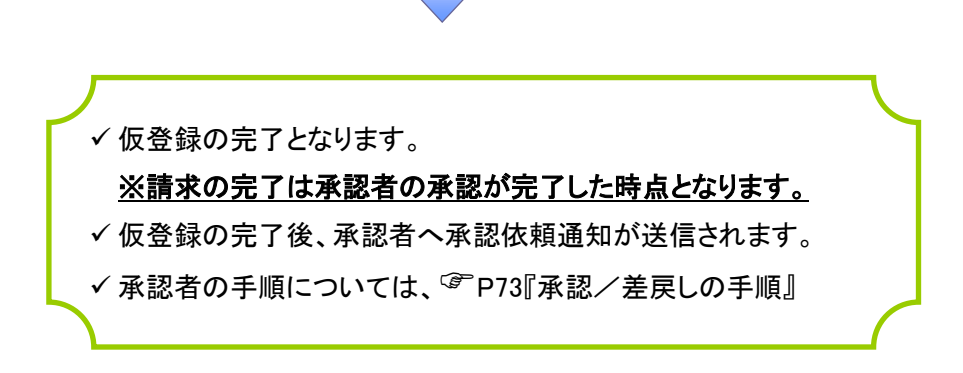

# 債権譲渡請求

❖概要

- ✓ 債権を譲渡する場合、全額譲渡と債権を分割して行う一部譲渡が可能です。
- ✓ 譲渡記録請求は原則として、譲受人になる利用者を債権者とし、譲渡人を保証人とします。
- ✓ 担当者は必要な項目を入力し、仮登録を行います。承認者が仮登録を承認することで譲渡記録請求が完了します。
- ✓ 譲渡日(電子記録年月日)は当日または未来日付を入力することができます。 なお、未来日付を入力した場合は、予約請求となります。実際に債権が譲渡される日付は入力した譲渡日(電子記録年月日)となります。
- ✓未来日付の発生予定債権について譲渡予約することも可能です。なお、譲渡予約済の債権は発 生取消ができません。
- **☆**事前準備
  - ✓ 譲渡する債権の債権情報と取引先の情報を事前に準備してください。
- ▶ ログイン後、トップ画面の<mark>債権譲渡請求</mark>タブをクリックしてください。
  - 1. 譲渡記録メニュー画面

| 〈弟子商工〉<br>でんさいネットサーヒ            | ea (*#76188# | 5                          |                                |            |              | ea<br>easid  | 1.3184.004.07<br>BABE DOUTH<br>P. 411.0841.00 |
|---------------------------------|--------------|----------------------------|--------------------------------|------------|--------------|--------------|-----------------------------------------------|
| 16.2<br>10.0 × 10.1             | NUMBER C     | -                          | HEDROX                         | 84-LXX     | ante         | -<:#¥X       | RH LF                                         |
| 07054_2<br>20070723<br>20<br>20 | n<br>A Į     | Pister Jath<br>Pister Jahr | ₽58. <b>4</b> 1,<br>X8 4958938 | #61731 B2B | tablas a Chi | LY FF (240LA | 7.040 <i>320</i> 0                            |

#### 2. 譲渡記録請求対象債権検索画面

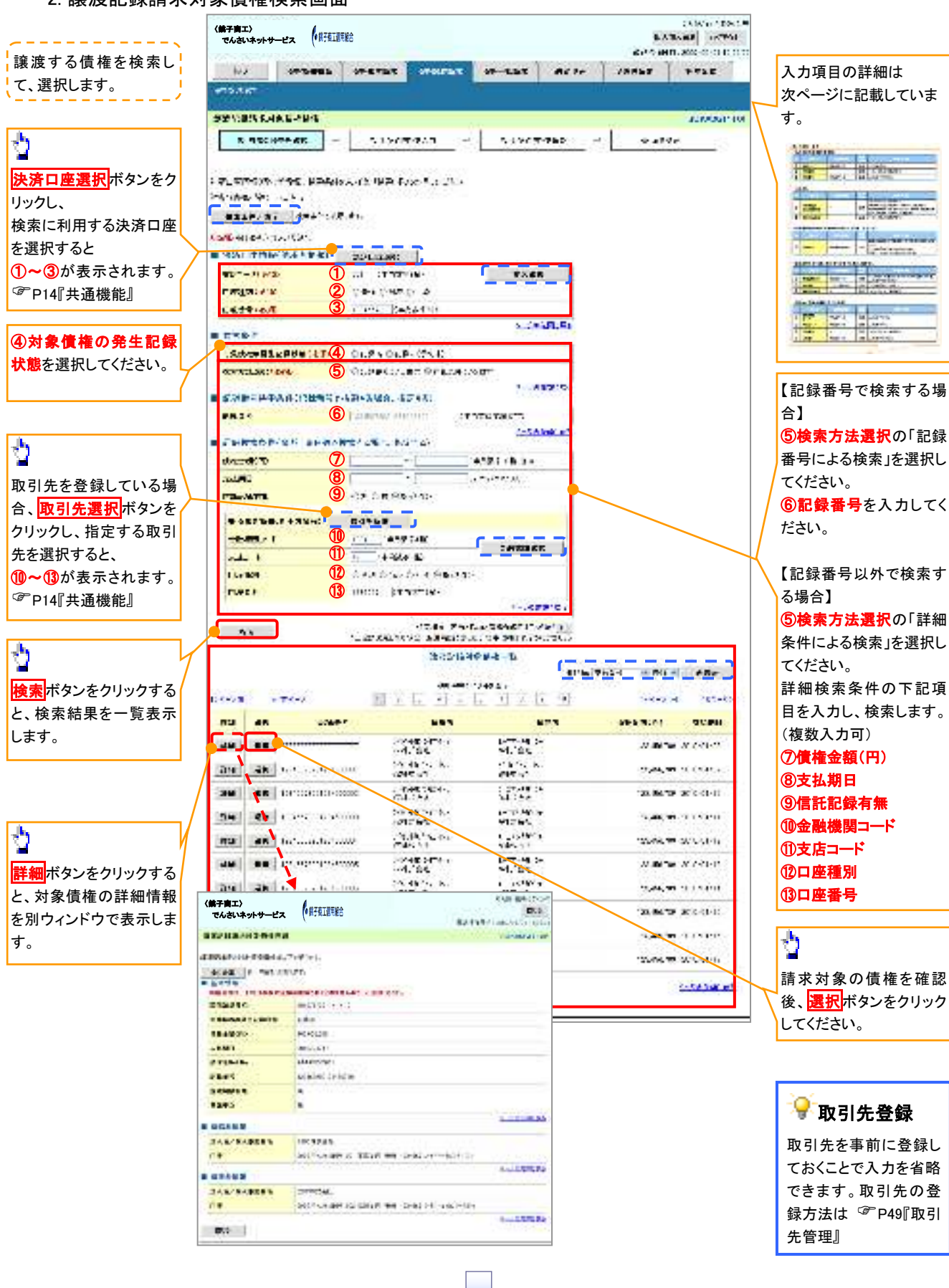

#### ●入力項目一覧表

#### →決済口座情報(請求者情報)

| No | 項目名   | 属性(桁数)  | 必須<br>任意 | 内容・入力例        |
|----|-------|---------|----------|---------------|
| 1  | 支店コード | 半角数字(3) | 必須       | 入力例=「012」     |
| 2  | 口座種別  | -       | 必須       | ラジオボタンにて選択する。 |
| 3  | 口座番号  | 半角数字(7) | 必須       | 入力例=「0123456」 |

◆検索条件

| No  | 項目名             | 属性(桁数) | 必須<br>任意 | 内容・入力例                                                                                      |
|-----|-----------------|--------|----------|---------------------------------------------------------------------------------------------|
| 4   | 対象債権の<br>発生記録状態 | _      | 必須       | ラジオボタンにて選択する。<br>「記録済」または「記録未(予約中)」を選択する。<br>電子記録年月日を迎えておらず、予約中の債権の場<br>合は、「記録未(予約中)」を選択する。 |
| (5) | 検索方法選択          | _      | 必須       | ラジオボタンにて選択する。                                                                               |

#### ◆記録番号検索条件(記録番号で検索する場合、指定する)

| No | 項目名  | 属性(桁数)    | 必須<br>任意 | 内容・入力例                                                                             |
|----|------|-----------|----------|------------------------------------------------------------------------------------|
| 6  | 記録番号 | 半角英数字(20) | 任意       | 検索方法選択が「記録番号による検索」の場合、必須<br>入力。<br>入力例=「ABC45678901234567890」<br>英字については大文字のみ入力可能。 |

#### ◆詳細検索条件(金額、期日等で検索する場合、指定する)

| No | 項目名     | 属性(桁数)       | 必須<br>任意 | 内容・入力例                                                |
|----|---------|--------------|----------|-------------------------------------------------------|
| 1  | 債権金額(円) | 半角数字(10)     | 任意       | 1 円以上、99 億 9999 万 9999 円以下で指定が可能。<br>入力例=「1234567890」 |
| 8  | 支払期日    | (YYYY/MM/DD) | 任意       | 入力例=「2011/05/11」                                      |
| 9  | 信託記録有無  | -            | 任意       | ラジオボタンにて選択する。                                         |

#### ◆債務者情報(相手方情報)

| No | 項目名         | 属性(桁数)  | 必須<br>任意 | 内容・入力例        |
|----|-------------|---------|----------|---------------|
| 10 | 金融機関<br>コード | 半角数字(4) | 任意       | 入力例=「9876」    |
| 1  | 支店コード       | 半角数字(3) | 任意       | 入力例=「987」     |
| 12 | 口座種別        | _       | 任意       | ラジオボタンにて選択する。 |
| 13 | 口座番号        | 半角数字(7) | 任意       | 入力例=「9876543」 |
|    |             |         |          |               |
|    |             |         |          | 7             |

#### 3. 譲渡記録請求仮登録画面

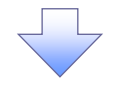

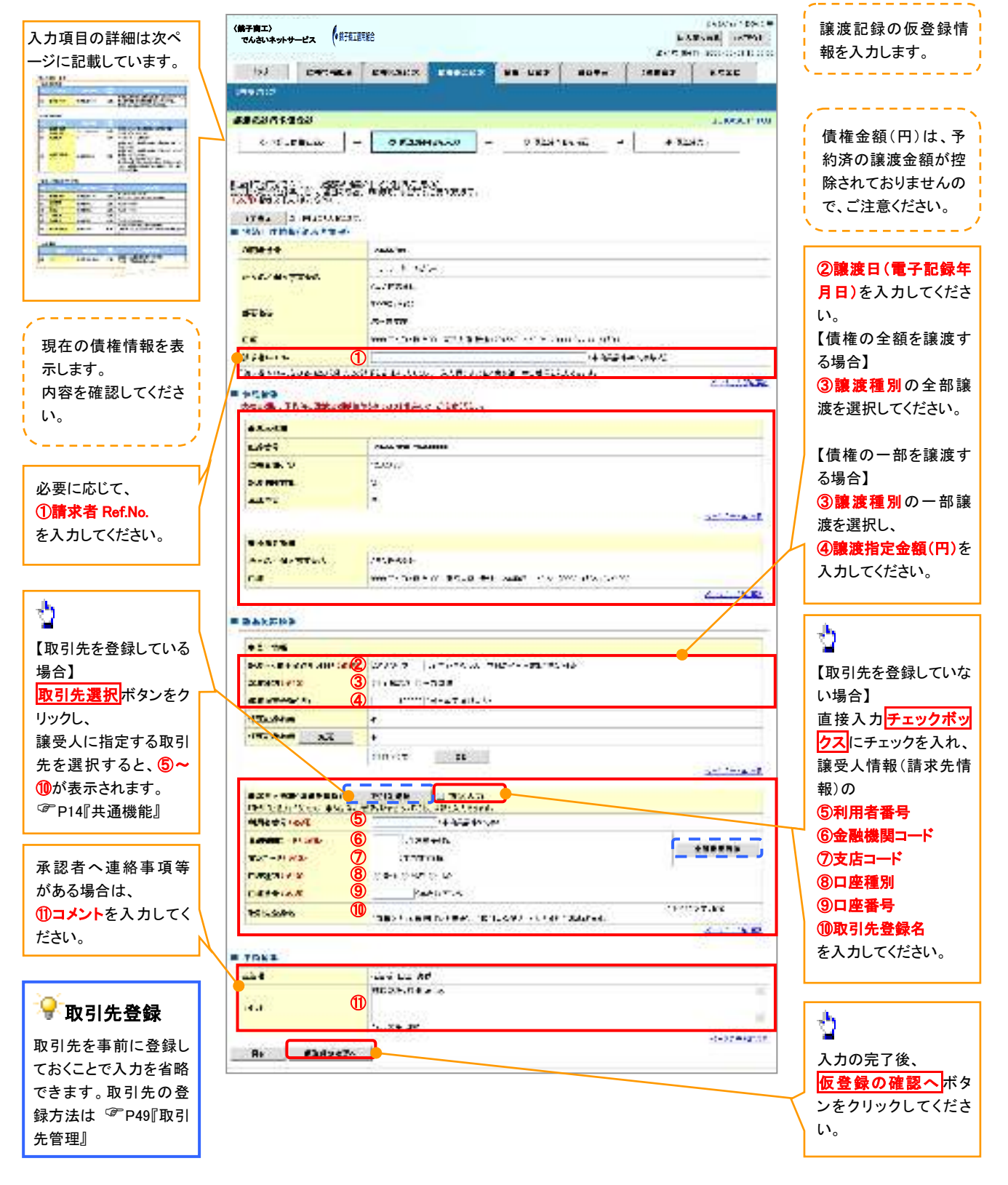

#### ●入力項目一覧表

#### →決済口座情報(請求者情報)

| No | 項目名         | 属性(桁数)    | 必須<br>任意 | 内容・入力例                                                                                         |
|----|-------------|-----------|----------|------------------------------------------------------------------------------------------------|
| 1  | 請求者 Ref.No. | 半角英数字(40) | 任意       | お客様とお取引先とで請求を管理するためのフリー入<br>力欄。注文書番号や請求書番号の入力が可能。<br>英字については大文字のみ入力可能。<br>記号については .()- のみ入力可能。 |

#### **◆**譲渡記録情報

| No | 項目名              | 属性(桁数)       | 必須<br>任意 | 内容・入力例                                                                                                    |  |
|----|------------------|--------------|----------|----------------------------------------------------------------------------------------------------|--|
| 2  | 譲渡日(電子<br>記録年月日) | (YYYY/MM/DD) | 必須       | 当日から1ヶ月後の応答日まで指定が可能。<br>入力例=「2011/05/06」                                                                                                    |  |
| 3  | 譲渡種別             | —            | 必須       | ラジオボタンにて選択する。                                                                                                    |  |
| 4  | 譲渡指定金額<br>(円)    | 半角数字(10)     | 任意       | <ul> <li>ランオボタンに (選択する。</li> <li>譲渡種別が「全額譲渡」の場合、譲渡指定金額の入力はできない。</li> <li>譲渡種別が「一部譲渡」の場合、必須入力となる。注意事項を以下に示す。</li> <li>①元金を超えての指定はできない。</li> <li>②1回の一部譲渡における金額は1万円以上とする。</li> <li>ただし、分割後の原債権記録の金額は1万円未満となる。</li> </ul> |  |

#### ◆ 讓受人情報(請求先情報)

| No         | 項目名         | 属性(桁数)   | 必須<br>任意 | 内容・入力例                                       |
|------------|-------------|----------|----------|----------------------------------------------|
| 5          | 利用者番号       | 半角英数字(9) | 必須       | 入力例=「ABC123456」<br>英字については大文字のみ入力可能。         |
| 6          | 金融機関<br>コード | 半角数字(4)  | 必須       | 入力例=「9876」                                   |
| $\bigcirc$ | 支店コード       | 半角数字(3)  | 必須       | 入力例=「987」                                    |
| 8          | 口座種別        | —        | 必須       | ラジオボタンにて選択する。                                |
| 9          | 口座番号        | 半角数字(7)  | 必須       | 入力例=「9876543」                                |
| 10         | 取引先登録名      | 全角文字(60) | 任意       | 入力例=「株式会社 電子記録債権」<br>「直接入力」にチェックを入れた場合は必須入力。 |

#### ◆ 申請情報

| No | 項目名  | 属性(桁数)     | 必須<br>任意 | 内容・入力例                                            |
|----|------|------------|----------|---------------------------------------------------|
| 1  | コメント | 全半角文字(250) | 任意       | 承認者への連絡事項等を入力するためのフリー入力<br>欄。<br>入力例=「承認をお願いします。」 |

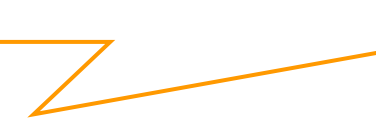

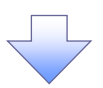

#### 4. 譲渡記録請求仮登録確認画面

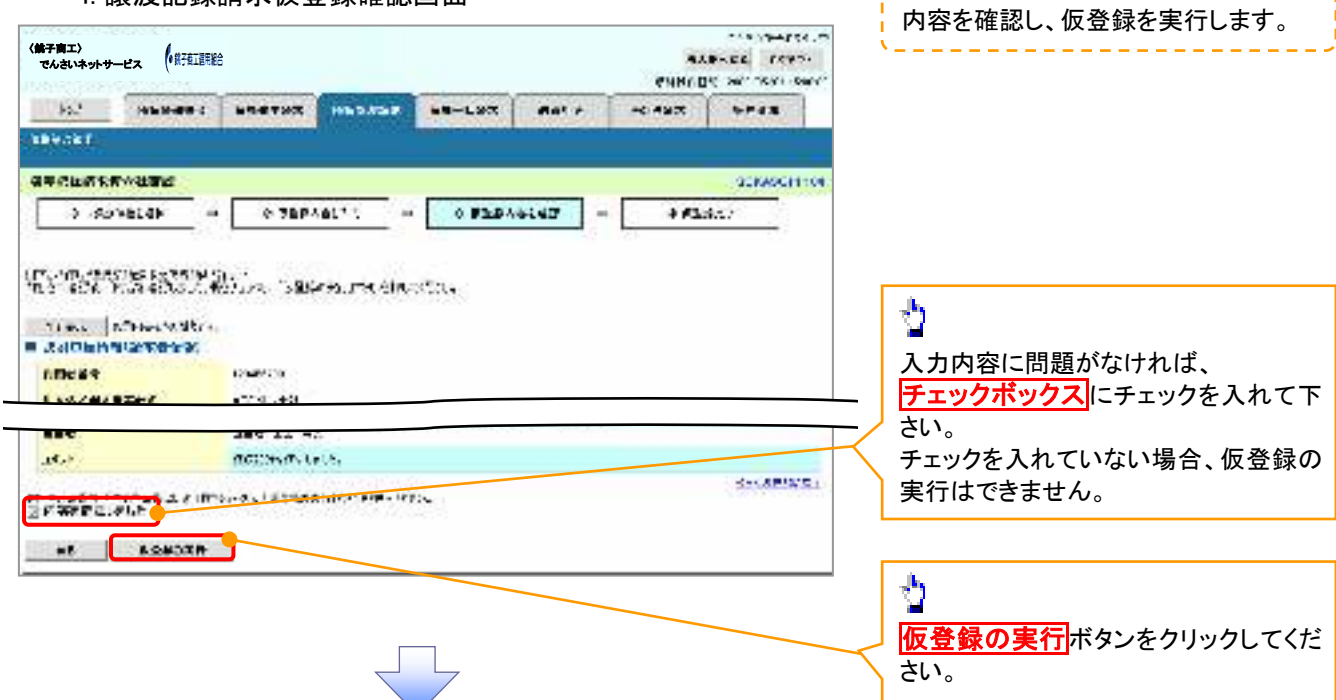

5. 譲渡記録請求仮登録完了画面

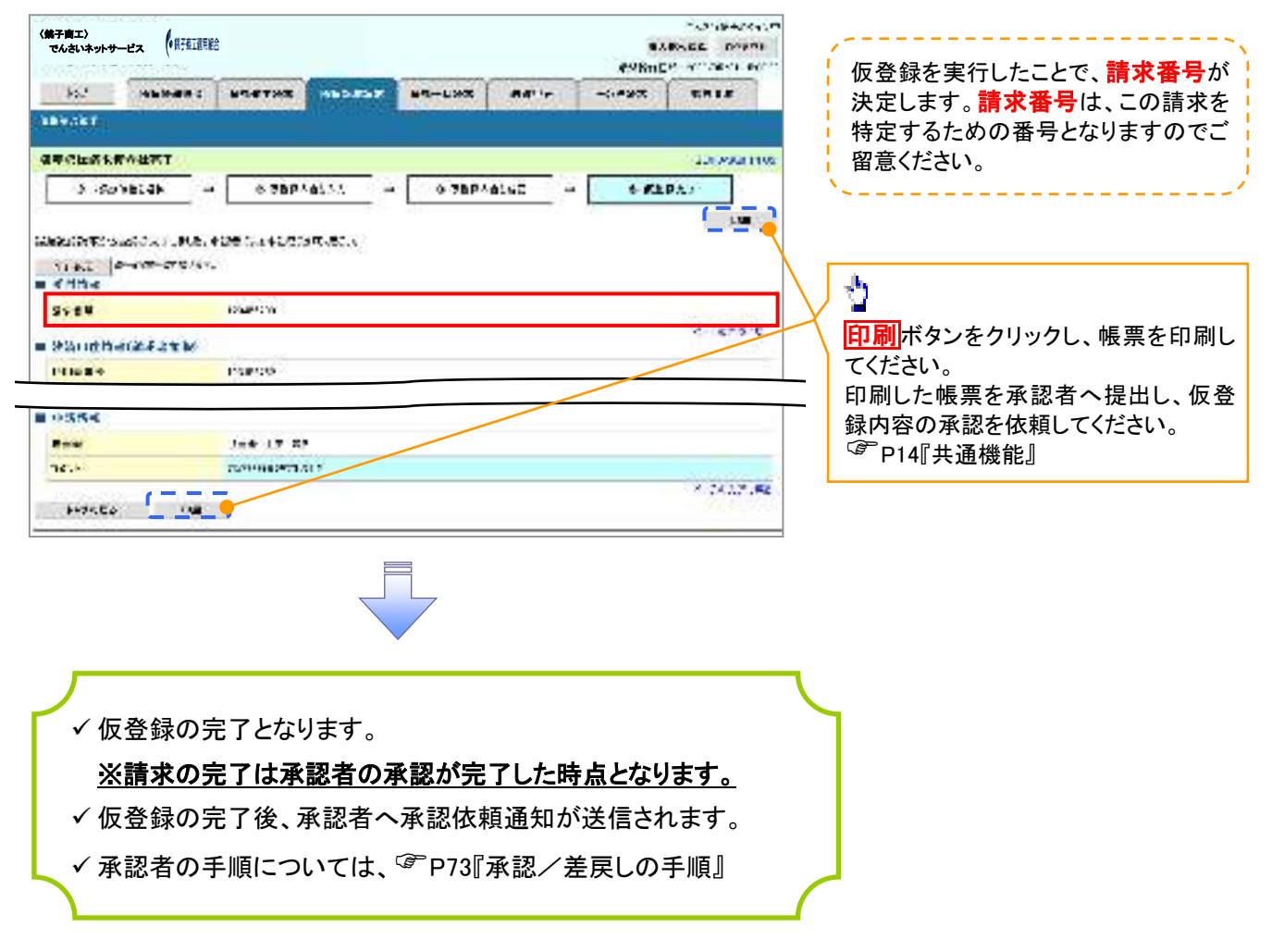

# 支払期日と決済

#### ❖概要

✓ 支払期日の2営業日前に通知する決済予定情報通知を通知情報一覧から確認します。

**❖**事前準備

✓ 支払期日までに決済口座に入金を済ませる必要があります。

▶ ログイン後、トップ画面の通知情報一覧ボタンをクリックしてください。

1. トップ画面

| く林子南エ)<br>でんさいネットサービス (明子紅道明絵)                                                                                                    |                                                                          | бинс во оче, цело село,<br>мужите село-<br>строните село-                                                                                                    |                                    |
|----------------------------------------------------------------------------------------------------|--------------------------------------------------------------------------|----------------------------------------------------------------------------------------------------|------------------------------------|
|                                                                                                    | H53358 48-L93 Ant /                                                      | N 492 1-143                                                                                                    |                                    |
|                                                                                                    |                                                                          | 100°C/H-C                                                                                                    |                                    |
| <ul> <li>IDEAL/2005年前時<br/>日本は人生ない。<br/>ところのからし、<br/>ところののである。</li> </ul>                                                                                                    |                                                                          | ERCARDA<br>BULLETUL                                                                                                    |                                    |
| <ul> <li>Instruction to a state of the state of the s</li></ul> |                                                                          | THE REAL PROPERTY AND A DESCRIPTION OF A DESCRIPTION OF A | / 👌                                |
| and the second second s       |                                                                          |                                                                                                    | 債権内容を確認するため、<br>通知情報一覧ボタンをクリックしてくだ |
| # azas-a                                                                                                    |                                                                          |                                                                                                    | さい。                                |
| 200 CánGộ<br>Cân đáy độ                                                                                                    | Latin H                                                                  | -                                                                                                    |                                    |
| and an an an an an an an an an an an an an                                                                                                    | RIEPONET, 205 F.<br>BIZBSFATCH                                           |                                                                                                    |                                    |
| atia 2017 - 17 - 267<br>- Tryanting                                                                                                    | *17437867 17868<br>*1743867841                                           |                                                                                                    |                                    |
| 201 (18.11.12.22)<br>(1.1.10.11.15)                                                                                                    | 3.00091                                                                  |                                                                                                    |                                    |
| <b>34</b> 202017 <sup>(1)</sup> M<br>C2000 (1) X<br>20.120 (1) 20.<br>C2000 (1) <sup>(2)</sup>                                                                                                    | стично зачинает на на<br>марти или или<br>Парада с марти<br>Карала (Пить |                                                                                                    |                                    |
| en-me                                                                                                    |                                                                          |                                                                                                    |                                    |

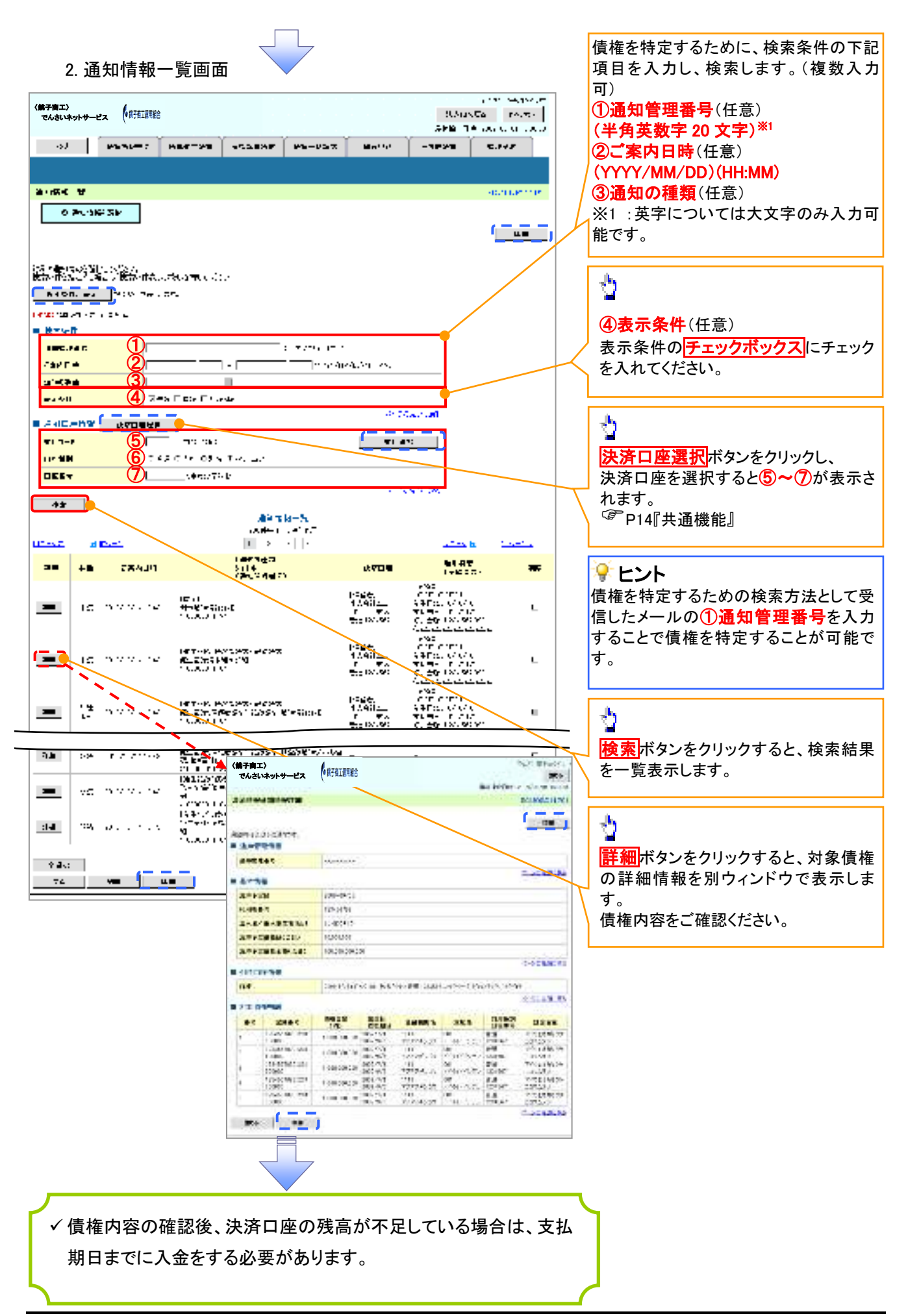
# 債権照会(開示)/簡易検索

◆概要

- ✓ 発生請求を行った電子記録債権や保有している電子記録債権等の債権照会(開示)ができます。
- ✓ 検索条件には、決済口座情報や請求者区分(立場)を指定します。
- ✓決済口座情報、請求者区分、支払期日のみ(簡易検索)で検索します。さらに詳細な条件を 指定する場合は、債権照会(開示)/詳細検索を参照してください。

<sup>③</sup>P139『債権照会(開示)/詳細検索』

▶ ログイン後、トップ画面の債権情報照会タブをクリックしてください。

1. 開示メニュー画面

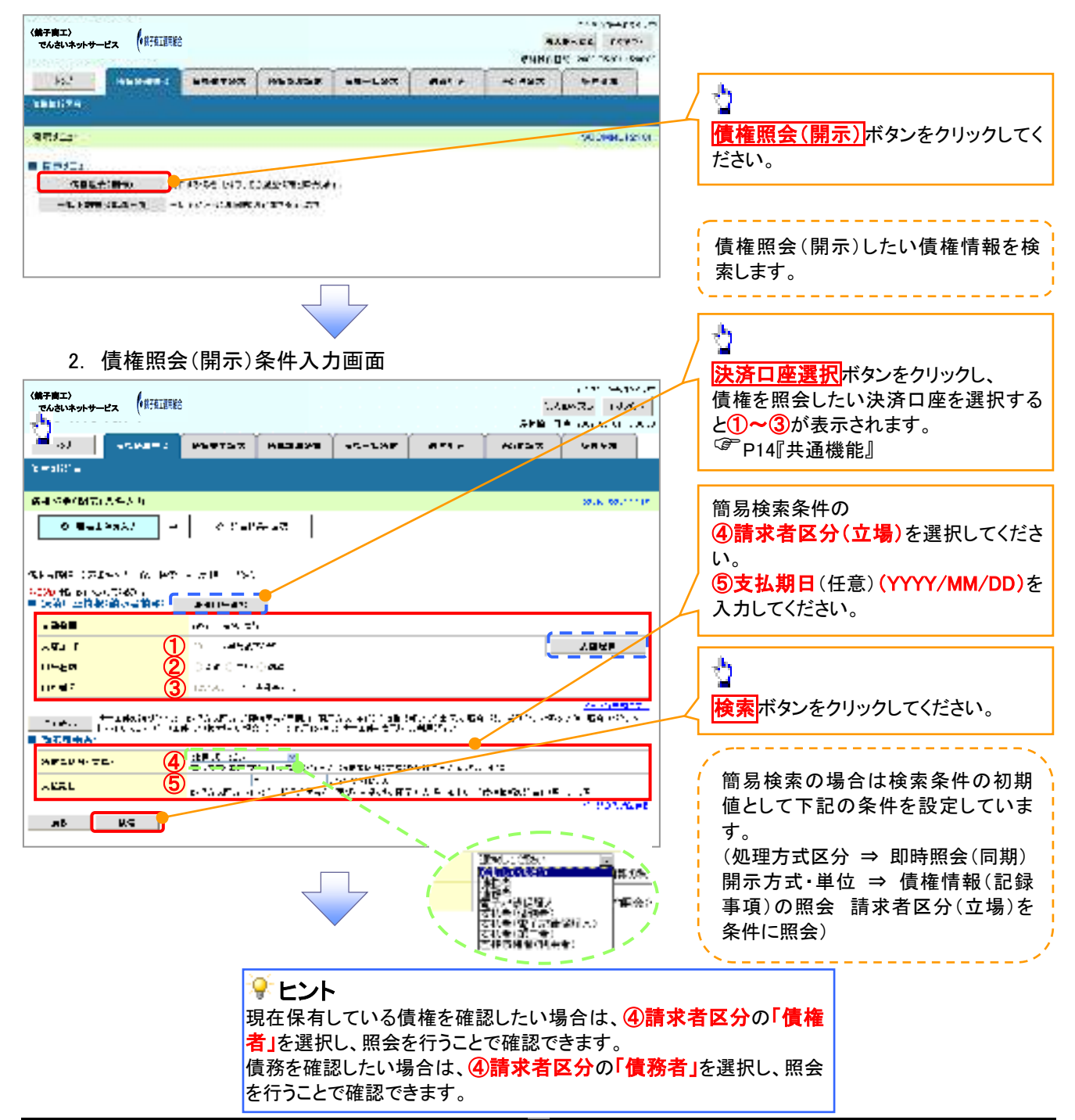

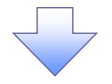

3. 即時照会結果一覧画面

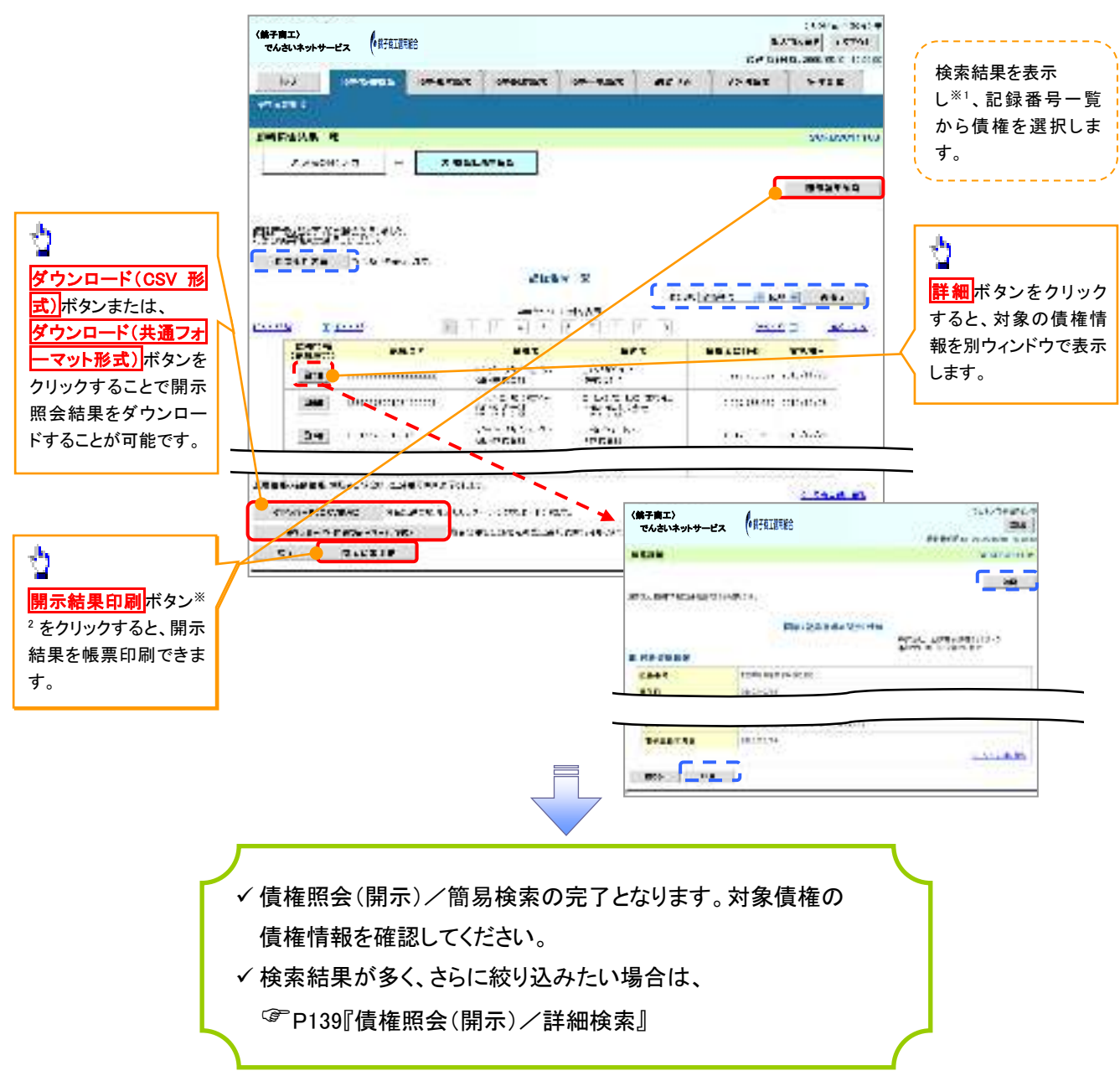

### ◆開示結果の還元方法

| 開示方式·単位       | 処理方式区分       | 還元方法                                                                                                    |
|---------------|--------------|----------------------------------------------------------------------------------------------------|
| 債権情報(記録事項)の照会 | 即時照会<br>(同期) | <ol> <li>① 画面への出力</li> <li>② PDF 形式での出力</li> <li>③ 共通フォーマット形式によるダウンロード</li> <li>④ CSV 形式でのダウンロード</li> </ol> |

## ご注意事項

※1:即時照会(同期)における開示可能上限件数は200件までとなります。開示可能上限件数を超過した場合は、検索条件を変更して再検索を行っていただくか、一括予約照会を行ってください。
 ※2:検索結果が0件の場合、開示結果印刷ボタンは表示されません。

# 承認/差戻しの手順

❖概要

✓ 担当者の仮登録に対して、担当者から引き渡された帳票をもとに承認者が、承認または差戻しを 行います。

✓ 承認を行うことで、取引の請求が完了します。

✓ 承認者はでんさいネットで業務チェックエラーが発生した場合、差戻しを行う必要があります。

✤事前準備

✓ 承認を行う際、承認パスワードが必要となります。

▶ ログイン後、トップ画面の承認待ち一覧ボタンをクリックしてください。

(例として債権発生請求(債務者請求方式)の仮登録を承認する流れをご説明します。)

1. トップ画面

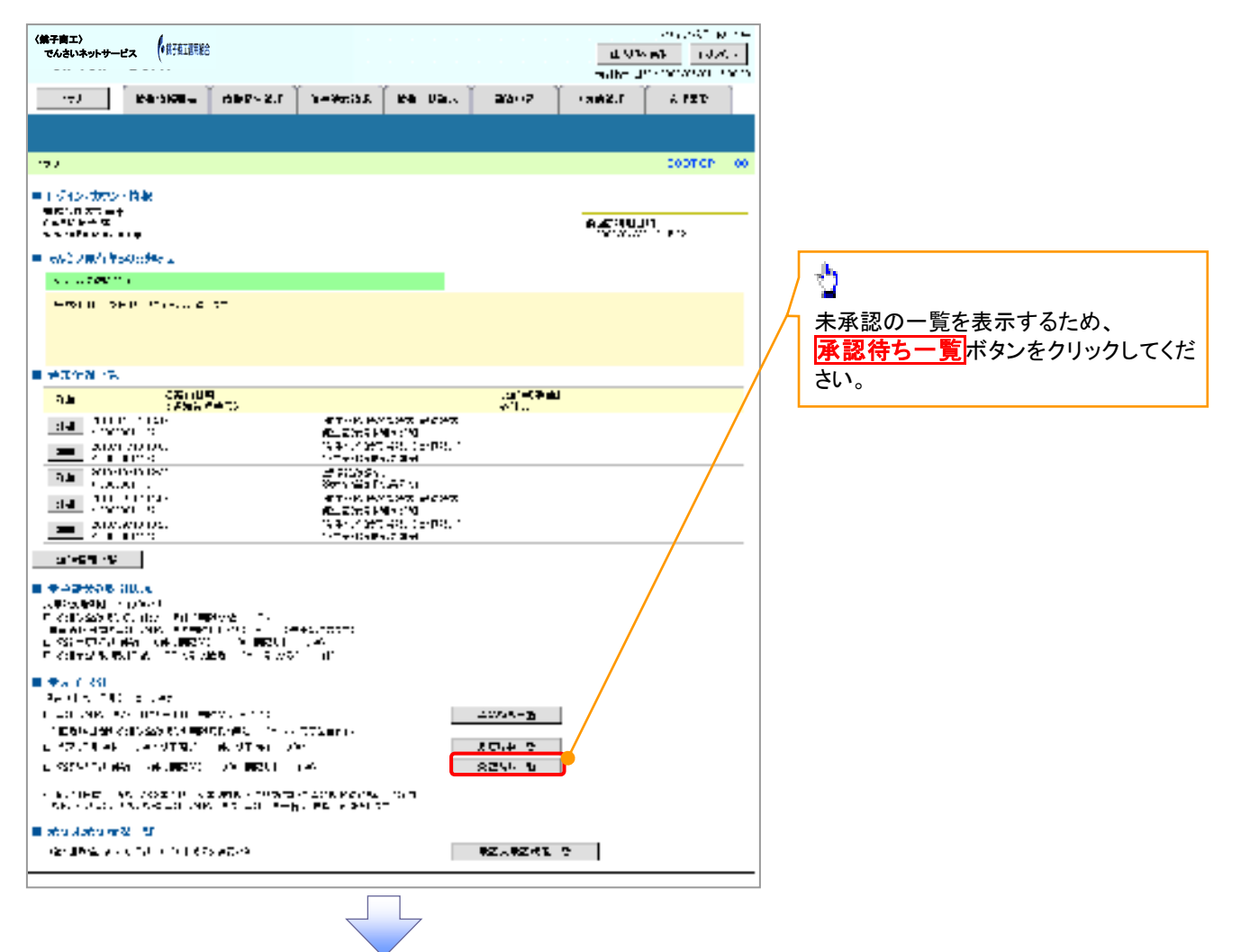

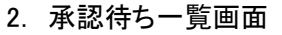

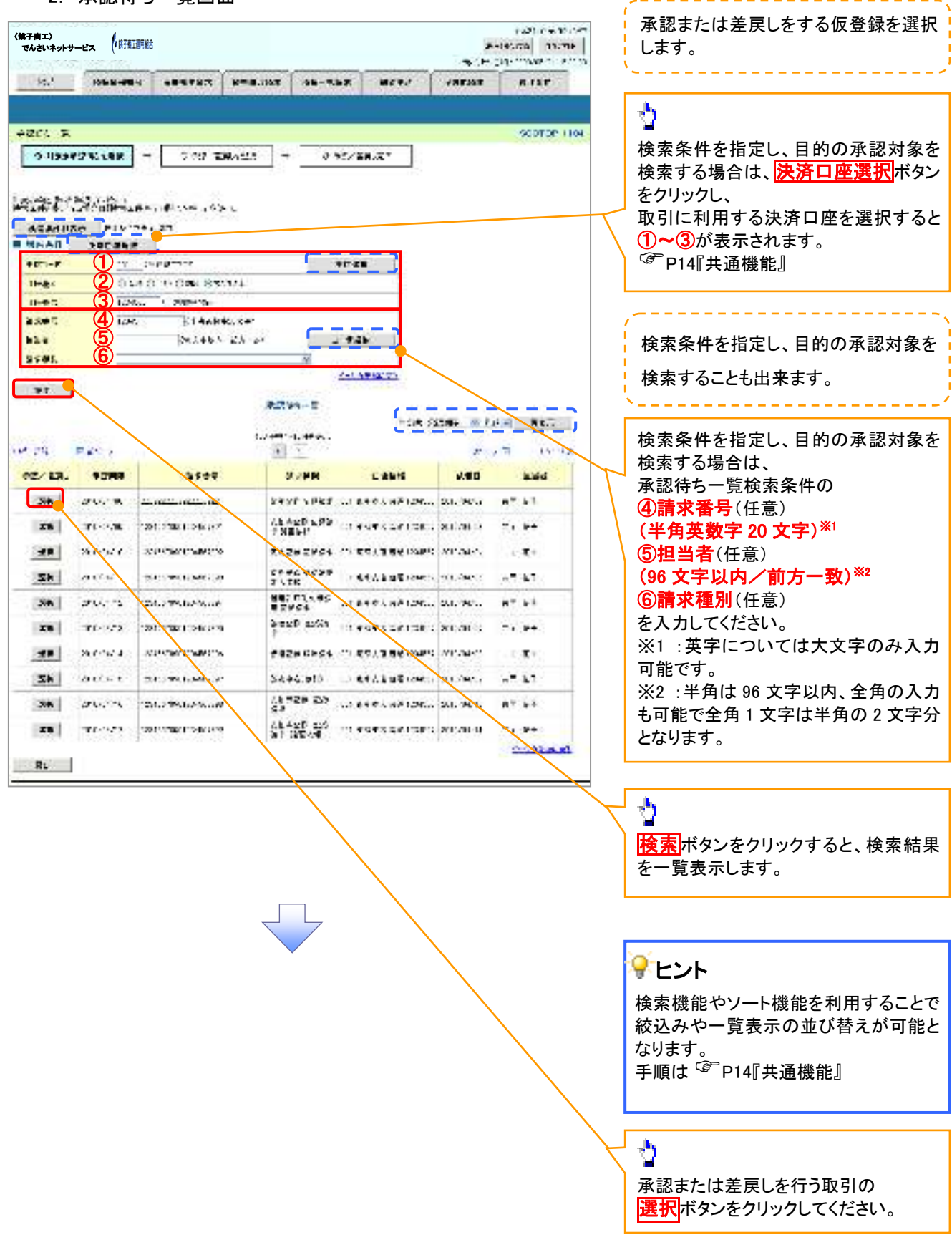

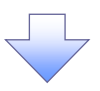

### 3. 発生記録(債務者)請求承認待ち画面

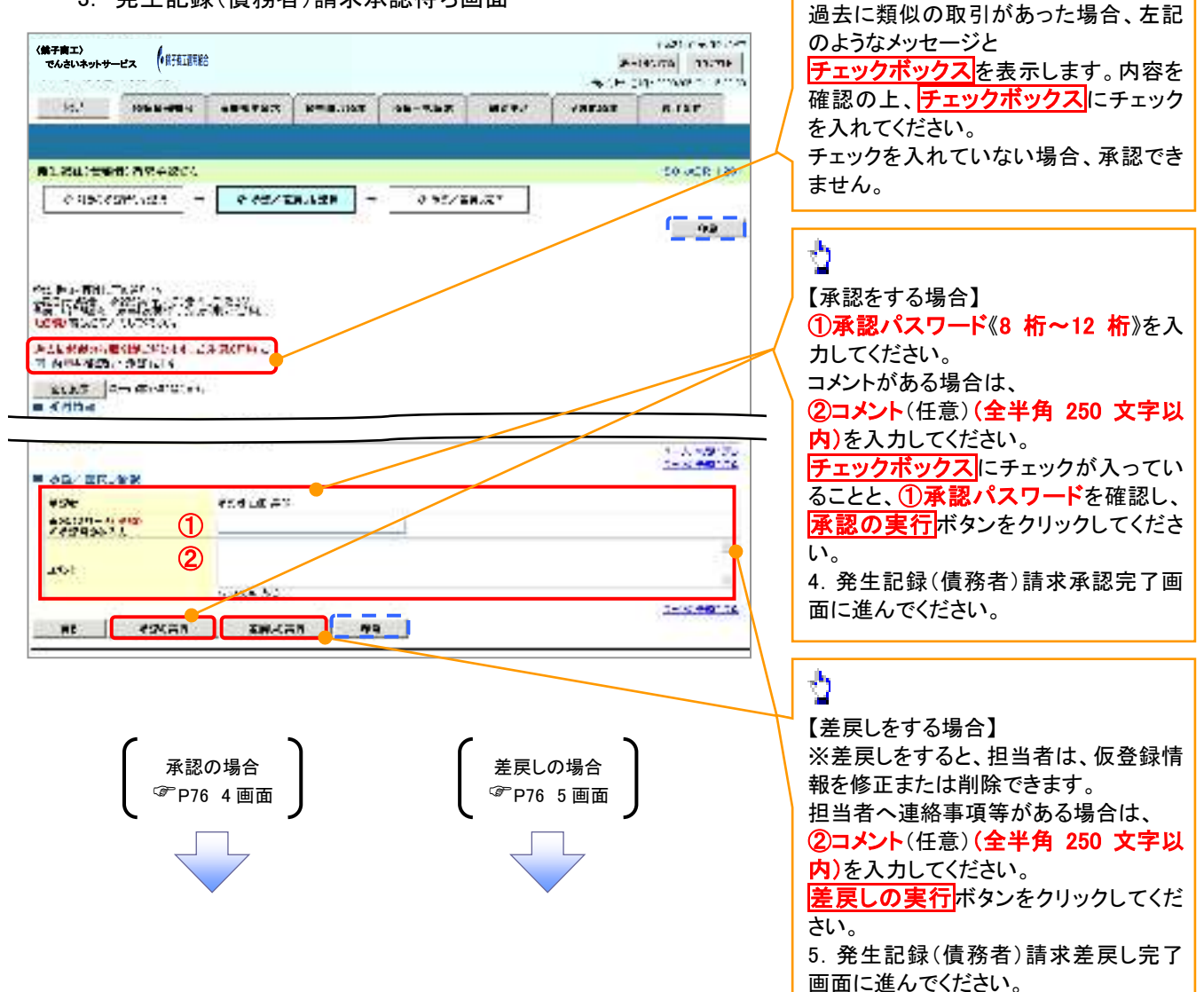

٠<u>b</u>

【承認をする場合】

### 【承認をする場合】

4. 発生記録(債務者)請求承認完了画面

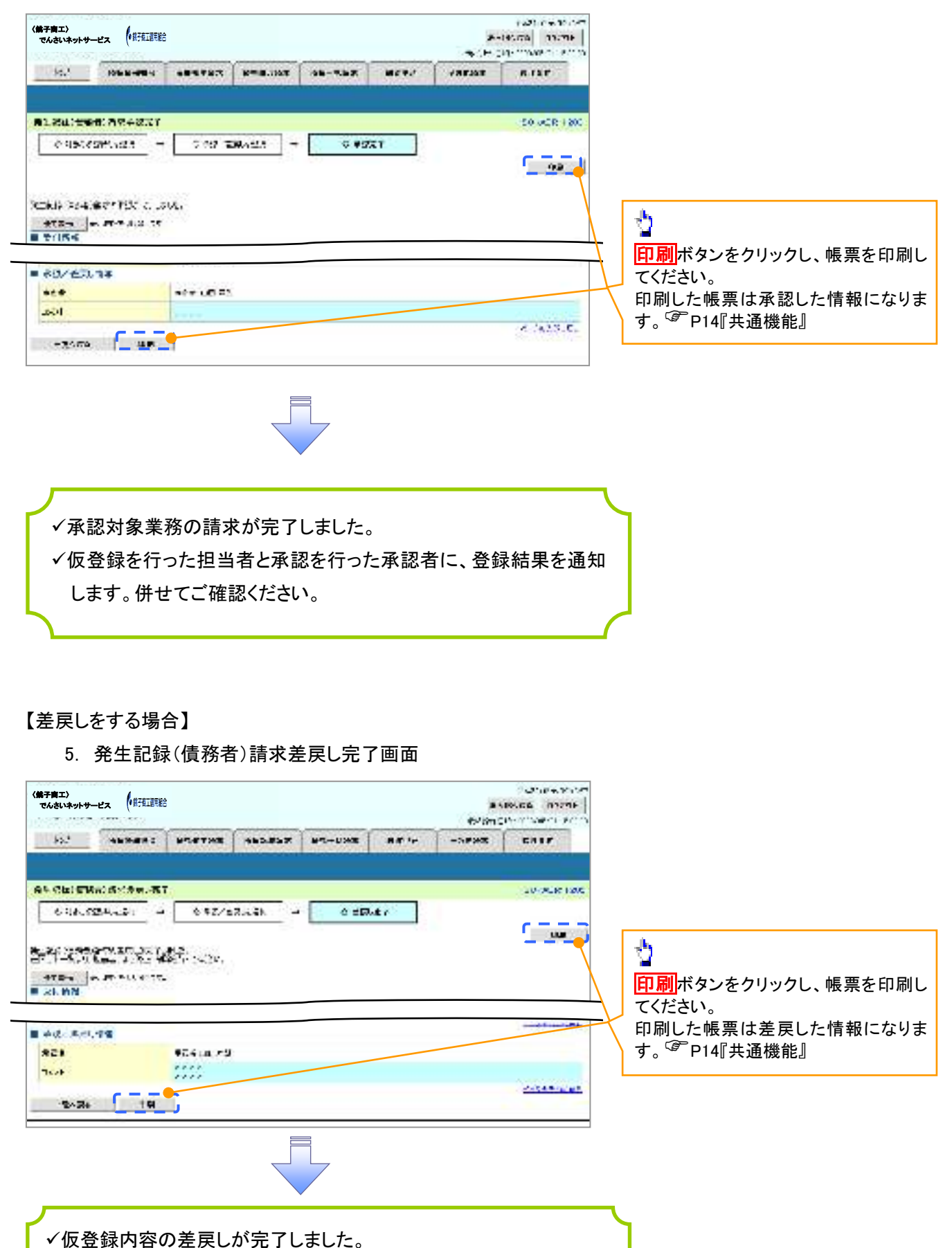

76

✓仮登録を行った担当者に、差戻し結果を通知します。

## 【承認状況を確認する場合】

6. トップ画面

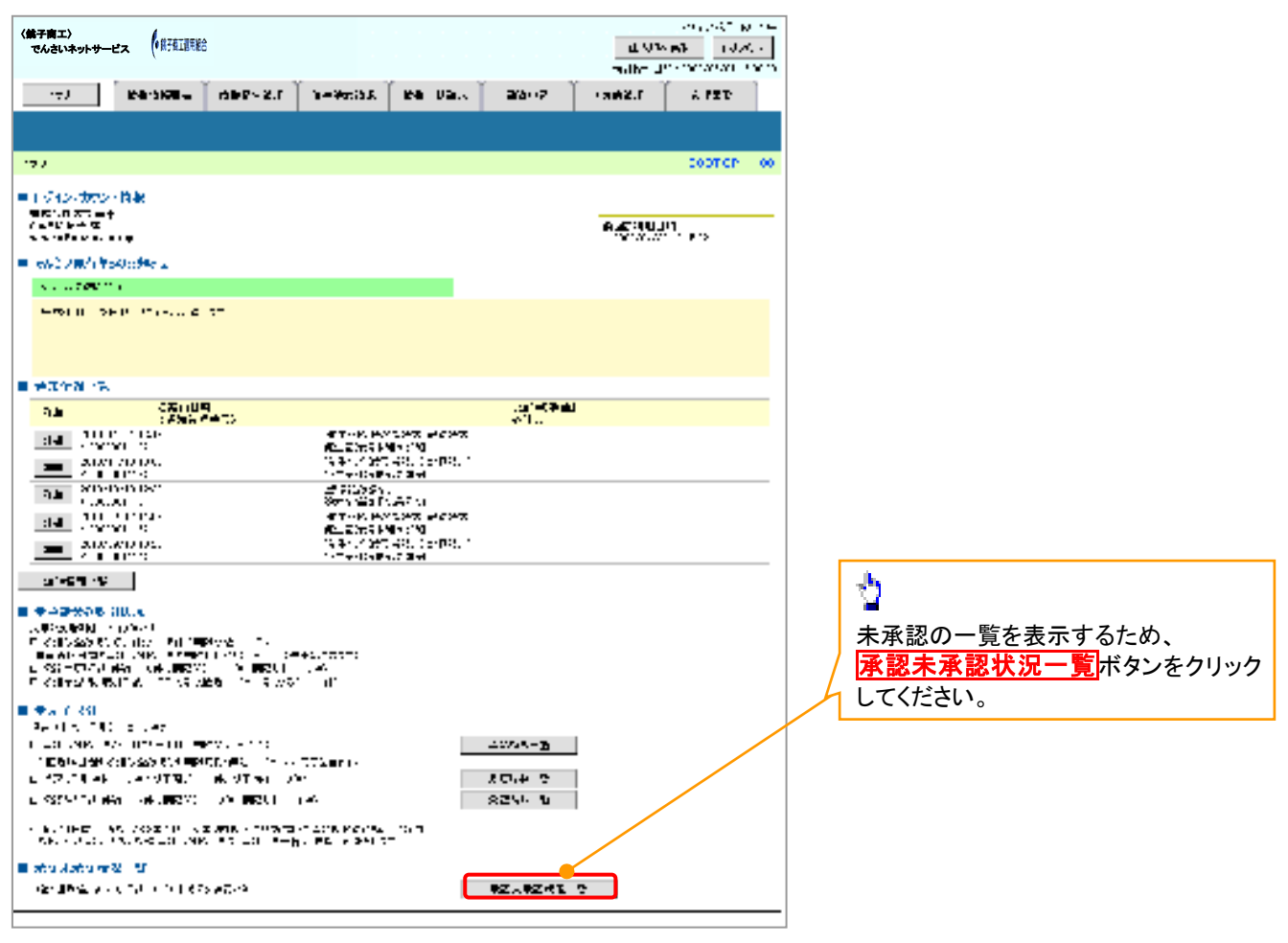

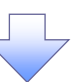

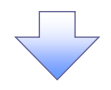

7. 承認未承認状況一覧画面

| く第子商工><br>でんさいネットサービス (株子道工業報告)                                           |                                          |                      | n de la compañía<br>De la<br>De la compañía de la compañía de la compañía de la compañía de la compañía de la compañía de la compañía de |                                                                |
|---------------------------------------------------------------------------|------------------------------------------|----------------------|----------------------------------------------------------------------------------------------------|----------------------------------------------------------------|
| No. Automa uneros                                                         |                                          | LWX                  | CARE SHERE                                                                                                    |                                                                |
| 中国主命战舰发 预                                                                 |                                          |                      | 2010104                                                                                                    | 検索条件の                                                          |
| * HOROSZI AZ BAR                                                          |                                          | A REPORT             | 52                                                                                                    | <ul> <li>①承認日</li> <li>②承認状態(任意)</li> <li>③請求番号(任意)</li> </ul> |
| 944912 MAL BAL ANDROYAN<br>KANARAN BAL PRESINTAN<br>MARKAN SIL BARANAN AN |                                          |                      |                                                                                                    | (半角英数字 20 文字以内)<br>を入力してください。                                  |
| CEAD-RE EACHDRACH.                                                        | 1                                        | ALC: COMP.           |                                                                                                    |                                                                |
| ax                                                                        | · · · · · ·                              |                      |                                                                                                    |                                                                |
| *x75.8 2                                                                  |                                          |                      |                                                                                                    |                                                                |
|                                                                           | <17.041.040                              | A 15                 |                                                                                                    |                                                                |
| - Mainthe salway                                                          |                                          |                      |                                                                                                    |                                                                |
| 01-7-P 4 :                                                                | obs out the                              | area                 |                                                                                                    |                                                                |
|                                                                           | 48.0-1                                   |                      |                                                                                                    |                                                                |
|                                                                           |                                          | 1-15-16 al.          |                                                                                                    |                                                                |
| 83                                                                        |                                          | -                    |                                                                                                    | 「「債権を照会したい決済口座を選択す」<br>「「」「」「債権を照会したい決済口座を選択す。                 |
|                                                                           |                                          |                      | معادية بالمعاد                                                                                                    | - と 4~6が表示されます。                                                |
|                                                                           | 100 L 1 - 10 L 20                        |                      |                                                                                                    | <sup>℃❷®</sup> P14『共通機能』                                       |
| Dates E Breek Bl. 7.                                                      | 8   1 a   1 a                            | LIF ALSO             | 11-16 181-1                                                                                                    | 14                                                             |
| an na Real<br>Real                                                        | 902-9<br>902-<br>10-95<br>10-95<br>10-96 |                      | <b>M.</b> 551.                                                                                                    |                                                                |
| 28                                                                        | 20<br>11212<br>6-6<br>1121<br>1121       | anomi ven 🛛 📈        | CA SING                                                                                                    |                                                                |
| tana atao atao at                                                         | eee                                      | 20.27088 dese        |                                                                                                    | 検索ボタンをクリックすると、検索結果                                             |
| INNE INC. AND A                                                           |                                          |                      |                                                                                                    | ──── を一 寛 衣 示 し ま ∮ 。                                          |
|                                                                           | alans.                                   |                      | 211.40.000                                                                                                    |                                                                |
| 27814                                                                     | (第子育工)<br>でんさいネットサービ                     |                      |                                                                                                    |                                                                |
| ·                                                                         | THE REPORT                               |                      | W SLAFT                                                                                                    |                                                                |
|                                                                           | 10                                       | 2                    |                                                                                                    |                                                                |
| CE                                                                        | · · · · · · · ·                          | h                    |                                                                                                    |                                                                |
|                                                                           |                                          | A DALE SECTION. PLAN |                                                                                                    | ────請求情報を表示します。                                                |
|                                                                           | ane:                                     | Richard Street       |                                                                                                    |                                                                |
|                                                                           | 440.15                                   | UNCO                 | 6.1FT                                                                                                    |                                                                |
|                                                                           |                                          | 36954                |                                                                                                    |                                                                |
|                                                                           | BARANCE .                                | 100.441              |                                                                                                    |                                                                |
|                                                                           |                                          | 1.0                  |                                                                                                    |                                                                |
|                                                                           | 104                                      | 22-0. P.             |                                                                                                    |                                                                |
|                                                                           | 4.00                                     | 109-24               |                                                                                                    |                                                                |
|                                                                           | -21.4                                    | Press A 1041         | 0.1100.00                                                                                                    | 2                                                              |
|                                                                           | 1000                                     |                      |                                                                                                    |                                                                |

| 承認状態のパターン |        |                 |  |  |  |  |  |
|-----------|--------|-----------------|--|--|--|--|--|
| 承認状態      | 現在の処理者 | 条件              |  |  |  |  |  |
| 未承認(承認待ち) | 承認者    | 未承認(承認待ち)状態の取引。 |  |  |  |  |  |
| 未承認(受付)   | 承認者    | 未承認(受付)状態の取引。   |  |  |  |  |  |
| 未承認(差戻し)  | 担当者    | 未承認(差戻し)状態の取引。  |  |  |  |  |  |
| 未承認(エラー)  | 承認者    | 未承認(エラー)状態の取引。  |  |  |  |  |  |
| 承認済み      | -      | 承認済み状態の取引。      |  |  |  |  |  |
| 結果不明      | _      | 結果不明状態の取引。      |  |  |  |  |  |

# 差戻し後の仮登録の修正/削除の手順

### ❖概要

- ✓ 承認者が差し戻しを行った場合の担当者の手順を示します。
- ✓ 担当者は承認者から引き渡された帳票をもとに内容を修正して再度仮登録、または削除を 行います。
- ✓ 当該操作が必要なのは、担当者の仮登録に対して、承認者が差戻しをした場合です。
- ✓ 仮登録の修正/削除は、最初の仮登録を行った担当者と異なる場合でも可能です。

▶ ログイン後、トップ画面の差戻し中一覧ボタンをクリックしてください。

(例として債権発生請求(債務者請求方式)の仮登録の修正と削除の流れを以下に示します。)

1. トップ画面

| く続子育工)<br>でんさいネットサービス (住民在正教院会                                                                                                    | 0.51<br>2010                                | n de segerte<br>NGa rotes<br>Lénes d'articles |
|----------------------------------------------------------------------------------------------------|---------------------------------------------|-----------------------------------------------|
|                                                                                                    | 25-72 Min 197 - 1993/10                     | E.945                                         |
|                                                                                                    |                                             |                                               |
|                                                                                                    |                                             | 40/11/07/11/09                                |
| <ul> <li>E2 (107)(A) (199)</li> <li>(A) (2010年)</li> <li>(A) (2010年)</li> <li>(A) (2010年)</li> <li>(A) (2010年)</li> <li>(A) (2010年)</li> <li>(A) (2010年)</li> </ul> | ы %:48<br>- Ал М                            | <b>14</b><br>                                 |
|                                                                                                    |                                             |                                               |
| 特徴が、東市戦略においてのか。<br>山谷にからりたいでは今日、「あいりてない」「あい<br>ころしていたないとないないないないでなっていた日本になって<br>「国際の時代」の「たちになったな」」「「そうかな」」「「<br>「たち」だいのです」」「「「ままを放き」」」「ままかな」」「」                     | 第11年、日<br>王田二 <sup>111</sup> 日<br>平2月2日 - 七 |                                               |
| And Mathematical States and States 20, 1997 (2014).                                                                                                    |                                             |                                               |
|                                                                                                    |                                             |                                               |

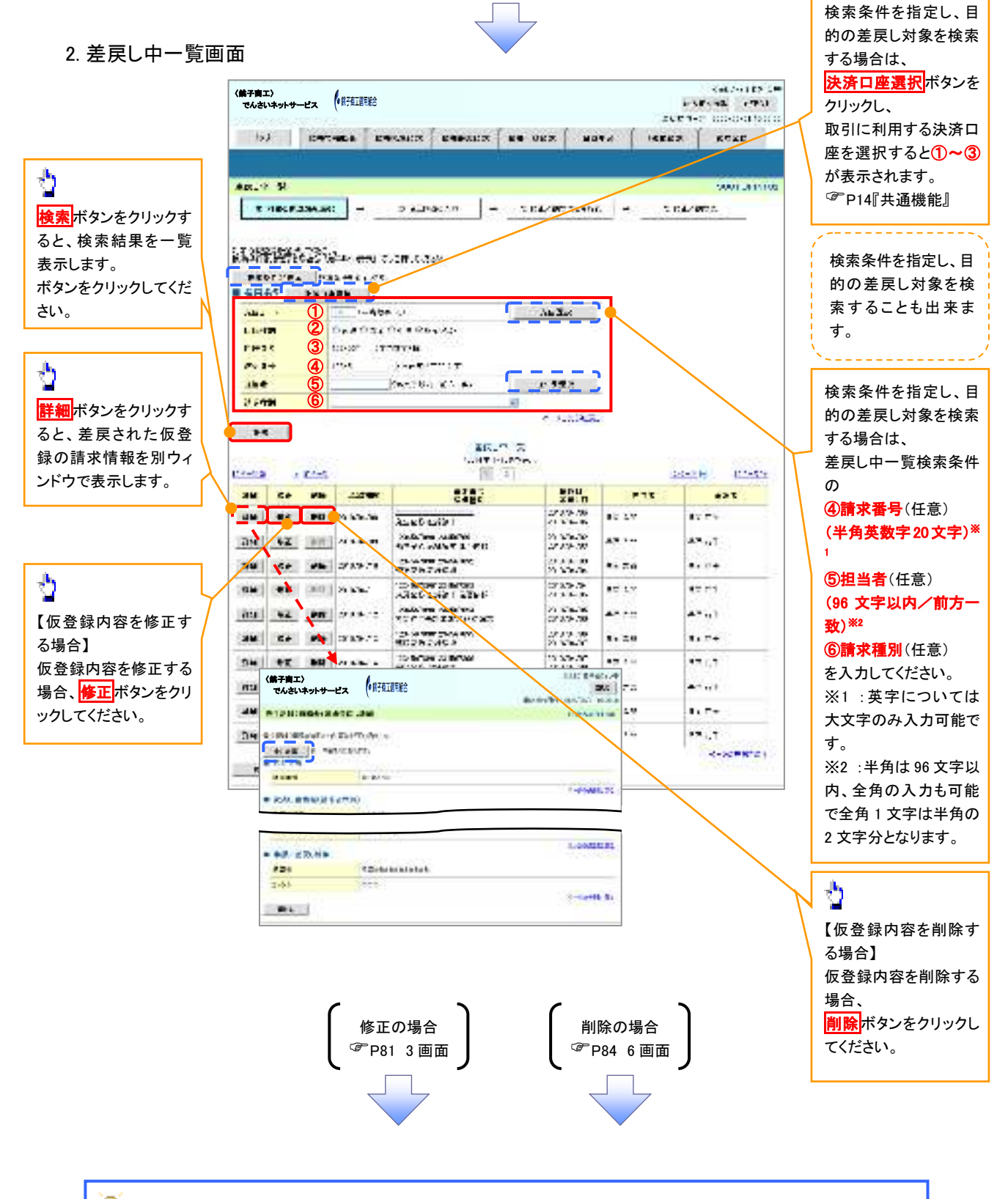

ి

## 💡 削除ボタンについて

承諾対象業務<sup>※1</sup>における相手方の承諾依頼に対する、被請求側の承諾依頼の仮登録を承認者が差戻し た場合、差戻された請求の削除ボタンは非活性となり、削除をすることができなくなります。 ※1:債権発生請求(債権者請求)・変更記録・保証記録・支払等記録(支払を行ったことによる記録請求) が、承諾対象業務に該当します。

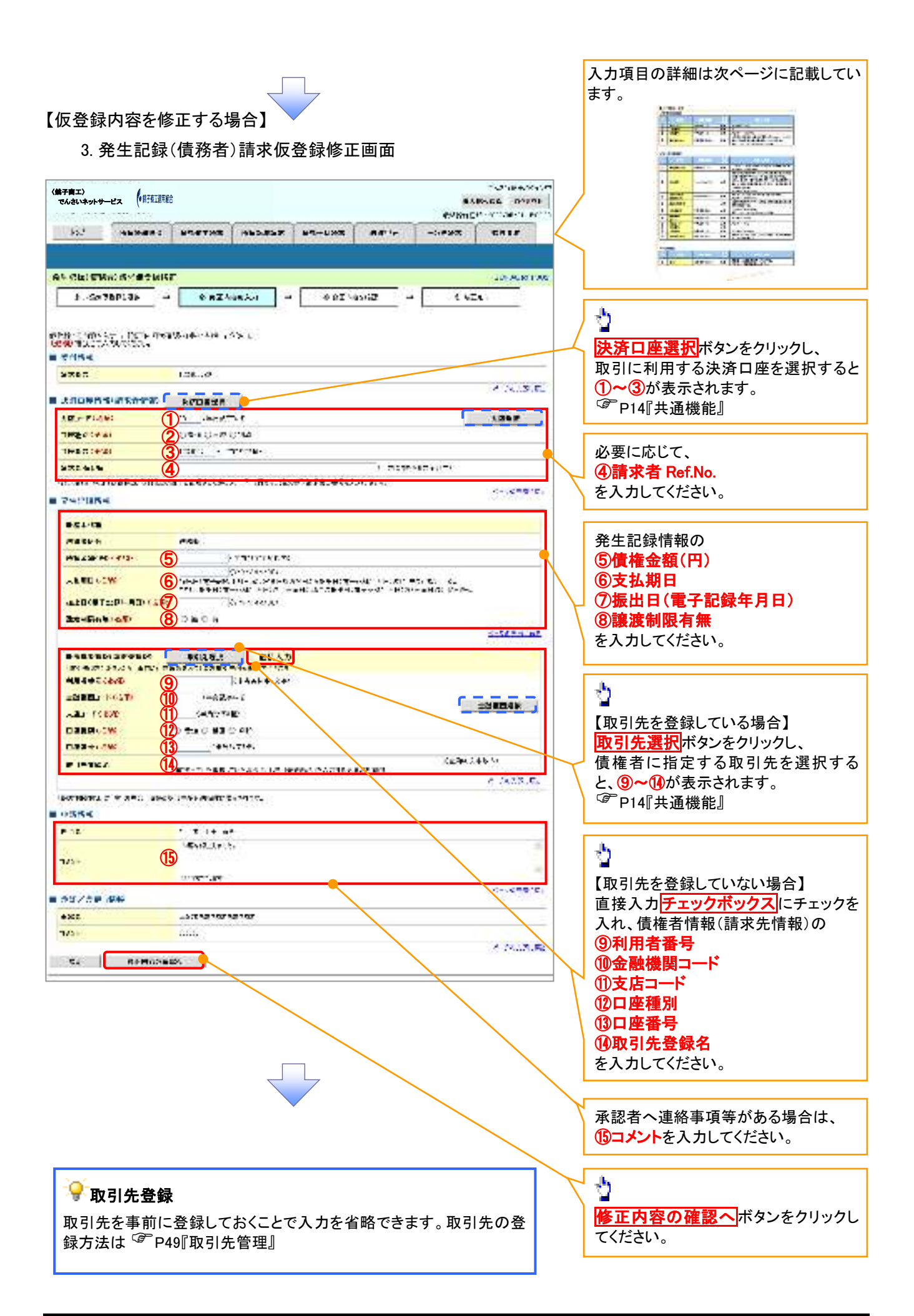

## ●入力項目一覧表

# →決済口座情報(請求者情報)

| No | 項目名         | 属性(桁数)    | 必須<br>任意 | 内容·入力例                                                                                         |
|----|-------------|-----------|----------|------------------------------------------------------------------------------------------------|
| 1  | 支店コード       | 半角数字(3)   | 必須       | 入力例=「012」                                                                                      |
| 2  | 口座種別        | —         | 必須       | ラジオボタンにて選択する。                                                                                  |
| 3  | 口座番号        | 半角数字(7)   | 必須       | 入力例=「0123456」                                                                                  |
| 4  | 請求者 Ref.No. | 半角英数字(40) | 任意       | お客様とお取引先とで請求を管理するためのフリー入<br>力欄。注文書番号や請求書番号の入力が可能。<br>英字については大文字のみ入力可能。<br>記号については .()- のみ入力可能。 |

## **◆**発生記録情報

| No         | 項目名              | 属性(桁数)       | 必須<br>任意 | 内容・入力例                                                                                                    |
|------------|------------------|--------------|----------|----------------------------------------------------------------------------------------------------|
| 5          | 債権金額(円)          | 半角数字(10)     | 必須       | 1 円以上、99 億 9999 万 9999 円以下で指定が可能。<br>入力例=「1234567890」                                                                |
| 6          | 支払期日             | (YYYY/MM/DD) | 必須       | 振出日(電子記録年月日)から起算して7営業日から<br>最短で3営業日を経過した日以降で10年後の応答日<br>まで指定が可能。支払期日が非銀行営業日の場合は<br>翌営業日が支払期日となる。<br>入力例=「2012/05/06」 |
| $\bigcirc$ | 振出日(電子<br>記録年月日) | (YYYY/MM/DD) | 必須       | 当日から1ヶ月後の応答日まで指定が可能。<br>入力例=「2011/05/06」                                                                             |
| 8          | 譲渡制限有無           | _            | 必須       | ラジオボタンにて選択する。<br>「譲渡制限有無」が「有」の場合、債権の譲渡先を金融<br>機関に限定する。                                                               |

# ◆債権者情報(請求先情報)

| No   | 項目名         | 属性(桁数)   | 必須<br>任意 | 内容・入力例                                       |
|------|-------------|----------|----------|----------------------------------------------|
| 9    | 利用者番号       | 半角英数字(9) | 必須       | 入力例=「ABC012345」<br>英字については大文字のみ入力可能。         |
| 10   | 金融機関<br>コード | 半角数字(4)  | 必須       | 入力例=「9876」                                   |
| 1    | 支店コード       | 半角数字(3)  | 必須       | 入力例=「987」                                    |
| (12) | 口座種別        | —        | 必須       | ラジオボタンにて選択する。                                |
| (13) | 口座番号        | 半角数字(7)  | 必須       | 入力例=「9876543」                                |
| 14   | 取引先登録名      | 全角文字(60) | 必須       | 入力例=「株式会社 電子記録債権」<br>「直接入力」にチェックを入れた場合は必須入力。 |

## ✦申請情報

| No   | 項目名  | 属性(桁数)     | 必須<br>任意 | 内容·入力例                                            |
|------|------|------------|----------|---------------------------------------------------|
| (15) | コメント | 全半角文字(250) | 任意       | 承認者への連絡事項等を入力するためのフリー入力<br>欄。<br>入力例=「承認をお願いします。」 |
|      |      |            |          | 7                                                 |

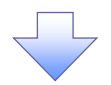

### 4. 発生記録(債務者)請求仮登録修正確認画面

| (第子前工)<br>でんさいネットサービス (相び直通問題)                                                                                                    | ● 仮登録内容の修正内容を確認します。                                                                                              |
|----------------------------------------------------------------------------------------------------|----------------------------------------------------------------------------------------------------|
|                                                                                                    | 1901                                                                                                    |
|                                                                                                    |                                                                                                    |
| A REAL PROPERTY AND A REAL PROPERTY.                                                                                                    |                                                                                                    |
|                                                                                                    | 1.00                                                                                                    |
|                                                                                                    | h.                                                                                                    |
| በሚለማ ቀና ዓመር እና ለማስከተኛ እና በዚህ                                                                                                    | 2                                                                                                    |
| The side fruge side of Herberg, Section From Working                                                                                                    | 入力内容に問題がなければ、                                                                                                    |
| LLL AND AND AND AND AND AND AND AND AND AND                                                                                                    | チェックボックスにチェックを入れてくだ                                                                                              |
| 83981 1.00W                                                                                                    | さい。                                                                                                    |
|                                                                                                    |                                                                                                    |
| ■ +=/5+.4%                                                                                                    | 行はできません。                                                                                                    |
|                                                                                                    |                                                                                                    |
|                                                                                                    | A DELANE                                                                                                    |
| 3) 日本語 時間(1) (1)<br>(2) 日本語 時間(1) (1)                                                                                                    |                                                                                                    |
| NO BOXES                                                                                                    | 1                                                                                                    |
|                                                                                                    |                                                                                                    |
|                                                                                                    |                                                                                                    |
|                                                                                                    |                                                                                                    |
|                                                                                                    |                                                                                                    |
|                                                                                                    |                                                                                                    |
| 5. 発生記録(債務者)請求仮登録修正完了画面                                                                                                    |                                                                                                    |
|                                                                                                    |                                                                                                    |
| く 第子画エン<br>でんさいネットサービス (単行虹道明絵)                                                                                                    | BABARE DOPTH                                                                                                    |
| and the second second se                                                                                                    | estimation of the second second                                                                                  |
| 10." IDEBHER SENATES ENGLISSE IDE-MES MIT P/ +38                                                                                                    | 1007 WHITE                                                                                                    |
|                                                                                                    |                                                                                                    |
| ALEACTER AVERAGED IT                                                                                                    | 20/90/89/1004                                                                                                    |
| 5 - 49 - 240 - 240 - 240 - 240                                                                                                    | • #1                                                                                                    |
| nen an an an an an an an an an an an an an                                                                                                    |                                                                                                    |
| ACTION OF A REAL AND A REAL AND A |                                                                                                    |
| 1 \$1054                                                                                                    |                                                                                                    |
| Sauge - Normal                                                                                                    | and the second second second second second second second second second second second second second second second |
|                                                                                                    |                                                                                                    |
| #De #Editarianitarian                                                                                                    |                                                                                                    |
| 461 475                                                                                                    | 印刷 ボタンをクリックし、帳票を印刷し                                                                                              |
| -12× x** XM                                                                                                    | てください。                                                                                                    |
|                                                                                                    | 印刷した帳票を承認者へ提出し、仮登                                                                                                |
|                                                                                                    | 録内容の承認を依頼してください。                                                                                                 |
|                                                                                                    | <sup>〔@<sup>一</sup>P14『共通機能』</sup>                                                                               |
|                                                                                                    |                                                                                                    |
|                                                                                                    |                                                                                                    |
|                                                                                                    |                                                                                                    |
| •                                                                                                    |                                                                                                    |
|                                                                                                    |                                                                                                    |
|                                                                                                    |                                                                                                    |
| ✓ 仮登録の修正が完了となります                                                                                                    | 7                                                                                                    |
|                                                                                                    |                                                                                                    |
| <u>※請求の完了は承認者の承認が完了した時点と</u>                                                                                                    | <u>-なります。</u>                                                                                                    |
| 、(承認者の手順については (デロコのの『ふ!!!) くせ                                                                                                    | 戸しのチ順『                                                                                                    |
| ▼ 承認有の于順については、 ※ P/3 の』 承認/差                                                                                                    | 庆しの于 順』<br>                                                                                                    |
|                                                                                                    |                                                                                                    |
|                                                                                                    |                                                                                                    |
|                                                                                                    |                                                                                                    |

## 【仮登録内容を削除する場合】

6. 発生記録(債務者)請求仮登録削除確認画面

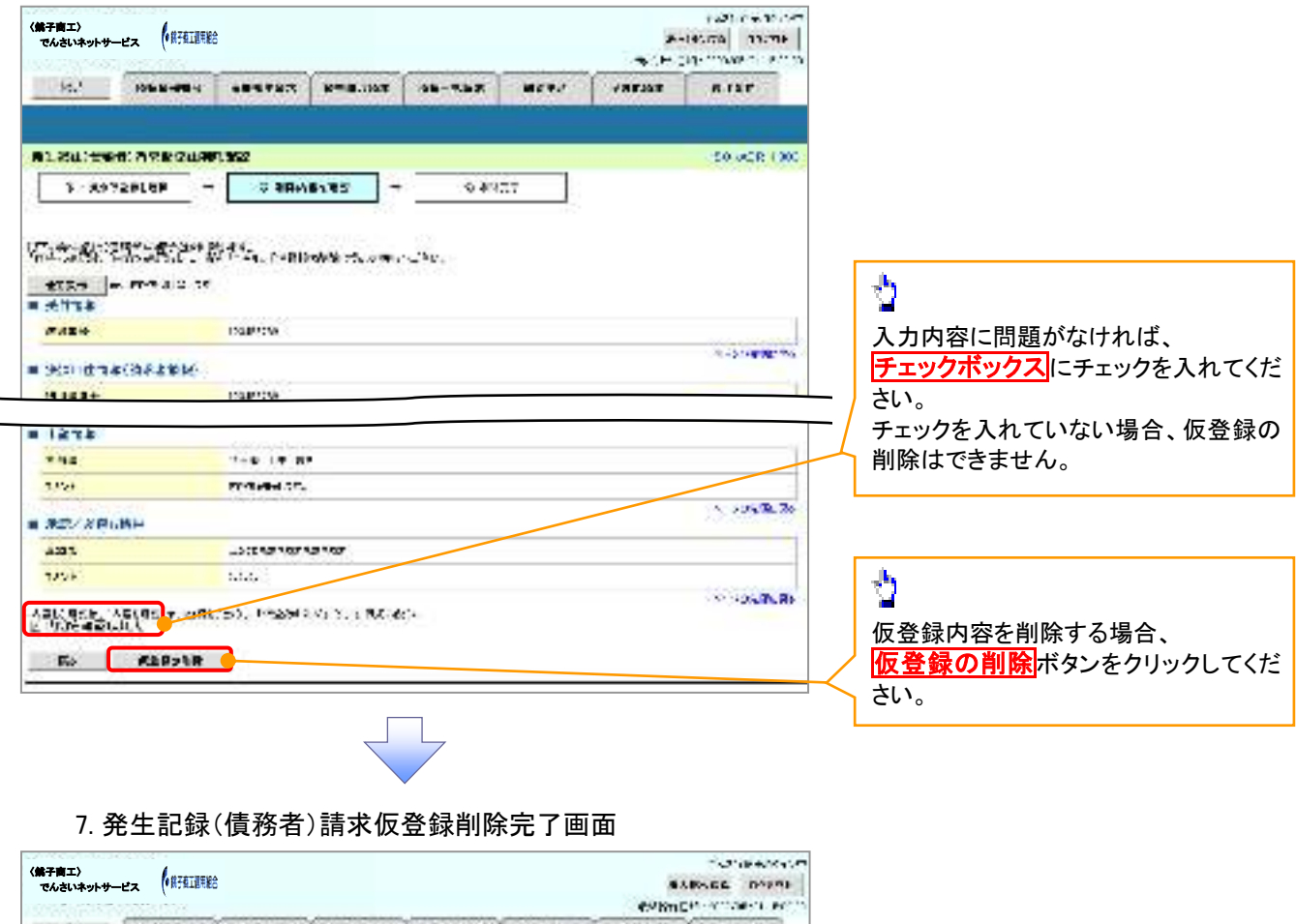

| A CRIST               | 100.0512 <b>#</b> 2 M 101 | 17.T          |                |      |     | 10 ACR 1 A |
|-----------------------|---------------------------|---------------|----------------|------|-----|------------|
| b.do<br>Beritati      | 760136                    | 044)<br>1     | 491 <b>2</b> - | 6 MP | A.? |            |
| 4854<br>5564<br>23000 | e (2422 M                 | estaat to the |                |      |     | e-167510.  |
| 1110.24               |                           | 0.000         |                |      |     |            |
| - WILLIAM             |                           |               | <b>A</b>       |      |     |            |
| 0354                  |                           |               |                |      |     |            |
|                       |                           | .1=+ 17 A     |                |      |     |            |
| 16                    | 0.028                     | PERSONAL APR  |                |      |     | 2 NUMB     |
| 01/20                 | 1996                      |               |                |      |     | 1.125.195  |
| 125-                  |                           | 006           |                |      |     |            |
| -115.82               |                           |               |                |      |     |            |
|                       |                           |               |                |      |     |            |

# 債権受領時の手順

❖概要

- ✓ 受領した債権内容の確認方法は通知情報一覧から債権内容を確認します。
- ✓ 受領した債権に対して、異議がある場合は、記録予定日から5銀行営業日から最短で1銀行営業 日後(記録予定日当日含む)、かつ、支払期日の3銀行営業日前までの間に取消請求をすること が可能です。

## <u>債権受領時の確認手順</u>

▶ ログイン後、トップ画面の<mark>通知情報一覧</mark>ボタンをクリックしてください。

1. トップ画面

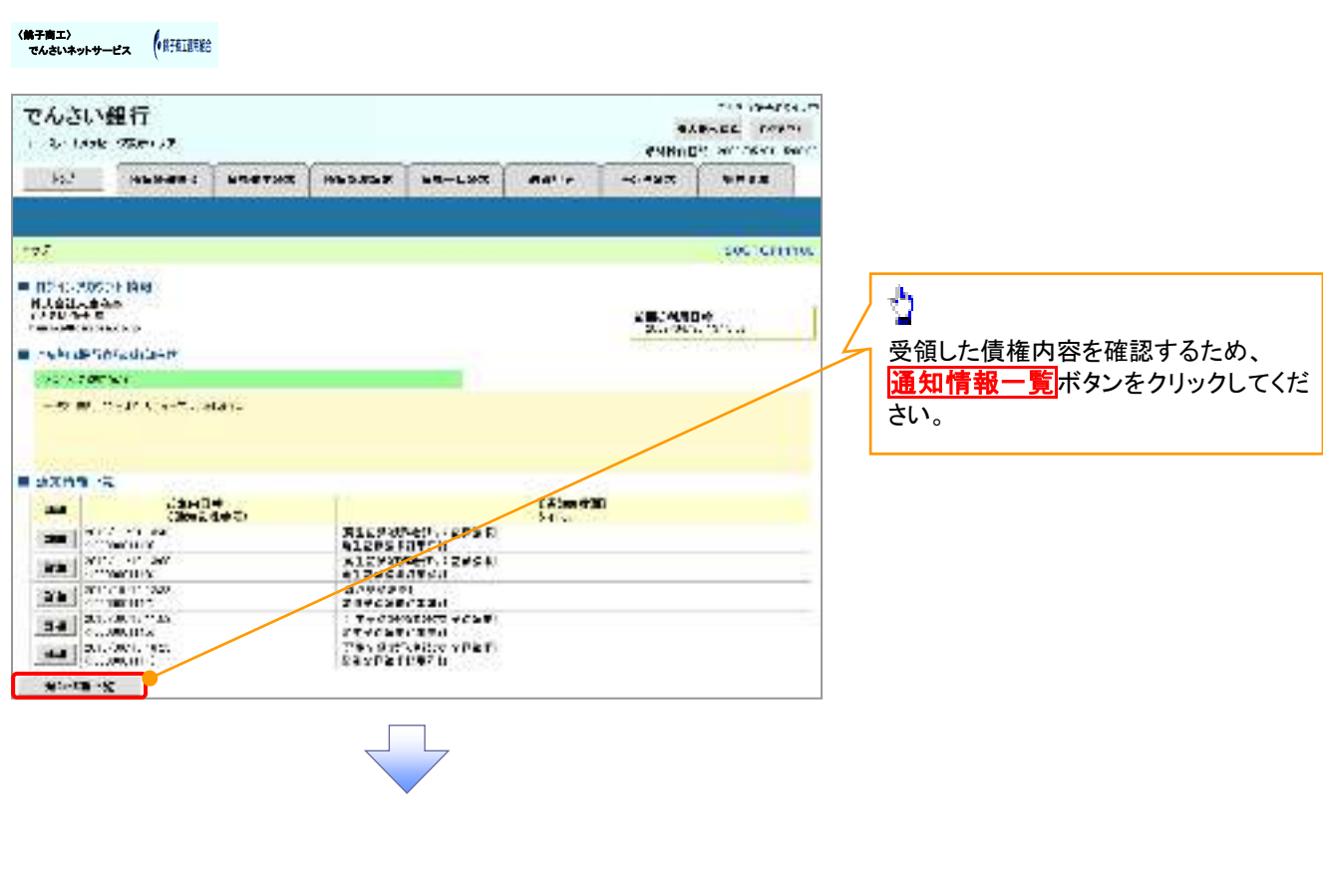

①ご注意事項
 ✓ 譲渡人の確認について
 ・保証なし分割譲渡の場合 :債権者情報より、譲渡人の確認が可能です。
 ・保証なし全額譲渡の場合 :保証人情報が付帯していないため譲渡人が判断出来ません。譲受人からの取消は当日譲渡の場合、譲渡日から5銀行営業日から最短で1銀行営業日後(譲渡日当日含む)、かつ、支払期日の3銀行営業日前までの間であれば可能です。予約請求の場合は譲渡日まで予約取消が可能で、譲渡日から5銀行営業日から最短で1銀行営業日後(譲渡日当日含む)、かつ、支払期日の3銀行営業日前までの間で取消が可能です。譲渡日から5銀行営業日(譲渡日当日含む)を過ぎた場合は、再度の譲渡記録で譲渡人に返却しようとしても譲渡人を確認できませんのでご留意ください。

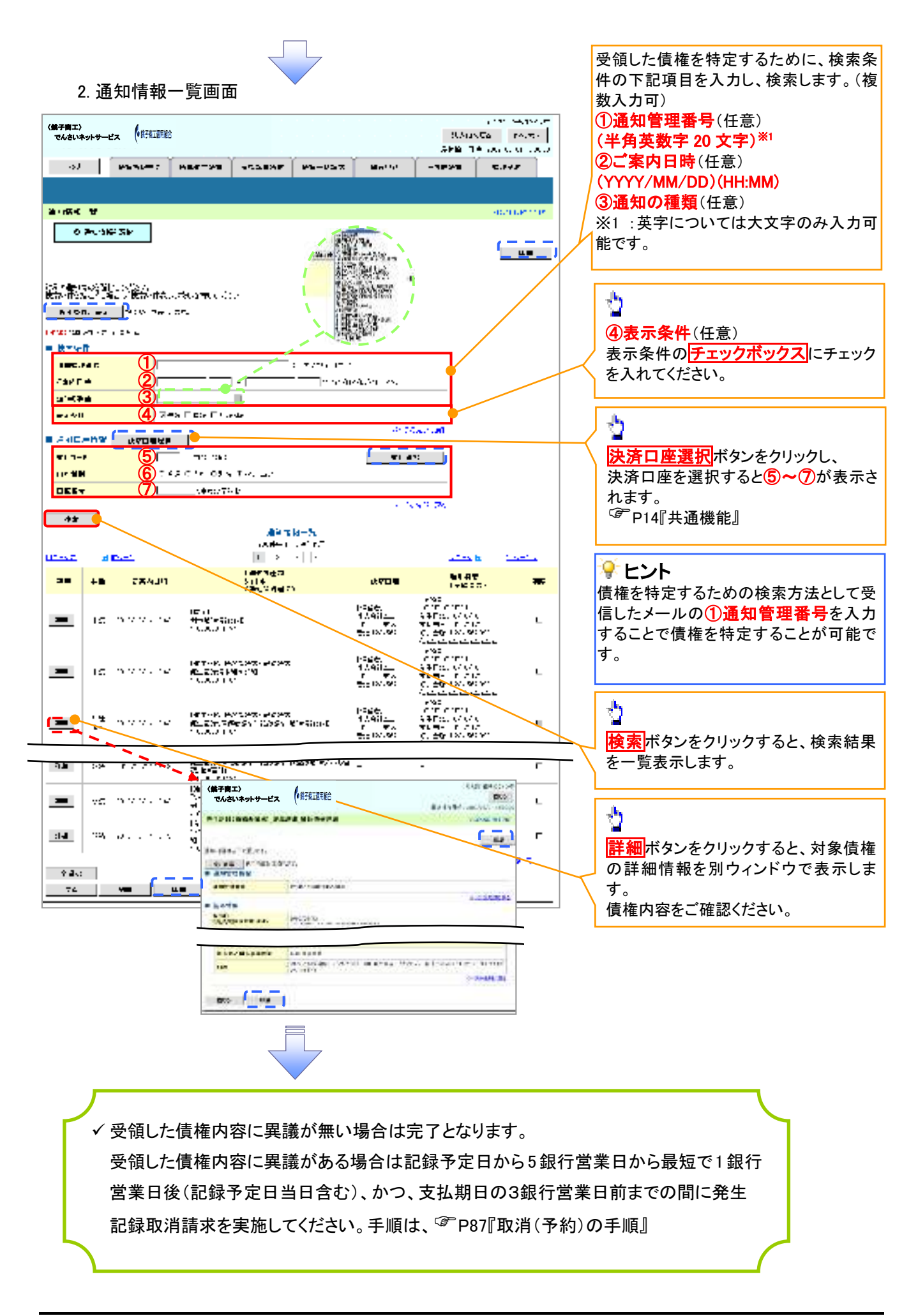

|                                                                                                    | 1.201 - 10.57                                      | 」す。<br>ヽ                      |                                     |
|----------------------------------------------------------------------------------------------------|----------------------------------------------------|-------------------------------|-------------------------------------|
|                                                                                                    | AV281.773 13776<br>Av2.61.20 (1999) - 11776        |                               |                                     |
| 10.1 (NER-10-1                                                                                                    |                                                    |                               |                                     |
| SEC. ERRCI                                                                                                    |                                                    | 1000日前×小グン<br>い。              | 7877976 ( </th                      |
| #1#RKLA*                                                                                                    | 005210/4002                                        | • •                           |                                     |
|                                                                                                    | at <b>5</b> an.                                    |                               |                                     |
| EFFER DEVELOPMENT                                                                                                    | e two.                                             |                               |                                     |
|                                                                                                    |                                                    |                               |                                     |
|                                                                                                    | $\overline{}$                                      |                               |                                     |
|                                                                                                    |                                                    |                               |                                     |
|                                                                                                    |                                                    |                               |                                     |
| 2. 発生記録(債務者請求                                                                                                    | )メニュー画面                                            |                               |                                     |
| 2. 発生記録(債務者請求                                                                                                    | )メニュー画面                                            |                               |                                     |
| 2. 発生記録(債務者請求<br>んさい <u>健行</u>                                                                                                    | )メニュー画面<br>************************************    |                               |                                     |
| 2. 発生記録(債務者請求<br>んさい程行<br>といたでい)                                                                                                    | )メニュー画面<br>************************************    |                               |                                     |
| 2. 発生記録(債務者請求<br>んさい程行<br>といか、またい?<br><sup>第12</sup><br>(#短期) - + + + + + + + + + + + + + + + + + +                                                                                                    | )メニュー画面<br>************************************    |                               |                                     |
| 2. 発生記録(債務者請求<br>んさい <b>程行</b><br>たいかた (死日)27<br>(第119)+サービス (第111年)<br>(第111年)<br>(第111年)<br>(第111年)                                                                                                    | )メニュー画面<br>***********<br>************************ |                               |                                     |
| 2. 発生記録(債務者請求<br>んさい <u>健行</u><br>たいたちであたいで<br><sup>第12</sup><br><sup>112</sup><br><sup>1</sup> | )メニュー画面<br>************************************    |                               |                                     |
| 2. 発生記録(債務者請求<br>んさい <u>健行</u><br>いはいたであたいで<br><sup>(1)</sup><br>(1)<br>(1)<br>(1)<br>(1)<br>(1)<br>(1)<br>(1)<br>(1)<br>(1)<br>(1)                                                                                                    | )メニュー画面<br>************************************    | 3                             |                                     |
| 2. 発生記録(債務者請求<br>んさい程行<br>いはないであっいで<br>(新)<br>いないキットサービス (新知道)<br>************************************                                                                                                    | )メニュー画面<br>************************************    |                               | ·//                                 |
| 2. 発生記録(債務者請求<br>んさい健行<br>と、1446 (死亡) 7<br>(所知)<br>(AUX+9+5-EX (所知問題) ************************************                                                                                                    | )メニュー画面<br>************************************    | い<br>取消<br>ボタンをクリッ            | っつしてください。                           |
| 2. 発生記録(債務者請求<br>んさい程行<br>いたいたでです。<br>##2)<br>K&UNPYPHEX (所知問題 ************************************                                                                                                    | )メニュー画面<br>************************************    | 取消<br>ボタンをクリッ                 | っつしてください。                           |
| 2. 発生記録(債務者請求<br>んさい程行<br>といかた 2500 177<br>(#1)<br>(datasphonet 2)<br>(datasphonet 2)<br>(data                                                                                                    | )メニュー画面<br>************************************    | <sup>1</sup><br>取消<br>ボタンをクリッ | っつしてください。                           |
| 2. 発生記録(債務者請求<br>んさい程行<br>ところからであたいで<br>Mail the control (Maillee)<br>のは、たたのので、たこ<br>をいたので、たこ<br>をいたので、たこ<br>をいたので、たこ<br>をいたので、たこ<br>をいたので、たこ<br>をいたので、たこ<br>をいたので、たこ<br>をいたので、たこ                                                                                                    | )メニュー画面<br>************************************    | ・<br>取消 ボタンをクリッ               | っしてください。                            |
| 2. 発生記録(債務者請求<br>んさい程行<br>しいたいででいた。<br>##1)<br>んさいていた。<br>##100000000000000000000000000000000000                                                                                                    | )メニュー画面<br>************************************    | <b> 立</b><br>取消 ボタンをクリッ       | っクしてください。                           |
| 2. 発生記録(債務者請求<br>んさい程行<br>といかたであたいで、<br>(第二)<br>んさいてものでであた。<br>(第二)<br>んさいためになることで、<br>(第二)<br>のは、てものにで、<br>(第二)<br>のは、てものにで、<br>(第二)<br>のは、てものにで、<br>(第二)<br>のは、てものにで、<br>(第二)<br>のは、てものにで、<br>(第二)<br>のは、てものにで、<br>(第二)<br>のは、てものにで、<br>(第二)<br>のは、てものにで、<br>(第二)<br>のは、てものにで、<br>(第二)<br>のは、このにの、<br>(第二)<br>のは、このにの、<br>(第二)<br>のは、<br>(第二)<br>のは、<br>(第二)<br>のは、<br>(第二)<br>のは、<br>(第二)<br>(第二)                                                                                                    | )メニュー画面<br>************************************    | ♪<br>取消<br>ボタンをクリッ<br>請求者     | クしてください。                            |
| 2. 発生記録(債務者請求<br>んさい程行<br>しまたですいて、<br>##1)<br>んさいないないで、<br>##1)<br>んさいないないで、<br>##1)<br>んさいないないで、<br>##1)<br>##1)                                                                                                    | )メニュー画面<br>************************************    | 取消<br>ボタンをクリッ<br>請求者          | vクしてください。<br>被請求者                   |
| 2. 発生記録(債務者請求<br>たいい程行<br>たいかはであります。<br>第二)<br>5. (新聞)<br>5. (新聞)<br>5. (新)<br>5. (新)                                                                                                    | )メニュー画面<br>************************************    | 取消<br>ボタンをクリッ                 | ックしてください。<br><mark>被請求者</mark><br>O |

|     |                  | J. W74X19             | 0 | U |
|-----|------------------|-----------------------|---|---|
|     |                  | 取消(振出日(電子記録年月日)~振出    |   |   |
| 1   | 1 佳佐改仕註士(佳改共註士)  | 日(同上)の 5 銀行営業日から最短で 1 |   |   |
| 1   | 俱惟先工胡水(俱伤日胡水)    | 銀行営業日後(振出日(同上)当日含     | × | 0 |
|     |                  | む)、かつ、支払期日の3銀行営業日前    |   |   |
|     |                  | までの期間)                |   |   |
|     |                  | 予約取消                  | 0 | × |
|     |                  | 否認(承諾依頼通知受領~記録予定日     |   |   |
| 2   | 債権発生請求(債権者請求)    | の 5 銀行営業日から最短で 1 銀行営業 | ~ | 0 |
|     |                  | 日後(記録予定日当日含む)までの期     | ~ | U |
|     |                  | 間)                    |   |   |
|     |                  | 予約取消                  | 0 | 0 |
|     |                  | 取消(譲渡日~譲渡日の5銀行営業日     |   |   |
| 3   | 債権譲渡請求           | から最短で 1 銀行営業日後(譲渡日当   | ~ | 0 |
|     |                  | 日含む)、かつ、支払期日の3銀行営業    | X | U |
|     |                  | 日前までの期間)              |   |   |
| ※譲渡 | 5予約済の債権に対する取消は不可 | <br>]とする。             |   |   |

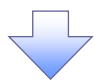

### 3. 発生記録(債務者)取消請求対象債権検索画面

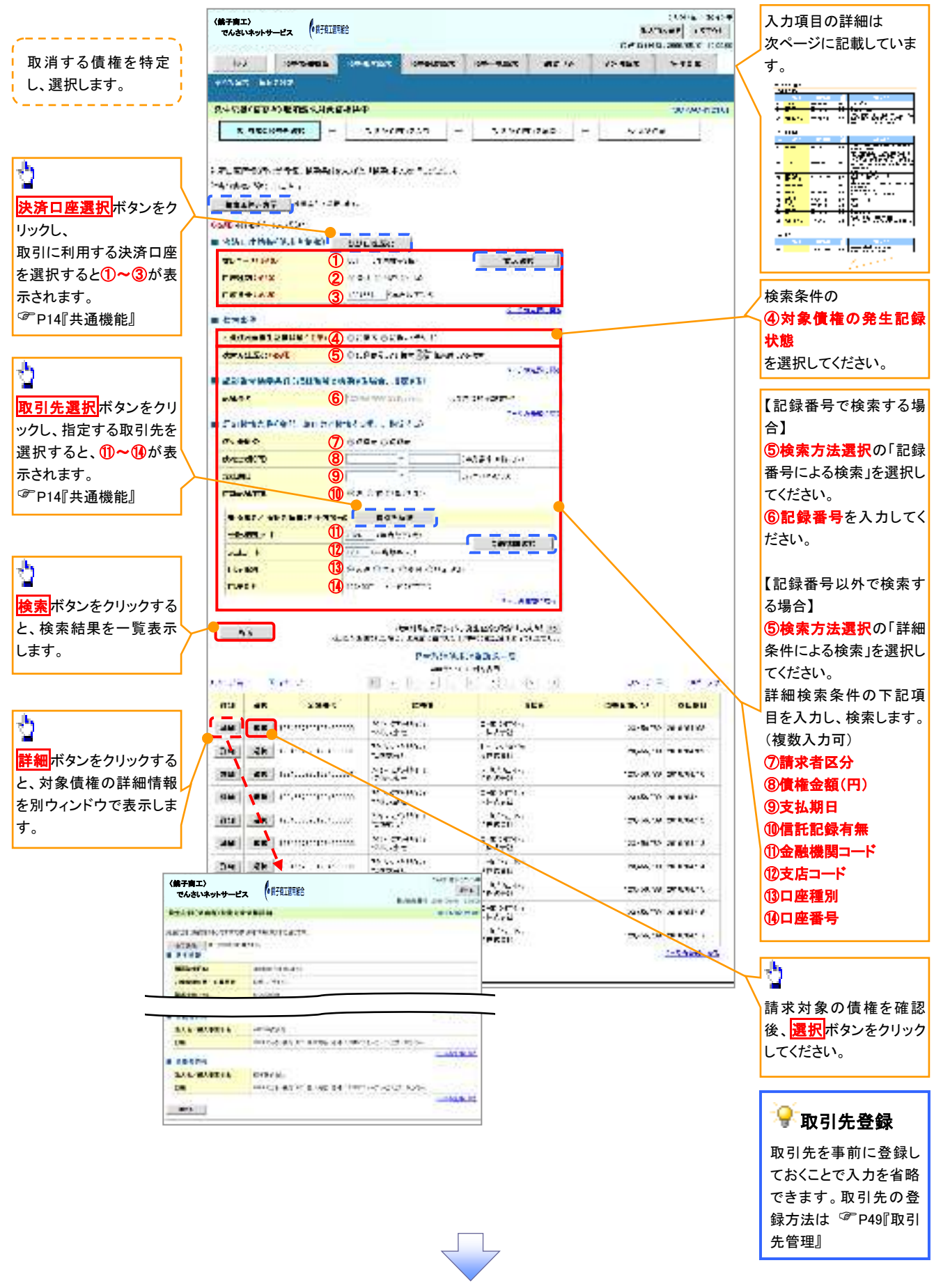

# ●入力項目一覧表

| 汱 | 済口性 | 管報(請求者情報 | )       |          |               |
|---|-----|----------|---------|----------|---------------|
|   | No  | 項目名      | 属性(桁数)  | 必須<br>任意 | 内容・入力例        |
|   | 1   | 支店コード    | 半角数字(3) | 必須       | 入力例=「012」     |
|   | 2   | 口座種別     | -       | 必須       | ラジオボタンにて選択する。 |
|   | 3   | 口座番号     | 半角数字(7) | 必須       | 入力例=「0123456」 |

### ◆検索条件

| No | 項目名             | 属性(桁数) | 必須<br>任意 | 内容・入力例                                               |
|----|-----------------|--------|----------|------------------------------------------------------|
| 4  | 対象債権の発生記<br>録状態 | _      | 必須       | ラジオボタンにて選択する。<br>「記録済の債権」または「記録未(予約中)の債権」を<br>選択する。  |
| 5  | 検索方法選択          | _      | 必須       | ラジオボタンにて選択する。<br>「記録番号による検索」または「詳細条件による検索」<br>を選択する。 |

## ◆記録番号検索条件(記録番号で検索する場合、指定する)

| No | 項目名  | 属性(桁数)    | 必須<br>任意 | 内容・入力例                                                                             |
|----|------|-----------|----------|------------------------------------------------------------------------------------|
| 6  | 記録番号 | 半角英数字(20) | 任意       | 検索方法選択が「記録番号による検索」の場合、<br>必須入力。<br>入力例=「ABC45678901234567890」<br>英字については大文字のみ入力可能。 |

### ◆詳細検索条件(金額、期日等で検索する場合、指定する)

| No                       | 項目名     | 属性(桁数)       | 必須<br>任意 | 内容・入力例                                                |
|--------------------------|---------|--------------|----------|-------------------------------------------------------|
| $\overline{\mathcal{O}}$ | 請求者区分   | —            | 任意       | ラジオボタンにて選択する。                                         |
| 8                        | 債権金額(円) | 半角数字(10)     | 任意       | 1 円以上、99 億 9999 万 9999 円以下で指定が可能。<br>入力例=「1234567890」 |
| 9                        | 支払期日    | (YYYY/MM/DD) | 任意       | 入力例=「2011/05/11」                                      |
| 10                       | 信託記録有無  | -            | 任意       | ラジオボタンにて選択する。                                         |

### ◆債務者/債権者情報(相手方情報)

| No   | 項目名     | 属性(桁数)  | 必須<br>任意 | 内容・入力例        |
|------|---------|---------|----------|---------------|
| 1    | 金融機関コード | 半角数字(4) | 任意       | 入力例=「9876」    |
| (12) | 支店コード   | 半角数字(3) | 任意       | 入力例=「987」     |
| (13) | 口座種別    | —       | 任意       | ラジオボタンにて選択する。 |
| 14   | 口座番号    | 半角数字(7) | 任意       | 入力例=「9876543」 |

7 -

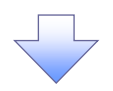

### 4. 発生記録(債務者)取消請求仮登録画面

| 12                                                                                                    | 1/2         1/2         1/2         1/2         1/2         1/2         1/2         1/2         1/2         1/2         1/2         1/2         1/2         1/2         1/2         1/2         1/2         1/2         1/2         1/2         1/2         1/2         1/2         1/2         1/2         1/2         1/2         1/2         1/2         1/2         1/2         1/2         1/2         1/2         1/2         1/2         1/2         1/2         1/2         1/2         1/2         1/2         1/2         1/2         1/2         1/2         1/2         1/2         1/2         1/2         1/2         1/2         1/2         1/2         1/2         1/2         1/2         1/2         1/2         1/2         1/2         1/2         1/2         1/2         1/2         1/2         1/2         1/2         1/2         1/2         1/2         1/2         1/2         1/2         1/2         1/2         1/2         1/2         1/2         1/2         1/2         1/2         1/2         1/2         1/2         1/2         1/2         1/2         1/2         1/2         1/2         1/2         1/2         1/2         1/2         1/2         1/2 </th                                                                                                    |
|----------------------------------------------------------------------------------------------------|----------------------------------------------------------------------------------------------------|
|                                                                                                    | ************************************                                                                                                    |
|                                                                                                    |                                                                                                    |
| ・         ・         ・         ・         ・         ・         ・         ・         ・         ・         ・         ・         ・         ・         ・         ・         ・         ・         ・         ・         ・         ・         ・         ・         ・         ・         ・         ・         ・         ・         ・         ・         ・         ・         ・         ・         ・         ・         ・         ・         ・         ・         ・         ・         ・         ・         ・         ・         ・         ・         ・         ・         ・         ・         ・         ・         ・         ・         ・         ・         ・         ・         ・         ・         ・         ・         ・         ・         ・         ・         ・         ・         ・         ・         ・         ・         ・         ・         ・         ・         >         >         >         >         >         >         >         >         >         >         >         >         >         >         >         >         >         >         >         >         >         >         >         >         >         >         >                                                                                                            | シンピロドレント       シンピロドレント         シンピロドレント       シンピレビドレント         シンピロドレント       シンピレビドレント         シンピロドレント       シンピレビドレント         シンピロドレント       シンピレビドレント         シンピロドレント       シンピレビドレント         シンピロドレント       シンピレビドレント         シンピロドレント       シンピレビドレント         シンピロドレント       シンピレビドレント         シンピロドレント       シンピレビドレント         シンピロドレント       シンピレビドレント         シンピロドレント       シンピレビドレント         シンピロドレント       シンピレビドレント         シンピロドレント       シンピレビドレント         シンピロドレント       シンピレビドレント          シンピレント       シンピレント         シンピレント       シンピレント         シンピレント       シンピレント         シンピレント       シンピレント         シンピレント       シンピレント         シンピレント       シンピレント         シンピント       シンピレント         シンピント       シンピント         シンピント       シンピント         シンピント       シンピント         シンピント       シンピント         シンピン       シンピン         シン       シン         シン       シン         シン       シン         シン       シン         シン       シン<                                                                                                    |
|                                                                                                    | ************************************                                                                                                    |
|                                                                                                    |                                                                                                    |
|                                                                                                    | ************************************                                                                                                    |
|                                                                                                    | ・・・・・・・・・・・・・・・・・・・・・・・・・・・・・・・・・・・・                                                                                                    |
|                                                                                                    | ・・・・・・・・・・・・・・・・・・・・・・・・・・・・・・・・・・・・                                                                                                    |
|                                                                                                    |                                                                                                    |
|                                                                                                    | Preve       Preve       <                                                                                                    |
| ・・・・・・・・・・・・・・・・・・・・・・・・・・・・・・・・・・・・                                                                                                    | ・・・・・・・・・・・・・・・・・・・・・・・・・・・・・・・・・・・・                                                                                                    |
|                                                                                                    | ・・・・・・・・・・・・・・・・・・・・・・・・・・・・・・・・・・・・                                                                                                    |
| Automatic Status       Automatic Status       Automatic Status       Automatic Status         Automatic Status       Automatic Status       Automatic Status       Automatic Status         Automatic Status       Automatic Status       Automatic Status       Automatic Status         Automatic Status       Automatic Status       Automatic Status       Automatic Status         Automatic Status       Automatic Status       Automatic Status       Automatic Status         Automatic Status       Automatic Status       Automatic Status       Automatic Status         Automatic Status       Automatic Status       Automatic Status       Automatic Status         Automatic Status       Automatic Status       Automatic Status       Automatic Status       Automatic Status         Automatic Status       Automatic Status       Automatic Status       Automatic Status       Automatic Status       Automatic Status         Automatic Status       Automatic Status </td <td>・・・・・・・・・・・・・・・・・・・・・・・・・・・・・・・・・・・・</td>                                                                                                    | ・・・・・・・・・・・・・・・・・・・・・・・・・・・・・・・・・・・・                                                                                                    |
|                                                                                                    |                                                                                                    |
|                                                                                                    | ・) () () () () () () () () () () () () ()                                                                                                    |
|                                                                                                    |                                                                                                    |
|                                                                                                    |                                                                                                    |
|                                                                                                    |                                                                                                    |
|                                                                                                    | RE       RBR + 120       小       小       へ       へ <t< td=""></t<>                                                                                                    |
| ・・・・・・・・・・・・・・・・・・・・・・・・・・・・・                                                                                                    | Rt       KBB*KIN       入力の完了後、         反登録の確認へ       ボタンをクリック         た       た         5. 発生記録(債務者)取消請求仮登録確認画面       (個研究ン)         ************************************                                                                                                    |
| ・・・・・・・・・・・・・・・・・・・・・・・・・・・・・                                                                                                    | Rt         入力の完了後、           仮登録の確認へ         ボタンをクリック ださい。           5. 発生記録(債務者)取消請求仮登録確認画面         (個子第二)           ************************************                                                                                                    |
|                                                                                                    | 5. 発生記録(債務者)取消請求仮登録確認画面         (#####:       ************************************                                                                                                    |
| S. \$\$ \$ \$ \$ \$ \$ \$ \$ \$ \$ \$ \$ \$ \$ \$ \$                                                                                                     | 5. 発生記録(債務者)取消請求仮登録確認画面<br>(#7#1)<br>ではいちットサービス (#7#1)<br>(#7#1)<br>(#7#1) |
| (#####)<br>********************************                                                                                                    |                                                                                                    |
| NUMBER         NUMBER         NUMER         NUMER         NUMER </th <th>AND A REAL AND A REAL AND AND AND AND AND AND AND AND AND AND</th>                                                                                                    | AND A REAL AND A REAL AND AND AND AND AND AND AND AND AND AND                                                                                                    |
|                                                                                                    |                                                                                                    |
| A+ 9LL(TWA): ■174(●9LLTA)<br>→ 0780+9LLA)<br>→ 0780+9LLA)<br>= 0720+0LLA<br>= 0720+0LLA<br>= 0720+0LA<br>= 0720+0LA<br>= 0720+0L |                                                                                                    |
| A * Clai ENNI- ELTA-SETAL IN CONTRACT AND AND AND AND AND AND AND AND AND AND                                                                                                    |                                                                                                    |
| 3                                                                                                    |                                                                                                    |
| T. ································                                                                                                    | 3.Soverak - 0.76PAelit - 0.75PAelit - 3.95Ael                                                                                                    |
| The State of the State of the Sta                                                                                                    |                                                                                                    |
|                                                                                                    | [15-14])、今年5月12月15日(15-15年15月15日))<br>  15-14])、「15-14]  15-15月15日)、「15-14]  15-15]  15-15]  15-15]  15-15]  15-15]  15-15]  15-15]  15-15]  15-15]  15-15]  15-15]  15-15]  15-15]  15-15]  15-15]  15-15]  15-15]  15-15]  15-15]  15-15]  15-15]  15-15]  15-15]  15-15]  15-15]  15-15]  15-15]  15-15]  15-15]  15-15]  15-15]  15-15]  15-15]  15-15]  15-15]  15-15]  15-15]  15-15]  15-15]  15-15]  15-15]  15-15]  15-15]  15-15]  15-15]  15-15]  15-15]  15-15]  15-15]  15-15]  15-15]  15-15]  15-15]  15-15]  15-15]  15-15]  15-15]  15-15]  15-15]  15-15]  15-15]  15-15]  15-15]  15-15]  15-15]  15-15]  15-15]  15-15]  15-15]  15-15]  15-15]  15-15]  15-15]  15-15]  15-15]  15-15]  15-15]  15-15]  15-15]  15-15\\  15-15]  15-15]  15-15]  15-15]  15-15]  15-15]  15-15]  15-15]  15-15]  15-15]  15-15]  15-15]  15-15]  15-15]  15-15]  15-15]  15-15]  15-15]  15-15]  15-15]  15-15]  15-15]  15-15]  15-15]  15-15]  15-15]  15-15]  15-15]  15-15]  15-15]  15-15]  15-15]  15-15]  15-15]  15-15]  15-15]  15-15]  15-15]  15-15]  15-15]  15-15]  15-15]  15-15]  15-15]  15-15]  15-15]  15-15]  15-15]  15-15]  15-15]  15-15]  15-15]  15-15]  15-15]  15-15]  15-15]  15-15]  15-15]  15-15]  15-15]  15-15]  15-15]  15-15]  15-15]  15-15]  15-15]  15-15]  15-15]  15-15]  15-15]  15-15]  15-15]  15-15]  15-15]  15-15]  15-15]  15-15]  15-15]  15-15]  15-15]  15-15]  15-15]  15-15]  15-15]  15-15]  15-15]  15-15]  15-15]  15-15]  15-15]  15-15]  15-15]  15-15]  15-15]  15-15]  15-15]  15-15]  15-15]  15-15]  15-15]  15-15]  15-15]  15-15]  15-15]  15-15]  15-15]  15-15]  15-15]  15-15]  15-15]  15-15]  15-15]  15-15]  15-15]  15-15]  15-15]  15-15]  15-15]  15-15]  15-15]  15-15]  15-15]  15-15]  15-15]  15-15]  15-15]  15-15]  15-15]  15-15]  15-15]  15-15]  15-15]  15-15]  15-15]  15-15]  15-15]  15-15]  15-15]  15-15]  15-155]  15-15]  15-155]  15-155]  15-155]  15-155]  15-155]  15-155]  15-155]  15-155]  15-155]  15-155]  15-155]  15-155]  15-155]  15-155]  15-155]  15-155]  15-155]  15-155]  15-155]  15-155]  15-155]  15-155]  1                                                                                                    |
| ************************************                                                                                                    | 44.8.7 (2-) (2-) (2-)                                                                                                    |
| INTER       INTER       <                                                                                                    | ■ 建氯甲酸物理合物理合物 ●                                                                                                    |
|                                                                                                    | TitleE+ Dueto                                                                                                    |
|                                                                                                    | SARAWAYTER                                                                                                    |
| ・・・・・・・・・・・・・・・・・・・・・・・・・・・・・・・・・・・・                                                                                                    | The strength of the strength of the strength o                                                                                                    |
| ****:       ******         ****:       ******         ******       ******         ******       ******         ******       ******         ******       ******         ******       ******         ******       *******         ******       *******         *******       *******         *******       ********         ************************************                                                                                                    | h.                                                                                                    |
|                                                                                                    | • ##194                                                                                                    |
| ************************************                                                                                                    |                                                                                                    |
|                                                                                                    |                                                                                                    |
| Frage     Frage                                                                                                    |                                                                                                    |
|                                                                                                    |                                                                                                    |
| NE FS2#JATP                                                                                                    | Arther     ・・・・・・・・・・・・・・・・・・・・・・・・・・・・・・・・・・・・                                                                                                    |
|                                                                                                    | Arthe <ul> <li></li></ul>                                                                                                    |
| 「 <u>仮登録の実行</u> ボタンをクリックしてく<br>さい。                                                                                                    | Arthe     ・     ・     ・     ・     ・     ・     ・     ・     ・     ・     ・     ・     ・     ・     ・     ・     ・     ・     ・     ・     ・     ・     ・     ・     ・     ・     ・     ・     ・     ・     ・     ・     ・     ・     ・     ・     ・     ・     ・     ・     ・     ・     ・     ・     ・     ・     ・     ・     ・     ・     ・     ・     ・     ・     ・     ・     ・     ・     ・     ・     ・     ・     ・     ・     ・     ・     ・     ・     ・     ・     ・     ・     ・     ・     ・     ・     ・     ・     ・     ・     ・     ・     ・     ・     ・     ・     ・     ・     ・     ・     ・     ・     ・     ・     ・     ・     ・     ・     ・     ・     ・     ・     ・     ・     ・     ・     ・     ・     ・     ・     ・     ・     ・     ・     ・     ・     ・     ・     ・     ・     ・     ・     ・     ・     ・     ・     ・     ・     ・     ・     ・     ・     ・     ・ <t< td=""></t<>                                                                                                    |
| <b>仮登録の実行</b> ボタンをクリックしてく<br>さい。                                                                                                    |                                                                                                    |
| tr.                                                                                                    | ▲ ***** **********************************                                                                                                    |
|                                                                                                    | ▲ ***** **********************************                                                                                                    |
|                                                                                                    | ▲ ***** **********************************                                                                                                    |

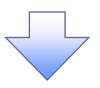

### 6. 発生記録(債務者)取消請求仮登録完了画面

|                                               |                                                                                                    | 仮登録を実行したことで、請求番号が                           |
|-----------------------------------------------|----------------------------------------------------------------------------------------------------|---------------------------------------------|
| く第子商工〉<br>でんさいネットサービス                         | ۲۰۰۰۲ - ۲۰۰۰۲<br>۱۹۳۵: ۲۰۰۰ € ۱۹۳۵: ۱۹۳۵: ۱۹۳۵:                                                                                                    | 決定します。請求番号は、この請求を                           |
|                                               | ALCH 24-THORN IN THE                                                                                                    | 特定するための番号となりますのでご                           |
| APART INTIC                                   |                                                                                                    | 留意ください。                                     |
| 1994 (Cha) \$7540 \$1550 \$                   | TINET STORAGEST L                                                                                                    |                                             |
| A - Constant Ale                              |                                                                                                    |                                             |
| 1100 RT (81577)                               | **                                                                                                    | -h                                          |
| 2.445                                         | 104                                                                                                    |                                             |
| ■ 2375390375522<br>10537<br>0.537427360<br>78 |                                                                                                    | てください。<br>印刷した帳票を承認者へ提出し、仮登録内容の承認を依頼してください。 |
|                                               |                                                                                                    | [1] 天通版祀』                                   |
| VMAT                                          | (St. Why See                                                                                                    |                                             |
|                                               | Control Control Contro |                                             |
| * `*                                          | · 7 · 4 4F                                                                                                    |                                             |
| 10                                            | A CONTRACTOR                                                                                                    |                                             |
| 1474.CO 114                                   |                                                                                                    |                                             |
|                                               |                                                                                                    |                                             |
| ✓ 仮登録の                                        | D完了となります。                                                                                                    | $\sim$                                      |
| <u>※請求の</u>                                   | D完了は承認者の承認が完了した時点となります。                                                                                                    |                                             |
| ✓ 承認者の                                        | D手順については、 <sup>☞</sup> P73『承認/差戻しの手順』                                                                                                    |                                             |
| ✓ 発生記録                                        | 家の や 約取消において、 取消か完了した か 合かを 確認す。                                                                                                    | อเ–เน                                       |
| 通知メー                                          | ルの内容をご覧ください。                                                                                                    |                                             |
|                                               |                                                                                                    |                                             |

\_\_\_\_\_

1

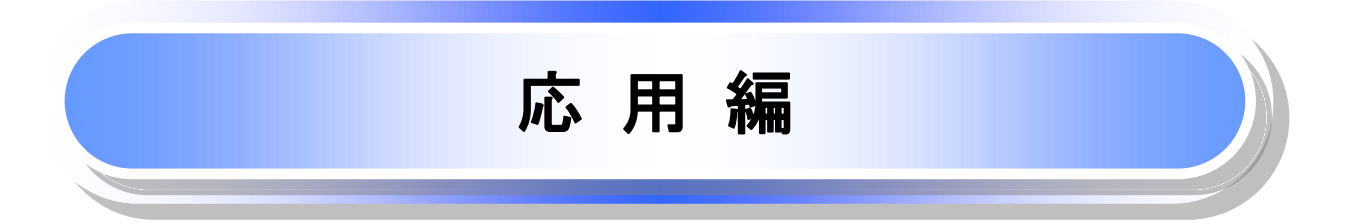

# 債権発生請求(債権者請求)(オプション)

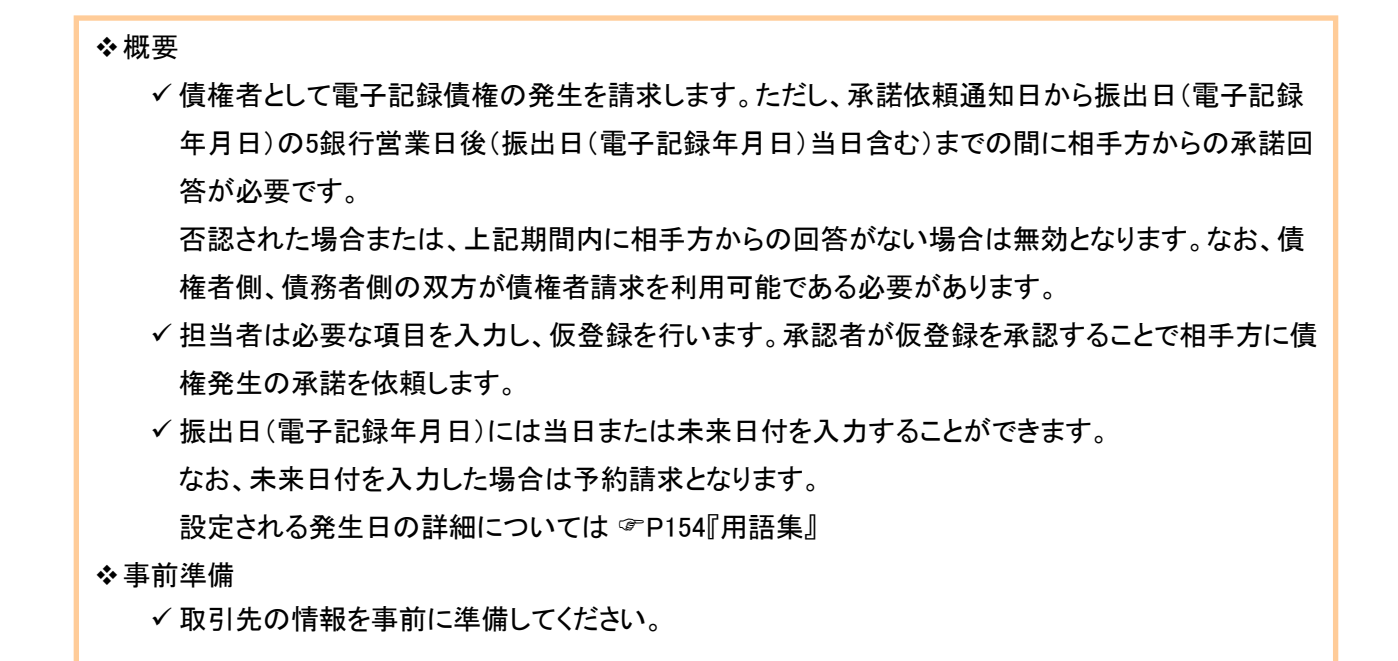

## ▶ ログイン後、トップ画面の債権発生請求タブをクリックしてください。

1. 債権発生請求メニュー画面

Bei Partie

28 PAGASSES BUCKT

AD INSTRUCTION ADDRESS

| (統子直工)<br>でんさいネットサービス (#月511月86)                                                                                                    |                     | EXPLOSION<br>BARNES DAVID<br>CARDES DAVID | 2                      |
|----------------------------------------------------------------------------------------------------|---------------------|-------------------------------------------|------------------------|
|                                                                                                    |                     |                                           | 債権者請求 ボタンをクリックしてくださ    |
| arsar maato                                                                                                    |                     |                                           | ζ ι.,                  |
| 6F61.651                                                                                                    |                     | 90.0MP.3 200                              |                        |
| <ul> <li>SEEL 59222</li> </ul>                                                                                                    | 17.16.19            |                                           |                        |
| Raday stores, sales                                                                                                    | -68. <b>#</b> 11    |                                           |                        |
| WEINS TOCHLINCK-C                                                                                                    | 120 017.            |                                           |                        |
| 2. 発生記録(債権者請:                                                                                                    | 求)メニュー画面            | *.3*(84/24)/7<br>828566 (7997)            | 장바그러 ~ 장성국士 나 파ッ반수 영년이 |
| and the second second se |                     | #98nEP and and and                        | 先生記録の登録または、取用を選択し      |
| ALL ALL ALL ALL ALL ALL ALL ALL ALL ALL                                                                                                    | and another and the |                                           |                        |
|                                                                                                    |                     |                                           |                        |
| A & C(x) (W W W W ) ( ) ( )                                                                                                    |                     | 200 0 Million 2000                        |                        |

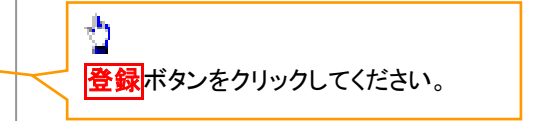

93

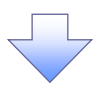

### 3. 発生記録(債権者)請求仮登録画面

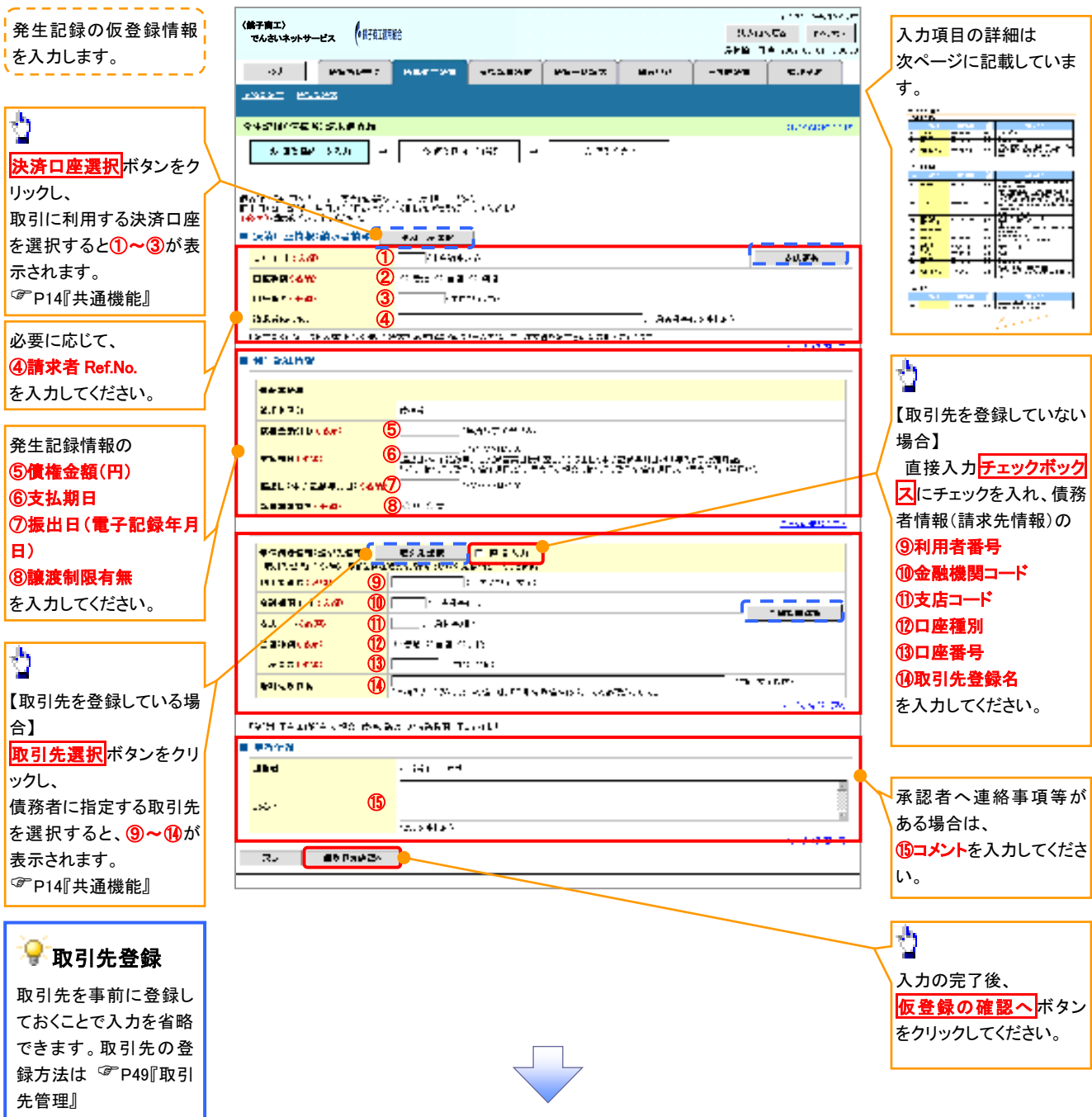

# ●入力項目一覧表

# →決済口座情報(請求者情報)

| No | 項目名         | 属性(桁数)    | 必須<br>任意 | 内容·入力例                                                                                         |
|----|-------------|-----------|----------|------------------------------------------------------------------------------------------------|
| 1  | 支店コード       | 半角数字(3)   | 必須       | 入力例=「012」                                                                                      |
| 2  | 口座種別        | —         | 必須       | ラジオボタンにて選択する。                                                                                  |
| 3  | 口座番号        | 半角数字(7)   | 必須       | 入力例=「0123456」                                                                                  |
| 4  | 請求者 Ref.No. | 半角英数字(40) | 任意       | お客様とお取引先とで請求を管理するためのフリー入<br>力欄。注文書番号や請求書番号の入力が可能。<br>英字については大文字のみ入力可能。<br>記号については .()- のみ入力可能。 |

### **◆ 発生記録情報**

| No                       | 項目名              | 属性(桁数)       | 必須<br>任意 | 内容・入力例                                                                                                    |
|--------------------------|------------------|--------------|----------|----------------------------------------------------------------------------------------------------|
| 5                        | 債権金額(円)          | 半角数字(10)     | 必須       | 1 円以上、99 億 9999 万 9999 円以下で指定が可能。<br>入力例=「1234567890」                                                                |
| 6                        | 支払期日             | (YYYY/MM/DD) | 必須       | 振出日(電子記録年月日)から起算して7営業日から<br>最短で3営業日を経過した日以降で10年後の応答日<br>まで指定が可能。支払期日が非銀行営業日の場合は<br>翌営業日が支払期日となる。<br>入力例=「2012/05/06」 |
| $\overline{\mathcal{O}}$ | 振出日(電子<br>記録年月日) | (YYYY/MM/DD) | 必須       | 当日から1ヶ月後の応答日まで指定が可能。<br>入力例=「2011/05/06」                                                                             |
| 8                        | 譲渡制限有無           | _            | 必須       | ラジオボタンにて選択する。<br>「譲渡制限有無」が「有」の場合、債権の譲渡先を金融<br>機関に限定する。                                                               |

# ◆債務者情報(請求先情報)

| No   | 項目名         | 属性(桁数)   | 必須<br>任意 | 内容・入力例                                       |
|------|-------------|----------|----------|----------------------------------------------|
| 9    | 利用者番号       | 半角英数字(9) | 必須       | 入力例=「ABC012345」<br>英字については大文字のみ入力可能。         |
| 10   | 金融機関<br>コード | 半角数字(4)  | 必須       | 入力例=「9876」                                   |
| 1    | 支店コード       | 半角数字(3)  | 必須       | 入力例=「987」                                    |
| (12) | 口座種別        | —        | 必須       | ラジオボタンにて選択する。                                |
| (13) | 口座番号        | 半角数字(7)  | 必須       | 入力例=「9876543」                                |
| 14)  | 取引先登録名      | 全角文字(60) | 任意       | 入力例=「株式会社 電子記録債権」<br>「直接入力」にチェックを入れた場合は必須入力。 |

## ✦申請情報

| No   | 項目名  | 属性(桁数)     | 必須<br>任意 | 内容·入力例                                            |
|------|------|------------|----------|---------------------------------------------------|
| (15) | コメント | 全半角文字(250) | 任意       | 承認者への連絡事項等を入力するためのフリー入力<br>欄。<br>入力例=「承認をお願いします。」 |

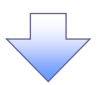

#### 4. 発生記録(債権者)請求仮登録確認画面

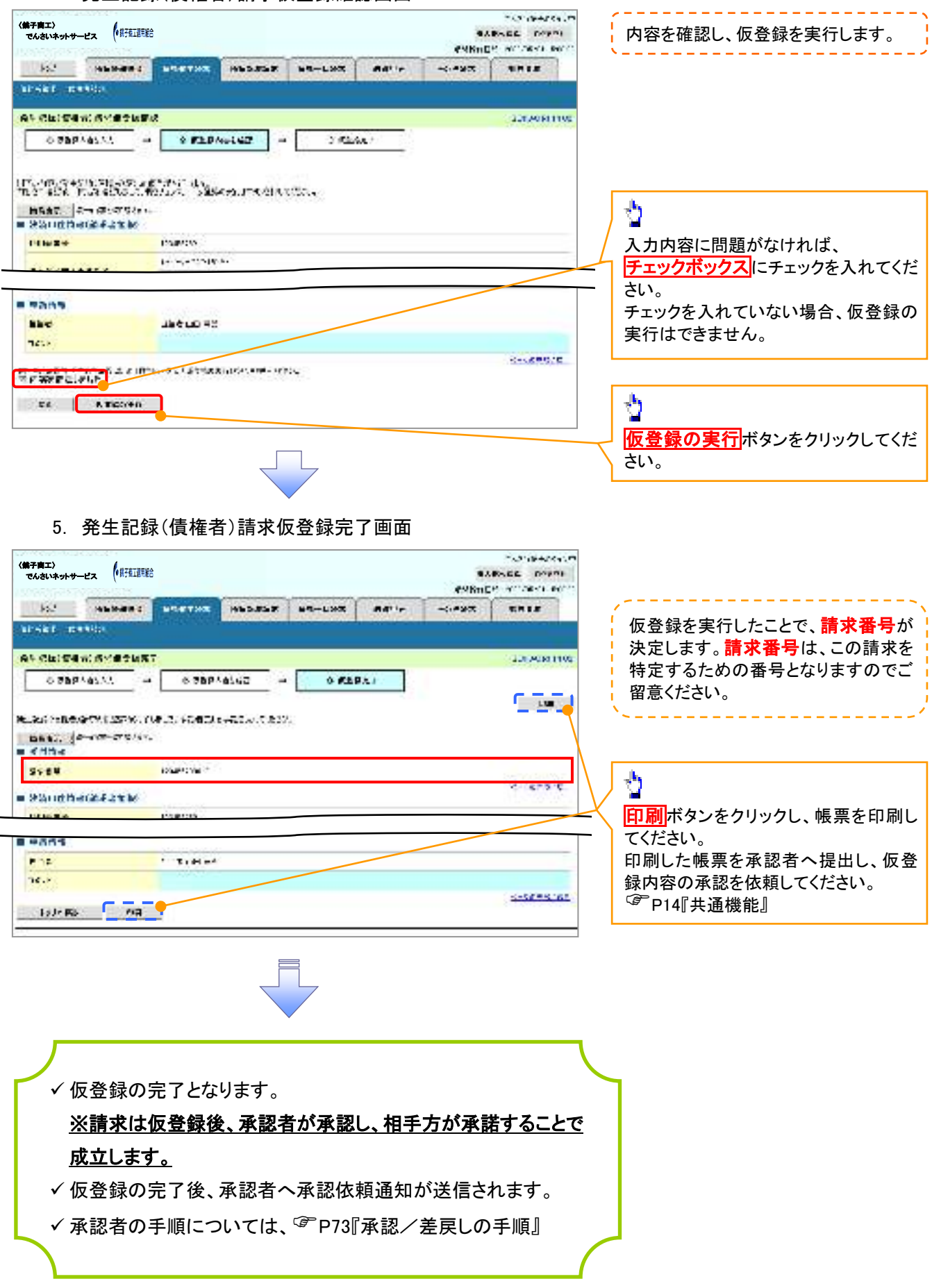

# **債権発生記録請求(一括)**

❖概要

- ✓ 一括して(まとめて)記録請求を行うことができます。一括記録請求が可能な記録請求は、発生
   記録(債務者請求)、発生記録(債権者請求)、譲渡記録(分割記録含む)です。
- ✓ 担当者は一括記録請求を行う共通フォーマット形式<sup>\*1</sup>の固定長ファイルをアップロードし、仮登録 を行います。<sup>②</sup>P97『一括記録ファイルのアップロード手順』
  - 承認者が仮登録を承認することで、一括記録請求が完了します。
- ✓ 登録したファイルの請求結果を照会することができます。
  - <sup>②●</sup>P99『一括記録請求結果の照会手順』
- ✓ 一括記録請求の一回の上限数は、1,000件です。

**◇**事前準備

✓ 一括記録請求を行う共通フォーマット形式\*1の固定長ファイルを事前に作成してください。

一括記録ファイルのアップロード手順

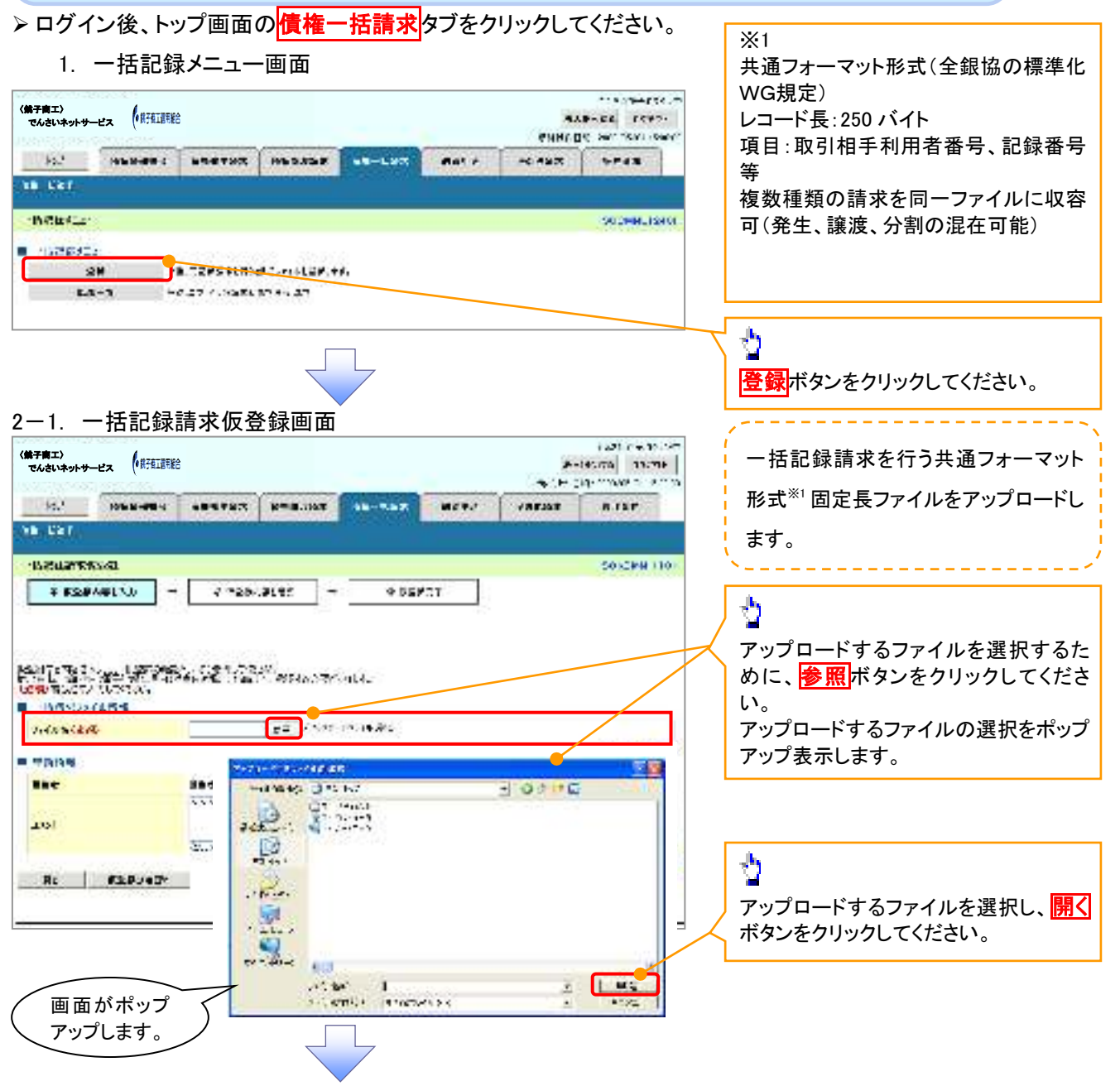

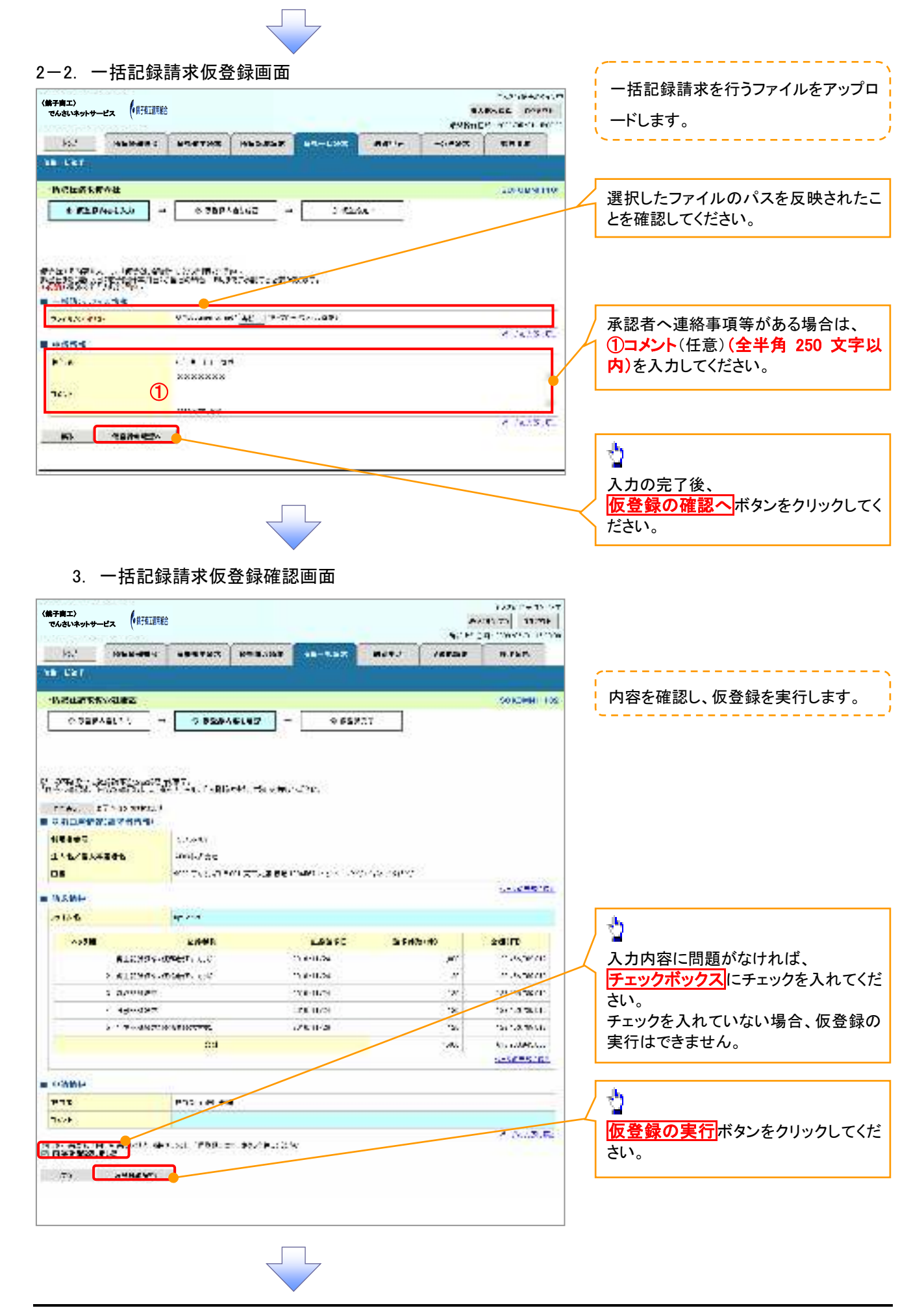

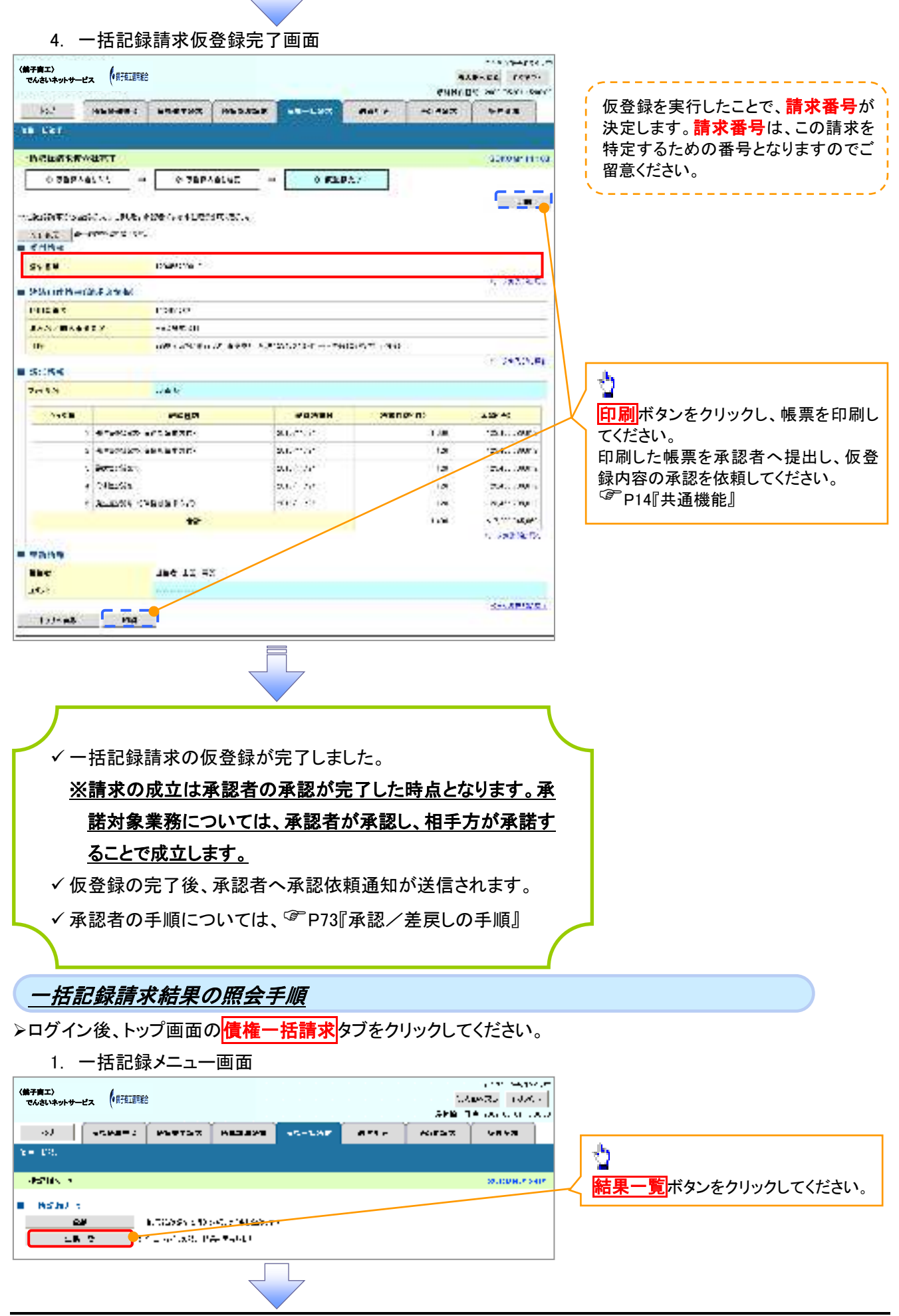

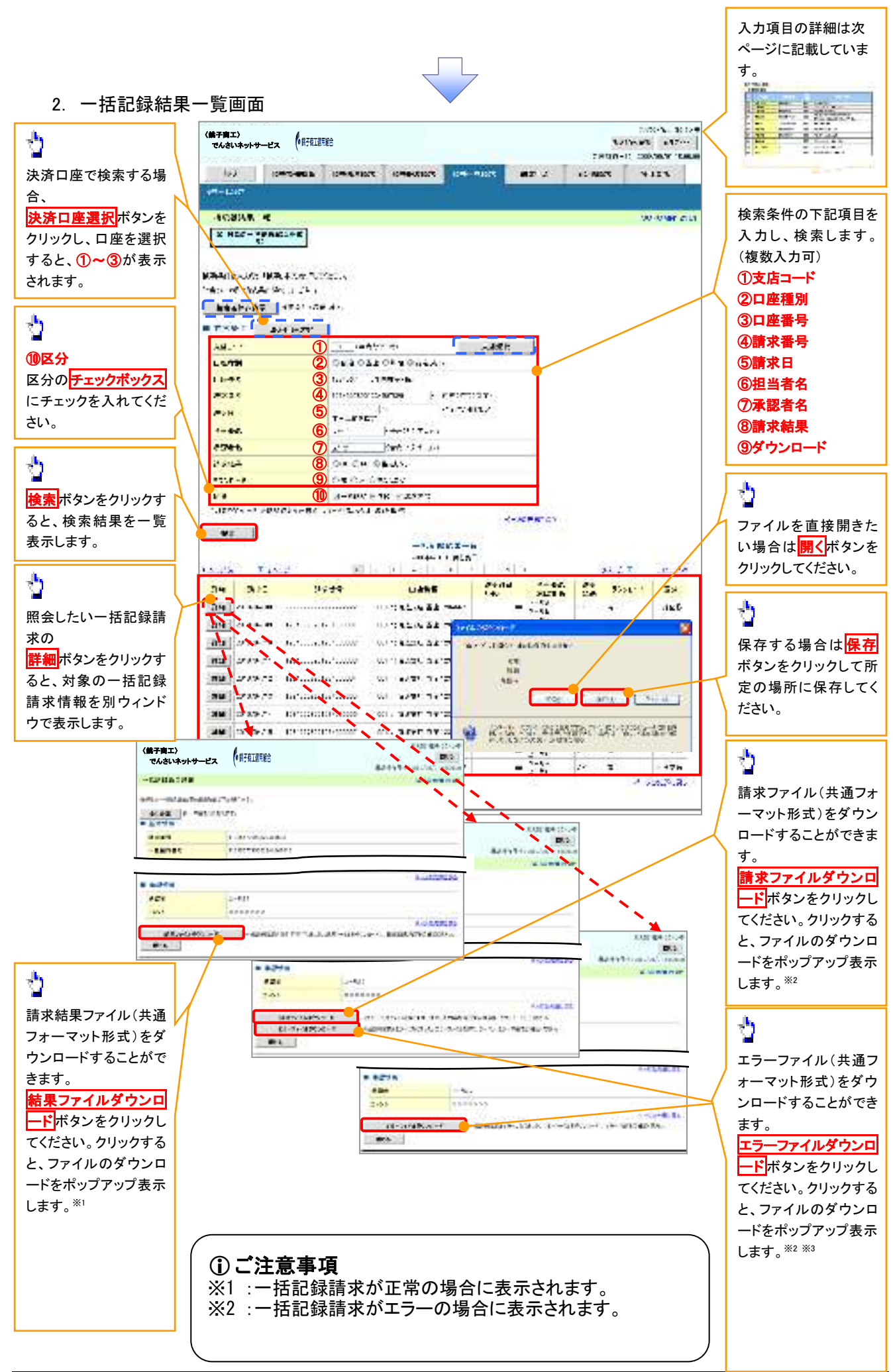

## ●入力項目一覧表

# ◆ 検索条件

| No         | 項目名    | 属性(桁数)       | 必須<br>任意 | 内容·入力例                                          |
|------------|--------|--------------|----------|-------------------------------------------------|
| 1          | 支店コード  | 半角数字(3)      | 任意       | 入力例=「123」                                       |
| 2          | 口座種別   |              | 任意       | ラジオボタンにて選択する。                                   |
| 3          | 口座番号   | 半角数字(7)      | 任意       | 入力例=「1234567」                                   |
| 4          | 請求番号   | 半角英数字(20)    | 任意       | 入力例=「DEF98765432109876543」<br>英字については大文字のみ入力可能。 |
| 5          | 請求日    | (YYYY/MM/DD) | 任意       | 本日以前を指定                                         |
| 6          | 担当者名   | 全角文字(96)     | 任意       | 入力例=でんさい花子                                      |
| $\bigcirc$ | 承認者名   | 全角文字(96)     | 任意       | 入力例=でんさい太郎                                      |
| 8          | 請求結果   | _            | 任意       | ラジオボタンにて選択する。                                   |
| 9          | ダウンロード |              | 任意       | ラジオボタンにて選択する。                                   |
| 10         | 区分     | _            | 任意       | チェックボックスにて選択する。                                 |

# 保証記録

#### ❖概要

✓保有している電子記録債権に保証人を追加することができます。ただし、承諾依頼通知日から記録予定日の5銀行営業日後(記録予定日当日含む)までの間に相手方からの承諾回答が必要です。

否認された場合または、上記期間内に相手方からの回答がない場合は無効となります。

✓ 担当者は必要な項目を入力し、仮登録を行います。承認者が仮登録を承認することで相手方に 対象の電子記録債権の保証の承諾を依頼します。

#### ◆事前準備

- ✓ 保証を依頼する相手方の情報を事前に準備してください。
- ✓ 保証人を追加する債権の債権情報を事前に準備してください。
- ▶ ログイン後、トップ画面のその他請求タブをクリックしてください。
  - 1. その他請求メニュー画面

| 10. <sup>2</sup> 1066-484 484.787 848.357 196-487 877 4776 8726                                                                                                    |
|----------------------------------------------------------------------------------------------------|
|                                                                                                    |
| CONSTRUCTOR CONSTRUCTION CONSTRUCTION CONSTRUCTURE CONSTRUCTURE CONS |
| CO開始年21      TEX ESCT 2411-011                                                                                                    |
| ALTON THE ALTON ALTON ALL CARACTER ALTON<br>A CARACTER AND ALTON ALTON ALTON ALTON ALTON ALTON                                                                                                    |
|                                                                                                    |

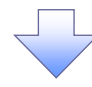

### 2. 保証記録メニュー画面

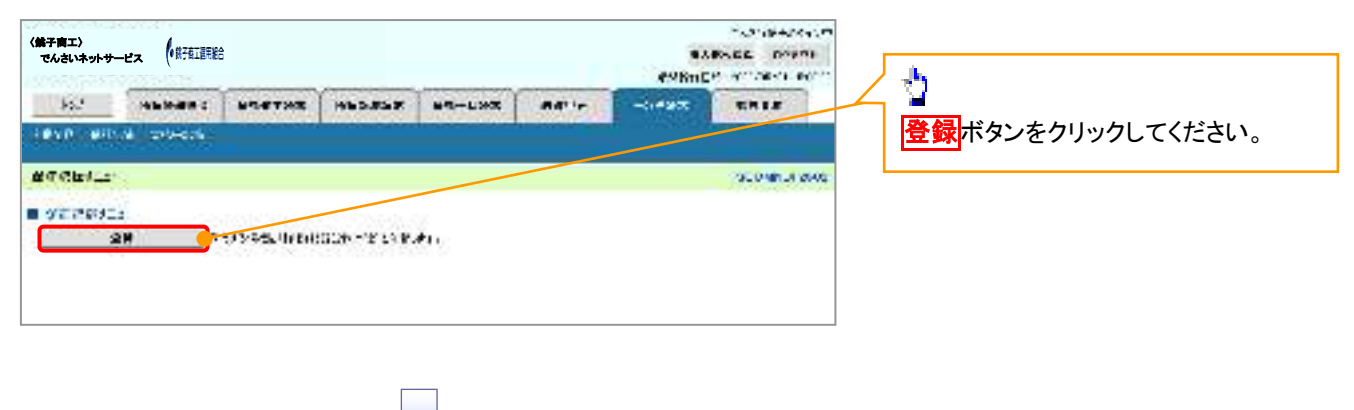

3. 保証記録請求対象債権検索画面

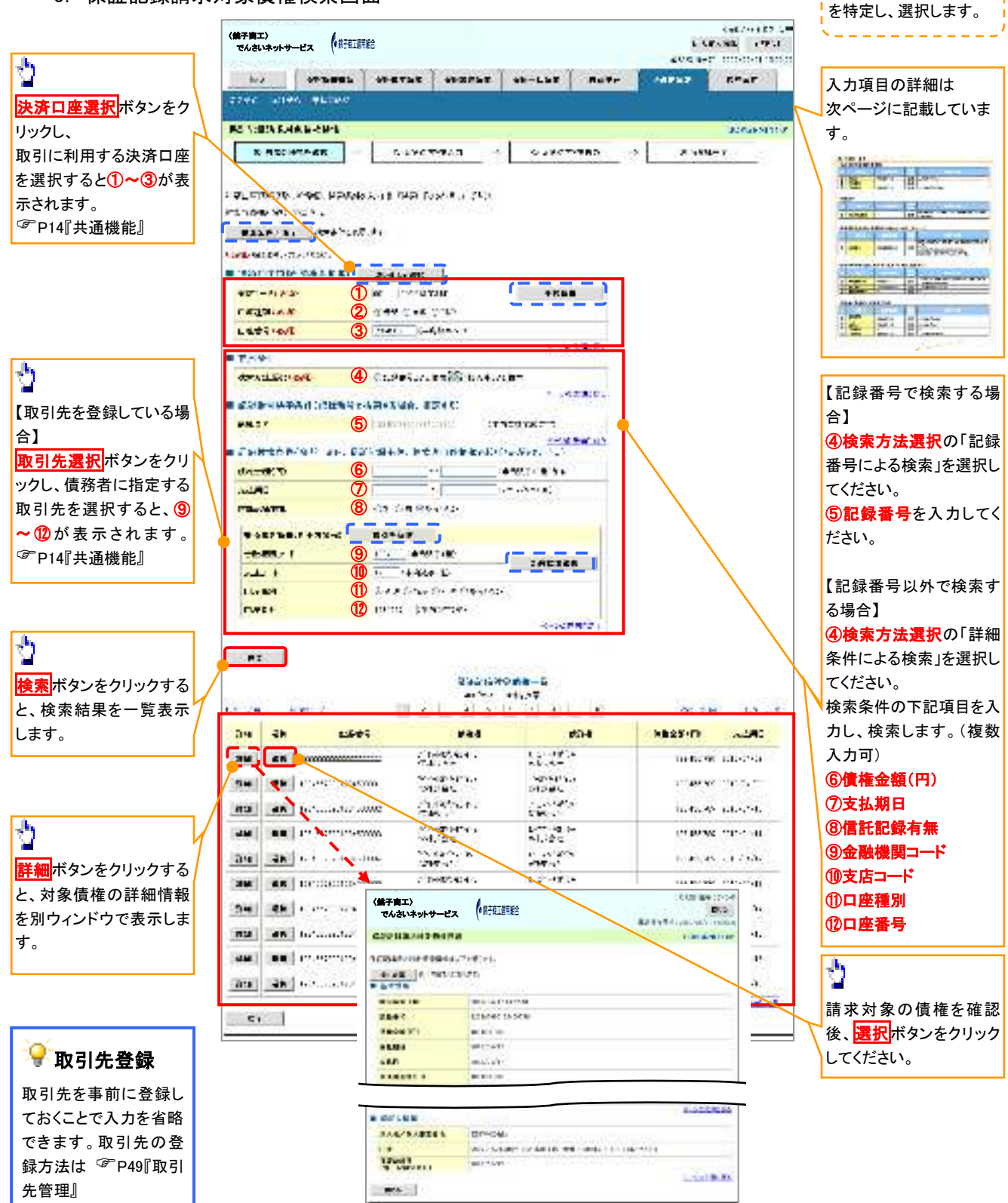

保証記録請求する債権

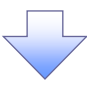

## ●入力項目一覧表

## ◆決済口座情報(請求者情報)

| No | 項目名   | 属性(桁数)  | 必須<br>任意 | 内容・入力例        |
|----|-------|---------|----------|---------------|
| 1  | 支店コード | 半角数字(3) | 必須       | 入力例=「012」     |
| 2  | 口座種別  | —       | 必須       | ラジオボタンにて選択する。 |
| 3  | 口座番号  | 半角数字(7) | 必須       | 入力例=「0123456」 |

## ◆ 検索条件

| No | 項目名    | 属性(桁数) | 必須<br>任意 | 内容・入力例                                               |
|----|--------|--------|----------|------------------------------------------------------|
| 4  | 検索方法選択 | _      | 必須       | ラジオボタンにて選択する。<br>「記録番号による検索」または「詳細条件による検索」<br>を選択する。 |

### ◆記録番号検索条件(記録番号で検索する場合、指定する)

| No | 項目名  | 属性(桁数)    | 必須<br>任意 | 内容・入力例                                                                             |
|----|------|-----------|----------|------------------------------------------------------------------------------------|
| 5  | 記録番号 | 半角英数字(20) | 任意       | 検索方法選択が「記録番号による検索」の場合、必須<br>入力。<br>入力例=「ABC45678901234567890」<br>英字については大文字のみ入力可能。 |

## ◆詳細検索条件(金額、期日、信託記録有無、債務者口座情報で絞り込みができます。)

| No         | 項目名     | 属性(桁数)       | 必須<br>任意 | 内容・入力例                                                |
|------------|---------|--------------|----------|-------------------------------------------------------|
| 6          | 債権金額(円) | 半角数字(10)     | 任意       | 1 円以上、99 億 9999 万 9999 円以下で指定が可能。<br>入力例=「1234567890」 |
| $\bigcirc$ | 支払期日    | (YYYY/MM/DD) | 任意       | 入力例=「2011/05/11」                                      |
| 8          | 信託記録有無  | -            | 任意       | ラジオボタンにて選択する。                                         |

### ◆債務者情報(相手方情報)

| No   | 項目名         | 属性(桁数)  | 必須<br>任意 | 内容・入力例        |
|------|-------------|---------|----------|---------------|
| 9    | 金融機関<br>コード | 半角数字(4) | 任意       | 入力例=「9876」    |
| 10   | 支店コード       | 半角数字(3) | 任意       | 入力例=「987」     |
| 11   | 口座種別        | —       | 任意       | ラジオボタンにて選択する。 |
| (12) | 口座番号        | 半角数字(7) | 任意       | 入力例=「9876543」 |

/ \_

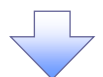

#### 4. 保証記録請求仮登録画面

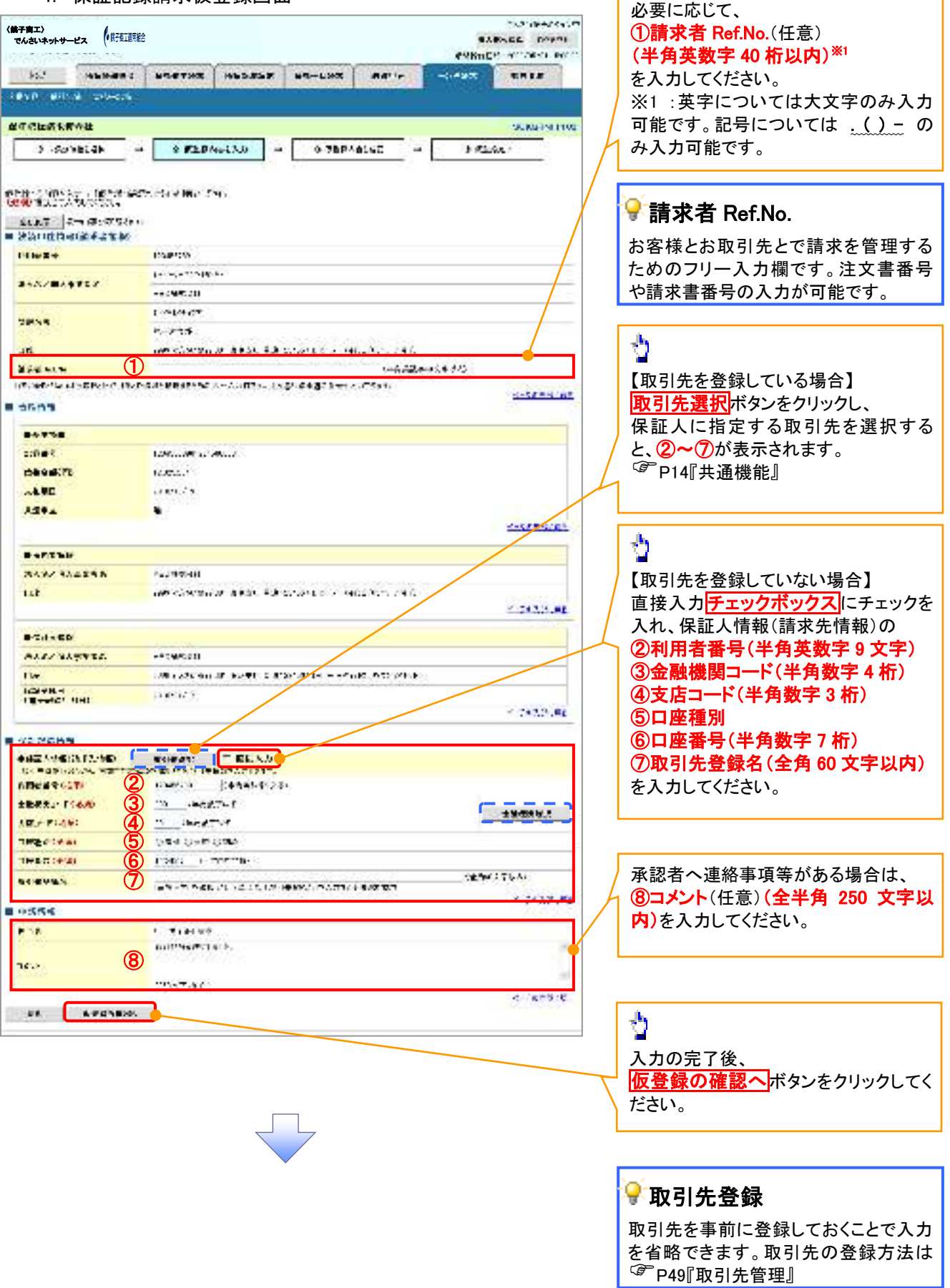

保証記録の仮登録情報を入力します。

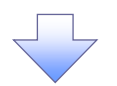

#### 5. 保証記録請求仮登録確認画面

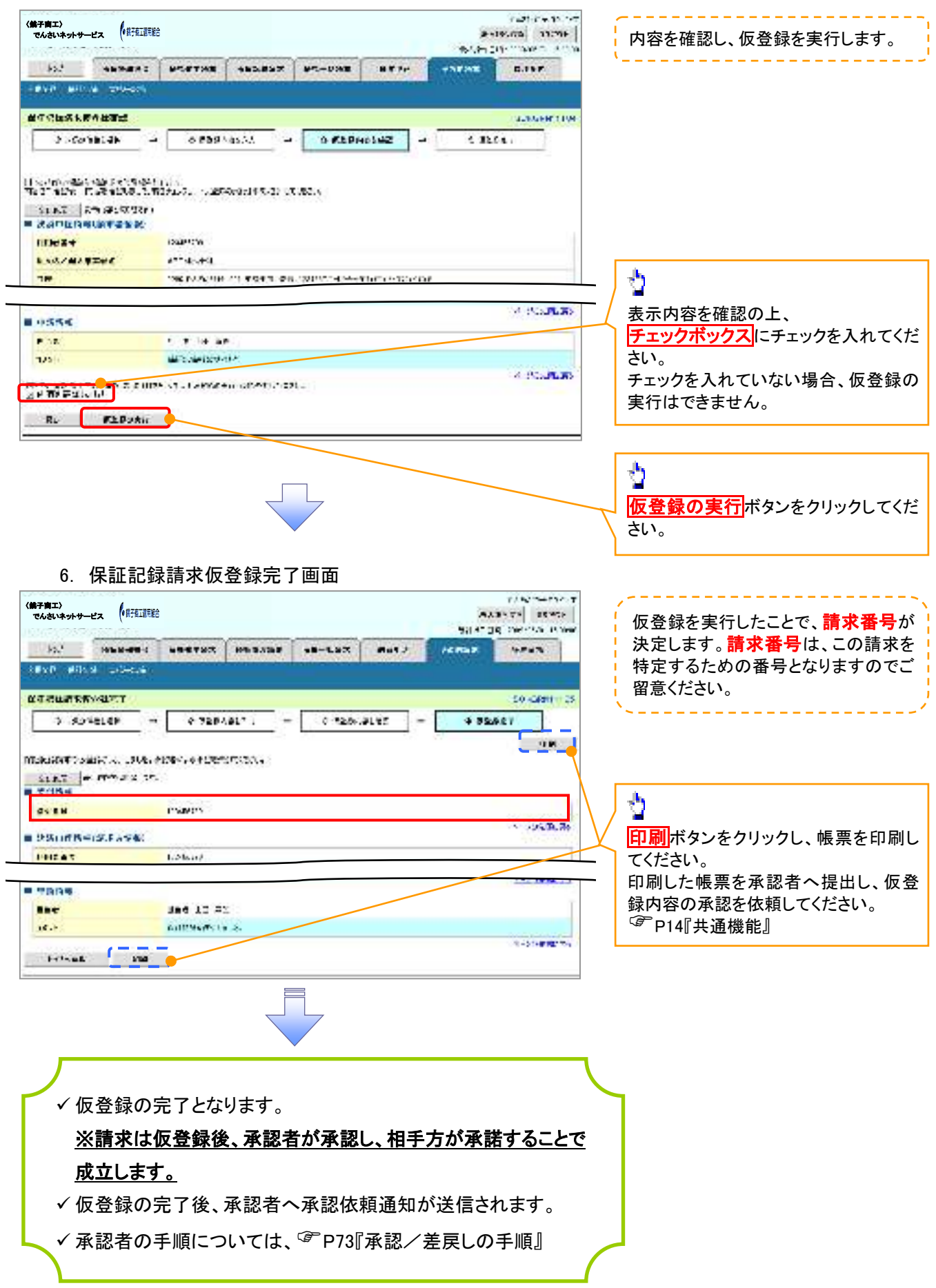
# 変更記錄

❖概要

- ✓「支払期日」、「債権金額」、「譲渡制限有無」を変更または、債権を削除する場合は、変更記録請 求を行います。
- ✓変更記録請求が可能なのは、(譲渡記録や保証記録等がない)発生記録のみの電子記録債権です。
- ✓ 担当者は必要な項目を入力し、仮登録を行います。承認者が仮登録を承認することで相手方に自身が保有している電子記録債権の変更の承諾を依頼します。
- ✓変更記録請求は、対象債権の債権者、もしくは、債務者から請求が可能です。ただし、承諾依頼 通知日から記録予定日の5銀行営業日後(記録予定日当日含む)までの間に相手方からの承諾 回答が必要です。

否認された場合または、上記期間内に相手方からの回答がない場合は無効となります。

◆事前準備

✓ 変更または削除する債権の債権情報を事前に準備してください。

▶ ログイン後、トップ画面のその他請求タブをクリックしてください。

1. その他請求メニュー画面

| (株子商工)<br>でんさいネットサービス (「邦子在江市市会 |             |                |          | e.v.bas | TRA GAADSE TOWN- |             | - sh |                                       |
|---------------------------------|-------------|----------------|----------|---------|------------------|-------------|------|---------------------------------------|
| 10.1 DENH                       | 84 85478X   | a wata da c    | 108-0187 | 87.14   | -SPER            | ****        |      | ■<br><mark>変更記録</mark> ボタンをクリックしてください |
| ORIGINAL                        |             |                |          |         |                  | SC048,19400 |      |                                       |
| CORRECT-                        |             |                |          |         |                  |             |      |                                       |
| 45×5                            | NECTION NO. | an.<br>DECORAL |          |         |                  |             |      |                                       |
| *****                           | 3000-110-00 |                |          |         |                  |             |      |                                       |
|                                 |             |                |          |         |                  |             |      |                                       |
|                                 |             |                |          |         |                  |             |      |                                       |
|                                 |             |                |          |         |                  |             | 1    |                                       |
|                                 |             |                |          |         |                  |             |      |                                       |

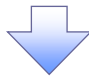

2. 変更記録メニュー画面

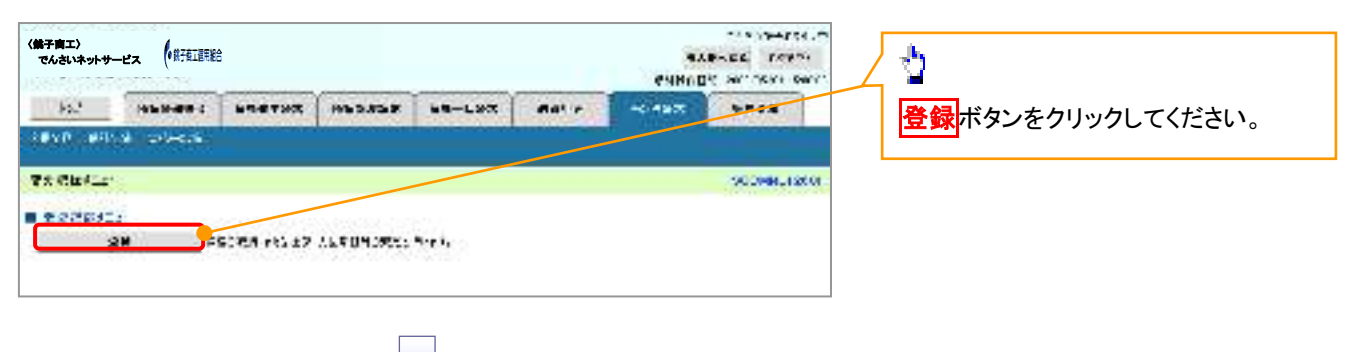

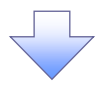

3. 変更記録請求対象債権検索画面

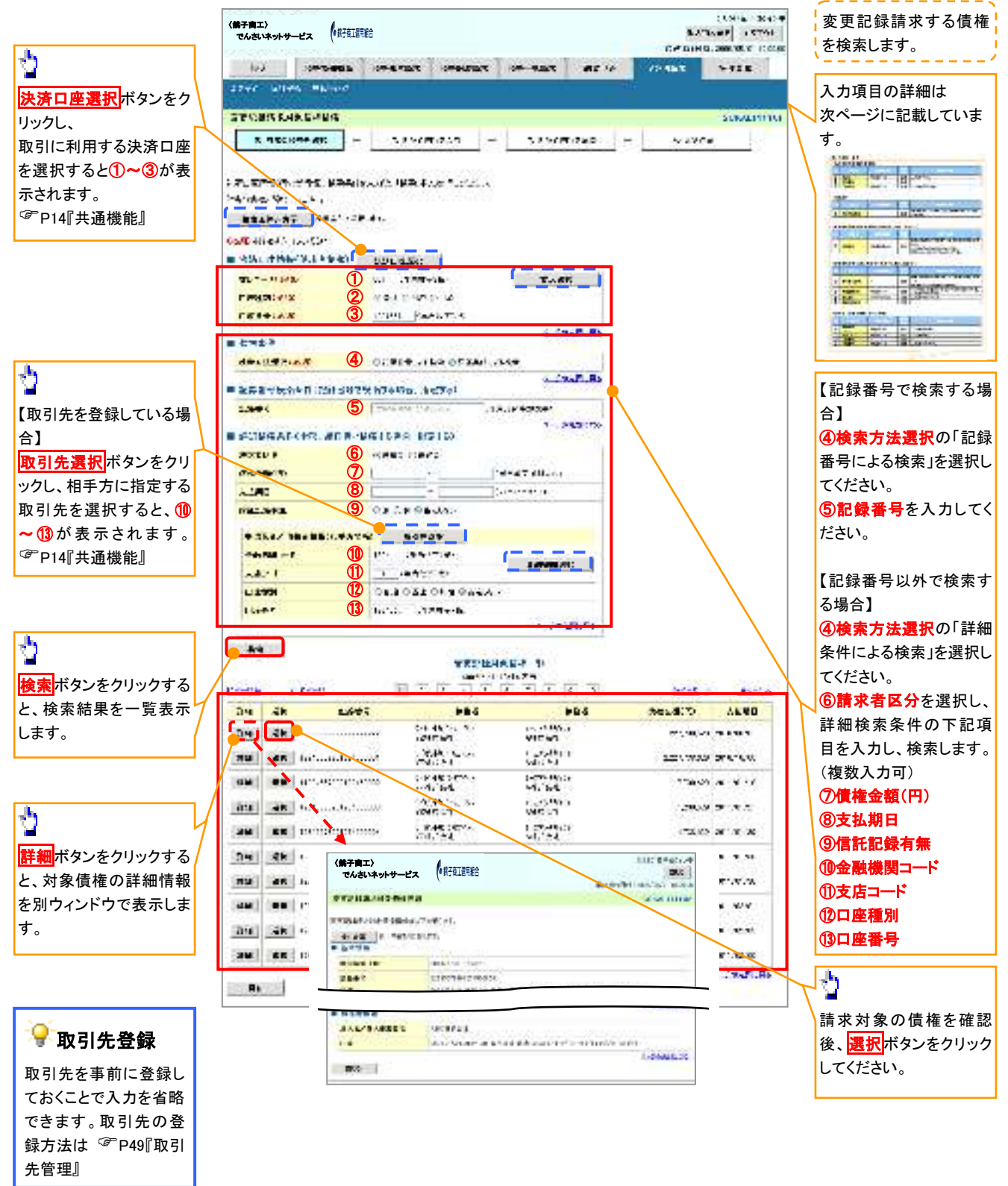

## ◆決済口座情報(請求者情報)

| No | 項目名   | 属性(桁数)  | 必須<br>任意 | 内容・入力例        |
|----|-------|---------|----------|---------------|
| 1  | 支店コード | 半角数字(3) | 必須       | 入力例=「012」     |
| 2  | 口座種別  | —       | 必須       | ラジオボタンにて選択する。 |
| 3  | 口座番号  | 半角数字(7) | 必須       | 入力例=「0123456」 |

## ◆ 検索条件

| No | 項目名    | 属性(桁数) | 必須<br>任意 | 内容・入力例                                               |
|----|--------|--------|----------|------------------------------------------------------|
| 4  | 検索方法選択 | _      | 必須       | ラジオボタンにて選択する。<br>「記録番号による検索」または「詳細条件による検索」<br>を選択する。 |

## ◆記録番号検索条件(記録番号で検索する場合、指定する)

| No | 項目名  | 属性(桁数)    | 必須<br>任意 | 内容・入力例                                                                             |
|----|------|-----------|----------|------------------------------------------------------------------------------------|
| 5  | 記録番号 | 半角英数字(20) | 任意       | 検索方法選択が「記録番号による検索」の場合、必須<br>入力。<br>入力例=「ABC45678901234567890」<br>英字については大文字のみ入力可能。 |

## ★詳細検索条件(金額、期日等で検索する場合、指定する)

| No | 項目名     | 属性(桁数)       | 必須<br>任意 | 内容・入力例                                                                  |
|----|---------|--------------|----------|-------------------------------------------------------------------------|
| 6  | 請求者区分   | _            | 任意       | ラジオボタンにて選択する。<br>検索方法選択が「詳細条件による検索」の場合、必須<br>入力。<br>「債務者」または「債権者」を選択する。 |
| 1  | 債権金額(円) | 半角数字(10)     | 任意       | 1 円以上、99 億 9999 万 9999 円以下で指定が可能。<br>入力例=「1234567890」                   |
| 8  | 支払期日    | (YYYY/MM/DD) | 任意       | 入力例=「2011/05/11」                                                        |
| 9  | 信託記録有無  | —            | 任意       | ラジオボタンにて選択する。                                                           |

### ◆債務者/債権者情報(相手方情報)

| No   | 項目名     | 属性(桁数)  | 必須<br>任意 | 内容・入力例        |
|------|---------|---------|----------|---------------|
| 10   | 金融機関コード | 半角数字(4) | 任意       | 入力例=「9876」    |
| 11   | 支店コード   | 半角数字(3) | 任意       | 入力例=「987」     |
| (12) | 口座種別    | —       | 任意       | ラジオボタンにて選択する。 |
| 13   | 口座番号    | 半角数字(7) | 任意       | 入力例=「9876543」 |

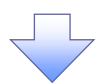

#### 4. 変更記録請求仮登録画面

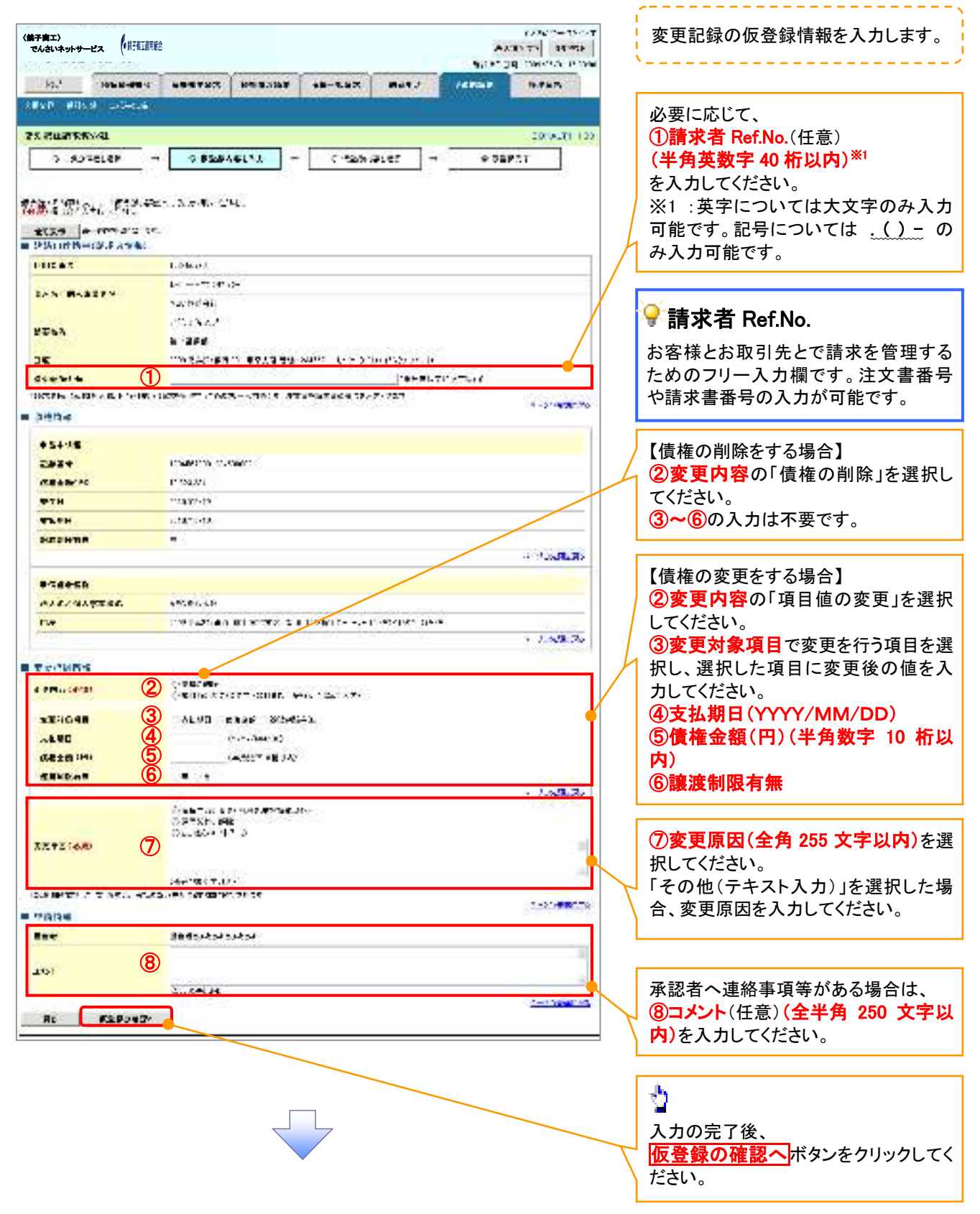

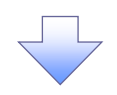

#### 5. 変更記録請求仮登録確認画面

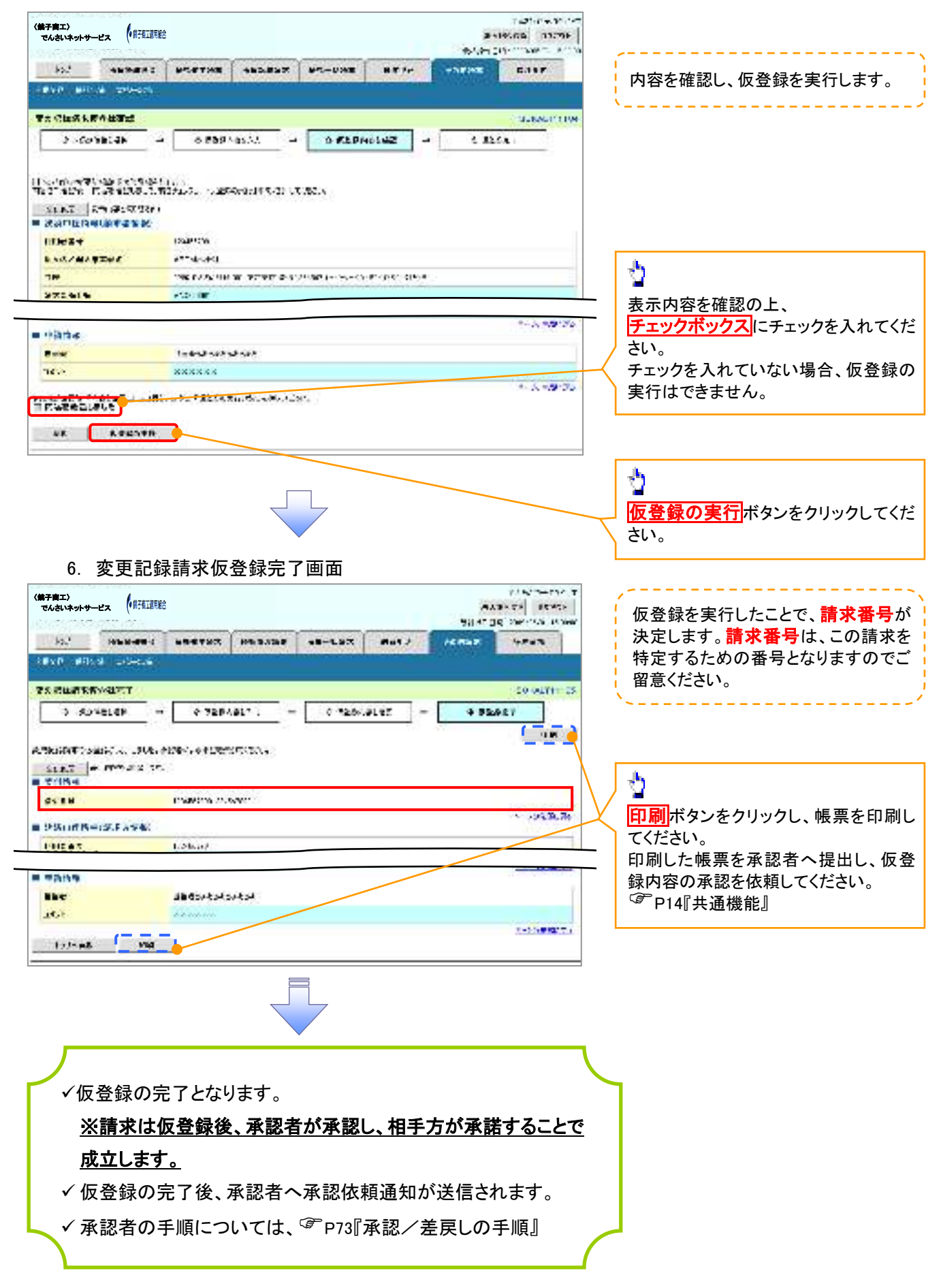

# 支払等記録

#### ❖概要

- ✓ 口座間送金決済以外の方法で弁済された場合、支払等記録請求をおこなうことができます。
- ✓支払等記録請求には、「支払を行ったことによる記録請求」と「支払を受けたことによる記録請求」 があります。

 ✓ 担当者は必要な項目を入力し、仮登録を行います。「支払を行ったことによる記録請求」の場合、 仮登録後、承認者が承認し、相手方が承諾することで成立します。
 ①「支払を行ったことによる記録請求」の場合の相手方の承諾は、承諾依頼通知日から記録予定 日の 5 銀行営業日後(記録予定日当日含む)までの間に相手方からの承諾回答が必要です。否 認された場合または、上記期間内に相手方からの回答がない場合は無効となります。
 ②「支払を受けたことによる記録請求」の場合、相手方の承諾回答は不要です。

▶ ログイン後、トップ画面のその他請求タブをクリックしてください。

- 1. その他請求メニュー画面 TAR INAPSE. く第子南エ〉 でんさいネットサービス (部在課題) SARADE POPP. eventer annex ber 党 total total and the manager total the HTTP \*\*\*\* REP POLD DESIGN 支払等記録ボタンをクリックしてくださ い。 CONSTRUCTOR SCOME LISECT - -- "ATRACO 22.48 NUCES/7 781 07 A DESCRIPTION OF A DESCRIPTION HEX8 \*\*\*\*\*\* DEPENDENTS: 10 MORE EXPOSED AN
  - 2. 支払等記録メニュー画面

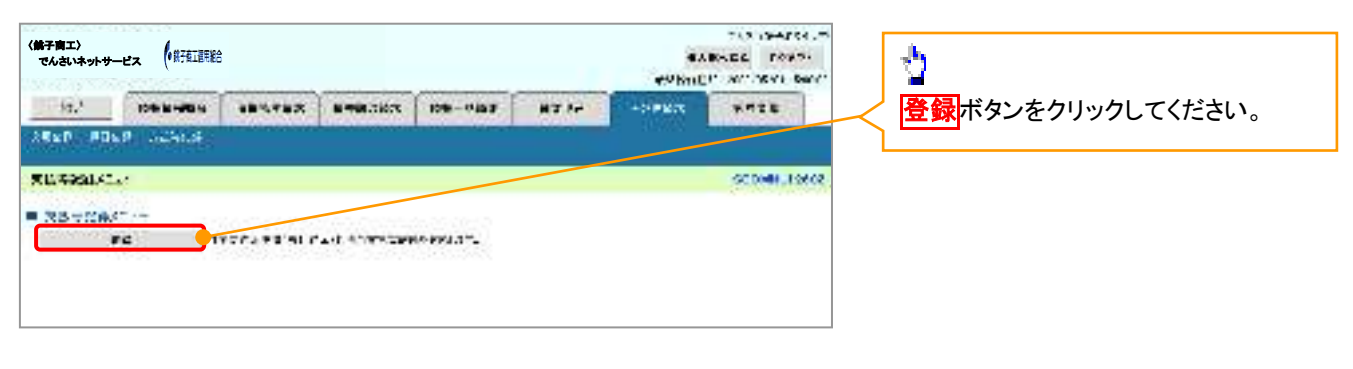

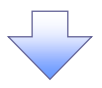

3. 支払等記録請求対象債権検索画面

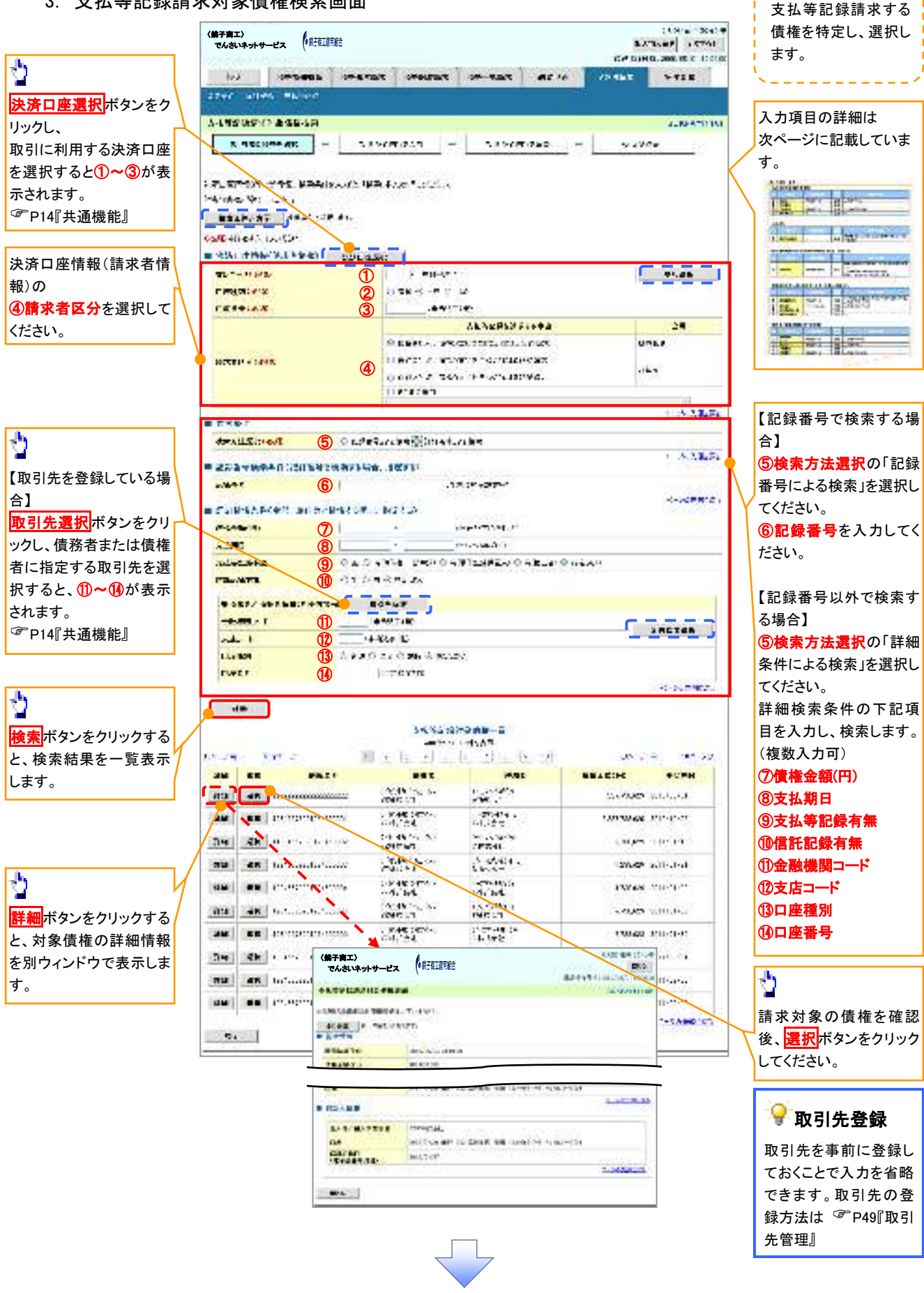

## →決済口座情報(請求者情報)

| No | 項目名   | 属性(桁数)  | 必須<br>任意 | 内容・入力例                 |
|----|-------|---------|----------|------------------------|
| 1  | 支店コード | 半角数字(3) | 必須       | 入力例=「012」              |
| 2  | 口座種別  | —       | 必須       | ラジオボタンにて選択する。          |
| 3  | 口座番号  | 半角数字(7) | 必須       | 入力例=「0123456」          |
| 4  | 請求者区分 | -       | 必須       | ラジオボタンまたは、プルダウンにて選択する。 |

#### ◆検索条件

| No | 項目名    | 属性(桁数) | 必須<br>任意 | 内容・入力例                                               |
|----|--------|--------|----------|------------------------------------------------------|
| 5  | 検索方法選択 | _      | 必須       | ラジオボタンにて選択する。<br>「記録番号による検索」または「詳細条件による検索」<br>を選択する。 |

#### ◆記録番号検索条件(記録番号で検索する場合、指定する)

| No | 項目名  | 属性(桁数)    | 必須<br>任意 | 内容・入力例                                                                             |
|----|------|-----------|----------|------------------------------------------------------------------------------------|
| 6  | 記録番号 | 半角英数字(20) | 任意       | 検索方法選択が「記録番号による検索」の場合、必須<br>入力。<br>入力例=「ABC45678901234567890」<br>英字については大文字のみ入力可能。 |

### ★詳細検索条件(金額、期日等で検索する場合、指定する)

| No                       | 項目名     | 属性(桁数)       | 必須<br>任意 | 内容・入力例                                                |
|--------------------------|---------|--------------|----------|-------------------------------------------------------|
| $\overline{\mathcal{O}}$ | 債権金額(円) | 半角数字(10)     | 任意       | 1 円以上、99 億 9999 万 9999 円以下で指定が可能。<br>入力例=「1234567890」 |
| 8                        | 支払期日    | (YYYY/MM/DD) | 任意       | 入力例=「2011/05/11」                                      |
| 9                        | 支払等記録有無 | —            | 任意       | ラジオボタンにて選択する。                                         |
| 10                       | 信託記録有無  | -            | 任意       | ラジオボタンにて選択する。                                         |

## ◆債務者/債権者情報(相手方情報)

| No   | 項目名         | 属性(桁数)  | 必須<br>任意 | 内容・入力例        |
|------|-------------|---------|----------|---------------|
| 1    | 金融機関<br>コード | 半角数字(4) | 任意       | 入力例=「9876」    |
| (12) | 支店コード       | 半角数字(3) | 任意       | 入力例=「987」     |
| (13) | 口座種別        | —       | 任意       | ラジオボタンにて選択する。 |
| 14   | 口座番号        | 半角数字(7) | 任意       | 入力例=「9876543」 |

7

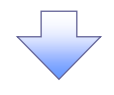

#### 4. 支払等記録請求仮登録画面

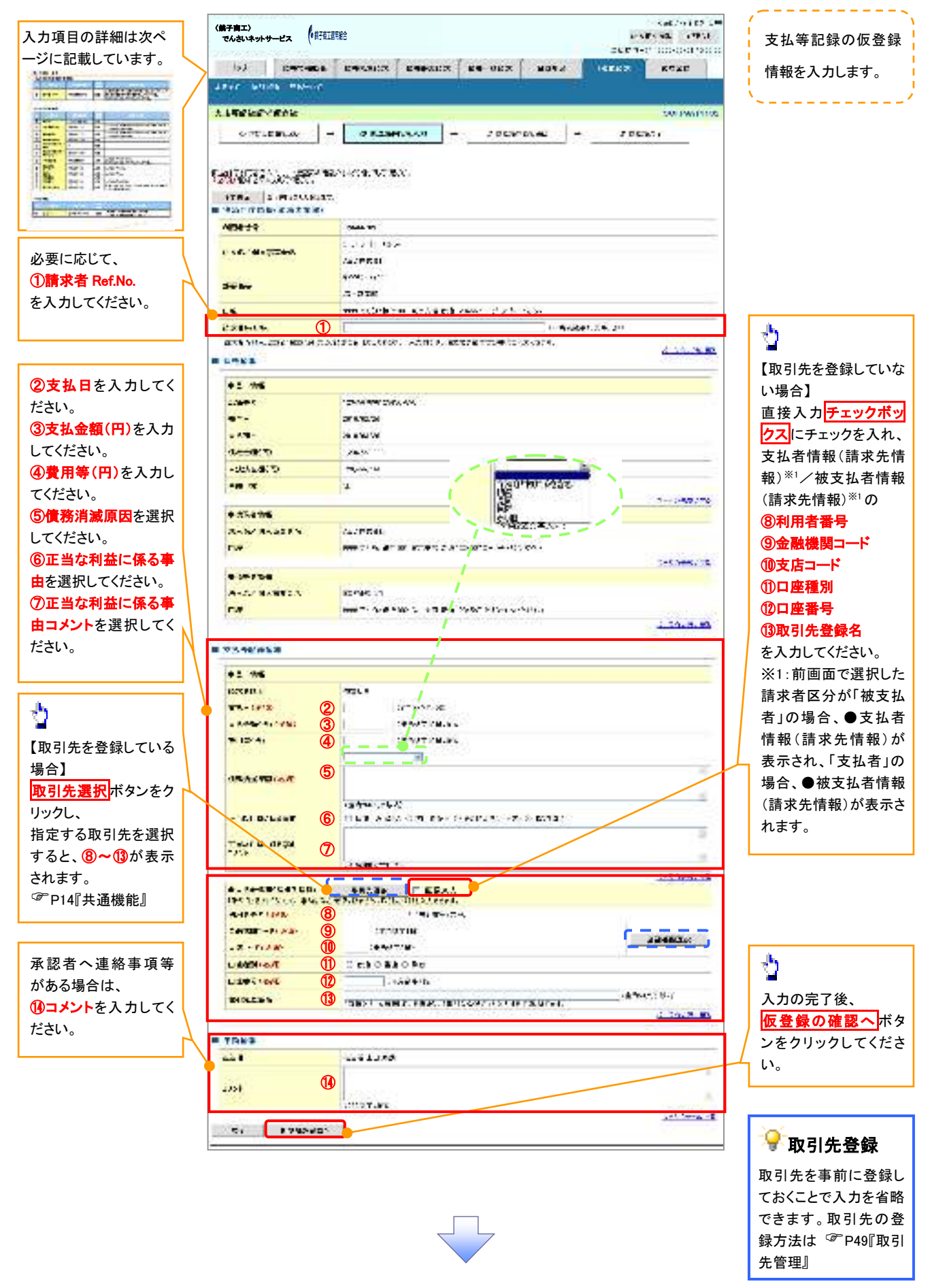

# →決済口座情報(請求者情報)

| No | 項目名         | 属性(桁数)    | 必須<br>任意 | 内容・入力例                                                                                         |
|----|-------------|-----------|----------|------------------------------------------------------------------------------------------------|
| 1  | 請求者 Ref.No. | 半角英数字(40) | 任意       | お客様とお取引先とで請求を管理するためのフリー入<br>力欄。注文書番号や請求書番号の入力が可能。<br>英字については大文字のみ入力可能。<br>記号については .()- のみ入力可能。 |

## ◆支払等記録情報

| No                       | 項目名                | 属性(桁数)       | 必須<br>任意 | 内容・入力例                                                                                                    |
|--------------------------|--------------------|--------------|----------|----------------------------------------------------------------------------------------------------|
| 2                        | 支払日                | (YYYY/MM/DD) | 必須       | 入力例=「2011/05/11」                                                                                                    |
| 3                        | 支払金額(円)            | 半角数字(10)     | 必須       | 1 円以上、99 億 9999 万 9999 円以下で指定が可能。<br>期日前弁済の場合は債務全額のみ可能。<br>入力例=「1234567890」                                                                                                    |
| 4                        | 費用等(円)             | 半角数字(10)     | 任意       | 0円以上、99億9999万9999円以下で指定が可能。<br>入力例=「1234567890」<br>【支払を行ったことによる記録請求の場合】<br>「請求者区分」が「保証人として、債権の支払を行ったこと<br>による記録請求。」を選択した場合、任意入力。<br>【支払を受けたことによる記録請求の場合】<br>「支払者情報」に債務者以外の情報を入力する場合、<br>任意入力。 |
| 5                        | 債務消滅原因             | 全角文字(255)    | 必須       | プルダウンにて選択する。                                                                                                    |
| 6                        | 正当な利益に係る<br>事由     | _            | 任意       | ラジオボタンにて選択する。<br>【支払を受けたことによる記録請求の場合】<br>「支払者情報」に第三者の情報を入力する場合のみ、<br>必須入力。                                                                                                    |
| $\overline{\mathcal{O}}$ | 正当な利益に係る<br>事由コメント | 全角文字(255)    | 任意       | 正当な利益に係る事由が「その他(テキスト入力)」の<br>場合、必須入力。                                                                                                    |
| 8                        | 利用者番号              | 半角英数字(9)     | 必須       | 入力例=「ABC012345」<br>英字については大文字のみ入力可能。                                                                                                    |
| 9                        | 金融機関<br>コード        | 半角数字(4)      | 必須       | 入力例=「9876」                                                                                                    |
| 10                       | 支店コード              | 半角数字(3)      | 必須       | 入力例=「987」                                                                                                    |
| 1                        | 口座種別               | -            | 必須       | ラジオボタンにて選択する。                                                                                                    |
| (12)                     | 口座番号               | 半角数字(7)      | 必須       | 入力例=「9876543」                                                                                                    |
| (13)                     | 取引先登録名             | 全角文字(60)     | 任意       | 入力例=「株式会社 電子記録債権」<br>「直接入力」にチェックを入れた場合は必須入力。                                                                                                    |

#### ◆ 申請情報

| No | 項目名  | 属性(桁数)     | 必須<br>任意 | 内容・入力例                                            |
|----|------|------------|----------|---------------------------------------------------|
| 14 | コメント | 全半角文字(250) | 任意       | 承認者への連絡事項等を入力するためのフリー入力<br>欄。<br>入力例=「承認をお願いします。」 |

1

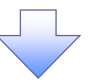

#### 5. 支払等記録請求仮登録確認画面

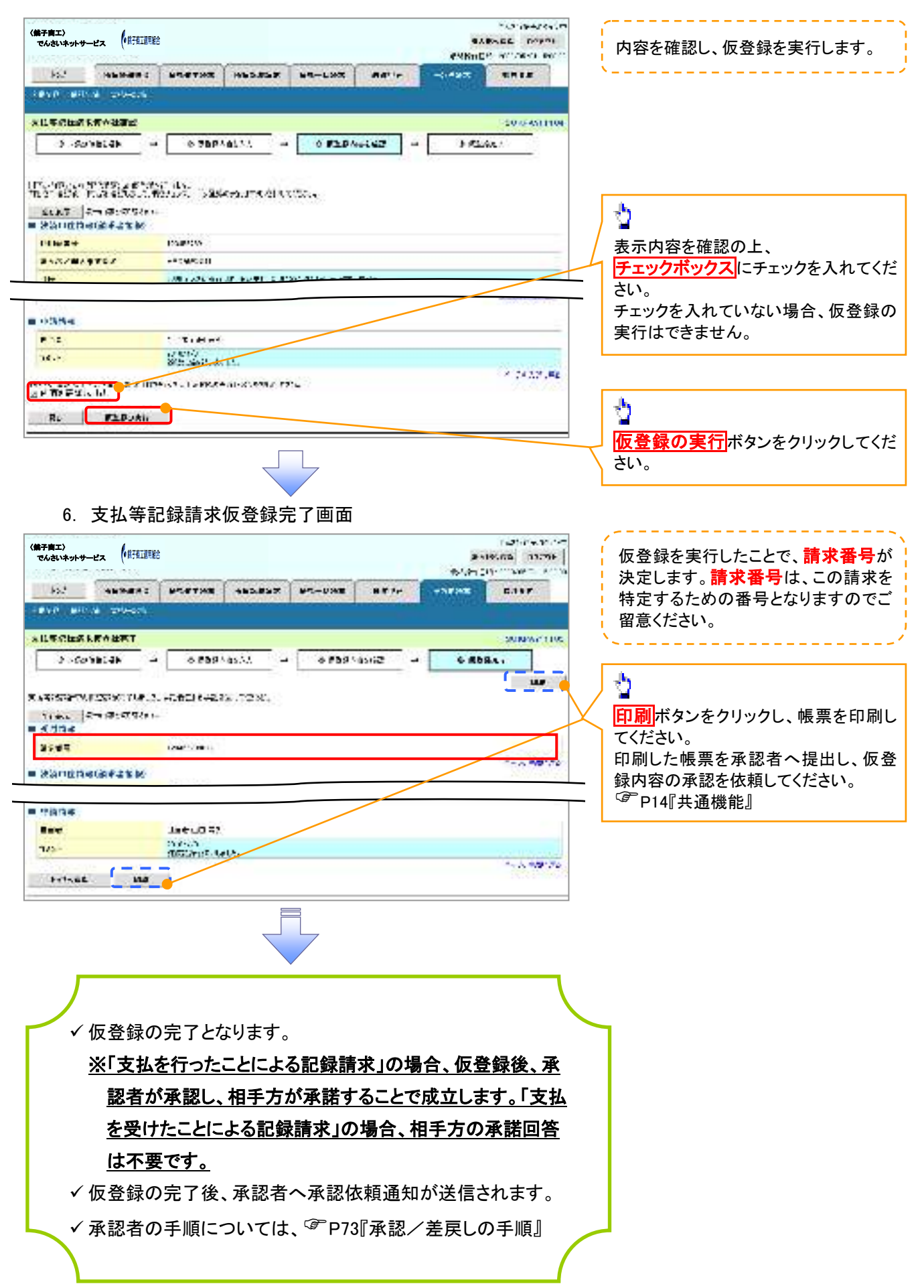

# 指定許可管理(オプション)

❖概要

- ✓ 指定許可先を登録すると「許可先」として指定した取引先以外からの請求をエラーとする機能です。
- ✓ 担当者は必要な項目を入力し、仮登録を行います。承認者が仮登録を承認することで指定許可 登録が完了します。
- **◇**事前準備
  - ✓ 取引先の情報を事前に準備してください。

## <u>指定許可登録</u>

- ▶ ログイン後、トップ画面の管理業務タブをクリックしてください。
  - 1. 管理業務メニュー画面

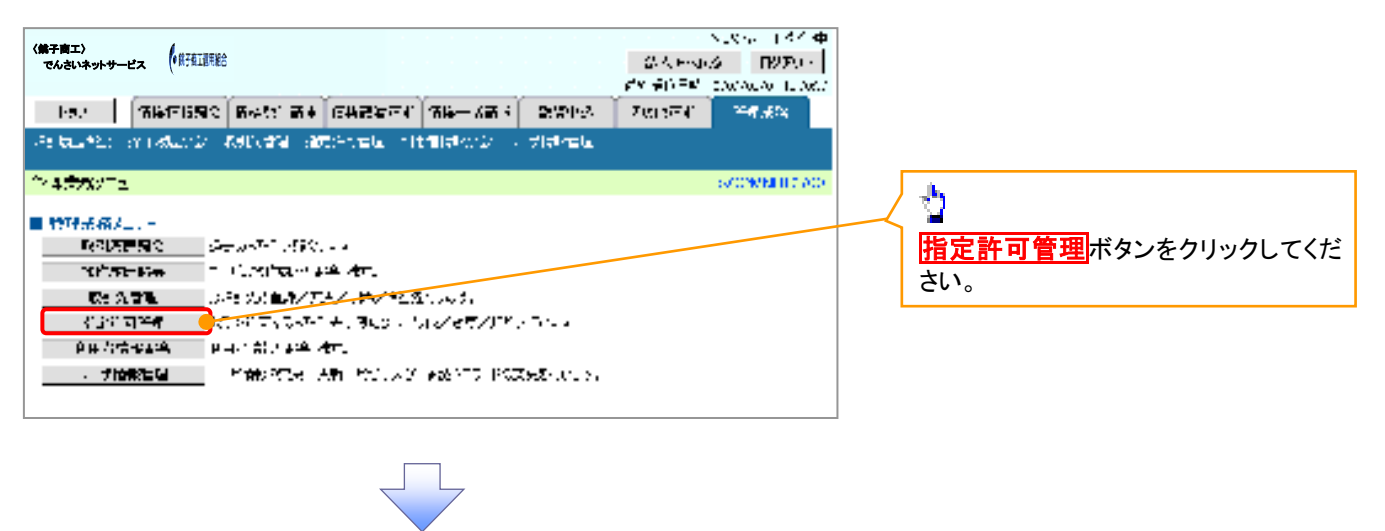

2. 指定許可管理メニュー画面

| (鉄子商工)<br>てんさいネットサービス (用在証明絵<br>->J Phanet Phantym Alashar                                                                                   | н<br>КАЛАСБ<br>ЭНВ ТА А<br>ИБ-ИСКТ МАНИТ - ПРИВ                   | ····································· | 許可制限設定<br>ボタンをクリックし |
|----------------------------------------------------------------------------------------------------|-------------------------------------------------------------------|---------------------------------------|---------------------|
| INTERNE CONTRACT FILMES SAVE FILMES AND A                                                                                                    | <u> </u>                                                          | てくだ                                   | さい。                 |
| HERENERSE     HERENERSE     HERENERSE     LEAR MARKEN     SO TO DURATIVE SOLUTION     HERENERSE     SOLUTION OF THE SOLUTION OF THE SOLUTION | ገር<br>19 ብዙችን እና ይህ<br>እና ለተኛርጋምንኖት ቴድሞን የ ምርፍ አህ በጥ ግለፉ መርጅስ የ የ |                                       |                     |

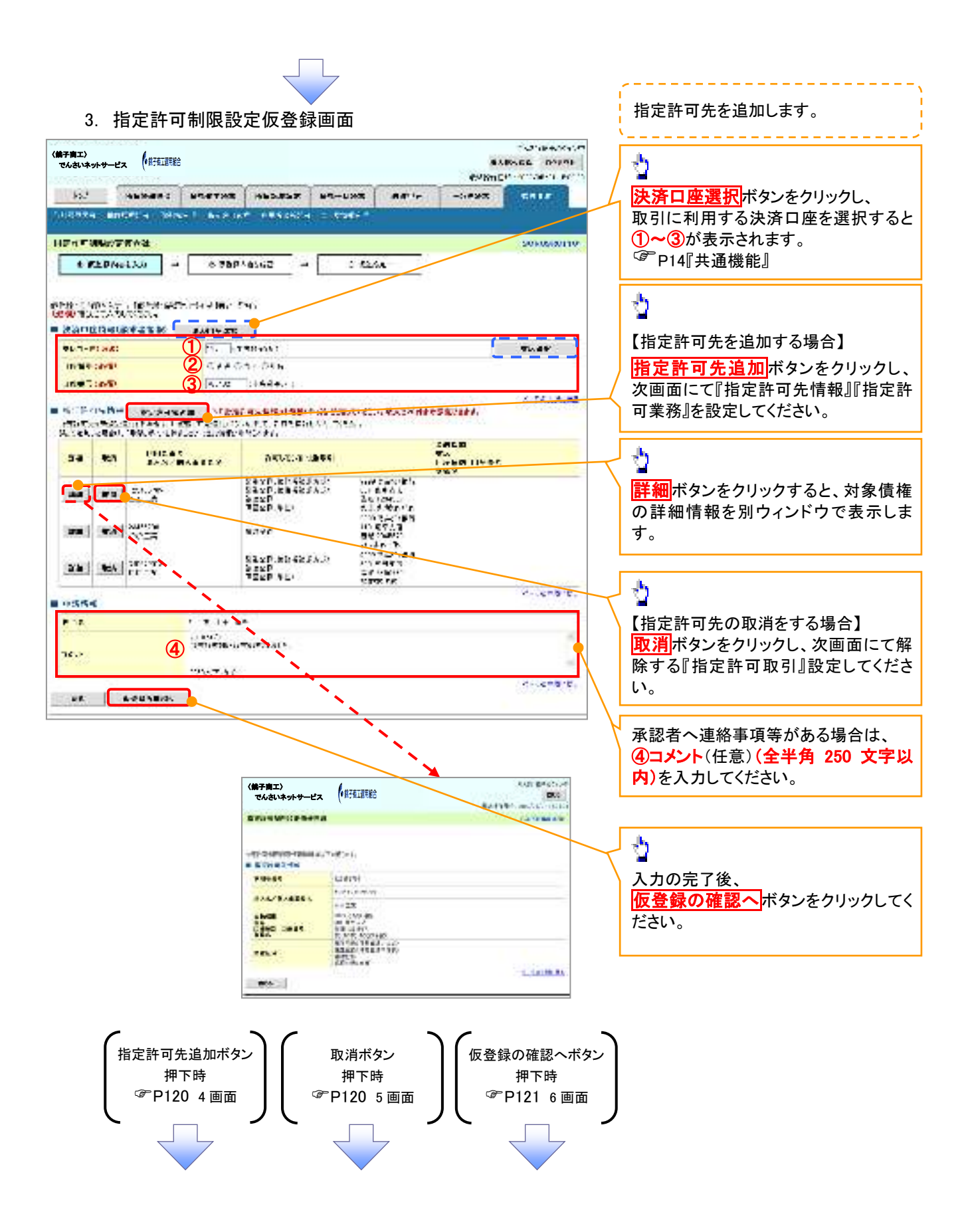

# 【指定許可先を追加する場合】

4. 指定許可制限設定情報編集画面

| 4. 指正計門                                                                                                    | 间限設定情報編集画                                                    | 囲                   |                    |              |                                       |
|----------------------------------------------------------------------------------------------------|--------------------------------------------------------------|---------------------|--------------------|--------------|---------------------------------------|
|                                                                                                    |                                                              |                     | 200000000          |              |                                       |
| 〈黒子周エ〉<br>でんさいネットサービス (部証書給                                                                                                    |                                                              |                     | # 5105/06 03271F   | _ /          | <b>H</b>                              |
| 10224-0233-0255-014                                                                                                    |                                                              | 174)<br>1741        | men make and       | 1            | 【取引先を登録している場合】                        |
| bod exempts                                                                                                    |                                                              | AR 84 1>#20         | GALF               |              | 取引先選択ボタンをクリックし、                       |
| THERE MADE A 1996                                                                                                    |                                                              |                     |                    |              | 指定する取引先を選択すると(1~6)                    |
| and the second second second second second second second second second second second second second second second                                                                                                    |                                                              |                     |                    |              | 相足 うる な 引 光 ど 医 バ うる こ、 ① ・ ③         |
| HENFORMAS                                                                                                    |                                                              |                     | ACHIMINE CON-      |              |                                       |
| 0413-150124<br>F#2                                                                                                    |                                                              |                     |                    |              | └── P14『共通機能』                         |
| ALC: NAXAN AD                                                                                                    |                                                              |                     |                    |              |                                       |
| WARE WAY BOWER                                                                                                    | Consta 5.210-220                                             |                     |                    |              | 【取りせた発行」ていたい担合】                       |
| 設備は認知時にない。と                                                                                                    | MANDER CONTERNA                                              |                     |                    |              |                                       |
| 12071505 05 at                                                                                                    |                                                              |                     |                    |              | 指定許可先情報の                              |
|                                                                                                    | in the second second                                         |                     |                    |              | ①利用者番号(半角英数字9文字)                      |
|                                                                                                    |                                                              |                     |                    | L            | ②金融機関コード(半角数字4桁)                      |
| 100021-FORM 2 10                                                                                                    | · · · · · · · · · · · · · · · · · · ·                        |                     | ()                 |              | ③支店コード(半角数字3桁)                        |
| #1-7-F: HE: 3 10                                                                                                    | C TOP OB-                                                    |                     | ANTER              | /            |                                       |
| nemetaran (4) mi                                                                                                    | UR MARK                                                      |                     |                    |              | 今日圧性加<br>②日本乗日(火を巻合った)                |
| inet:op 5 =                                                                                                    | C                                                            |                     |                    |              | ⑤山座香号(千角数子 / 桁)                       |
| •ss 6                                                                                                    | A. Sec. 104.154.50                                           |                     | see and an         |              | (6)登録名(任意)(全角 60 文字以内)                |
|                                                                                                    |                                                              |                     | 5. 27. A.M.        |              | を入力してください。                            |
| DRSLANDWIGHT, UND                                                                                                    | A STORED AND THE STORE THE STORE                             | G.                  |                    | l            |                                       |
|                                                                                                    | 2                                                            |                     |                    | 1            |                                       |
| BE ANDER                                                                                                    |                                                              |                     |                    |              | 1                                     |
|                                                                                                    |                                                              |                     |                    |              |                                       |
|                                                                                                    |                                                              |                     |                    | $\checkmark$ | 許可する対象業務のテェックホックス                     |
|                                                                                                    |                                                              |                     |                    | $\sim$       | にチェックを入れてください。                        |
|                                                                                                    |                                                              |                     |                    | l            |                                       |
|                                                                                                    |                                                              |                     |                    | . [          |                                       |
|                                                                                                    |                                                              |                     |                    | $\neg$       | 2                                     |
|                                                                                                    |                                                              |                     |                    | _ \          |                                       |
|                                                                                                    |                                                              |                     |                    |              | 人力の反映ホタンをクリックすると削                     |
| 【指定許可先の取                                                                                                    | (泪をする场合】                                                     |                     |                    |              | 画面に戻り、指定許可先情報の一覧に                     |
| 5. 指定許可                                                                                                    | 「制限設定情報編集画                                                   | 面                   |                    |              | 反映します。                                |
|                                                                                                    |                                                              |                     |                    | L            |                                       |
| 〈弟子商工〉 (許有正明給                                                                                                    |                                                              | 1                   | 13.00 B            |              |                                       |
|                                                                                                    |                                                              |                     | e georgenerationen | L I          |                                       |
| 177                                                                                                    | 0 84 3.5 X-90.35 84 03                                       | a.⊾ i 260+7 i +a#2. | F A FED            |              | ○ 取引失容録                               |
| TRUCCUL ACCEPTS 640                                                                                                    | 97 - 1989 - 181 - <b>18</b> 4 (1876 - 1876)                  | ж. I                |                    |              | ····································· |
|                                                                                                    |                                                              |                     |                    |              | 取引先を事前に登録しておくことで入力                    |
| 1571100159955                                                                                                    |                                                              |                     | SCRCOM 000         |              | を省略できます。取引先の登録方法は                     |
| 20 87379345792<br>+ 82                                                                                                    |                                                              |                     |                    |              |                                       |
|                                                                                                    |                                                              |                     |                    |              |                                       |
| 107.75.7798. 101.6 K 2                                                                                                    | el 1997;                                                     |                     |                    |              |                                       |
| <ul> <li>Sumation</li> </ul>                                                                                                    | -                                                            |                     |                    |              |                                       |
| 40555                                                                                                    | 1714.4                                                       |                     |                    | r            |                                       |
| CANZERASE NE                                                                                                    |                                                              |                     |                    | J            | A                                     |
| STATES F                                                                                                    | 1991                                                         |                     |                    | _ /          |                                       |
| W1 7-8                                                                                                    | Þ                                                            |                     |                    | 4            | 取消の反映<br>ボタンをクリックすると前                 |
| CONTRACTOR OF THE OWNER OF THE OWNER | 4.5                                                          |                     |                    |              | 画面に戻り、指定許可先情報の一覧に                     |
| DEET                                                                                                    | 127.90                                                       |                     |                    |              | 反映します。                                |
| <b>T</b> a#                                                                                                    | (13) y-33                                                    |                     |                    |              |                                       |
| -                                                                                                    | Ne na Série Ne Room (n. 1)<br>Ne tente de la secola entre da |                     |                    | L            |                                       |
|                                                                                                    | anen<br>Martin ditte ta                                      |                     |                    |              |                                       |
|                                                                                                    |                                                              |                     | 1.163.2            |              |                                       |
| E MENERAL<br>E MARINE MENERAL E N.                                                                                                    | ZM-SECSIA.V. 72900 Duzzawi                                   | '¥                  |                    |              |                                       |
|                                                                                                    |                                                              |                     |                    |              |                                       |
| ALCEO GROMP                                                                                                    |                                                              |                     |                    |              |                                       |

\_ \_ \_

指定許可先を追加します。

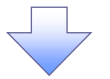

#### 6. 指定許可制限設定仮登録確認画面

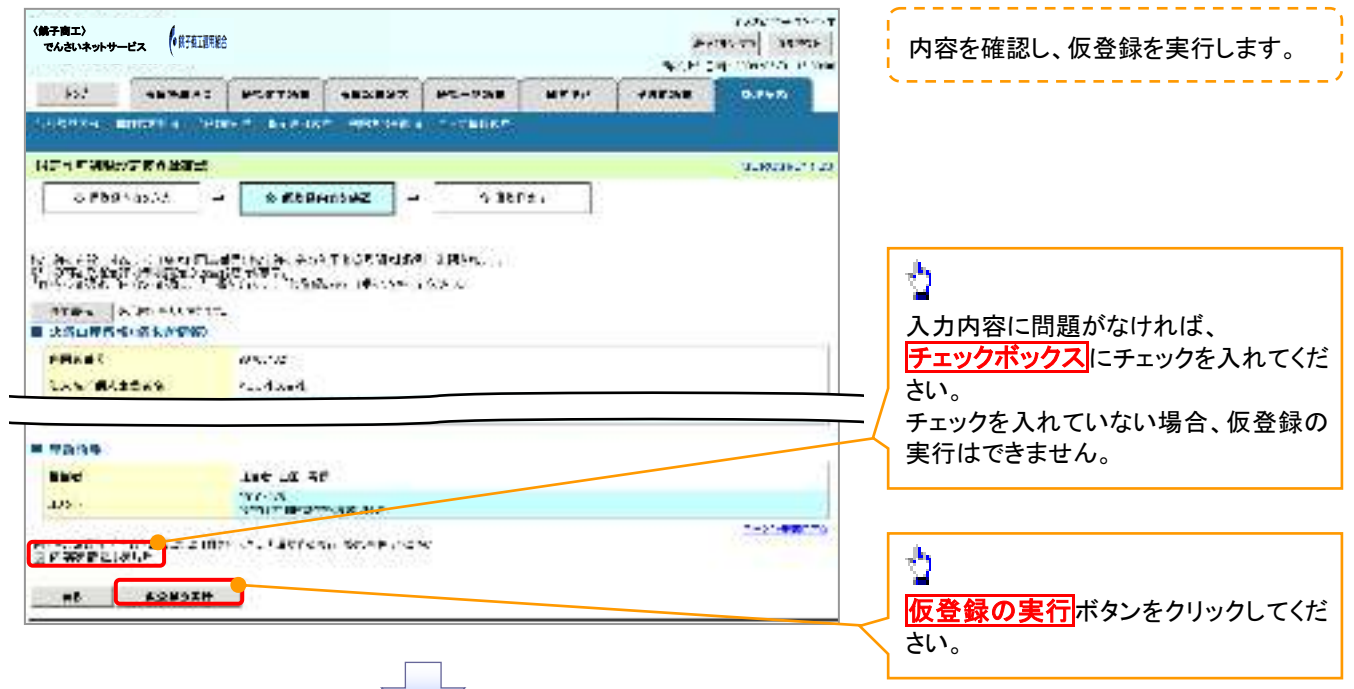

#### 7. 指定許可制限設定仮登録完了画面

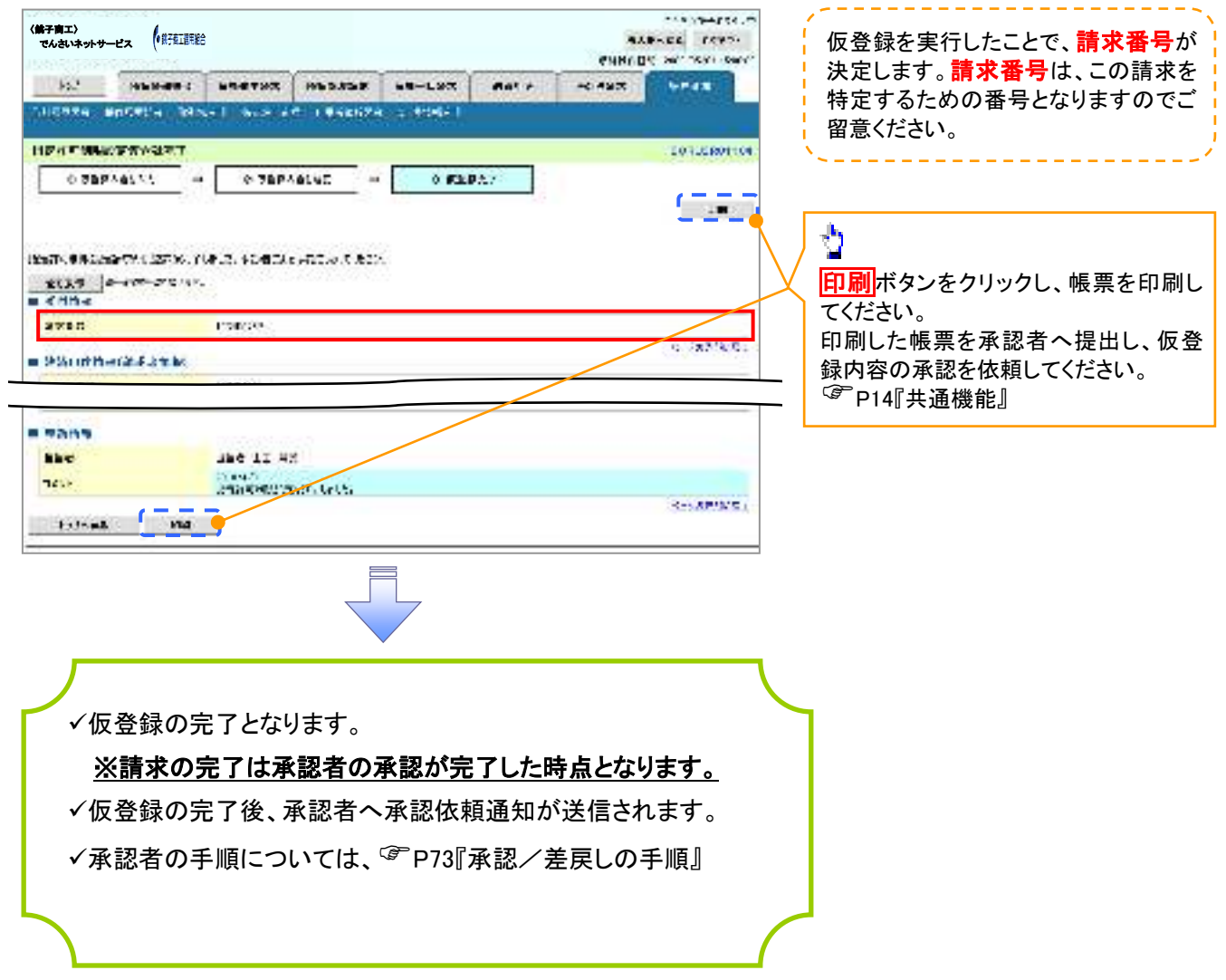

# <u>指定許可変更•解除</u>

▶ ログイン後、トップ画面の管理業務タブをクリックしてください。

1. 管理業務メニュー画面

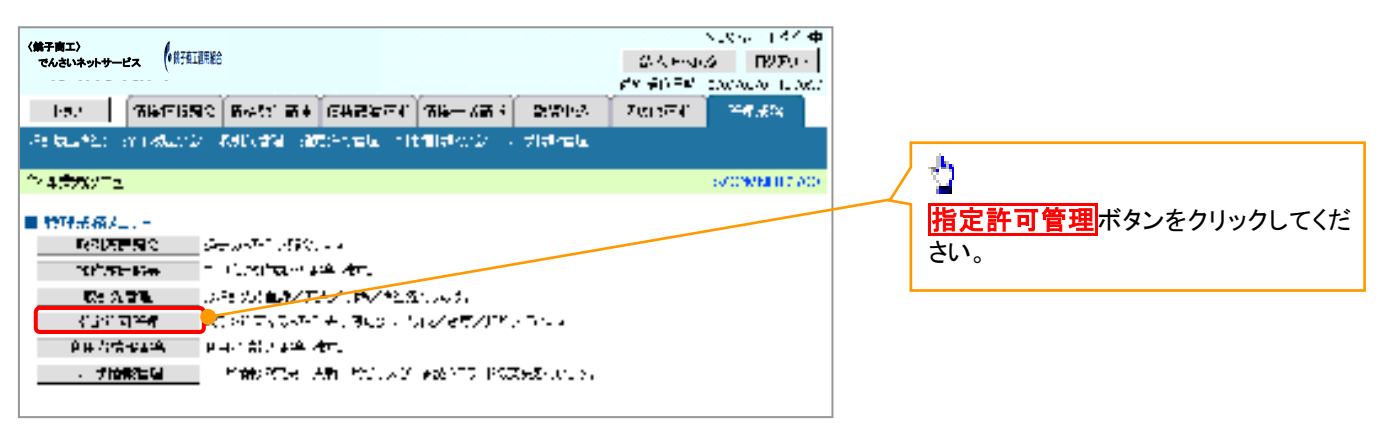

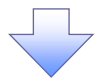

2. 指定許可管理メニュー画面

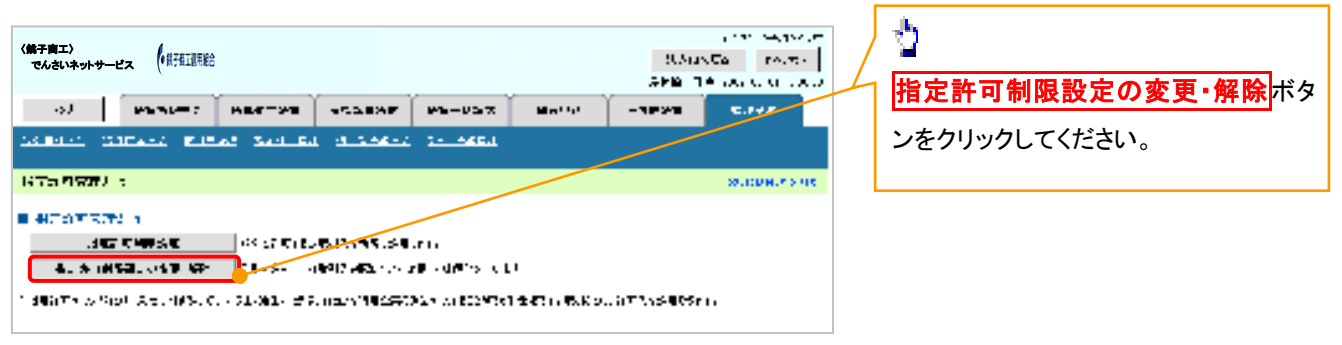

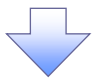

3. 指定許可先検索画面

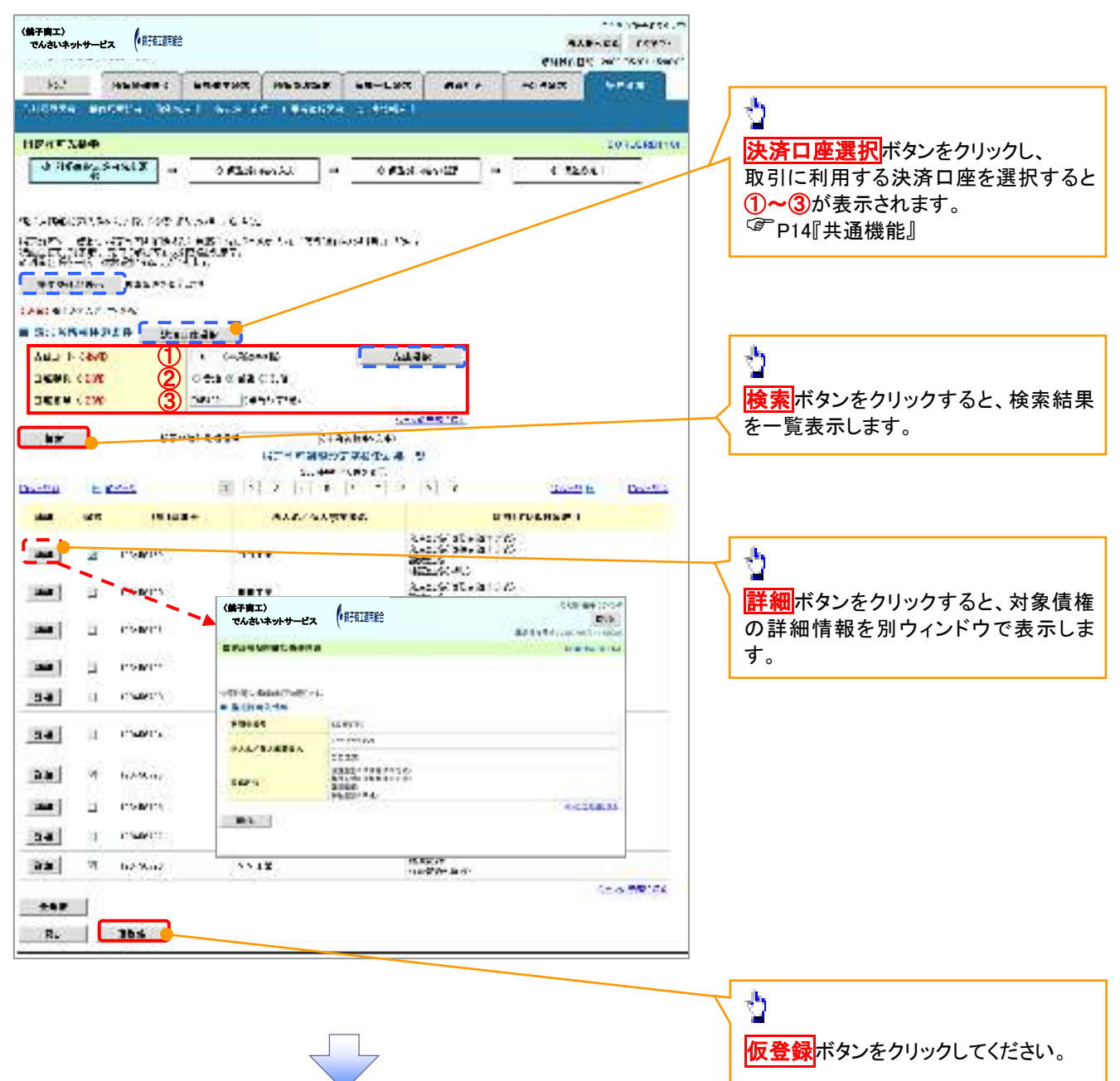

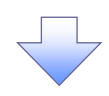

#### 4. 指定許可制限解除仮登録画面

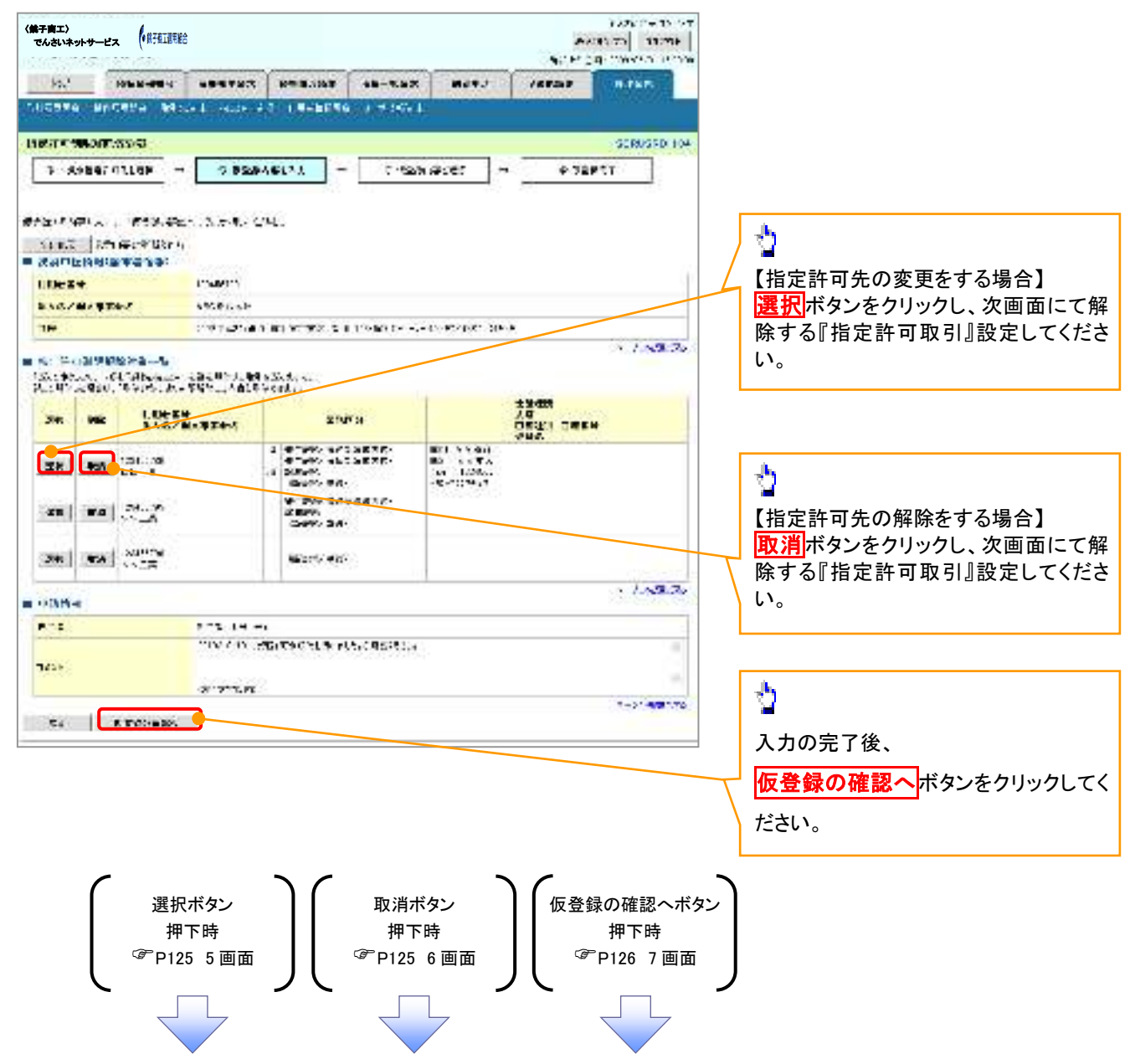

## 【指定許可先の変更をする場合】

5. 指定許可制限解除情報編集画面

| (禁子南工) (                                                                                                    |                                          |                       |         |       |               | a na segurar         |               |                          |
|----------------------------------------------------------------------------------------------------|------------------------------------------|-----------------------|---------|-------|---------------|----------------------|---------------|--------------------------|
| でんさいネットサービス (第三                                                                                                 | 國用総合                                     |                       |         |       | SCAR<br>SEM T | νCa το.τ.            |               |                          |
|                                                                                                    | -                                        | -SABAR                | W6-057  | Matte | -1828         | 2.745                |               |                          |
| SAMASA SAMAAA I                                                                                                 | 1205 Sec. 6.                             |                       | 1- AKEL |       |               |                      |               |                          |
| KTH NARRENG CAR                                                                                                 |                                          |                       |         |       |               | South and the second |               |                          |
| 5-4- * (#SARKS                                                                                                  |                                          |                       |         |       |               |                      |               |                          |
| 16                                                                                                    |                                          |                       |         |       |               |                      | r             |                          |
| 571 F.7. Sect 1 Bas/2                                                                                           | NEUR CONTRACT                            | 1.1.16.5 4145         |         |       |               |                      |               | - <del>1</del>           |
| 6+)-2:x () (.C •                                                                                                |                                          |                       |         |       |               |                      |               |                          |
| TOTAL STR                                                                                                    | • <b>Th</b>                              |                       |         |       |               |                      |               | 解除する対象業務の <b>チェックホック</b> |
|                                                                                                    | Transa Pre                               |                       |         |       |               |                      | 4             | にチェックを入れてください。           |
|                                                                                                    | · _+                                     |                       |         |       |               |                      | <u>Γ</u> ι    |                          |
| 1.1.0                                                                                                    |                                          |                       |         |       |               | 102.19.              |               |                          |
|                                                                                                    | NAME OF A COLOR                          |                       |         |       |               |                      |               |                          |
|                                                                                                    |                                          | •                     |         |       |               |                      |               |                          |
| 28.5                                                                                                    | ्यः स्टब्स्<br>स्वित्स्य स्टब्स् स्टब्स् |                       |         |       |               |                      |               |                          |
|                                                                                                    | 1                                        |                       |         | _/    |               | A                    |               |                          |
| HEATAN .                                                                                                    |                                          |                       |         |       |               |                      |               |                          |
| Contraction in the second second second second second second second second second second second second second s |                                          | A* 1 <b>8</b> .4*.* 1 |         |       |               |                      | [             | k.                       |
| 20 20 A. A. A. A. A. A. A. A. A. A. A. A. A.                                                                    |                                          |                       |         |       |               |                      |               | <u>.</u>                 |
|                                                                                                    |                                          |                       |         |       |               |                      |               |                          |
|                                                                                                    |                                          |                       |         |       |               |                      |               |                          |
|                                                                                                    |                                          |                       |         |       |               |                      | $\overline{}$ | 一回面に戻り、指定許可先情報の一覧        |
|                                                                                                    |                                          |                       |         |       |               |                      |               | 反映します。                   |

# 【指定許可先の解除をする場合】

6. 指定許可制限解除情報編集画面

| (第子順工)<br>でんさいネットサービス (「供子石工商を合       |                                         |                               |            |      | 44<br>91419 | тарана исиса<br>во се всесо<br>с зваласт исиса<br>с зваласт исиса |                                                            |
|---------------------------------------|-----------------------------------------|-------------------------------|------------|------|-------------|-------------------------------------------------------------------|------------------------------------------------------------|
| So.2 House                            |                                         |                               |            | Rotz | ACRES       | Seren .                                                           |                                                            |
| AUGRER BRORDA                         | No. I more                              | <ul> <li>1.9-56129</li> </ul> | ka eteri t |      |             | 1                                                                 |                                                            |
| 112/17/08/07/17/2044                  |                                         |                               |            |      |             | SOFOCHIOCI                                                        |                                                            |
| O HEAL & SAPER                        | 60 C                                    |                               |            |      |             |                                                                   |                                                            |
| 121107-17459 - 13468)<br>• 1372 11586 | 4. N.#46-074                            |                               |            |      |             |                                                                   |                                                            |
| PHEAT                                 | 1. March                                |                               |            |      |             |                                                                   |                                                            |
| TAN BAREFY                            | \$16L                                   |                               |            |      |             |                                                                   |                                                            |
| ebet: I                               | -0.                                     |                               |            |      |             |                                                                   |                                                            |
| Allo F                                | 24                                      |                               |            |      |             |                                                                   |                                                            |
| ARAC                                  | 23                                      |                               |            |      |             |                                                                   |                                                            |
| 3654                                  | Charles .                               |                               |            |      |             |                                                                   |                                                            |
| 486                                   | 161680                                  | n                             |            |      |             |                                                                   |                                                            |
| EDEN                                  | 61194.000<br>1104.000<br>3.500<br>5.000 | 19.72-5<br>19.72-5<br>19.72-5 |            |      |             | 2000000                                                           |                                                            |
| a convert                             |                                         |                               |            |      |             |                                                                   |                                                            |
| Brankot Alberta                       | CAN DODWARDS                            | W Darve                       | HAR WHE    |      |             |                                                                   |                                                            |
| R. BALR                               |                                         |                               |            |      |             |                                                                   |                                                            |
|                                       |                                         |                               |            |      |             |                                                                   | - <b>取消の反映</b> ボタンをクリックすると前<br>画面に戻り、指定許可先情報の一覧に<br>反映します。 |

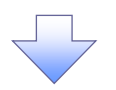

7. 指定許可制限解除仮登録確認画面

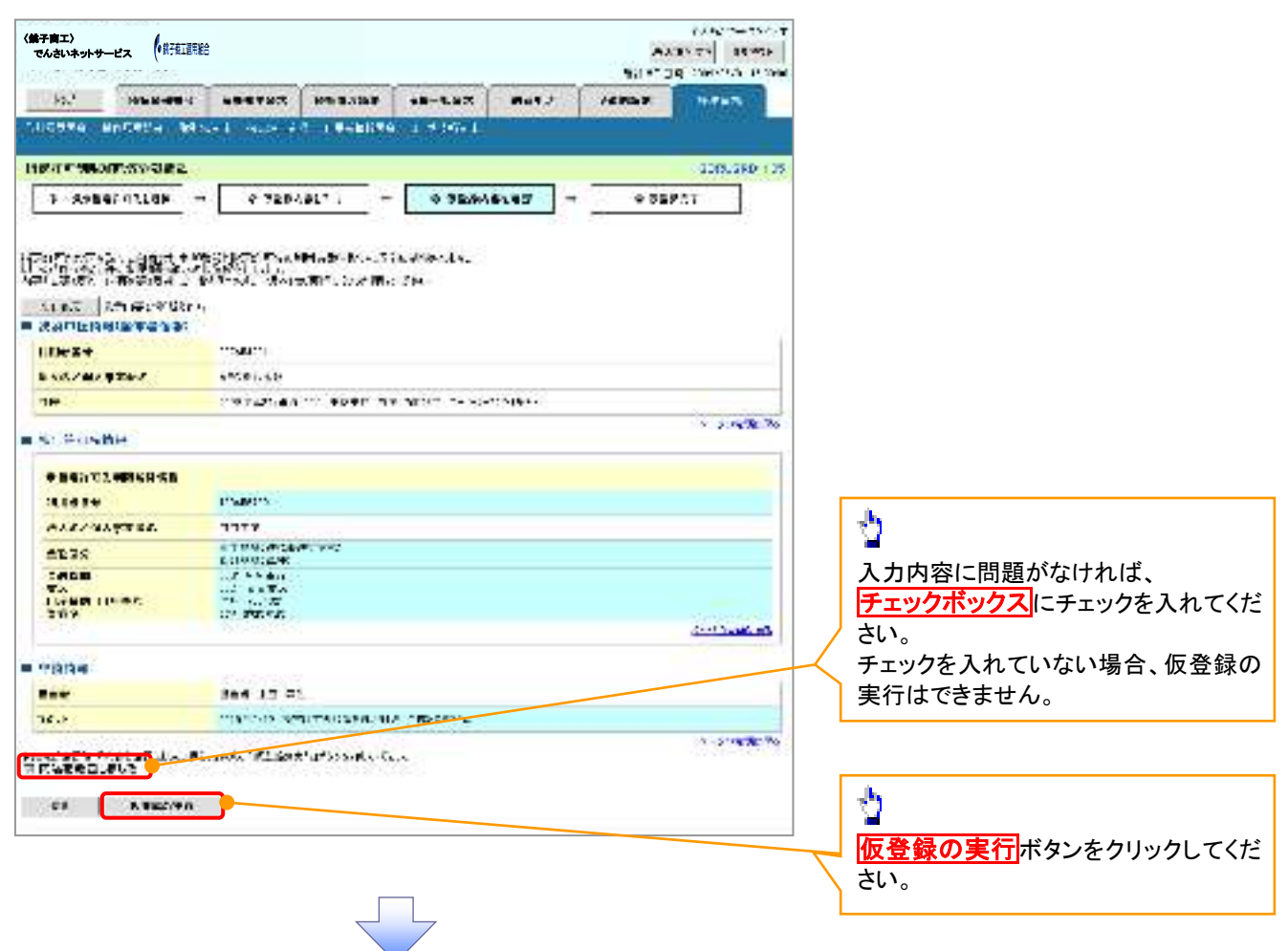

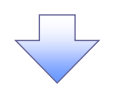

#### 8. 指定許可制限解除仮登録完了画面

| く第子向エン<br>でんさいネットサービス (単形面) | urec                                   | ************************************** | / 仮登録を実行したことで、 <b>請求番号</b> が |
|-----------------------------|----------------------------------------|----------------------------------------|------------------------------|
| - For The second            | ( 188732 H153535 18-L32 Ant +          | HEART PLAN                             | + 決定します。<br>請求番号は、この請求を      |
| Village second 13           | Rivel Accessed (#48628                 |                                        | 特定するための番号となりますのでご            |
| HEAT MADE WAS ANT           |                                        | 101.0801108                            | 留意ください。                      |
| I SABARANDA                 | - 0 76PA61'1 - 0 76PA6107 -            | + #1.017                               | ``                           |
| 12575-08-41-3-771-127-X     | . TUPLE: SEMIEXE HEELO & MEL           |                                        |                              |
| 1113 0-10-211<br>0 (10-4    | 4×.                                    |                                        |                              |
| 3710                        | Carco -                                |                                        |                              |
| = 95 ortherations           |                                        | 0.3875.00                              | 2                            |
| PURMS.                      | "States"                               |                                        |                              |
| #**********                 |                                        | 5                                      | 日間小ダノをクリックし、喉景を印刷し           |
| lle-                        | WE ARE BUT TO BERT THE NUMBER OF SHEET | and the second                         | てください。                       |
|                             |                                        | 1. 2×5(5,8)                            | 印刷した帳票を承認者へ提出し、仮登録のののです。     |
|                             |                                        |                                        |                              |
| -                           | (concerned)                            |                                        | F141 天進 (成化)                 |
| 12.9×14.5248                | 4444 A                                 |                                        |                              |
| 20.0                        | The cale development.                  |                                        |                              |
| 2200                        | 2 2280                                 |                                        |                              |
| CARD OK:*                   | NE THAT                                | 1000 1000 000                          |                              |
|                             | N.R. I.                                | Second and                             |                              |
| -                           |                                        | 35192/04/1973                          |                              |
| - 1928 PAR                  |                                        |                                        |                              |
| 5.00                        |                                        |                                        |                              |
| 3751-                       | CALLS OF STREET, MALLER CONSTRUCT      |                                        |                              |
| bute Eq. 10                 |                                        | 334475-3- <b>#1</b>                    |                              |
|                             |                                        |                                        |                              |

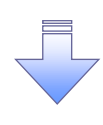

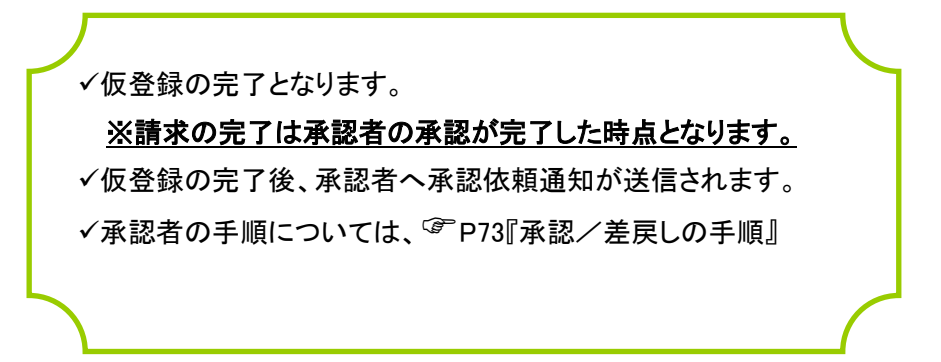

# 取引履歴照会

#### ❖概要

- ✓ 過去の取引を照会することができます。
- ✓ 当日を含めた過去 92 日間の範囲で照会が可能です。
- ✓一覧で照会できる件数の上限は 2000 件です。
- ✓ 取引履歴照会を行うには、取引履歴照会権限と権限のある口座の範囲内で照会可能です。

## ▶ ログイン後、トップ画面の管理業務タブをクリックしてください。

1. 管理業務メニュー画面

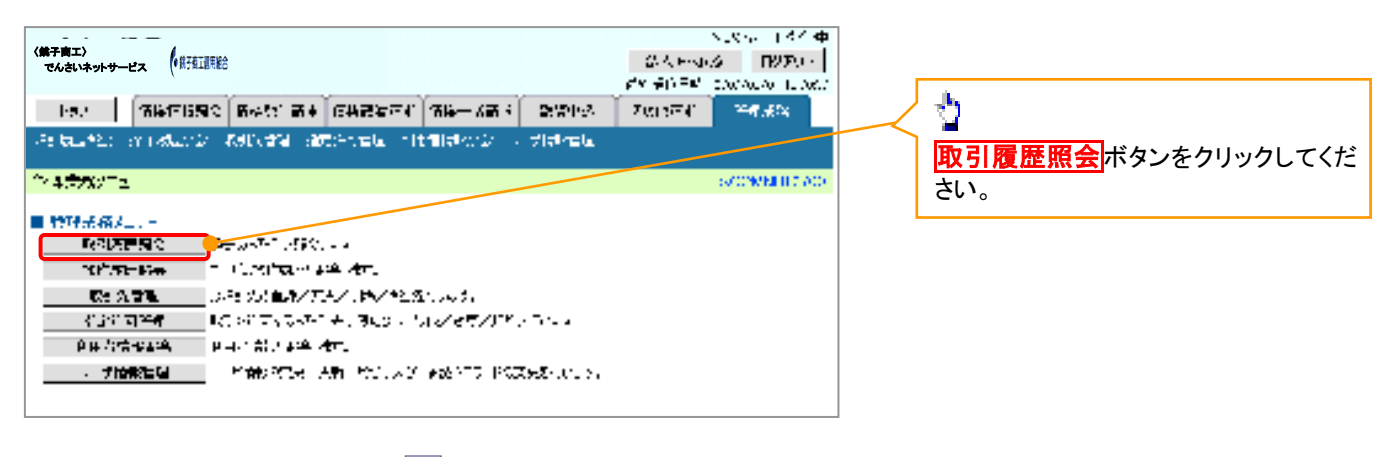

#### 2. 取引履歴照会メニュー画面

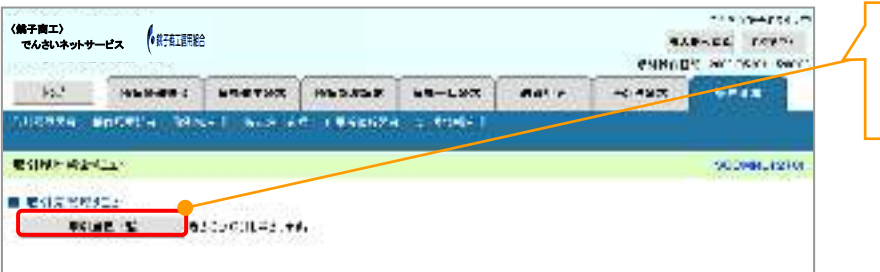

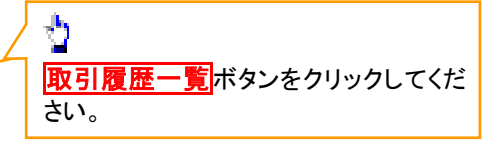

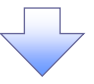

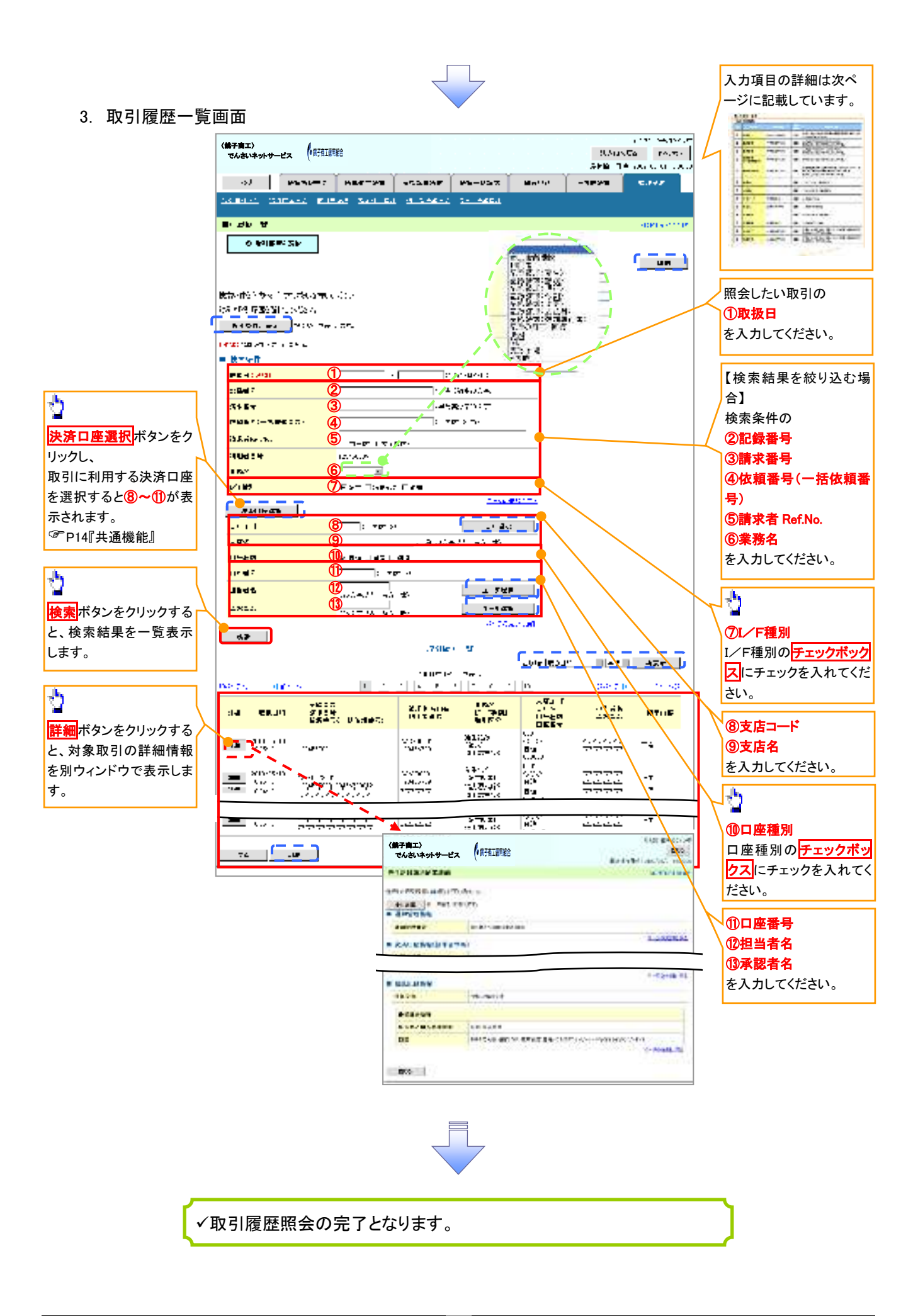

## ◆ 検索条件

| No | 項目名              | 属性(桁数)       | 必須<br>任意 | 内容・入力例                                                                                         |
|----|------------------|--------------|----------|------------------------------------------------------------------------------------------------|
| 1  | 取扱日              | (YYYY/MM/DD) | 必須       | 当日を含めた過去 92 日間の範囲で指定可能とする。<br>入力例=「2011/05/11」                                                 |
| 2  | 記録番号             | 半角英数字(20)    | 任意       | 入力例=「ABC45678901234567890」<br>英字については大文字のみ入力可能。                                                |
| 3  | 請求番号             | 半角英数字(20)    | 任意       | 入力例=「DEF98765432109876543」<br>英字については大文字のみ入力可能。                                                |
| 4  | 依頼番号<br>(一括依頼番号) | 半角数字(22)     | 任意       | 入力例=「1234567890123456789012」                                                                   |
| 5  | 請求者 Ref.No.      | 半角英数字(40)    | 任意       | お客様とお取引先とで請求を管理するためのフリー入<br>力欄。注文書番号や請求書番号の入力が可能。<br>英字については大文字のみ入力可能。<br>記号については .()- のみ入力可能。 |
| 6  | 業務名              | _            | 任意       | プルダウンにて選択する。                                                                                   |
| 7  | I/F種別            | _            | 任意       | ラジオボタンにて選択する。                                                                                  |
| 8  | 支店コード            | 半角数字(3)      | 任意       | 入力例=「012」                                                                                      |
| 9  | 支店名              | 全角文字(100)    | 任意       | 入力例=東京支店                                                                                       |
| 10 | 口座種別             | _            | 任意       | ラジオボタンにて選択する。                                                                                  |
| 1  | 口座番号             | 半角数字(7)      | 任意       | 入力例=「0123456」                                                                                  |
| 12 | 担当者名             | 全半角文字(96)    | 任意       | 半角は 96 文字以内、全角の入力も可能で全角 1 文字<br>は半角の 2 文字分となる。                                                 |
| 13 | 承認者名             | 全半角文字(96)    | 任意       | 半角は 96 文字以内、全角の入力も可能で全角 1 文字<br>は半角の 2 文字分となる。                                                 |

# 操作履歴照会

#### ❖概要

- ✓ 過去の操作履歴を照会することができます。
- ✓ 当日を含めた過去 92 日間の範囲で照会が可能です。
- ✓一覧で照会できる件数の上限は 2000 件です。
- ✓操作履歴をファイル(CSV形式)でダウンロードすることができます。
- ✓ 操作履歴照会権限を持つユーザは、全ユーザの操作履歴を照会することができます。
- ✓ 操作履歴照会権限を持たないユーザは、自分自身の操作履歴のみ照会できます。

▶ ログイン後、トップ画面の管理業務タブをクリックしてください。

1. 管理業務メニュー画面

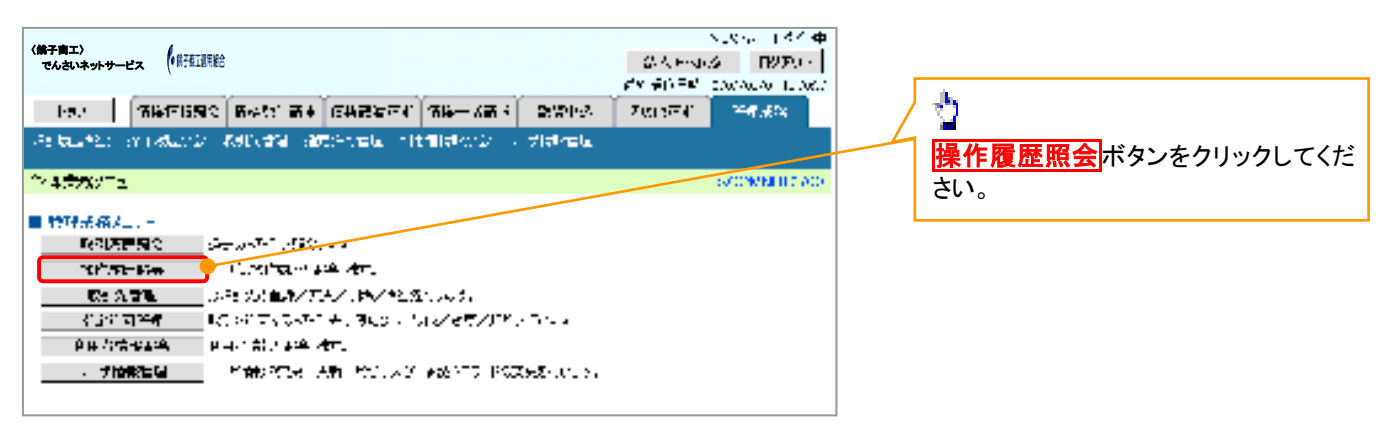

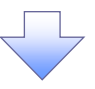

2. 操作履歴照会メニュー画面

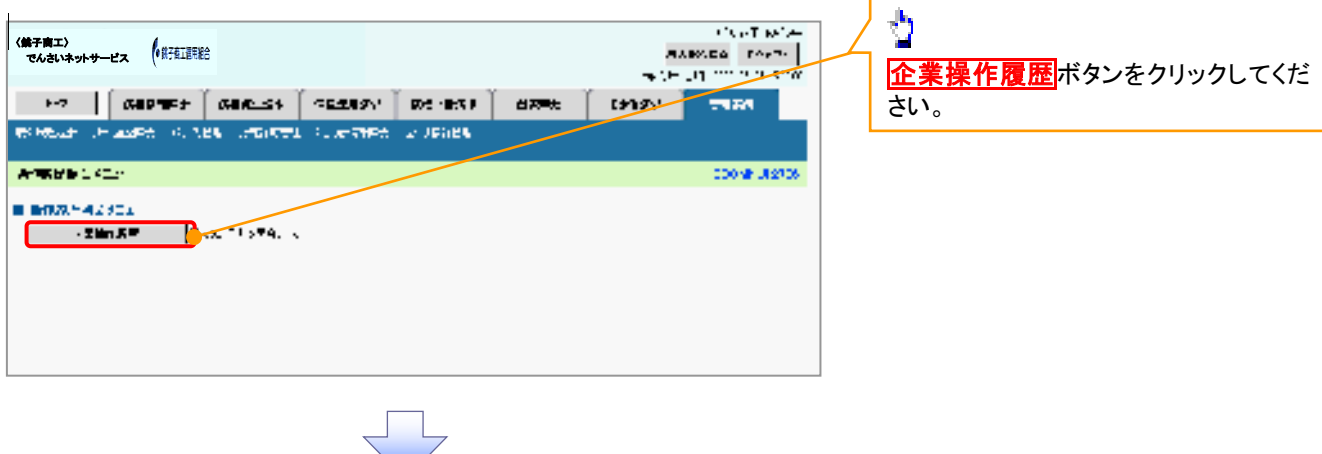

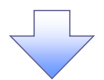

## 3. 企業操作履歴照会画面

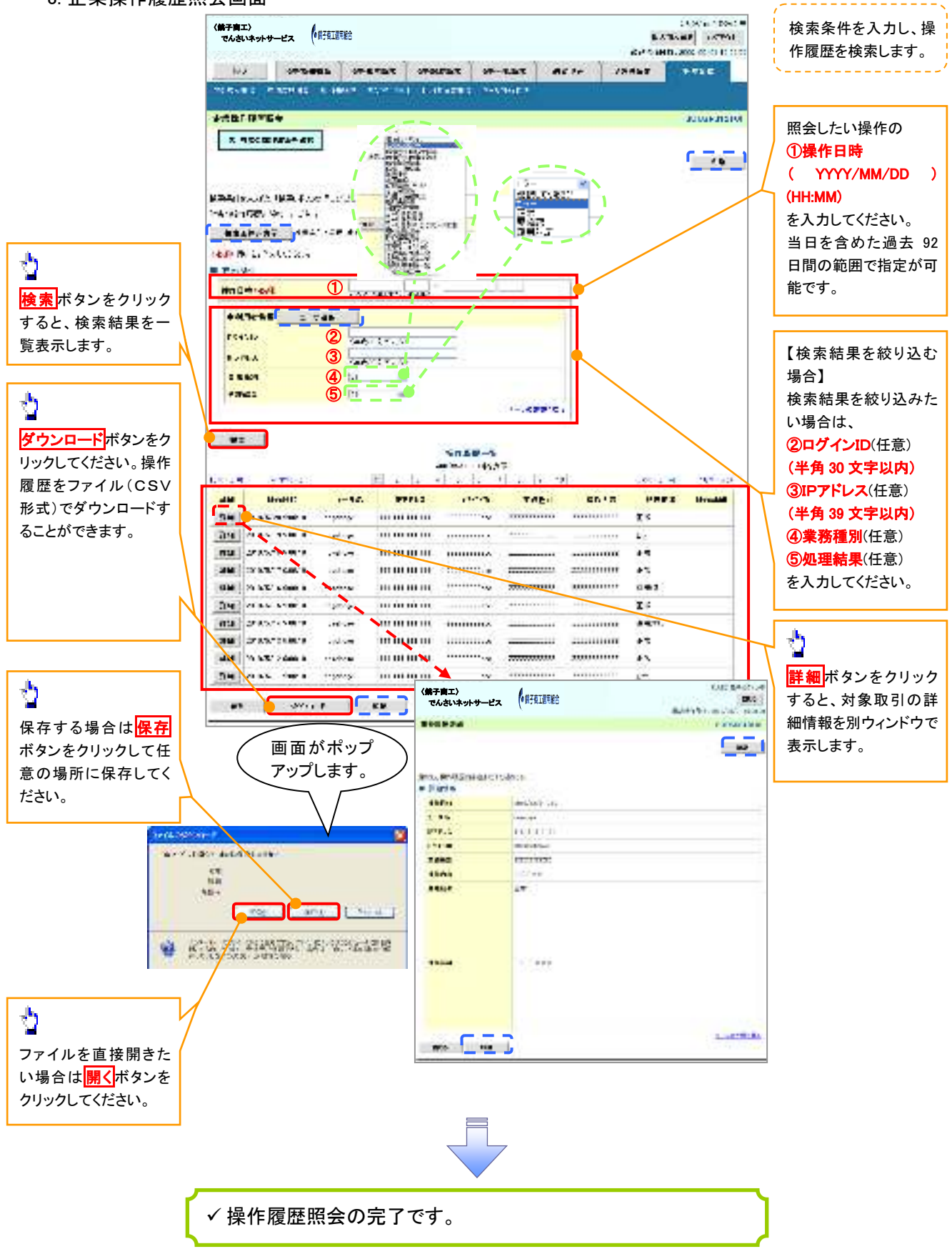

# 債権譲渡請求(保証なし譲渡)

#### ❖概要

- ✓ 譲渡記録請求は保証をつけることを原則としますが、保証をつけないで譲渡することも可能です。
- ✓ 担当者は必要な項目を入力し、仮登録を行います。承認者が仮登録を承認することで保証なし 譲渡記録請求が完了します。
- ✓ 譲渡日(電子記録年月日)は当日または未来日付を入力することができます。 なお、未来日付を入力した場合は、予約請求となります。実際に債権が譲渡される日付は入力した譲渡日(電子記録年月日)となります。
- ✓ 未来日付の発生予定債権について譲渡予約することも可能です。なお、譲渡予約済の債権は発 生取消ができません。
- **❖**事前準備
  - ✓ 譲渡する債権の債権情報と取引先の情報を事前に準備してください。

| ▶ ログイン後、トップ画面の債権譲渡請求<br>1. 譲渡記録メニュー画面                                                    | 「『譲渡記録請求(保証なし譲渡)』は通<br>常の譲渡記録請求(保証あり)(P63)で<br>使用する画面と同一です。 |             |                 |                              |
|------------------------------------------------------------------------------------------|-------------------------------------------------------------|-------------|-----------------|------------------------------|
| (第子篇工)<br>でんさいホットサービス (1月76江市総合                                                          | 保証なしとしたい場合のみ以下の手順<br>で『譲渡記録請求(保証なし譲渡)』を行                    |             |                 |                              |
| IS HERE ERETHE HERET                                                                     | Ant +                                                       | -0.497      | 5.P.4.R         | ってください。                      |
| aseast.                                                                                  |                                                             |             | A seture to the | ×                            |
| detert.                                                                                  |                                                             |             | PO DRIMUTISS OF |                              |
| BRANDES<br>SAN AND BENERAL BUILDEN AND<br>DAL SAN AND AND AND AND AND AND<br>DAL SAN AND | NA COSMICNE                                                 | Arra (2015) | N.T.            | く 👌<br>登録<br>ボタンをクリックしてください。 |

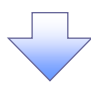

#### 2. 譲渡記録請求対象債権検索画面

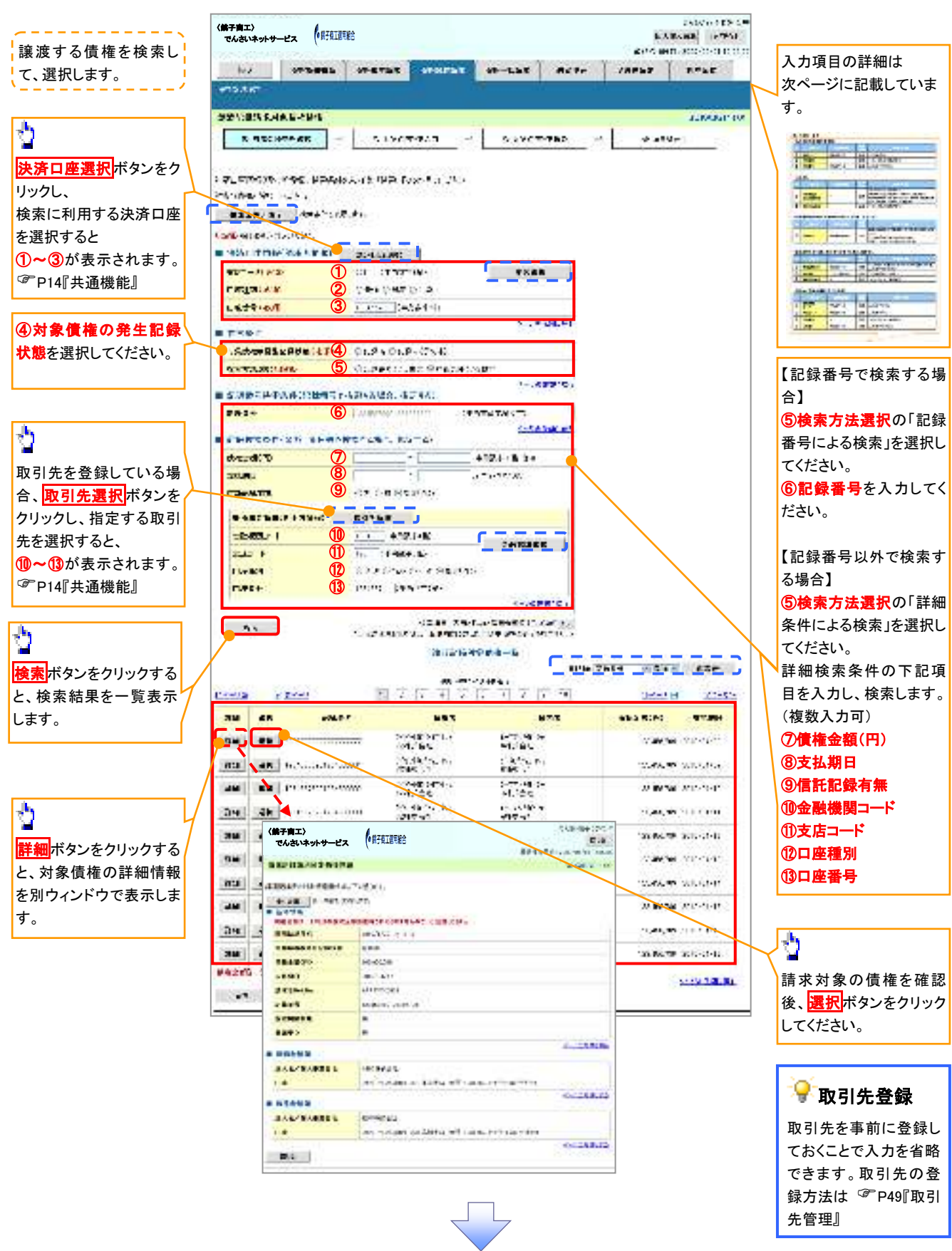

## →決済口座情報(請求者情報)

| No | 項目名   | 属性(桁数)  | 必須<br>任意 | 内容・入力例        |
|----|-------|---------|----------|---------------|
| 1  | 支店コード | 半角数字(3) | 必須       | 入力例=「012」     |
| 2  | 口座種別  | -       | 必須       | ラジオボタンにて選択する。 |
| 3  | 口座番号  | 半角数字(7) | 必須       | 入力例=「0123456」 |

◆ 検索条件

| No | 項目名             | 属性(桁数) | 必須<br>任意 | 内容・入力例                                                                                      |
|----|-----------------|--------|----------|---------------------------------------------------------------------------------------------|
| 4  | 対象債権の<br>発生記録状態 | _      | 必須       | ラジオボタンにて選択する。<br>「記録済」または「記録未(予約中)」を選択する。<br>電子記録年月日を迎えておらず、予約中の債権の場<br>合は、「記録未(予約中)」を選択する。 |
| 5  | 検索方法選択          | —      | 必須       | ラジオボタンにて選択する。                                                                               |

## ◆記録番号検索条件(記録番号で検索する場合、指定する)

| No | 項目名  | 属性(桁数)    | 必須<br>任意 | 内容・入力例                                                                             |
|----|------|-----------|----------|------------------------------------------------------------------------------------|
| 6  | 記録番号 | 半角英数字(20) | 任意       | 検索方法選択が「記録番号による検索」の場合、必須<br>入力。<br>入力例=「ABC45678901234567890」<br>英字については大文字のみ入力可能。 |

### ◆詳細検索条件(金額、期日等で検索する場合、指定する)

| No | 項目名     | 属性(桁数)       | 必須<br>任意 | 内容・入力例                                                |
|----|---------|--------------|----------|-------------------------------------------------------|
| 7  | 債権金額(円) | 半角数字(10)     | 任意       | 1 円以上、99 億 9999 万 9999 円以下で指定が可能。<br>入力例=「1234567890」 |
| 8  | 支払期日    | (YYYY/MM/DD) | 任意       | 入力例=「2011/05/11」                                      |
| 9  | 信託記録有無  | -            | 任意       | ラジオボタンにて選択する。                                         |

### ◆債務者情報(相手方情報)

| No   | 項目名     | 属性(桁数)                   | 必須<br>任意 | 内容・入力例        |  |  |  |  |
|------|---------|--------------------------|----------|---------------|--|--|--|--|
| 10   | 金融機関コード | 半角数字(4)                  | 任意       | 入力例=「9876」    |  |  |  |  |
| 1    | 支店コード   | 半角数字(3)                  | 任意       | 入力例=「987」     |  |  |  |  |
| (12) | 口座種別    | -                        | 任意       | ラジオボタンにて選択する。 |  |  |  |  |
| (13) | 口座番号    | 半角数字(7) 任意 入力例=「9876543」 |          |               |  |  |  |  |
|      |         |                          |          |               |  |  |  |  |
|      |         |                          |          |               |  |  |  |  |

#### 3. 譲渡記録請求仮登録画面

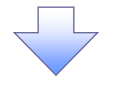

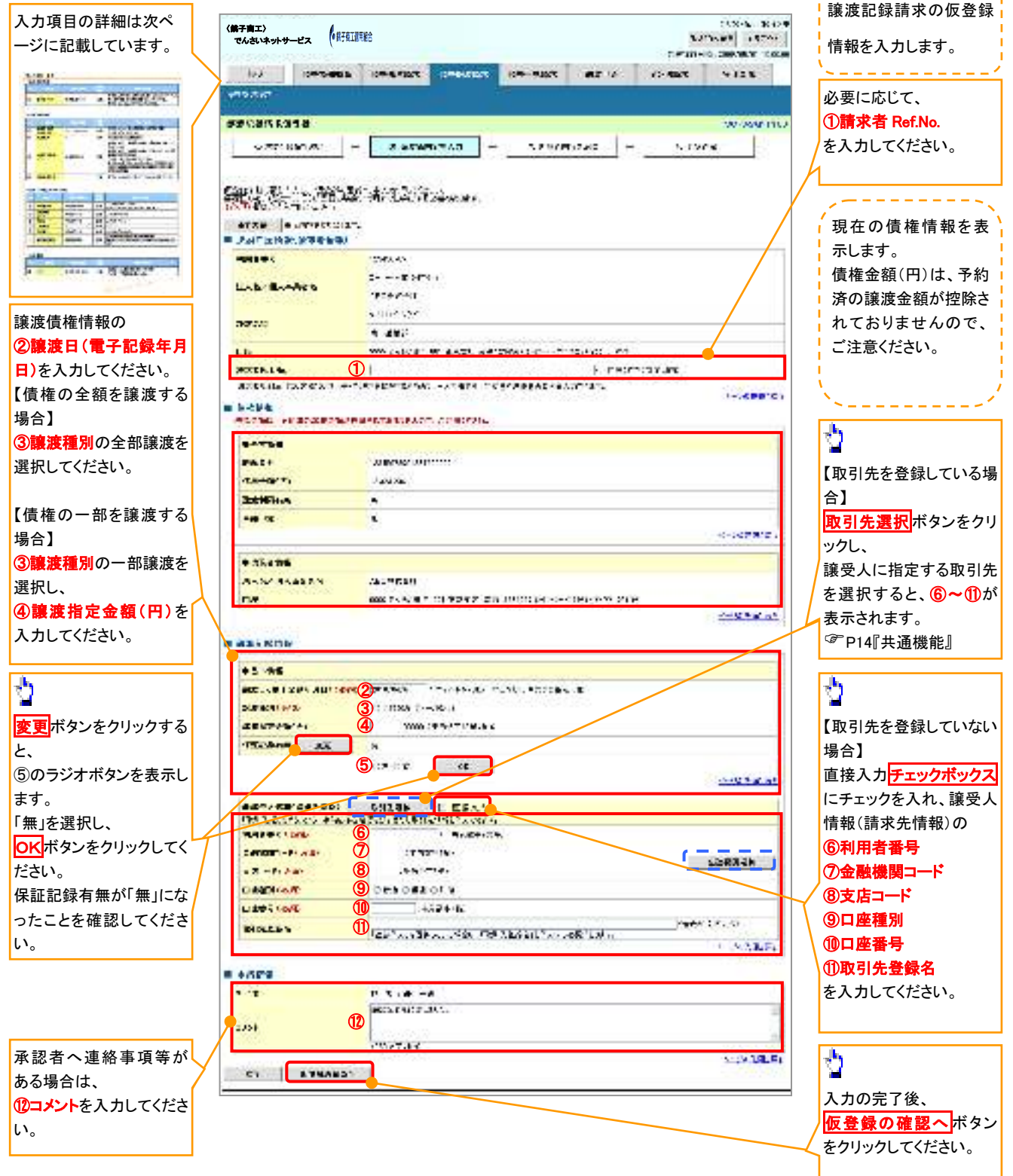

# →決済口座情報(請求者情報)

| No | 項目名         | 属性(桁数)    | 必須<br>任意 | 内容・入力例                                                                                         |
|----|-------------|-----------|----------|------------------------------------------------------------------------------------------------|
| 1  | 請求者 Ref.No. | 半角英数字(40) | 任意       | お客様とお取引先とで請求を管理するためのフリー入<br>力欄。注文書番号や請求書番号の入力が可能。<br>英字については大文字のみ入力可能。<br>記号については .()- のみ入力可能。 |

## ★譲渡記録情報

| No | 項目名              | 属性(桁数)       | 必須<br>任意 | 内容・入力例                                                                                                    |
|----|------------------|--------------|----------|----------------------------------------------------------------------------------------------------|
| 2  | 譲渡日(電子<br>記録年月日) | (YYYY/MM/DD) | 必須       | 当日から1ヶ月後の応答日まで指定が可能。<br>入力例=「2011/05/06」                                                                                                    |
| 3  | 譲渡種別             | —            | 必須       | ラジオボタンにて選択する。                                                                                                    |
| 4  | 譲渡指定金額<br>(円)    | 半角数字(10)     | 任意       | <ul> <li>譲渡種別が「全額譲渡」の場合、譲渡指定金額の入力はできない。</li> <li>譲渡種別が「一部譲渡」の場合、必須入力となる。注意事項を以下に示す。</li> <li>①元金を超えての指定はできない。</li> <li>②1回の一部譲渡における金額は1万円以上とする。</li> <li>ただし、分割後の原債権記録の金額は1万円未満となることも可能。</li> </ul> |
| 5  | 保証記録有無           | _            | 任意       | 変更ボタンのクリック時にラジオボタンを表示する。                                                                                                    |

# ★譲受人情報(請求先情報)

| No                       | 項目名         | 属性(桁数)   | 必須<br>任意 | 内容・入力例                                       |
|--------------------------|-------------|----------|----------|----------------------------------------------|
| 6                        | 利用者番号       | 半角英数字(9) | 必須       | 入力例=「ABC123456」<br>英字については大文字のみ入力可能。         |
| $\overline{\mathcal{O}}$ | 金融機関<br>コード | 半角数字(4)  | 必須       | 入力例=「9876」                                   |
| 8                        | 支店コード       | 半角数字(3)  | 必須       | 入力例=「987」                                    |
| 9                        | 口座種別        | —        | 必須       | ラジオボタンにて選択する。                                |
| 10                       | 口座番号        | 半角数字(7)  | 必須       | 入力例=「9876543」                                |
| 1                        | 取引先登録名      | 全角文字(60) | 任意       | 入力例=「株式会社 電子記録債権」<br>「直接入力」にチェックを入れた場合は必須入力。 |

## ✦申請情報

| No | 項目名  | 属性(桁数)     | 必須<br>任意 | 内容・入力例                                            |
|----|------|------------|----------|---------------------------------------------------|
| 12 | コメント | 全半角文字(250) | 任意       | 承認者への連絡事項等を入力するためのフリー入力<br>欄。<br>入力例=「承認をお願いします。」 |

7

|                                                                                                    | 内容を確認し、仮登録を実行します。                           |
|----------------------------------------------------------------------------------------------------|---------------------------------------------|
| 4. 譲渡記録請求仮登録確認画面                                                                                   |                                             |
| (統子費工)<br>でんさいネットサービス ()形在目前的<br>トン: HERMER : ERMETING HEDJACK ER-LING<br>1897-2217<br>発見には近ち方かは変成 |                                             |
| S -SUVELER - O TEPAELT - O TEPAELT - O TER                                                         | エックを入れてたさい。チェックを入れていない場合、仮登録の実行ができません。      |
| 令(他将他们的有名之后)(《周书》)(《周书》)(《<br>》(《四书》第128、1111)                                                     |                                             |
| ECLE                                                                                               | 入力内容に問題がなければ、<br>チェックボックスにチェックを入れてくた<br>キャン |
|                                                                                                    | チェックを入れていない場合、仮登録の<br>実行はできません。             |
| 1051 HURLING CT.                                                                                   |                                             |
| Z P TO P 2 IS IN CONTRACTOR STATES                                                                 |                                             |

## 5. 譲渡記録請求仮登録完了画面

| (業子育工) でんさいネットサービス (供存在理解)                                                                                                    |                            | TRANSFORME           | ·                                      |
|----------------------------------------------------------------------------------------------------|----------------------------|----------------------|----------------------------------------|
| A CONTRACTOR OF CONTRACTOR OF | e98mC                      | an orrestance merits | 仮登録を実行したことで、請求番号が                      |
| 32 ABBARS BRATHE ABBARS                                                                                                    | BU-DAR WALL                | CHIF                 | 決定します。請求番号は、この請求を                      |
| 115/134                                                                                                    |                            |                      | 特定するための番号となりますのでご                      |
| · 使用它性质长带介绍而T                                                                                                    |                            | 10004368 1105        | 留意ください。                                |
|                                                                                                    | - 0.760/6162 - 6.#E        | PAI                  | <u>``</u>                              |
| MARKET TO SAME A LINE AND AN ADDRESS OF THE A                                                                                                    |                            |                      | 8                                      |
| 11 B.L 0-10-070/11.                                                                                                    |                            |                      |                                        |
|                                                                                                    |                            |                      | <u>日刷</u> パダンをクリックし、阪奈を印刷し<br>てください    |
| 39.84                                                                                                    |                            |                      | 10月11111111111111111111111111111111111 |
| = 3%)((())+())+())+())+())+())+())+())+())+                                                                                                    |                            | 100202801            | 品内でに限示を不認有、近日し、反立<br>録内での承認を依頼  てください  |
| PERSONAL PROPERTY.                                                                                                    |                            |                      |                                        |
| ■ 95554                                                                                                    |                            |                      |                                        |
| Base 3a6 17 27                                                                                                    |                            |                      |                                        |
| Te.s annualtare                                                                                                    |                            | 2 (N.) 7 (B)         |                                        |
| 8474E0 14                                                                                                    |                            | and the second       |                                        |
|                                                                                                    |                            |                      |                                        |
|                                                                                                    |                            |                      |                                        |
| ✓ 仮登録の完了となります。                                                                                                    |                            |                      | 7                                      |
| <u>※請求の完了は承認者の</u>                                                                                                    | 承認が完了した時点となり               | <u> ります。</u>         |                                        |
| ✓ 仮登録の完了後、承認者・                                                                                                    | へ承認依頼通知が送信され               | れます。                 |                                        |
| ✓ 承認者の手順については                                                                                                    | 、 <sup>③</sup> P73『承認/差戻しの | 手順』                  |                                        |
|                                                                                                    |                            | (                    |                                        |

# 債権照会(開示)/詳細検索

#### ❖概要

✓ 決済口座情報や請求者区分(立場)を入力することで詳細検索を行うことができます。

✓ 発生請求を行った債権や保有している債権等の債権照会(開示)ができます。

- ✓ 照会した債権の履歴情報を照会できます。
- **❖**事前準備

22,000

#6 #8

✓ 記録番号、支払期日、請求日等が必要です。

## ▶ ログイン後、トップ画面の債権情報照会タブをクリックしてください。

1. 開示メニュー画面

| く第子向エ〉<br>でんさいネットサービス (単  | 有工道完整合                                                      |                              |                                                      |                     | THE C         | TRANSPORT                                                                                                    |                                   |
|---------------------------|-------------------------------------------------------------|------------------------------|------------------------------------------------------|---------------------|---------------|----------------------------------------------------------------------------------------------------|-----------------------------------|
| 10 ks2 1 1 1 1 1 1 1 1 1  |                                                             | -                            |                                                      | -                   | -0.493        | 6P48                                                                                                    |                                   |
| TRAILER.                  | a for a second second                                       |                              |                                                      |                     |               | in the second second                                                                                                    | ∠ ≚                               |
| 1977/2010                 |                                                             |                              |                                                      |                     |               | 1900MML12101                                                                                                    | <mark>債権照会(開示)</mark> ボタンをクリックしてく |
|                           |                                                             |                              |                                                      |                     |               |                                                                                                    | ださい。                              |
| G85+1890                  | 154256 INT.                                                 |                              | 2                                                    |                     |               |                                                                                                    |                                   |
| o 1 /E /E /07             |                                                             |                              |                                                      |                     |               |                                                                                                    |                                   |
| く第子商エン<br>でんさいネットサービス (供) |                                                             |                              |                                                      |                     | autorite      | BALLER BALLES                                                                                                    | 請求者情報、検索条件を入力し検索します。              |
| H2 Nove                   | -                                                           | -                            |                                                      | 8092                |               | -                                                                                                    | ι φλο<br>                         |
| HERRICE -                 |                                                             |                              |                                                      |                     |               |                                                                                                    |                                   |
| <b>保護</b> 緊急(第80)素作人力     |                                                             |                              |                                                      |                     |               | DEADSICH 1994                                                                                                    | Ju.                               |
| 0 #228403.7               | - 0 m/s                                                     | A NET                        |                                                      |                     |               |                                                                                                    | / 🍟                               |
| 13-102-7                  | Discussion in the second                                    | THE PARTY                    |                                                      |                     |               |                                                                                                    | 🔶 全て表示ボタンをクリックすると、詳細              |
|                           | REUTICATION COLOR                                           |                              |                                                      |                     |               |                                                                                                    | の検索条件を指定し、検索をすることが                |
| CAND BEATATIONS           |                                                             | T.                           |                                                      | _                   |               |                                                                                                    | できます。                             |
|                           | HIR CLS/49                                                  | 1                            | _                                                    |                     |               |                                                                                                    |                                   |
| ARD-F (#M)                | 00000                                                       | 1.41                         |                                                      |                     | ſ             | ABRE                                                                                                    |                                   |
| 0888 1680                 | C 2.5 C 1.3                                                 | (e 1980                      |                                                      |                     |               |                                                                                                    |                                   |
| CLARKE CARD               | 11002 44                                                    | nhi年14D                      |                                                      |                     |               | and the second second s |                                   |
| 1747 1227 123             | ante entrette santa<br>del compositionente<br>ante entrette | esia daka war<br>Paratawilan | nz - existing en en en en en en en en en en en en en | nanalosia a<br>Ritu | IDeCorpsilead | Tripple in the line                                                                                                    |                                   |
| SEALER STATE OF COMPANY   | @10x #3L                                                    | COMPANY OF                   | SPECIAL MAKES                                        | HURBERT .           |               |                                                                                                    |                                   |

CONTINUES STATUTESCO. CO-BETSTAL AND AND AND AND A DESCRIPTION AND AND A DESCRIPTION AND AND A DESCRIPTION AND A DESCRIPTION AND A DESCRI

#### 2-2. 債権照会(開示)条件入力画面

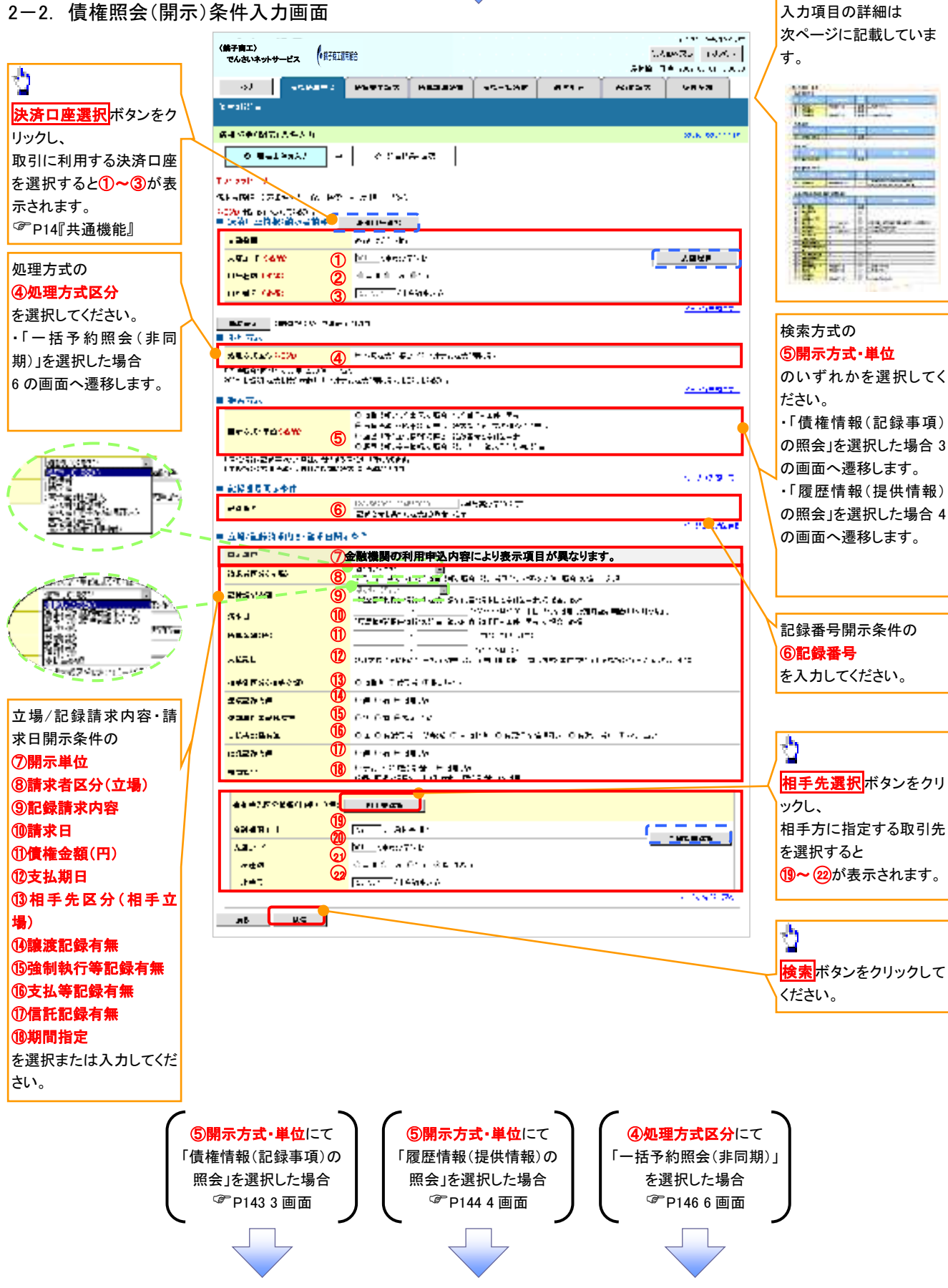

## ◆決済口座情報(請求者情報)

| No | 項目名   | 属性(桁数)  | 必須<br>任意 | 内容・入力例        |
|----|-------|---------|----------|---------------|
| 1  | 支店コード | 半角数字(3) | 必須       | 入力例=「012」     |
| 2  | 口座種別  | —       | 必須       | ラジオボタンにて選択する。 |
| 3  | 口座番号  | 半角数字(7) | 必須       | 入力例=「0123456」 |

#### ় • 処理方式

| No | 項目名    | 属性(桁数) | 必須<br>任意 | 内容·入力例        |
|----|--------|--------|----------|---------------|
| 4  | 処理方式区分 | —      | 必須       | ラジオボタンにて選択する。 |

#### ◆ 検索方式

| No  | 項目名     | 属性(桁数) | 必須<br>任意 | 内容・入力例        |
|-----|---------|--------|----------|---------------|
| (5) | 開示方式·単位 | —      | 必須       | ラジオボタンにて選択する。 |

#### ◆ 記録番号開示条件

| No | 項目名  | 属性(桁数)    | 必須<br>任意   | 内容・入力例                                          |
|----|------|-----------|------------|-------------------------------------------------|
| 6  | 記録番号 | 半角英数字(20) | <b>※</b> 1 | 入力例=「ABC34567890123456789」<br>英字については大文字のみ入力可能。 |

#### ◆ 立場/記録請求内容·請求日開示条件

| No                       | 項目名             | 属性(桁数)       | 必須<br>任意   | 内容・入力例                                                |
|--------------------------|-----------------|--------------|------------|-------------------------------------------------------|
| $\overline{\mathcal{O}}$ | 開示単位            | —            | <b>X</b> 1 | ラジオボタンにて選択する。                                         |
| 8                        | 請求者区分<br>(立場)   | l            | <b>※</b> 1 | プルダウンにて選択する。                                          |
| 9                        | 記録請求内容          | _            | <b>※</b> 1 | プルダウンにて選択する。                                          |
| 10                       | 請求日             | (YYYY/MM/DD) | <b>※</b> 1 | 本日以前を指定。(指定可能な期間は1ヶ月間以内)                              |
| 1                        | 債権金額(円)         | 半角数字(10)     | <b>※</b> 1 | 1 円以上、99 億 9999 万 9999 円以下で指定が可能。<br>入力例=「1234567890」 |
| (12)                     | 支払期日            | (YYYY/MM/DD) | <b>※</b> 1 | 入力例=「2012/05/06」                                      |
| (13)                     | 相手先区分<br>(相手立場) | _            | <b>※</b> 1 | ラジオボタンにて選択する。                                         |
| 14)                      | 譲渡記録有無          | -            | <b>※</b> 1 | ラジオボタンにて選択する。                                         |
| (15)                     | 強制執行等記録有<br>無   | I            | <b>※</b> 1 | ラジオボタンにて選択する。                                         |
| (16)                     | 支払等記録有無         | 1            | <b>※</b> 1 | ラジオボタンにて選択する。                                         |
| 1                        | 信託記録有無          | _            | <b>X</b> 1 | ラジオボタンにて選択する。                                         |
| (18)                     | 期間指定            | 1            | <b>※</b> 1 | ラジオボタンにて選択する。                                         |
| (19)                     | 金融機関コード         | 半角数字(4)      | <b>※</b> 1 | 入力例=「9876」                                            |
| 20                       | 支店コード           | 半角数字(3)      | <b>X</b> 1 | 入力例=「987」                                             |
| 21                       | 口座種別            |              | <b>X</b> 1 | ラジオボタンにて選択する。                                         |
| 22                       | 口座番号            | 半角数字(7)      | <b>※</b> 1 | 入力例=「9876543」                                         |

# ①ご注意事項

※1:検索条件の組み合わせにより、必須・任意・入力不可項目が異なります。詳細は、 <sup>②</sup>P142『検索条件 による入力項目表』

#### ◆検索条件による入力項目表

入力項目の区分は「処理方式区分」、「開示方式・単位」の入力内容により、入力パターンがわかれます。

| ☆・条件項目 ○ ○ 仟賁入力項目 | 【債権情報(記録事項)の照会の場合】 | ◎:必須入力項目 | 一:入力不可項目 |  |
|-------------------|--------------------|----------|----------|--|
|                   | 【債権情報(記録事項)の昭会の場合】 | ☆:条件項目   |          |  |

|     |                        | 即时照云          | (问册)             | 一拍了利照云(非问册)     |  |
|-----|------------------------|---------------|------------------|-----------------|--|
| 項番  | 入力項目                   | 債権情報(記録事項)の照会 | 債権情報(記録          | 禄事項)の照会         |  |
| A H |                        | 司得来早去冬州に昭今    |                  | 星) よ冬州に昭合       |  |
|     |                        | 記述留方を末件に思去    | 請水有区方(立)         | あ)を末叶に思去        |  |
|     | ■ 決済口座情報(請求者情報)        |               |                  |                 |  |
| 1   | 支店コード                  | O             | O                | O               |  |
| 2   | 2 口座種別                 | 0             | O                | O               |  |
| 3   | 3 口座番号                 | 0             | O                | 0               |  |
|     | ■ 処理方式                 |               |                  |                 |  |
| 4   | 処理方式区分                 | \$            | *                | 4               |  |
|     | ■ 検索方式                 |               |                  |                 |  |
| 5   | 5 開示方式·単位              | \$            | *                | 4               |  |
|     | ■ 記録番号開示条件             |               |                  |                 |  |
| 6   | 記録番号                   | Ø             | -                |                 |  |
|     | ■ 立場/記録請求内容·請求日開示条件    |               |                  |                 |  |
| 7   | 開示単位                   | —             | Ø                | Ø               |  |
| 8   | 3 請求者区分(立場)            | _             | Ø                | 0               |  |
| 9   | 記録請求内容                 | _             | -                | -               |  |
| 10  | 〕<br>請求日 <sup>※3</sup> | _             |                  |                 |  |
| 11  | 債権金額(円) <sup>※3</sup>  | _             | 0                | 0               |  |
| 12  | 2 支払期日 <sup>※3</sup>   | _             | 0                | Ø               |  |
| 13  | 相手先区分(相手立場)            | _             | 0                | 0               |  |
| 14  | 譲渡記録有無                 | —             | 0                | 0               |  |
| 15  | 強制執行等記録有無              | —             | 0                | 0               |  |
| 16  | 5 支払等記録有無              | _             | 0                | 0               |  |
| 17  | 信託記録有無                 | —             | 0                | 0               |  |
| 18  | 期間指定                   | -             | 0                | 0               |  |
|     | ●相手先区分情報(相手方立場)        |               |                  |                 |  |
| 19  | 金融機関コード                | _             | O <sup>**1</sup> | O <sup>*1</sup> |  |
| 20  | 支店コード                  | _             | O <sup>*1</sup>  | O <sup>*1</sup> |  |
| 21  | 口座種別                   | _             | O <sup>*1</sup>  | O <sup>*1</sup> |  |
| 22  | 2 口座番号                 | _             | O <sup>*1</sup>  | O <sup>*1</sup> |  |

#### 【履歴情報(提供情報)の照会の場合】

|    |                       | 即時照会               | 一括予約照会(非同期)     |                  |  |
|----|-----------------------|--------------------|-----------------|------------------|--|
| 項番 | 入力項目                  | 履歴情報(提供情報)の照会 履歴情報 |                 | ð(提供情報)の照会       |  |
|    |                       | 記録番号を条件に照会         | 請求内容·請求         | さ日を条件に照会         |  |
|    | ■ 決済口座情報(請求者情報)       |                    |                 |                  |  |
| 1  | 支店コード                 | O                  | O               | Ø                |  |
| 2  | 口座種別                  | Ø                  | Ø               | O                |  |
| 3  | 口座番号                  | O                  | O               | Ø                |  |
|    | ■_処理方式                |                    |                 |                  |  |
| 4  | 処理方式区分                | ☆                  | \$              | \$               |  |
|    | ■ 検索方式                |                    |                 |                  |  |
| 5  | 開示方式·単位               | ☆                  | ☆               | ☆                |  |
|    | ■ <u>記録番号開示条件</u>     |                    |                 |                  |  |
| 6  | 記録番号                  | O                  | _               | _                |  |
|    | ■ 立場/記録請求内容·請求日開示条件   |                    |                 |                  |  |
| 7  | 開示単位                  | —                  | Ø               | Ø                |  |
| 8  | 請求者区分(立場)             | _                  |                 | 1                |  |
| 9  | 記録請求内容                | _                  | Ø               | Ø                |  |
| 10 | 請求日 <sup>※3</sup>     | —                  | Ø               | Ø                |  |
| 11 | 債権金額(円) <sup>※3</sup> | -                  | O <sup>%2</sup> | O <sup>**2</sup> |  |
| 12 | 支払期日 <sup>※3</sup>    | -                  | O <sup>%2</sup> | O <sup>%2</sup>  |  |
| 13 | 相手先区分(相手立場)           | —                  | -               | -                |  |
| 14 | 譲渡記録有無                | —                  | -               | -                |  |
| 15 | 強制執行等記録有無             | _                  |                 | 1                |  |
| 16 | 支払等記録有無               | _                  | -               | -                |  |
| 17 | 信託記録有無                | —                  | -               | -                |  |
| 18 | 期間指定                  | _                  | 0               | 0                |  |
|    | ●相手先区分情報(相手方立場)       |                    |                 |                  |  |
| 19 | 金融機関コード               | _                  |                 |                  |  |
| 20 | 支店コード                 | _                  |                 | _                |  |
| 21 | 口座種別                  | _                  |                 | _                |  |
| 22 | 口座番号                  | _                  | _               | —                |  |

## ①ご注意事項

- ※1:相手先区分(相手立場)を指定すると入力可能となります。なお、いずれか1項目以上の入力は必須となります。
- ※2:提供情報開示の場合、発生記録情報の開示を行う場合に限り、任意で支払期日と債権金額(円)を 指定可能です。
- ※3:必須入力項目の場合は範囲の双方へ入力が必要、任意入力項目の場合は範囲の片方のみの 入力も可能です。
# 【債権情報(記録事項)の照会の場合】

3. 即時照会結果一覧画面

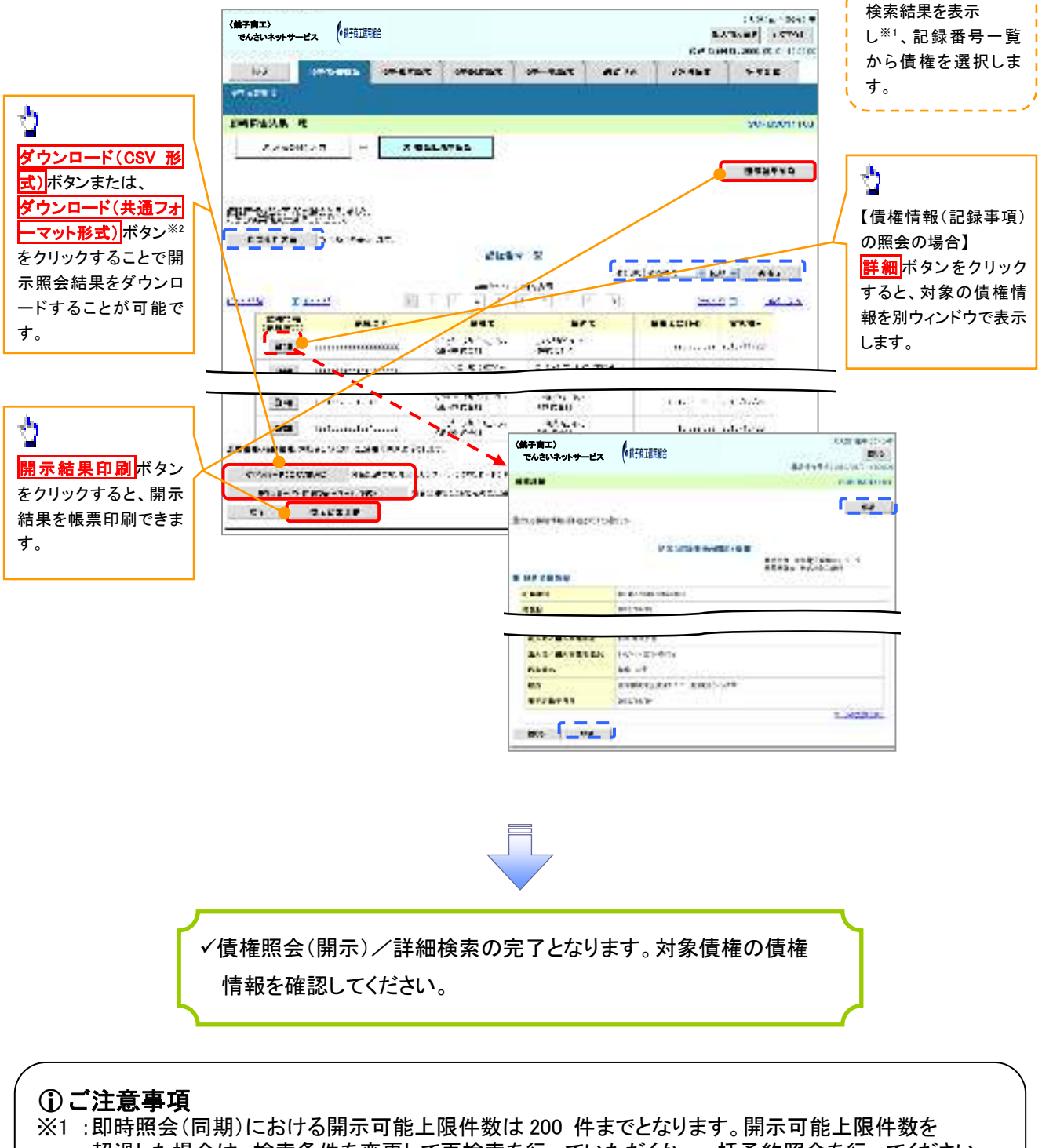

超過した場合は、検索条件を変更して再検索を行っていただくか、一括予約照会を行ってください。 ※2:開示方式・単位項目の「債権情報(記録事項)の照会 記録番号を条件に照会」または「債権 情報(記録事項)の照会 請求者区分(立場)を条件に照会」を選択した場合のみダウンロード可能 です。

## 【履歴情報(提供情報)の照会の場合】

4. 即時照会結果一覧画面

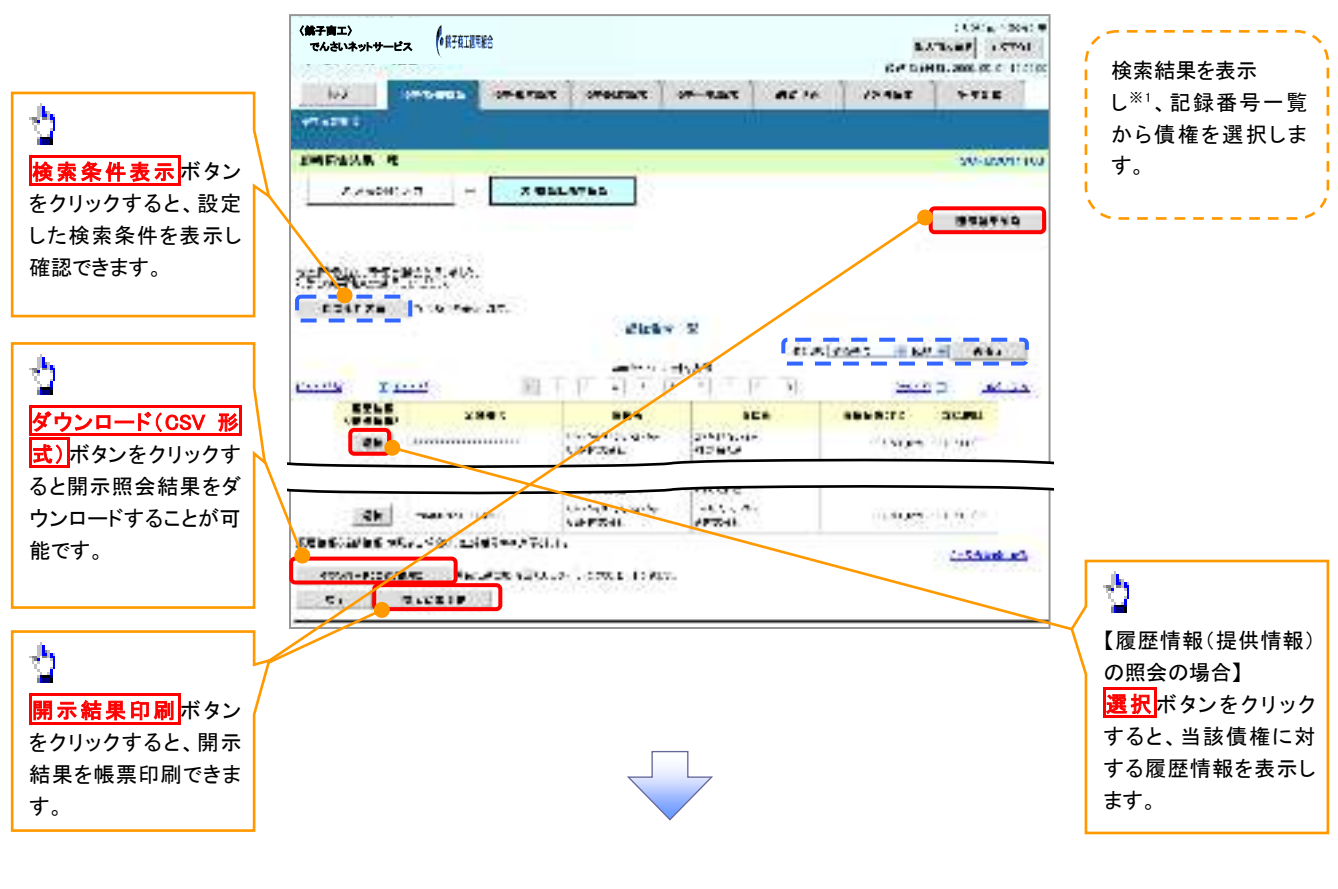

## ご注意事項

※1 :即時照会(同期)における開示可能上限件数は200件までとなります。開示可能上限件数を超過した 場合は、検索条件を変更して再検索を行っていただくか、一括予約照会を行ってください。

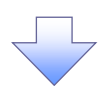

5. 履歴情報(提供情報)一覧画面

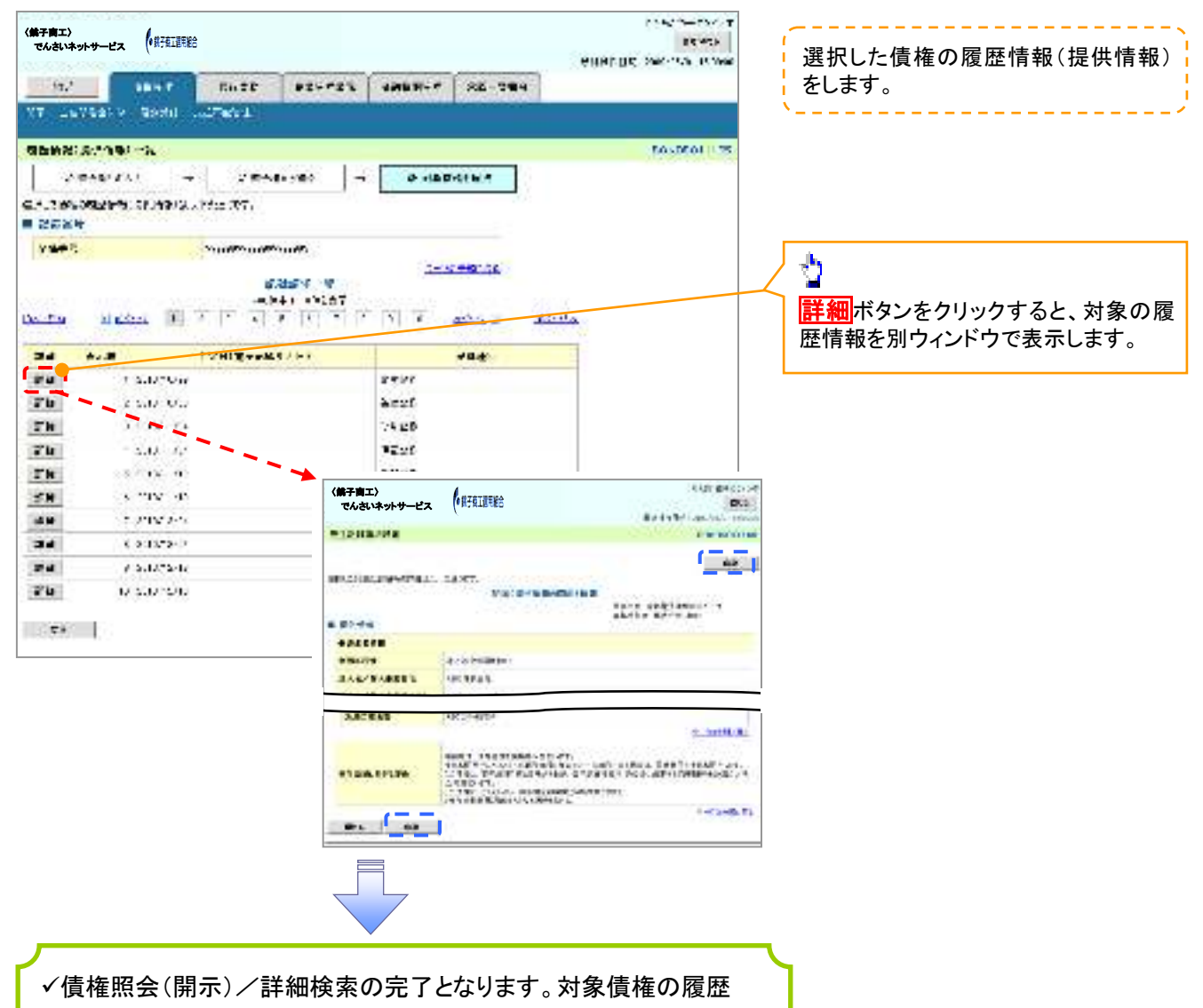

情報を確認してください。

#### ◆開示結果の還元方法

| 開示方式·単位       | 処理方式区分          | 還元方法                                                                                                    |
|---------------|-----------------|----------------------------------------------------------------------------------------------------|
| 債権情報(記録事項)の照会 | 即時照会<br>(同期)    | <ol> <li>① 画面への出力</li> <li>② PDF 形式での出力</li> <li>③ 共通フォーマット形式によるダウンロード</li> <li>④ CSV 形式でのダウンロード</li> </ol> |
|               | 一括予約照会<br>(非同期) | <ol> <li>① 共通フォーマット形式によるダウンロード</li> <li>② CSV 形式でのダウンロード</li> </ol>                                         |
| 履歴情報(提供情報)の昭会 | 即時照会<br>(同期)    | <ol> <li>① 画面への出力</li> <li>② PDF 形式での出力</li> <li>③ CSV 形式でのダウンロード</li> </ol>                                |
|               | 一括予約照会<br>(非同期) | ① CSV 形式でのダウンロード                                                                                            |

# 【一括予約照会(非同期)の場合】

6. 一括予約照会入力完了画面

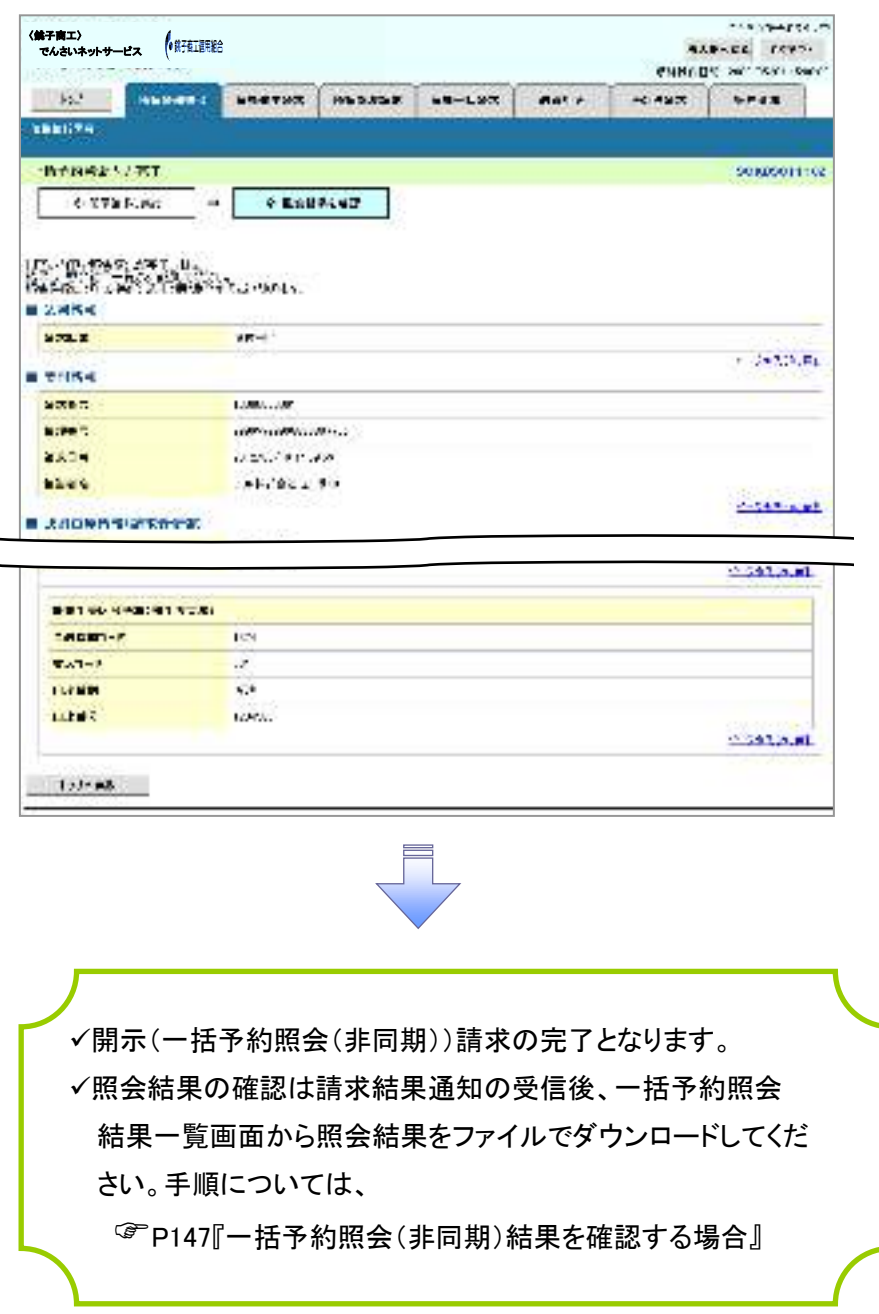

### 【一括予約照会(非同期)結果を確認する場合】

7. 開示メニュー画面

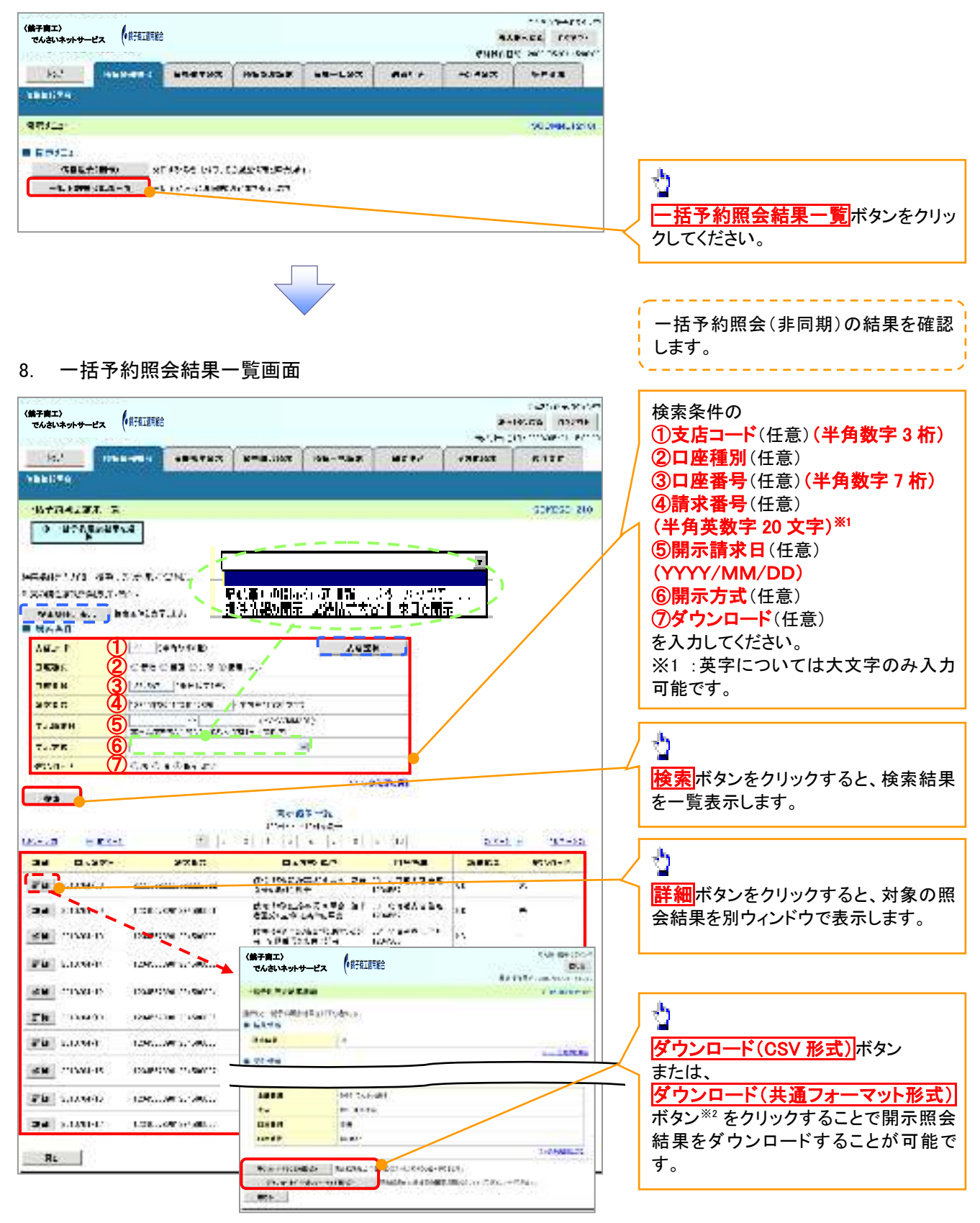

# ①ご注意事項

※2 :「ダウンロード(共通フォーマット形式)」は、開示方式・単位項目の「債権情報(記録事項)の照会 請 求者区分(立場)を条件に照会」を選択した場合のみダウンロード可能です。

# 通知情報(異例)

▶ 特殊な通知情報についての一覧を以下に示します。

→ 通知情報(異例)

| 種類                   | 通知情報一覧のタイトル      | 通知内容                                                                                                    |
|----------------------|------------------|----------------------------------------------------------------------------------------------------|
| 支払不能登録               | 支払不能債権登録結果通知結果受付 | 支払不能債権確定の内容通知                                                                                                    |
|                      | 強制執行等記録通知受付      | 強制執行記録の内容通知                                                                                                    |
| 強制執行(電子記録禁止)         | 強制執行等記録削除通知受付    | 強制執行記録削除の内容通知                                                                                                    |
|                      | 強制執行等記録一部取消通知受付  | 強制執行記録一部取消の内容通知                                                                                                    |
|                      | 強制執行変更記録通知受付     | 強制執行変更記録の内容通知                                                                                                    |
| 強制執行(譲渡命令等)          | 強制執行讓渡記録予約取消通知受付 | 強制執行譲渡記録予約取消の内容通知                                                                                                    |
|                      | 強制執行分割記録予約取消通知受付 | 強制執行分割記録予約取消の内容通知                                                                                                    |
| 強制執行(支払等記録)          | 強制執行支払等記録知受付     | 強制執行支払等記録の内容通知                                                                                                    |
|                      | 異議申立通知受付         | 異議申立の内容通知                                                                                                    |
| <b>英</b> 譲甲业(金球)<br> | 異議申立種別変更通知受付     | 異議申立種別変更の内容通知                                                                                                    |
|                      | 異議申立取消通知受付       | 異議申立取消の内容通知                                                                                                    |
| 異議甲 <b>立</b> (取消)    | 異議申立取消通知(記録機関)受付 | 異議申立取消通知(記録機関)受付の内容通知                                                                                                    |
| 処分審査                 | 異議申立(処分審査)通知受付   | 異議申立(処分審査)の内容通知                                                                                                    |
|                      | 企業ユーザ変更          | ロックアウト通知(ロックアウトとなった企業管理<br>ユーザ以外の企業管理ユーザ)<br>ロックアウト通知(ロックアウトとなった企業管理<br>ユーザ)                                                                                         |
| 企業ユーザ管理              | 企業ユーザ承認パスワード変更   | ロックアウト通知(ロックアウトとなった企業管理<br>ユーザ以外の企業管理ユーザ)<br>パスワード強制変更でロックアウトした場合にも<br>ロックアウトした旨を通知する。<br>ロックアウト通知(ロックアウトとなった企業ユー<br>ザ)<br>パスワード強制変更でロックアウトした場合にも<br>ロックアウトした旨を通知する。 |
|                      | 相続時利用停止通知        | 相続時利用停止の内容通知                                                                                                    |
| 利田信止,利田制四            | 相続時利用停止解除通知      | 相続時利用停止解除の内容通知                                                                                                    |
| 们用序工,利用制限            | 相続時利用停止結果通知      | 相続時利用停止結果の内容通知                                                                                                    |
|                      | 相続時利用停止解除結果通知    | 相続時利用停止解除結果の内容通知                                                                                                    |

# 承諾/否認の手順

◆概要

- ✓ 承諾が必要な請求がある場合、被請求者あてに承諾依頼通知が通知されます。
- ✓承諾依頼に対して、承諾を行うことで請求の成立となります。否認を行った場合、請求は不成立となります。
- ✓承諾待ち一覧から、担当者が承諾仮登録や否認仮登録を行います。承認者が仮登録を承認する ことで完了します。
- ✓承諾依頼通知の受領後から記録予定日の5銀行営業日後(記録予定日当日含む)までの間に承 諾を行うことができます。また、請求内容について異議がある場合は、同一期間内に否認すること もできます。
- ✓ 否認した場合、または否認も承諾もせずに記録予定日から5銀行営業日(記録予定日当日含む) が経過した場合、請求は成立しません。
- ✓承諾が必要な請求は「債権発生請求(債権者請求)」「変更記録」「保証記録」「支払等記録(支払 を行ったことによる記録請求)」です。

▶トップ画面の承諾待ち一覧ボタンをクリックしてください。

(例として債権発生請求(債権者請求)の仮登録を承認する流れをご説明します。)

1. トップ画面

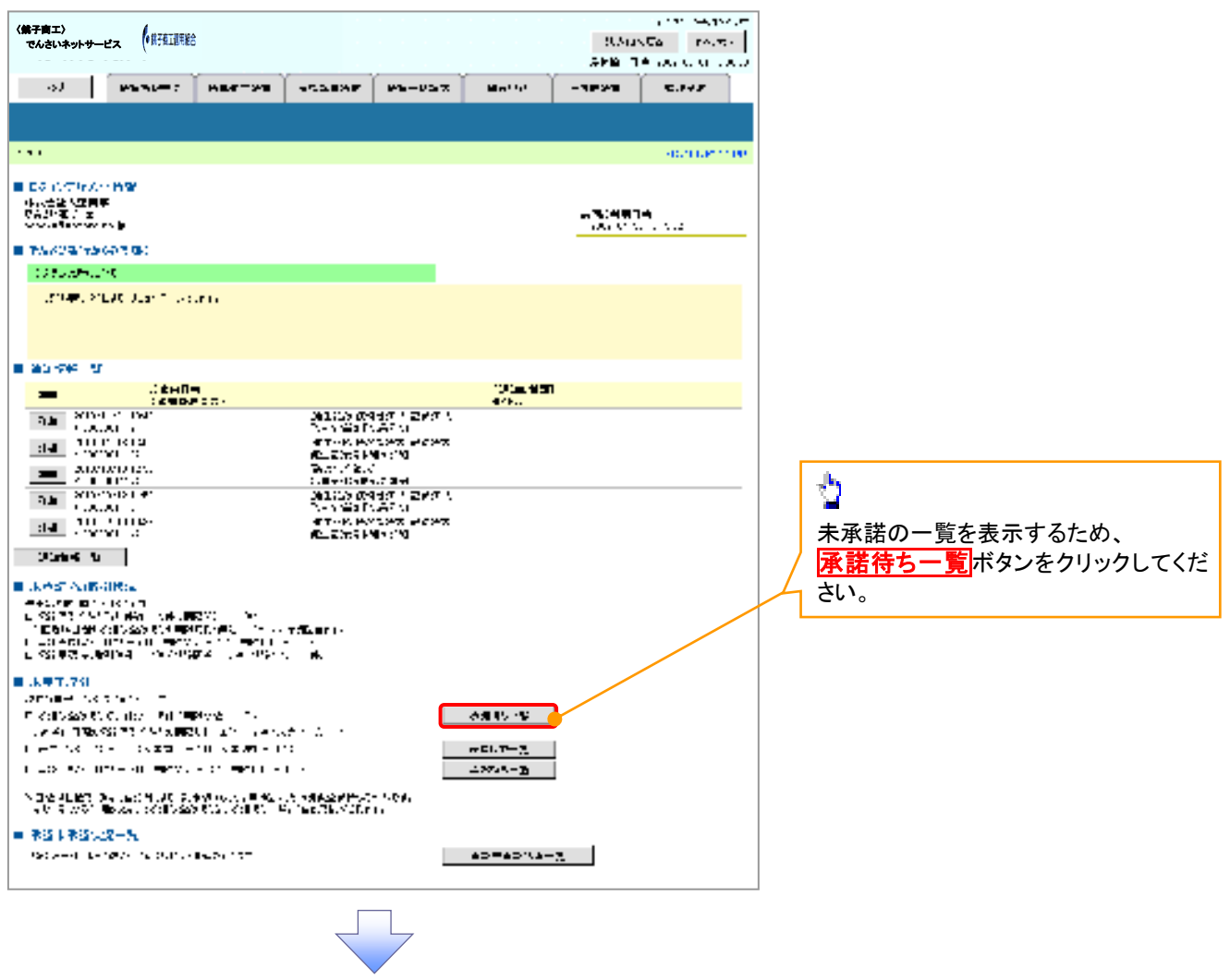

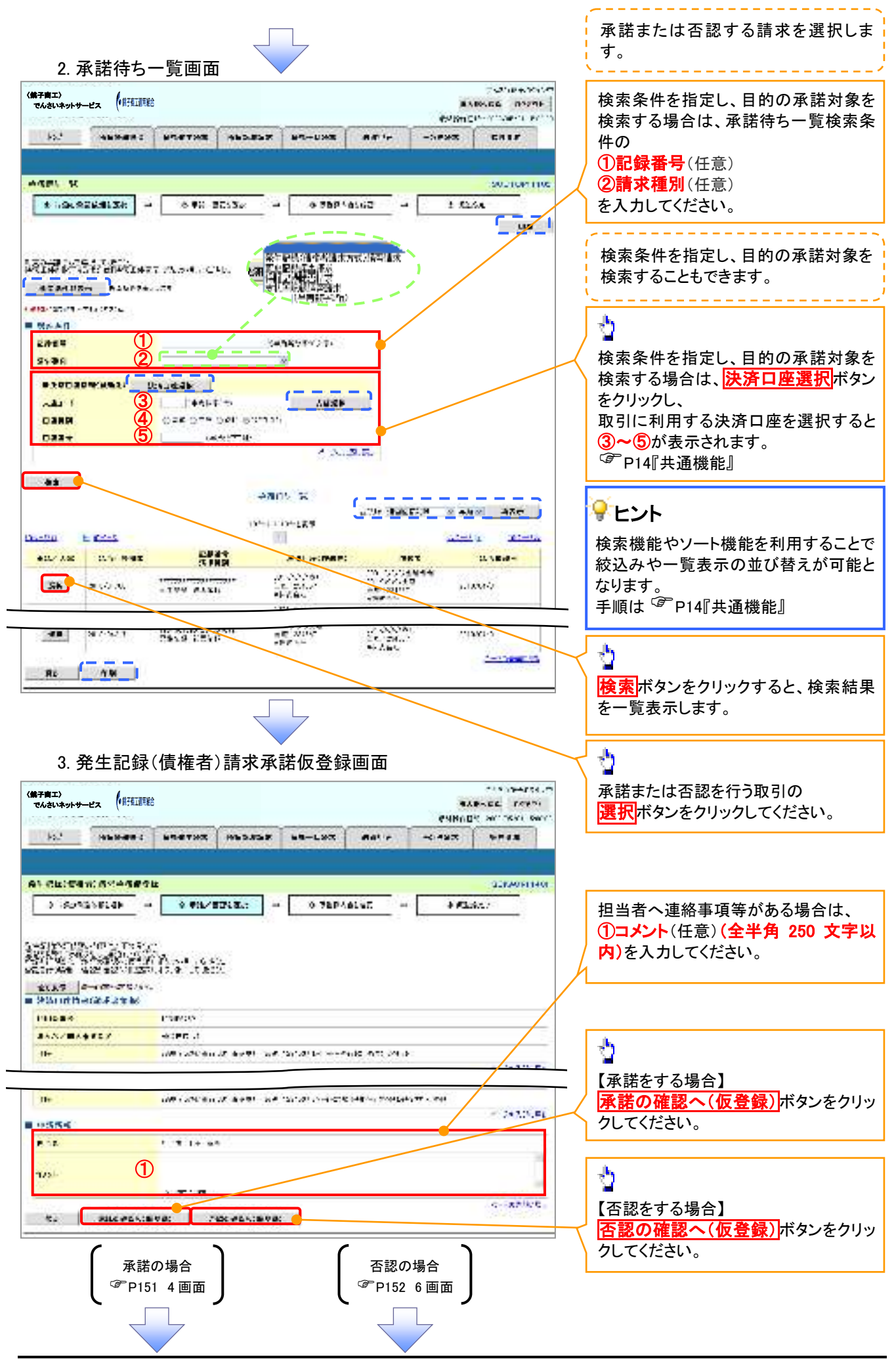

【承諾をする場合】

4. 発生記録(債権者)請求承諾仮登録確認画面

| く弟子商工〉<br>でんさいネットサービス              | <b>x</b> (*#76189888                             |                |         |                | 4.9 Bm3 |                     |                    |
|------------------------------------|--------------------------------------------------|----------------|---------|----------------|---------|---------------------|--------------------|
| - 49. <sup>4</sup>                 |                                                  | Nes.cee        | B-1-UXE | 8810           | ->#363  | CALF                | 人刀内谷に向起かなければ、      |
|                                    |                                                  |                |         |                |         |                     | テエックホックスにテエックを入れてく |
| 65 Cb 24 6                         | 成代中国委会部38                                        |                |         |                |         | 2010/06/1408        |                    |
| 3 -60425                           | aflak - svi                                      | BESSer -       | OFLOW   | wi <b>42</b> - |         | ha.                 | テエッジを入れていない場合、承諾の: |
| 101-101-124516<br>1991-12825 - D.B | 1.510-152.057-25114-511<br>27213.0.2.5151-5. 420 |                | 3.7.8CA | 100            | 12.3    |                     | 打はできません。           |
| SLAT                               | 18:579/01-<br>2662210                            |                |         |                |         |                     |                    |
|                                    | Statistics                                       |                |         |                |         |                     |                    |
|                                    |                                                  |                |         |                |         | 55 ( <b>SPR</b> 10) |                    |
| C.M.S.                             | 618                                              |                | /       |                |         |                     |                    |
| = +>Christe                        |                                                  |                |         |                |         | 57.98 <b>89</b> 164 | - An               |
| 111                                | lat if :                                         | 32             |         |                |         |                     |                    |
| 1995                               | ****                                             |                |         |                |         | 208.0800.00         | 承諾の実行(仮登録)ボタンをクリッ  |
| 10000 31-0 / 100                   | TT + OIL S), PRES                                | B-ASCH. 4X-LP. | . 672   |                |         | 1 (N.J.R.           | してください。            |
| Threeater                          | <u>.</u>                                         |                |         |                |         |                     |                    |
| C4                                 | ACCEVICAND.                                      |                |         |                |         |                     |                    |
|                                    |                                                  |                |         |                |         |                     |                    |
|                                    |                                                  |                | 1       |                |         |                     |                    |
|                                    |                                                  |                | 7       |                |         |                     |                    |
|                                    |                                                  |                |         |                |         |                     |                    |
|                                    |                                                  |                |         |                |         |                     |                    |
| 5. 発:                              | 生記録(債権者                                          | )請求承認          | 栃仮登録    | 完了画            | 面       |                     |                    |
| (後二方丁)                             | 2000                                             |                |         |                |         | 1,21,79.70.10       |                    |

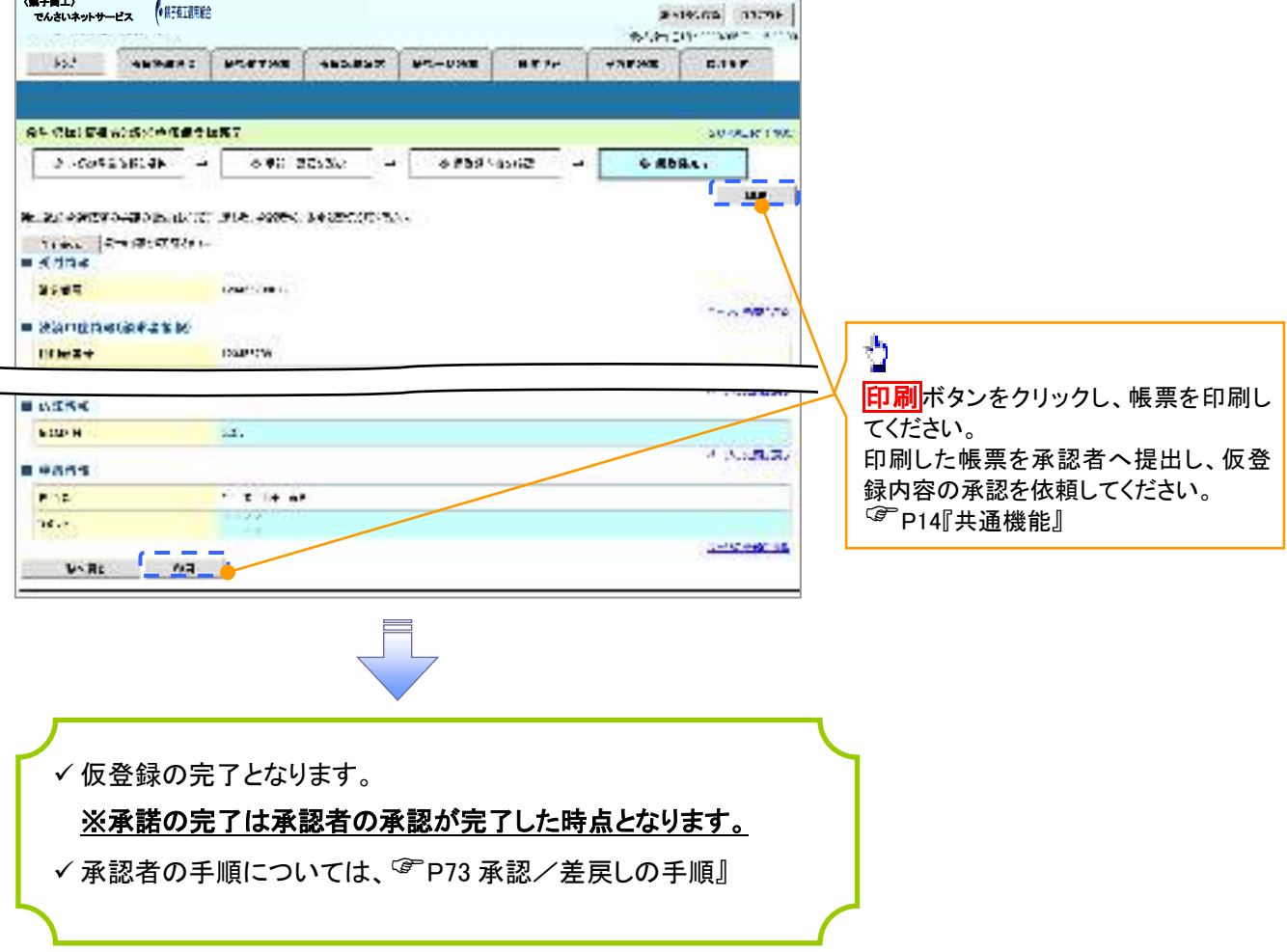

# 【否認をする場合】

6. 発生記録(債権者)請求否認仮登録確認画面

|                                                                                                    |                                                              | 2020002702                         |                                          |
|----------------------------------------------------------------------------------------------------|--------------------------------------------------------------|------------------------------------|------------------------------------------|
| く第子商工〉<br>でんさいネットサービス                                                                                                    | Ê                                                            | #+185.00 1100F                     |                                          |
| DAME STREET STREET ST                                                                                                    |                                                              | and the field consistence of them  |                                          |
| bol enters                                                                                                    | PORTON ANDREST PO-PORE METHY VA                              | 1368 D.F+R                         |                                          |
|                                                                                                    |                                                              |                                    | Ju                                       |
| 84 Chille A) 5 CRU23                                                                                                    | he 新成                                                        | 2014/4-001110-002                  | 2                                        |
| APTRASHOR                                                                                                    | 6 98 25530 - 6 668en5w2 -                                    | O BEPS.                            | 入力内容に問題がなければ、                            |
| 「たいないです」とは、後に、)<br>存在に通信で、「「発行」のか、うい                                                                                                    | (1945年1月24日)(1)<br>第1年1日) - 第1月前期中国中学校(本文)(本文)(本文))(1945年))。 | 121                                | <b>チェックボックス</b> にチェックを入れてくた              |
| 21.85 24 P. P. P. S. 12                                                                                                    |                                                              |                                    |                                          |
| Interation and the                                                                                                    | ISLAND                                                       |                                    | チェックを入れていない場合、                           |
|                                                                                                    | PC8:40                                                       |                                    | 行はできません。                                 |
| Sector of the sector of the se |                                                              | 1 1.82.24                          |                                          |
| I NEME                                                                                                    |                                                              | a alar                             |                                          |
|                                                                                                    |                                                              | 1 1 m H = 70                       |                                          |
|                                                                                                    | 10.00.00                                                     |                                    | <b>b</b> .                               |
| 102                                                                                                    | ****                                                         |                                    |                                          |
| 7.500                                                                                                    | 112                                                          | COLORANGE AND                      | <b>否認の実行(仮登録)</b> ボタンをクリック               |
| A P YO MULLIN                                                                                                    | (15). Ture Philippe 17, 13, 557.                             |                                    | してください。                                  |
| Re Ziberziora                                                                                                    | (P16-                                                        |                                    |                                          |
|                                                                                                    |                                                              |                                    |                                          |
| 7. 発生記録                                                                                                    | (債権者)請求否認仮登録完了画面                                             |                                    |                                          |
| く第子商エ〉<br>でんさいネットサービス (新石田町)                                                                                                    | ŧĉ                                                           | (A2) THE TS-THE<br>(A-19) TO 11776 |                                          |
| Long to the state of the                                                                                                    |                                                              | ake, ka paga makanan sa nak        |                                          |
| bol anamaz                                                                                                    |                                                              | FIRE D.FVD                         |                                          |
|                                                                                                    |                                                              |                                    |                                          |
| RF Child With CRUES                                                                                                    | 14R7                                                         | 2010/0011102                       |                                          |
| - 46/861760-C                                                                                                    | • 048 2253c - 0459 4342 -                                    |                                    |                                          |
|                                                                                                    |                                                              | <del>_</del>                       |                                          |
| 1100 27 27 27 27 27                                                                                                    | The state of the state of the state                          |                                    |                                          |
| - Küle                                                                                                    |                                                              |                                    |                                          |
| 2145                                                                                                    | 104                                                          | to an and                          |                                          |
|                                                                                                    |                                                              |                                    | -5                                       |
| 10634                                                                                                    | (Salette                                                     |                                    |                                          |
|                                                                                                    |                                                              |                                    | 日川川小ダンをクリックし、帳票を印刷し                      |
| . The                                                                                                    |                                                              | 1-2: WW170                         | しんにらい。<br>「四月山 た 帳 亜 た 丞 詞 老 ~ 相 山 」 伝 惑 |
| T.M. 1                                                                                                    | thi                                                          |                                    | 印刷した阪宗を承認有く提出し、W豆                        |
|                                                                                                    |                                                              | 7-21-000770                        | 鄭内谷の本誌を依頼していたでい。<br>第 D14『井温幽光』          |
|                                                                                                    | Jat WI SI                                                    |                                    | F141 六進版記』                               |
| 198 <sup>-</sup>                                                                                                    | XXXX<br>XXXX                                                 |                                    |                                          |
|                                                                                                    |                                                              | A COMPLEX                          |                                          |
| ~BX5+ 008                                                                                                    | - 7                                                          |                                    |                                          |
|                                                                                                    |                                                              |                                    |                                          |
|                                                                                                    |                                                              |                                    |                                          |
|                                                                                                    |                                                              |                                    |                                          |
|                                                                                                    | ▼                                                            |                                    |                                          |
| ノニ                                                                                                    |                                                              |                                    |                                          |
| ✓ 仮登録の另                                                                                                    | そ了となります。                                                     |                                    | ]                                        |
| 火不可へら                                                                                                    | シフトネ詞来のふ詞がウマーもはよし                                            | たいまま                               |                                          |
| 太台談のテ                                                                                                    | E」は本部有の本部か元」した時見る                                            | <u>- (4 7 5 9 。</u>                |                                          |
|                                                                                                    |                                                              |                                    |                                          |
| ✓ 承認者の目                                                                                                    |                                                              | の手順』                               |                                          |
| ✓ 承認者の手                                                                                                    | E順については、 <sup>②</sup> P73『承認/差戻し                             | 、の手順』                              |                                          |

# サービス利用のヒント

# 用語集

あ

|    | 用語                    | 読み方                                     | 説明                                     |
|----|-----------------------|-----------------------------------------|----------------------------------------|
| #  | 相手先区分(相               | アイテサキクフ゛ン(アイテタチ                         |                                        |
| ζω | 手立場)                  | ۸ <sup>°</sup> )                        | 相子元の立場のこと。頃惟有、頃傍有のいうれかを示う。             |
|    |                       |                                         | 開示の照会単位(範囲)のこと。                        |
|    | アカウント単位 <sup>※1</sup> | アカウントタンイ                                | 入力した口座情報に紐づく複数口座の情報(キロクジュウ、または、提供事項)につ |
|    |                       |                                         | いて、まとめて照会が可能となる。                       |
|    | アップロード                | アッフ゜ロート゛                                | 利用しているパソコンからファイルを送信すること。               |
|    |                       |                                         | 開示の処理方式の種類のこと。一括予約照会(非同期)の場合は、一旦「開示    |
|    | 一括予約照会                | イッカツヨヤクショウカイ(ヒト゛ウ                       | 請求受付」処理のみ実施して終了する。                     |
|    | (非同期)                 | +)                                      | 別途、開示請求結果はメールにて通知し、メール通知受信後開示結果を画面     |
|    |                       |                                         | からダウンロードが可能となる。                        |
|    | . 스타트 미네              | インタフェースシュヘ゛ツ                            | 電子記録債権の取引の種類のこと。                       |
|    | 1/F裡別                 |                                         | 請求、請求結果、通知のいずれかを示す。                    |
| か  | 開示                    | カイシ゛                                    | 発行および保有している債権の記録事項・提供情報を照会すること。        |
|    | 共通フォーマット              |                                         | 債権ー括請求や開示請求時に使用するアップロード、ダウンロードファイル形    |
|    | 形式                    | キョリツリフォーマットケイシキ                         | 式のこと。詳細は金融機関へお問合せください。                 |
|    | *** 74 44 110         | +*_+/ L \ L \                           | ユーザが取扱可能な業務を制限する権限のこと。業務権限は一定の業務ごと     |
|    | 未防惟限                  | + 374727 2                              | に付与することができる。                           |
|    | この正体                  | + = = = = = = = = = = = = = = = = = = = | でんさいネットの電子記録債権に対して行った各種記録請求の結果を電子的     |
|    | 記銶原漙                  | キロクケンホ                                  | に記録する原簿のこと。                            |
|    | 銀行営業日                 | キ゛ンコウエイキ゛ョウヒ゛                           | 金融機関窓口が営業している日。                        |
|    | 決済口座                  | ケッサイコウサ゛                                | 電子記録債権の決済に使用する口座のこと。                   |
|    |                       | -+ 11 * 1 • 1 *•                        | ユーザが取扱可能な口座を制限する権限のこと。マスターユーザは管理対象     |
|    | 口座催限                  | ע זיניד דעיב                            | ユーザの取引可能な口座を複数設定することが可能である。            |
|    | 口座種別                  | コウサ゛シュヘ゛ツ                               | 口座の種別のこと。「普通預金」、「当座預金」、「別段預金」を示す。      |
|    |                       |                                         | 開示の照会単位(範囲)のこと。                        |
|    | 口座単位                  | コウサ゛タンイ                                 | 該当口座に紐づく口座の情報(記録事項、または、提供事項)について、照会    |
|    |                       |                                         | する単位のこと。                               |

| 用語                      | 読み方                        | 説明                                                                                                    |
|-------------------------|----------------------------|----------------------------------------------------------------------------------------------------|
| 債権者                     | サイケンシャ                     | 記録原簿に電子記録名義人として記録されている利用者のこと。電子記録債<br>権に記録されている金額を受け取る権利を有する。債権者が信託事業者の場<br>合は債権者が信託の受託者となる。なお、譲渡命令等の変更記録により非利<br>用者も債権者となりうる。    |
| 債権情報(記録<br>事項)          | サイケンジョウホウ(キロクシ゛コ<br>ウ)     | でんさいネットに記録済の最新の債権情報の内容のこと。                                                                                                    |
| 債務者                     | サイムシャ                      | 記録原簿に債務者として記録されている利用者のこと。電子記録債権に記録されている金額を支払う義務を負う。利用者が債務者となるためには債務者利用の資格が必要である。                                                  |
| 債務消滅原因                  | サイムショウメツケ゛ンイン              | 保証人の弁済等など、債務が消滅した原因のこと。<br>弁済(代物弁済を含む)、相殺、混同、免除、その他のいずれかを示す。                                                                      |
| 差押債権者                   | サシオサエサイケンシャ                | 電子記録債権に対して強制執行等の記録により差押を行っている者のこと。で<br>んさいネットの利用者ではないケースもある。                                                                      |
| CSV形式                   | シーエスフ・イケイシキ                | データをカンマ(",")で区切って並べたファイル形式。主に表計算ソフトやデータ<br>ベースソフトがデータを保存するときに使う形式のこと。<br>Comma Separated Value の略称。                               |
| 支払期日                    | シハライキジッ                    | 発生記録に記録された、口座間送金決済により電子記録債権の支払を行う期<br>日のこと。ただし、支払期日が銀行非営業日の場合は翌銀行営業日に口座間<br>送金決済が行われる。                                            |
| 支払者                     | シハライシャ                     | 電子記録債権に対して支払を行った利用者のこと。保証人が支払者となった場<br>合は特別求償権が発生する。第三者が支払者となった場合は求償権が発生す<br>る。                                                   |
| 譲渡制限                    | ジョウトセイケ`ン                  | 電子記録債権の譲受人となりうる利用者を制限すること。本サービスでは発生<br>記録を行う際に譲渡先を金融機関に制限し請求を行うことが可能である。な<br>お、特定の金融機関への譲渡制限は行えない。また、金融機関が譲渡を行う<br>場合は、譲渡先の制限は無い。 |
| 譲渡日(電子記<br>録年月日)        | ジョウトヒ゛(テ゛ンシキロクネンカ゛<br>ッピ゜) | 記録原簿へ譲渡記録を記録した日のこと。                                                                                                    |
| 承認者権限                   | ショウニンシャケンケ゛ン               | 担当者が請求したデータを、承認/差戻しする権限のこと。                                                                                                    |
| 信託記録                    | シンタクキロク                    | 債権発生請求、債権譲渡請求、支払等記録、変更記録を、信託事業者である<br>利用者が権利者として行った場合に行われる記録のこと。                                                                  |
| 請求者区分(立<br>場)           | セイキュウシャクフ゛ン(タチハ゛)          | 請求者の立場のこと。債権者、債務者、電子記録保証人、支払者(債務者)、支<br>払者(電子記録保証人)、支払者(第三者)、差押債権者(利用者)のいずれか<br>を示す。                                              |
| ソート                     | ソート                        | 一覧表の項目を一定の規則に従って並べなおすこと。                                                                                                    |
| 即時照会(同期) ソクシジョウカイ(ト・ウキ) |                            | 開示の処理方式の種類のこと。即時照会(同期)における最大開示件数は 200<br>件までとなる。開示可能上限件数の 200 件を超過した場合は、検索条件を変更<br>して再検索を行うか、一括予約照会(非同期)を行う必要がある。                 |

|   | 用語            | 読み方                          | 説明                                  |  |
|---|---------------|------------------------------|-------------------------------------|--|
| た | ダウンロード        | <b>タ</b> ゙ウンロート <sup>゛</sup> | 利用しているパソコンにファイルを保存すること。             |  |
|   | 担当者権限         | タントウシャケンケ゛ン                  | 業務における請求データを仮登録または修正/削除する権限のこと。     |  |
|   |               |                              | 債権が発生する日のこと。(記録原簿へ発生記録を記録した日)       |  |
|   |               |                              | 通常請求(当日)の債権発生請求(債権者請求)における発生日は相手方の承 |  |
|   |               |                              | 諾した日付が発生日となる。                       |  |
|   |               | ハッセイヒ゛                       | 予約請求の債権発生請求(債権者請求)における発生日は相手方の承諾する  |  |
| は | 発生日           |                              | タイミングによって以下のようになる。                  |  |
|   |               |                              | ・相手方の承諾が入力した未来日付より前の場合              |  |
|   |               |                              | 入力した未来日付が発生日となる。                    |  |
|   |               |                              | ・相手方の承諾が入力した未来日付より後の場合              |  |
|   |               |                              | 相手方の承諾した日付が発生日となる。                  |  |
|   |               | · ° - * / /                  | ファイル形式の一種。                          |  |
|   | PDF形式         | ヒーティーエフケインキ                  | Portable Document Format の略称。       |  |
|   | 振出日(電子記       | フリタ゛シヒ゛(テ゛ンシキロクネンカ゛          |                                     |  |
|   | <b>録年月日</b> ) | ッヒ゜)                         | 記録原薄へ発生記録を記録した日のこと。                 |  |
|   |               |                              | 記録原簿に保証人として記録されている利用者のこと。電子記録債権に記録さ |  |
|   | 保証人ホショウニン     |                              | れている金額を保証する義務を負う。電子記録保証人。民法上の保証人は電  |  |
|   |               |                              | 子記録保証人には該当しない。                      |  |
|   | 譲受人           | ュス゛リウケニン、                    | 記録原簿に譲受人として記録される利用者のこと。譲渡記録が記録されること |  |
| や |               | ショウシュニン                      | により債権者としての権利を獲得する。                  |  |
|   | 譲渡人           | ュス゛リワタシニン、                   | 記録原簿に譲渡人として記録される利用者のこと。譲渡記録が記録されること |  |
|   |               | ジョウトニン                       | により債権者としての権利を失う。                    |  |
|   |               | リカ・イカンケイニン                   | 電子記録債権に対して利害関係を有するもののこと。債権者、債務者、保証  |  |
| 6 | 利害関係人         |                              | 人、支払者、差押債権者のいずれかの者。                 |  |
|   | 履歴情報(提供       | リレキショウホウ(テイキョウショ             | 該当債権の過去に行った記録請求(発生記録(債務者・債権者)、譲渡記録、 |  |
|   | 情報)           | ウホウ)                         | 分割記録、保証記録、支払等記録、変更記録 等)の履歴情報のこと。    |  |

# よくある質問

## Q1. 承認パスワードを規定回数以上入力相違し、ロックアウトした場合どうすればいいですか?

A. マスターユーザがロックアウトしたユーザのロックアウトの解除(承認パスワードの初期化)をしてください。

マスターユーザ自身がロックアウトになり、かつマスターユーザが 1 名の場合は、金融機関へロックアウトの 解除(承認パスワードの初期化)を依頼する必要があります。

### Q2. 画面の入力項目に日付を入力するときは「/(スラッシュ)」も入力する必要がありますか?

A.「/(スラッシュ)」は日付入力後に自動で付与されるため、入力する必要はありません。 西暦 8 桁で日付を入力してください。

### Q3. ログインした後に端末を長時間操作しなかった場合、ログイン状態は保持されますか?

A. 30 分間操作せずにいると、ログイン状態は強制的に破棄されてエラー画面を表示します。再度ご利用に なる場合はログインしなおしてください。

### Q4. 承認取引で担当者と承認者は同一ユーザで行うことはできますか?

A. 同ーユーザで仮登録から承認までの流れを行うことは可能です。該当ユーザへ「担当者権限」と「承認者 権限」を付与してください。

## Q5. 支払期日を迎えた保有債権の資金はいつから利用できますか?

A 支払期日から利用可能です。原則として支払期日中に債権者側の口座に入金されるため、支払期日から 利用することができます。

### Q6. 譲渡人を保証人としない保証なし譲渡をしたいのですがどうすればいいですか?

A.【保証なし譲渡を企業利用者から請求可能な場合】

③P133『債権譲渡請求(保証なし譲渡)』参照 【保証なし譲渡を企業利用者から請求不可な場合】
金融機関代行取引にて請求する必要があります。金融機関へ代行取引を依頼してください。

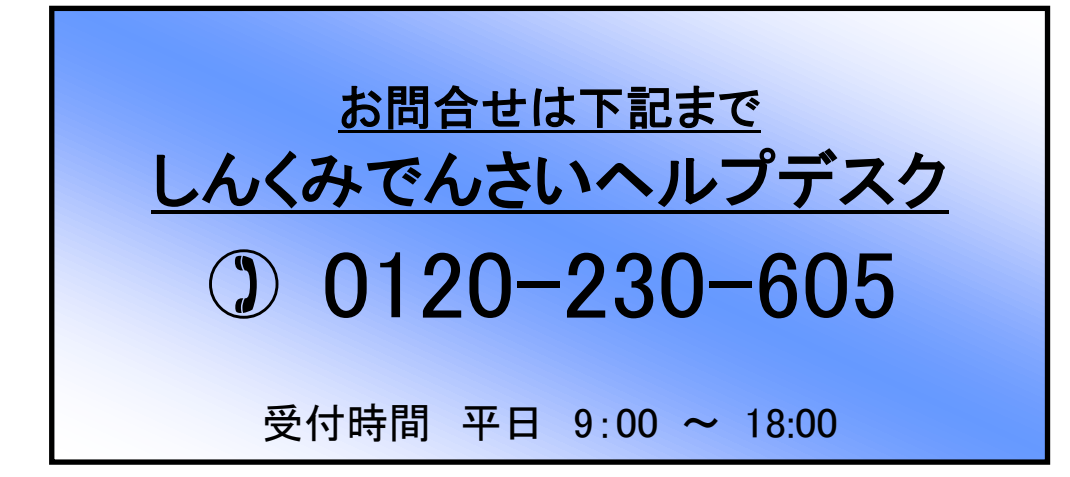